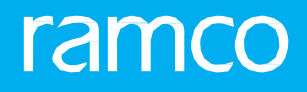

# RAMCOAVIATION SOLUTION VERSION 5.8 USER GUIDE BOOK KEEPING

## ramco

© 2019 Ramco Systems Limited. All rights reserved. All trademarks acknowledged.

This document is published by **Ramco Systems Ltd**. without any warranty. No part of this document may be reproduced or transmitted in any form or by any means, electronic or mechanical, for any purpose without the written permission of **Ramco Systems Limited**.

Improvements and changes to this text necessitated by typographical errors, inaccuracies of current information or improvements to software programs and/or equipment, may be made by Ramco Systems Limited, at any time and without notice. Such changes will, however, be incorporated into new editions of this document. Any hard copies of this document are to be regarded as temporary reference copies only.

The documentation has been provided for the entire Aviation solution, although only a part of the entire solution may be deployed at the customer site, in accordance with the license agreement between the customer and **Ramco Systems Limited**. Therefore, the documentation made available to the customer may refer to features that are not present in the solution purchased / deployed at the customer site.

| <br> |              |
|------|--------------|
| m    | $\mathbf{C}$ |
|      | ()           |
|      | $\sim$       |
|      | CO           |

| 1  | INTRO  | DUCTION                                                                                                    | . 8  |
|----|--------|----------------------------------------------------------------------------------------------------|------|
| 2  | ENTER  | PRISE SETUP                                                                                                 | . 11 |
| 2. | 1      | SETTING UP ACCOUNTS GROUP                                                                                   | 13   |
|    | 2.1.1  | SETTING OPTIONS FOR FINANCE BOOK POSTINGS                                                                   | 13   |
|    | 2.1.2  | SETTING OPTIONS FOR ACCOUNT GROUP                                                                           | 13   |
|    | 2.1.3  | MAINTAINING PART ACCOUNT GROUP                                                                              | 14   |
|    | 2.1.4  | ASSOCIATING PARTS TO ACCOUNT GROUP                                                                          | 15   |
|    | 2.1.5  | MAINTAINING SUPPLIER ACCOUNT GROUP                                                                          | 16   |
|    | 2.1.6  | ASSOCIATE SUPPLIERS TO ACCOUNT GROUP                                                                        | 16   |
|    | 2.1.7  | MAINTAINING CUSTOMER ACCOUNT GROUP                                                                          | 17   |
|    | 2.1.8  | ASSOCIATE CUSTOMERS TO ACCOUNT GROUP                                                                        | 18   |
| 2. | 2      | ACCOUNT DEFINITION                                                                                          | 23   |
|    | 2.2.1  | CREATE OPERATING CHART OF ACCOUNTS ID                                                                       | 23   |
|    | 2.2.2  | CREATE OPERATING CHART OF ACCOUNTS                                                                          | 23   |
|    | 2.2.3  | SELECT OPERATIVE ACCOUNT CODE TO ATTACH / COPY                                                              | 24   |
|    | 2.2.4  | ATTACH / DETACH ACCOUNT CODES TO COMPANY                                                                    | 24   |
|    | 2.2.5  | CREATE REPORTING CHART OF ACCOUNTS ID                                                                       | 25   |
|    | 2.2.6  | CREATE REPORTING CHART OF ACCOUNTS                                                                          | 25   |
|    | 2.2.7  | ATTACH REPORTING CHART OF ACCOUNTS (IMMEDIATELY AFTER CREATION)                                             | 26   |
|    | 2.2.8  | COPY REPORTING CHART OF ACCOUNTS (IMMEDIATELY AFTER CREATION)                                               | 26   |
|    | 2.2.9  | ATTACH / DETACH POSTING ACCOUNT CODE TO REPORTING ACCOUNT CODE<br>(SUBSEQUENT TO CREATION OF REPORTING COA) | 27   |
|    | 2.2.10 | CREATE FINANCIAL CALENDAR                                                                                   | 28   |
|    | 2.2.11 | ATTACH FINANCIAL CALENDAR                                                                                   | 28   |
|    | 2.2.12 | ATTACH / DETACH CALENDAR                                                                                    | 29   |
|    | 2.2.13 | MAINTAIN POSTING RULE                                                                                       | 29   |
| 2. | 3      | BANK / CASH / PTT DEFINITION                                                                                | 32   |
|    | 2.3.1  | CREATE BANK                                                                                                 | 32   |
|    | 2.3.2  | CREATE BANK USAGE INFORMATION                                                                               | 32   |
|    | 2.3.3  | SET BANK CHARGES                                                                                            | 33   |
|    | 2.3.4  | SELECT BANK DETAILS                                                                                         | 33   |
|    | 2.3.5  | ACTIVATE / INACTIVATE BANK CASH DETAILS                                                                     | 34   |
|    | 2.3.6  | SELECT BANK DETAILS                                                                                         | 35   |
|    | 2.3.7  | VIEW BANK                                                                                                   | 35   |
|    | 2.3.8  | CREATE CASH BOOK DETAILS                                                                                    | 35   |

## ramco

# contents

| 2.4    | COMPANY SETUP                                    | 46   |
|--------|--------------------------------------------------|------|
| 2.4.1  | CREATE CURRENCY AND COUNTRY                      | 46   |
| 2.4.2  | CREATE COUNTRY                                   | 46   |
| 2.4.3  | ACTIVATE / INACTIVATE CURRENCY                   | 47   |
| 2.4.4  | CREATE COMPANY                                   | 47   |
| 2.4.5  | EDIT COMPANY                                     | 48   |
| 2.4.6  | ASSIGN PERMITTED CURRENCIES                      | 49   |
| 2.4.7  | UNASSIGN PERMITTED CURRENCIES                    | 49   |
| 2.4.8  | CREATE FINANCE BOOK                              | 50   |
| 2.4.9  | ACTIVATE / INACTIVATE FINANCE BOOK               | 51   |
| 2.4.10 | ACTIVATE / INACTIVATE COMPANY                    | 51   |
| 2.4.11 | CREATE BUSINESS UNIT                             | 52   |
| 2.4.12 | CREATE BUSINESS UNIT (SPANNING ACROSS COMPANIES) | 52   |
| 2.4.13 | ACTIVATE / INACTIVATE BUSINESS UNIT              | 53   |
| 2.4.14 | CREATE LOGISTIC ORGANIZATION                     | 53   |
| 2.4.15 | EDIT LOGISTICS ORGANIZATION                      | 54   |
| 2.4.16 | MAINTAIN BANK REFERENCE                          | 54   |
| 2.4.17 | MAP BFG – ORGANIZATION UNIT                      | 55   |
| 2.4.18 | CREATE SEGMENT                                   | 56   |
| 2.4.19 | EDIT SEGMENT                                     | 56   |
| 2.4.20 | MAINTAIN IDENTIFICATION DETAILS                  | 57   |
| 2.4.21 | MAINTAIN IDENTIFICATION REFERENCES FOR ENTITIES  | 57   |
| 2.4.22 | MAINTAIN ORGANIZATION PARAMETERS                 | 58   |
| 2.4.23 | MAINTAIN ADDRESS DETAILS                         | 58   |
| 2.4.24 | EDIT CURRENCY                                    | 60   |
| 2.4.25 | EDIT FINANCE BOOK                                | 61   |
| 2.4.26 | EDIT BUSINESS UNIT                               | 62   |
| 2.4.27 | SET FUNCTION DEFAULTS                            | 62   |
| 2.4.28 | CREATE EXCHANGE RATE TYPE                        | 63   |
| 2.4.29 | EDIT EXCHANGE RATE TYPE                          | 63   |
| 2.4.30 | ACTIVATE / INACTIVATE EXCHANGE RATE TYPE         | 63   |
| 2.4.31 | CREATE EXCHANGE RATES                            | 64   |
| 2.4.32 | VIEW EXCHANGE RATES BY DATE                      | 64   |
| 2.4.33 | MAINTAIN OU – COMPANY MAPPING                    | 64   |
| 2.4.34 | CREATE QUICK CODES                               | 65   |
| 2.5    | ACCOUNT RULE DEFINITION                          | . 70 |

|                                | 2.5.1                                                                                                    | DEFINE SINGLE SALE ACCOUNT DEFINITION                                                                                                    | 70                                                                                                    |
|--------------------------------|----------------------------------------------------------------------------------------------------|----------------------------------------------------------------------------------------------------|----------------------------------------------------------------------------------------------------|
|                                | 2.5.2                                                                                                    | CREATE MULTIPLE SALE ACCOUNT DEFINITION                                                                                                    | 71                                                                                                    |
|                                | 2.5.3                                                                                                    | CREATE TCD ACCOUNT DEFINITION                                                                                                    | 72                                                                                                    |
|                                | 2.5.4                                                                                                    | CREATE SINGLE ACCOUNT FOR WORK ORDER                                                                                                    | 73                                                                                                    |
|                                | 2.5.5                                                                                                    | CREATE MULTIPLE ACCOUNT FOR WORK ORDER                                                                                                    | 75                                                                                                    |
|                                | 2.5.6                                                                                                    | CREATE ADDITIONAL ACCOUNT DEFINITION                                                                                                    | 77                                                                                                    |
|                                | 2.5.7                                                                                                    | CREATE ITEM ACCOUNT DEFINITION                                                                                                    | 78                                                                                                    |
|                                | 2.5.8                                                                                                    | CREATE BANK CASH ACCOUNT DEFINITION                                                                                                    | 80                                                                                                    |
|                                | 2.5.9                                                                                                    | CREATE PAYABLES ACCOUNT DEFINITION                                                                                                    | 80                                                                                                    |
|                                | 2.5.10                                                                                                    | CREATE RECEIVABLES ACCOUNT DEFINITION                                                                                                    | 81                                                                                                    |
|                                | 2.5.11                                                                                                    | CREATE ASSET ACCOUNT DEFINITION                                                                                                    | 82                                                                                                    |
|                                | 2.5.12                                                                                                    | CREATE CONSUMPTION ACCOUNT DEFINITION                                                                                                    | 82                                                                                                    |
|                                | 2.5.13                                                                                                    | CREATE SERVICE SALE ACCOUNT DEFINITION                                                                                                    | 83                                                                                                    |
| 2.                             | 6                                                                                                    | MAINTAIN EXCLUDE TRANSACTION TYPE FOR TAX BOOK                                                                                                    | 86                                                                                                    |
|                                | 2.6.1                                                                                                    | POST TRANSACTIONS TO TAX BOOK                                                                                                    | 86                                                                                                    |
|                                | 2.6.2                                                                                                    | REVIEWING FINANCIAL STATEMENTS                                                                                                    | 86                                                                                                    |
| 3                              | BUDGE                                                                                                    | TING                                                                                                    | 89                                                                                                    |
|                                |                                                                                                    |                                                                                                    |                                                                                                    |
| 3.                             | 1                                                                                                    | ACCOUNT BASED BUDGET CONTROL AND ANALYSIS                                                                                                    | 91                                                                                                    |
| 3.                             | 1<br>3.1.1                                                                                                    | ACCOUNT BASED BUDGET CONTROL AND ANALYSIS<br>MAINTAINING ACCOUNT ANALYSIS BUDGET                                                                                                    | 91<br>91                                                                                                    |
| 3.<br>3.                       | 1<br>3.1.1<br>2                                                                                                    | ACCOUNT BASED BUDGET CONTROL AND ANALYSIS<br>MAINTAINING ACCOUNT ANALYSIS BUDGET<br>MAINTAIN ANALYSIS RULE DEFINITION                                                                                                    | 91<br>91<br>93                                                                                                    |
| 3.<br>3.                       | 1<br>3.1.1<br>2<br>3.2.1                                                                                             | ACCOUNT BASED BUDGET CONTROL AND ANALYSIS<br>MAINTAINING ACCOUNT ANALYSIS BUDGET<br>MAINTAIN ANALYSIS RULE DEFINITION<br>MAINTAINING ANALYSIS RULE DEFINITION                                                                                                    | 91<br>91<br>93<br>93                                                                                                    |
| 3.<br>3.<br>4                  | 1<br>3.1.1<br>2<br>3.2.1<br>RECON                                                                                    | ACCOUNT BASED BUDGET CONTROL AND ANALYSIS<br>MAINTAINING ACCOUNT ANALYSIS BUDGET<br>MAINTAIN ANALYSIS RULE DEFINITION<br>MAINTAINING ANALYSIS RULE DEFINITION<br>ICILIATION OF FINANCIAL TRANSACTIONS                                                                                                    | 91<br>91<br>93<br>93<br>93                                                                                                    |
| 3.<br>3.<br>4<br>4.            | 1<br>3.1.1<br>2<br>3.2.1<br>RECON<br>1                                                                               | ACCOUNT BASED BUDGET CONTROL AND ANALYSIS<br>MAINTAINING ACCOUNT ANALYSIS BUDGET<br>MAINTAIN ANALYSIS RULE DEFINITION<br>MAINTAINING ANALYSIS RULE DEFINITION<br>ICILIATION OF FINANCIAL TRANSACTIONS<br>BANK RECONCILIATION                                                                                                    | 91<br>91<br>93<br>93<br>94<br>97                                                                                                    |
| 3.<br>3.<br>4<br>4.            | 1<br>3.1.1<br>2<br>3.2.1<br>RECON<br>1<br>4.1.1                                                                      | ACCOUNT BASED BUDGET CONTROL AND ANALYSIS<br>MAINTAINING ACCOUNT ANALYSIS BUDGET<br>MAINTAIN ANALYSIS RULE DEFINITION<br>MAINTAINING ANALYSIS RULE DEFINITION<br>ICILIATION OF FINANCIAL TRANSACTIONS<br>BANK RECONCILIATION<br>AUTOMATIC RECONCILIATION WHEN BANK STATEMENT IS MANUALLY CREATED                                                                                                    | 91<br>91<br>93<br>93<br>93<br>97<br>97                                                                                                    |
| 3.<br>3.<br>4<br>4.            | 1<br>3.1.1<br>2<br>3.2.1<br>RECON<br>1<br>4.1.1<br>4.1.2                                                             | ACCOUNT BASED BUDGET CONTROL AND ANALYSIS<br>MAINTAINING ACCOUNT ANALYSIS BUDGET<br>MAINTAIN ANALYSIS RULE DEFINITION<br>MAINTAINING ANALYSIS RULE DEFINITION<br>ICILIATION OF FINANCIAL TRANSACTIONS<br>BANK RECONCILIATION<br>AUTOMATIC RECONCILIATION WHEN BANK STATEMENT IS MANUALLY CREATED<br>CREATE BANK STATEMENT                                                                                                    | 91<br>91<br>93<br>93<br>94<br>97<br>97<br>97                                                                                                    |
| 3.<br>3.<br>4<br>4.            | 1<br>3.1.1<br>2<br>3.2.1<br>RECON<br>1<br>4.1.1<br>4.1.2<br>4.1.3                                                    | ACCOUNT BASED BUDGET CONTROL AND ANALYSIS                                                                                                    | 91<br>91<br>93<br>93<br>93<br>94<br>97<br>97<br>IS<br>98                                                                                                    |
| 3.<br>3.<br>4<br>4.            | 1<br>3.1.1<br>2<br>3.2.1<br>RECON<br>1<br>4.1.1<br>4.1.2<br>4.1.3<br>4.1.4                                           | ACCOUNT BASED BUDGET CONTROL AND ANALYSIS<br>MAINTAINING ACCOUNT ANALYSIS BUDGET<br>MAINTAIN ANALYSIS RULE DEFINITION<br>MAINTAINING ANALYSIS RULE DEFINITION<br>ICILIATION OF FINANCIAL TRANSACTIONS<br>BANK RECONCILIATION<br>AUTOMATIC RECONCILIATION WHEN BANK STATEMENT IS MANUALLY CREATED<br>CREATE BANK STATEMENT<br>MANUAL RECONCILIATION WITHOUT BANK CHARGES WHEN THE BANK STATEMENT<br>CREATE DANK STATEMENT                                                                                                    | 91<br>91<br>93<br>93<br>93<br>94<br>97<br>97<br>IS<br>98<br>98                                                                                                    |
| 3.<br>3.<br>4<br>4.            | 1<br>3.1.1<br>2<br>3.2.1<br>RECON<br>1<br>4.1.1<br>4.1.2<br>4.1.3<br>4.1.4<br>4.1.5                                  | ACCOUNT BASED BUDGET CONTROL AND ANALYSIS                                                                                                    | 91<br>91<br>93<br>93<br>93<br>94<br>97<br>97<br>IS<br>98<br>98<br>98<br>99                                                                                                    |
| 3.<br>3.<br>4<br>4.            | 1<br>3.1.1<br>2<br>3.2.1<br>RECON<br>1<br>4.1.1<br>4.1.2<br>4.1.3<br>4.1.4<br>4.1.5<br>REVALU                        | ACCOUNT BASED BUDGET CONTROL AND ANALYSIS                                                                                                    | 91<br>91<br>93<br>93<br>93<br>94<br>97<br>97<br>IS<br>98<br>98<br>98<br>99<br>99                                                                                                    |
| 3.<br>3.<br>4<br>4.<br>5<br>5. | 1<br>3.1.1<br>2<br>3.2.1<br>RECON<br>1<br>4.1.1<br>4.1.2<br>4.1.3<br>4.1.4<br>4.1.5<br>REVALU<br>1                   | ACCOUNT BASED BUDGET CONTROL AND ANALYSIS<br>MAINTAINING ACCOUNT ANALYSIS BUDGET<br>MAINTAIN ANALYSIS RULE DEFINITION<br>MAINTAINING ANALYSIS RULE DEFINITION<br>MAINTAINING ANALYSIS RULE DEFINITION<br>ICILIATION OF FINANCIAL TRANSACTIONS<br>BANK RECONCILIATION<br>AUTOMATIC RECONCILIATION WHEN BANK STATEMENT IS MANUALLY CREATED<br>CREATE BANK STATEMENT<br>MANUAL RECONCILIATION WITHOUT BANK CHARGES WHEN THE BANK STATEMENT<br>CREATED MANUALLY<br>CREATE BANK STATEMENT<br>UNRECONCILE AND GENERATE NEW BANK STATEMENTS<br>JATION<br>REVALUATION OF CUSTOMER / SUPPLIER / ACCOUNT BALANCES | 91<br>91<br>93<br>93<br>93<br>94<br>97<br>97<br>IS<br>98<br>98<br>98<br>99<br>100<br>. 106                                                                                                    |
| 3.<br>3.<br>4<br>4.<br>5<br>5. | 1<br>3.1.1<br>2<br>3.2.1<br>RECON<br>1<br>4.1.1<br>4.1.2<br>4.1.3<br>4.1.4<br>4.1.5<br>REVALU<br>1<br>5.1.1          | ACCOUNT BASED BUDGET CONTROL AND ANALYSIS                                                                                                    | 91<br>91<br>93<br>93<br>93<br>94<br>97<br>97<br>IS<br>97<br>IS<br>98<br>98<br>98<br>99<br>100<br>. 106<br>. 106                                                                                                    |
| 3.<br>3.<br>4<br>4.<br>5<br>5. | 1<br>3.1.1<br>2<br>3.2.1<br>RECON<br>1<br>4.1.1<br>4.1.2<br>4.1.3<br>4.1.4<br>4.1.5<br>REVALU<br>1<br>5.1.1<br>5.1.2 | ACCOUNT BASED BUDGET CONTROL AND ANALYSIS                                                                                                    | 91<br>91<br>93<br>93<br>93<br>93<br>97<br>97<br>97<br>97<br>97<br>97<br>97<br>97<br>97<br>97<br>97<br>97<br>97<br>97<br>97<br>97<br>97<br>97<br>97<br>97<br>97<br>97<br>97<br>97<br>97<br>97<br>97<br>97<br>97<br>97<br>97<br>97<br>97<br>97<br>97<br>97<br>97<br>97<br>97<br>97<br>97<br>97<br>97<br>97<br>97<br>97<br>97<br>97<br>98<br>99<br>90<br>90<br>90<br>97<br>97<br>97<br>97<br>97<br>97<br>97<br>97<br>97<br>97<br>97<br>97<br>97<br>97<br>97<br>97<br>98<br>90<br>90<br>90<br>90<br>90<br>90<br>90<br>90<br>90<br>90<br>90<br>90<br>90<br>90<br>90<br>90<br>90<br>90<br>90 |

## ramco

#### SIMULATE ASSET ACCOUNT BALANCE REVALUATION ...... 108 5.1.4 5.1.5 5.1.6 REVERSE CUSTOMER BALANCE REVALUATION ...... 109 5.1.7 REVERSE SUPPLIER BALANCE REVALUATION...... 109 5.1.8 6 TWO-DIMENSION EXPENSE ANALYSIS USING ANALYSIS AND SUB ANALYSIS CODE .... 114 6.1 6.1.1 6.1.2 ACTIVATE / INACTIVATE ANALYSIS CODE ...... 115 6.1.3 6.1.4 6.1.5 EDIT SUB ANALYSIS CODE...... 115 6.1.6 6.1.7 6.1.8 6.1.9 UNASSIGN ANALYSIS CODE ...... 117 6.2 CREATE SCHEDULE USING ACCOUNT CODE AND GROUP ...... 120 6.2.1 6.3 CREATE FINANCIAL STATEMENT LAYOUT ...... 123 6.3.1 6.3.2 CREATE FINANCIAL STATEMENT LAYOUT WITH ASSIGNING GROUP AND SECTION 6.3.3 7 7.1 7.1.1 7.1.2 7.1.3 REVERSE JOURNAL VOUCHER ...... 128 7.1.4 7.1.5 7.1.6 7.1.7 7.1.8

ramco

|   | 7.1.9   | REVIEW/PROCESS ALLOCATION PACKAGES                          | 132 |
|---|---------|-------------------------------------------------------------|-----|
|   | 7.1.10  | REVIEW ACCOUNTING INFORMATION                               | 133 |
|   | 7.2     | YEAR END ADJUSTMENT ENTRIES GENERATION WITH REVERSAL OPTION | 136 |
|   | 7.2.1   | CREATE REVERSAL JOURNAL VOUCHER                             | 136 |
|   | 7.3     | ACCRUE SERVICE REVENUE AND COST                             | 138 |
|   | 7.4     | RECURRING VOUCHER GENERATION                                | 139 |
|   | 7.4.1   | CREATE RECURRING VOUCHER TEMPLATE                           | 139 |
|   | 7.5     | MEMORANDUM VOUCHER GENERATION                               | 141 |
|   | 7.5.1   | CREATE JOURNAL VOUCHER                                      | 141 |
|   | 7.5.2   | CONVERT MEMORANDUM VOUCHER                                  | 141 |
|   | 7.6     | FINANCE BOOK CLOSURE                                        | 147 |
|   | 7.6.1   | CLOSE RECEIVING FUNCTION CALENDAR                           | 147 |
|   | 7.6.2   | CLOSE INVENTORY MANAGEMENT CALENDAR                         | 147 |
|   | 7.6.3   | CLOSE MAINTENANCE FUNCTION CALENDAR                         | 148 |
|   | 7.6.4   | CLOSE SHIPPING FUNCTION CALENDAR                            | 149 |
|   | 7.6.5   | CLOSE FIXED ASSET MANAGEMENT CALENDAR                       | 149 |
|   | 7.6.6   | CLOSE PAYABLES FUNCTION CALENDAR                            | 150 |
|   | 7.6.7   | CLOSE RECEIVABLES FUNCTION CALENDAR                         | 150 |
|   | 7.6.8   | CLOSE FINANCE BOOK                                          | 151 |
|   | 7.6.9   | VIEW PROCESSING STATUS                                      | 152 |
|   | 7.6.10  | VIEW PENDING TRANSACTIONS                                   | 152 |
| 8 | TAX INV | /OIVE WINDOW                                                | 153 |
|   | 8.1     | MANAGING TAX INVOICE WINDOW                                 | 155 |
|   | 8.1.1   | MANAGING TAX INVOICE WINDOW                                 | 155 |

## ramco

# INTRODUCTION

General Accounting – Themes

#### **Enterprise Setup**

The *Enterprise Setup* theme covers the different entities required to support transactions.

#### Budgeting

*Budgeting* theme enables the user to define the account, analysis budget for control and optimizing the activities happening in an organization.

#### **Reconciliation of Financial Transactions**

*Reconciliation of Financial Transactions* theme covers the process of keeping track and settling discrepancies of the transactions that are posted into multiple finance books and bankbooks.

#### **Revaluation**

*Revaluation* theme covers the process that facilitates the reinstatement of foreign currency balances to represent the true financial picture of the company, as on a reporting date.

#### Statutory and Operational MIS

*Statutory and Operational MIS* theme enables the user to gather data for reporting and other operations purposes.

#### **Financial Book Closure**

*Financial Book Closure* theme covers the prerequisites that are needed for the generation of financial statements.

#### **Tax Invoice Window**

*Tax Invoice Window* theme enables the user to manage to tax invoice window for supplier / customer invoices.

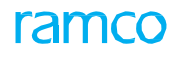

### **BUSINESS SCENARIOS**

**Business Scenarios for Enterprise Setup** 

Setting up Account Groups

**Account Definition** 

Bank / Cash / PTT Definition

**Company Setup** 

**Account Rule Definition** 

**Initial Balance Entry** 

**Business Scenarios for Budgeting** 

Account Based Budget Control and Analysis

Analysis Rule Definition

Business Scenarios for Reconciliation of Financial Transactions

**Bank Reconciliation** 

**Business Scenario for Revaluation** 

**Revaluation of Customer / Supplier / Account Balances** 

Business Scenarios for Statutory and Operational MIS

**Two Dimensional Expense Analysis using Analysis Codes** 

Account Base MIS Report Generation

**Financial Statement Layout Definition** 

**Business Scenarios for Financial Book Closure** 

**Adjustment Entries Generation** 

Year End Adjustment Entries Generation with Reversal Option

Accrue Service Revenue and Cost Recurring Voucher Generation

Memorandum Voucher Generation Finance Book Closure

**Business Scenarios for Tax Invoice Window** 

Manage Tax Invoice Window

# **ENTERPRISE SETUP**

Enterprise Modeling refers to the planning and representation of the basic structure of an organization. It forms the backbone for the functioning of the organization. It covers the interaction across business functions (data), the flow of information and applications (reporting **relationships**, legal reporting structures and business reporting structures).

In the rapidly changing current business scenario, information systems must necessarily offer a dynamic modeling which caters to the present needs and is also adaptable to changes in the business environment, say, adding a new plant, changing the business profile of an existing company, etc. This requires a dynamic modeling component that is flexible and responsive to changes.

In Ramco Enterprise Series, Enterprise Modeling aims at providing a flexible organization setup, which has the ability to capture and analyze information from different dimensions of a business enterprise, which forms the basis for crucial decision-making.

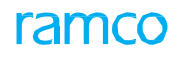

#### Theme Enterprise Setup: Scenario 1 – Setting Up Account Groups

| S.<br>No | Flow of Events                                  | Component Name | Activity Name                              | UI Name                                                              | Functional Steps                                                                                                    |
|----------|-------------------------------------------------|----------------|--------------------------------------------|----------------------------------------------------------------------|----------------------------------------------------------------------------------------------------|
| 1.       | Setting options<br>for finance book<br>postings | Account Group  | Set Posting<br>Finance Books               | <u>Set Posting</u><br><u>Finance</u><br><u>Books</u>                 | 1. Set options for finance<br>book posting                                                                                                    |
| 2        | Setting options                                 | Account Group  | Set Options                                | <u>Set Option</u> s                                                  | 1. Setting options                                                                                                    |
| 3        | Maintaining part<br>account group               | Account Group  | Maintain Part<br>Account Group             | <u>Maintain</u><br><u>Part Account</u><br><u>Group</u>               | <ol> <li>Maintaining part account groups.</li> <li>Activating and Inactivating<br/>part account groups</li> </ol>                                 |
| 4        | Associating parts to account group              | Account Group  | Associate Parts<br>to Account<br>Group     | <u>Associate</u><br><u>Parts</u>                                     | <ol> <li>Associating parts to<br/>different account groups.</li> <li>Associating different parts to<br/>the same account group</li> </ol>         |
| 5        | Maintaining<br>supplier account<br>group        | Account Group  | Maintain<br>Supplier<br>Account Group      | <u>Maintain</u><br><u>Supplier</u><br><u>Account</u><br><u>Group</u> | <ol> <li>Maintaining supplier<br/>account groups.</li> <li>Activating and<br/>Inactivating supplier</li> </ol>                                    |
| 6        | Associating<br>suppliers to<br>account group    | Account Group  | Associate<br>suppliers to<br>Account Group | <u>Associate</u><br><u>Suppliers</u>                                 | <ol> <li>Associating suppliers to<br/>different account groups.</li> <li>Associating different suppliers<br/>to the same account group</li> </ol> |
| 7        | Maintaining<br>customer group                   | Account Group  | Maintain<br>Customer<br>Account Group      | <u>Maintain</u><br><u>Customer</u><br><u>Account</u><br><u>Group</u> | <ol> <li>Maintaining customer<br/>account groups.</li> <li>Activating and<br/>Inactivating customer</li> </ol>                                    |
| 8        | Associating<br>customers to<br>account group    | Account Group  | Associate<br>suppliers to<br>Account Group | <u>Associate</u><br><u>Customers</u>                                 | <ol> <li>Associating suppliers to<br/>different account groups.</li> <li>Associating different suppliers<br/>to the same account group</li> </ol> |

## 2.1 SETTING UP ACCOUNTS GROUP

Every organization maintains individual accounts as a ledger book for all items, suppliers and customers for tracking expenses or revenues incurred on these items or suppliers or customers. This business component provides you with the option of grouping the various accounts since many parts, suppliers or customers are associated with the same set of account codes based on the usage.

Setting up account groups for parts, customers and suppliers facilitates managing the item account and payable account details and efficient tracking of the transactions in the system by tracking the stock or payables account as it flows through different processes in an organization.

#### 2.1.1 SETTING OPTIONS FOR FINANCE BOOK POSTINGS

You can allocate the finance book to post entries for the events identified in the login OU. The finance postings for those events will be entered in the finance book, as associated in this page. You can also associate a default posting finance book for all the events.

1. Select Set Posting Finance Books under Account Group business component. The "Set Posting Finance Books" page appears. See Figure 2.1.

| Set Posting Finance Books                                    |                                                  |                         |    |                            | = x; | 5 | ₽ ← | 5 | 6 |
|--------------------------------------------------------------|--------------------------------------------------|-------------------------|----|----------------------------|------|---|-----|---|---|
| Bacting Information                                          |                                                  |                         |    | Date Format yyyy-dd-mm     |      |   |     |   | _ |
| Forting Anomation                                            | Entity Based Posting Finance Books for Expense A | ccounting Yes 💌         |    |                            |      |   |     |   |   |
| Event Based Posting Book Information Entity Based Posting Bo | pok Information                                  |                         |    |                            |      |   |     |   |   |
| Defaults                                                     |                                                  |                         |    |                            |      |   |     |   |   |
| Posting Finance Book 👂                                       |                                                  |                         |    |                            |      |   |     |   |   |
| 44 4 25 - 25 / 25 🕨 🗰 🕇 🗇 🐼 🝸 🔭                              |                                                  |                         |    | 🕸 🐨 💷 💷                    | •    |   |     | Q |   |
| # Org Unit Event                                             | Posting Finance Book 👂                           |                         |    |                            |      |   |     |   |   |
| 25                                                           |                                                  |                         |    |                            |      |   |     |   |   |
|                                                              |                                                  |                         |    |                            |      |   |     |   |   |
|                                                              |                                                  |                         |    |                            |      |   |     |   |   |
|                                                              |                                                  |                         |    |                            |      |   |     |   |   |
|                                                              |                                                  |                         |    |                            |      |   |     |   |   |
|                                                              |                                                  |                         |    |                            |      |   |     |   |   |
|                                                              |                                                  |                         |    |                            |      |   |     |   |   |
|                                                              |                                                  |                         |    |                            |      |   |     |   |   |
|                                                              |                                                  |                         |    |                            |      |   |     | _ | - |
|                                                              | Se                                               | t Posting Finance Books |    |                            |      |   |     |   |   |
| Record Statistics                                            |                                                  |                         |    |                            |      |   |     |   | - |
| Lat Modified by DMIKE                                        |                                                  |                         | la | t Modified Date 2016-08-02 |      |   |     |   |   |

#### Figure 2.1 Setting finance book postings

- 2. In the **Posting Information** multiline, enter the code identifying the **Posting Finance Book** to be associated with the events identified.
- 3. Click the Set Posting Finance **Books** pushbutton to set the finance book postings.

#### 2.1.2 SETTING OPTIONS FOR ACCOUNT GROUP

You can set the default options for the various fields in the activities of the Account Group business component. You can also modify the options that are already defined.

- 1. Select Set Options under Account Group business component. The "Set Options" page appears. See Figure 2.2.
- 2. Set **Account Group in Part Master** as "Allowed" in the **Editing Options For Finance Information** group box, to allow the modification of the account group in the **Part Administration** business component. Select "Not Allowed" if you wish to disallow the modification of account group.
- 3. Set **Account Group of Activated Part** as "Allowed" to allow the modification of the account group of activated parts. Select "Not Allowed" if you wish to disallow the modification of account group for activated parts.
- 4. Set **Account Group in Supplier Master** as "Allowed" to allow the modification of the account group in the **Supplier** business component. Select "Not Allowed" if you wish to disallow the modification of account group in the **Supplier** business component.

- 5. Set **Account Group of In-use Supplier** as "Allowed" to allow the modification of the account group of in-use supplier.
- 6. Set **Finance Book for Warehouse** as "Allowed" to allow the modification of the finance book for the warehouse. Select "Not Allowed" if you wish to disallow the modification of the finance book.
- 7. Set **Account Group in Customer master** as "Allowed" to allow the modification of the account group in the **Customer** business component. Select "Not Allowed" if you wish to disallow the modification.
- 8. Set **Account Group of activated Customer** as "Allowed" to allow the modification of the account group of activated customer. Select "Not Allowed" if you wish to disallow the modification.
- 9. Set **Report Consumption after Main Core Return** as "Yes" to carry out financial postings for spares being returned along with the main core part. Select "No" to carry out financial postings for main core part only.
- 10. Check the appropriate box in the **Finance Posting Options** group box to specify if the finance posting is required for "Skill", "Tools"," Equipment" and "Others". Select the appropriate box in the **Analysis Posting Options** group box to specify if **Analysis Accounting for Aircraft Based Expenses** is required.
- 11. Check the appropriate box in the **Asset Mapping Options** group box to specify the **Enforce Object to Asset Mapping** for "Aircraft", "Component" and "Facility".

| *  | D     | Set     | t Options             |                                       |                                                         |                      |       |            |                  |          | = z           |   | + | ? 1 | 5 |
|----|-------|---------|-----------------------|---------------------------------------|---------------------------------------------------------|----------------------|-------|------------|------------------|----------|---------------|---|---|-----|---|
|    | Editi | ing Op  | ptions for Finance    | Information                           |                                                         |                      |       |            | Date Format dd   | /mm/yyyy |               |   |   |     | - |
| -  |       |         |                       |                                       | A second Course in Dark Marke                           | Allowed              | -     |            |                  |          |               |   |   |     |   |
|    |       |         |                       |                                       | Account Group in Part Haste                             | Allowed              | -     |            |                  |          |               |   |   |     |   |
|    |       |         |                       |                                       | Account Group of Activated Par                          | Allowed              | -     |            |                  |          |               |   |   |     |   |
|    |       |         |                       |                                       | Account Group in Supplier maste                         | Allowed              | · ·   |            |                  |          |               |   |   |     |   |
|    |       |         |                       |                                       | Account Group of In-use Supplie                         | Not Allowed          | Ŧ     |            |                  |          |               |   |   |     |   |
|    |       |         |                       |                                       | Finance Book for Warehous                               | Not Allowed          | •     |            |                  |          |               |   |   |     |   |
|    |       |         |                       |                                       | Account Group in Customer maste                         | Allowed              | •     |            |                  |          |               |   |   |     |   |
|    |       |         |                       |                                       | Account Group of activated Custome                      | Allowed              | Ŧ     |            |                  |          |               |   |   |     |   |
| _  |       |         |                       |                                       | Report Consumption after Main Core return               | Yes 🔻                |       |            |                  |          |               |   |   |     |   |
|    | Fina  | nce Po  | osting Options Fo     | or Resource Type                      |                                                         |                      |       |            |                  |          |               |   |   |     |   |
|    |       |         |                       | Finance Postings Required For:        | V Skill                                                 | Tools                |       | 🔽 Equij    | pment            |          | Others        |   |   |     |   |
|    | Anal  | lysis P | osting Options -      |                                       | Analysis Accounting for Aircraft Based Expense          | s No 🔻               |       |            |                  |          |               |   |   |     |   |
|    | ASSE  | et map  | pping Options —       |                                       |                                                         |                      |       |            |                  |          |               |   |   |     |   |
|    | Acco  | untin   | n Process Paran       | Enforce Object to Asset Mapping For:  | Aircraft                                                | Component            |       | E Facility |                  |          |               |   |   |     |   |
|    |       | Juncing | ig riocess ration     |                                       |                                                         |                      |       |            |                  |          |               |   |   |     |   |
| 44 | 4     | 1       | - 6 / 19 🕨 🕨          | + 0 0 0 T T                           |                                                         |                      | 7 1 0 | XCİM       |                  | All      |               | Ŧ |   | ,   | D |
| #  | E     | Pro     | rocess Parameter      |                                       | Permitted Values                                        |                      | Value |            | Status           |          | Error Message |   |   |     |   |
| 1  | E     | Co      | ost Center Basis for  | Resource Adjustment - Base CC not ava | Enter '0' for Task Work Center and '1' for Debit Cost   | Center               |       | 0          | Defined          |          |               |   |   |     |   |
| 2  | E     | WI      | IP Policy for Aircraf | t Maintenance - Internal              | Enter '0' for Maint.Consumption, '1' for Maint.Susper   | ise                  |       | 0          | Defined          |          |               |   |   |     |   |
| 3  | E     | Inc     | cidence of Cost boo   | oking for Shop Maintenance – External | Enter '0' for Task closure, '1' for Root work order clo | sure                 |       | 1          | Defined          |          |               |   |   |     |   |
| 4  | E     | Inc     | cidence of Cost boo   | oking for Shop Maintenance – Internal | Enter '0' for Task closure, '1' for Root work order clo | sure                 |       | 0          | Defined          |          |               |   |   |     |   |
| 5  | E     | Co      | ost Center Basis for  | Resource Adjustment                   | Enter '0' for Task Work Center, '1' for Work Order CO   | RD and '2' for Base. |       | 2          | Defined          |          |               |   |   |     |   |
| 6  | E     | Co      | ost and Revenue Ac    | cruals for Completed Root Work Orders | Enter '1' for Completed Root Work Orders                |                      |       | 1          | Defined          |          |               |   |   |     |   |
| _  |       |         |                       |                                       |                                                         |                      |       |            |                  |          |               |   |   |     | _ |
|    |       |         |                       |                                       | Set                                                     | Options              |       |            |                  |          |               |   |   |     | _ |
| -  | Reco  | ord Sta | atistics              |                                       |                                                         |                      |       |            |                  |          |               |   |   |     |   |
|    |       |         |                       | Last Modified by DMUSER               |                                                         |                      |       | Last       | Modified Date 15 | /03/2016 |               |   |   |     |   |

#### Figure 2.2 Setting options for part account group

- 12. In the Accounting Process Parameters multiline, enter the Value for the process parameter.
- 13. Click **Set Options** pushbutton to set the options.

#### 2.1.3 MAINTAINING PART ACCOUNT GROUP

You can create a part account group and activate or inactivate the part account group at any time.

- 1. Select Maintain Part Account Group under Account Group business component. The "Maintain Part Account Group" page appears. *See Figure 2.3*.
- 2. Enter the Part Account Group and Account Group Description in the Search Criteria group box

## ramco

| *  | D    | Associate Parts          |                      |             |                    |       |                           | /13 🗐 🕫 🖶      | + ? 🗔 |
|----|------|--------------------------|----------------------|-------------|--------------------|-------|---------------------------|----------------|-------|
|    | earc | h Criteria               |                      |             |                    |       |                           |                |       |
|    |      |                          | Part #               |             |                    |       | Reference Status          | •              |       |
|    |      |                          | Part Description     |             |                    |       | Part Type Expendable      | •              |       |
|    |      |                          | Part Account Group   | Consumables |                    |       | Associated? Yes 🔻         |                |       |
|    |      |                          | Part Group           |             | •                  |       | Part Category             |                |       |
|    |      |                          |                      |             | Search             | 1     |                           |                |       |
|    | earc | h Results                |                      |             |                    |       |                           |                |       |
| 44 | •    | 1 - 10 / 41 🕨 🕨          | + 0 0 0 T T          |             |                    |       |                           | <b>v</b>       | Q     |
| #  |      | Part #                   | Part Description     | Part Type   | Part Account Group |       | Account Group Description | Issue Basis    | Εxμ   |
| 1  |      | 34234                    | 324234               | Expendable  | Consumables        | *     | Consumables               | Non-Returnable | Rev   |
| 2  |      | TEST NEW                 | test                 | Expendable  | Consumables        | *     | Consumables               | Non-Returnable | Rev   |
| 3  |      | REGNONEPART001           | REG NONE PART        | Expendable  | Consumables        | *     | Consumables               | Non-Returnable | Rev   |
| 4  |      | ROUND2-EXP               | ROUND2-Exp           | Expendable  | Consumables        | *     | Consumables               | Non-Returnable | Rev   |
| 5  |      | 0012345                  | 0012345              | Expendable  | Consumables        | *     | Consumables               | Non-Returnable | Rev   |
| 6  |      | MN:CR:0078               | ice detector         | Expendable  | Consumables        | *     | Consumables               | Non-Returnable | Rev   |
| 7  |      | GZ                       | fg                   | Expendable  | Consumables        | *     | Consumables               | Non-Returnable | Rev   |
| 8  |      | P1                       | yftjhtdrt            | Expendable  | Consumables        | *     | Consumables               | Non-Returnable | Rev   |
| 9  |      | CONLOTPART001            | CONSUMEABLE LOT PART | Expendable  | Consumables        | *     | Consumables               | Non-Returnable | Rev   |
| 10 |      | 10973KITCONST1           | 10973KITCONST1       | Expendable  | Consumables        | *     | Consumables               | Non-Returnable | Rev   |
|    |      | 4                        |                      |             |                    |       |                           |                | ۱.    |
|    |      |                          |                      |             |                    |       |                           |                |       |
| A  | ssoc | ate all selected parts t | o Account Group      | lect All    |                    |       | Part Account Group        |                |       |
|    |      |                          |                      |             |                    |       | ·                         |                |       |
|    |      |                          |                      |             | Associate F        | Parts |                           |                |       |
|    |      |                          |                      |             |                    |       |                           |                |       |

#### Figure 2.3 Maintaining part account group

- 3. Set the **Status** of the part account group as "Active" or "Inactive". Set the status as "Inactive" only when you wish to disable the part account group from future reference in other activities.
- 4. Click the **Search** pushbutton to retrieve the details based on the search criteria.

#### To modify the part account group details

- 5. Enter the Part Account Group and Account Group Description in the Part Account Group Details multiline.
- 6. Select the **Status** as "Activate" or "Inactivate".
- 7. Click the Maintain Part Account Groups pushbutton to update the modified details. To provide further details,
- 8. Select the Associate Part Account Group to Parts link to associate parts to part account group.

#### 2.1.4 ASSOCIATING PARTS TO ACCOUNT GROUP

You can associate a part to a part account group that is already defined.

1. Select Associate Parts to Account Group under Account Group business component. The "Associate Parts" page appears. See Figure 2.4.

| *           | D)      | Maintain Supplier Account Group                                 |                           |             |   |                        | = x          |          | i ← ?         | Ľ¢. |
|-------------|---------|-----------------------------------------------------------------|---------------------------|-------------|---|------------------------|--------------|----------|---------------|-----|
| _           |         |                                                                 |                           |             |   | Date Format dd/mm/yyyy |              |          |               |     |
| <b>-</b> -s | earct   | Criteria<br>Supplier Account Group<br>Account Group Description | Search                    | ]           |   | Status Active          | v            |          |               |     |
|             | 4)<br>• |                                                                 |                           |             |   | : 自 👽 単 🗐 🔟 All        |              | <b>v</b> |               | Q   |
| #           |         | Supplier Account Group                                          | Account Group Description | Status      |   | Created by             | Created Date | La       | st Modified I | Бу  |
| 1           |         | INTERCO                                                         | INTERCO                   | Active      | ~ | DMUSER                 | 07/11/2011   | DN       | IUSER         |     |
|             |         | TRADE                                                           | TRADE                     | Active      | * | DMUSER                 | 07/11/2011   | DN       | IUSER         |     |
|             |         | EMP                                                             | Employees                 | Active      | ~ | DMUSER                 | 14/12/2015   | DN       | IUSER         |     |
|             |         | FOR                                                             | Foreign Currency Vendor   | Active      | * | DMUSER                 | 14/12/2015   | DN       | IUSER         |     |
|             |         | PO                                                              | PO Vendor                 | Active      | * | DMUSER                 | 14/12/2015   | DN       | IUSER         |     |
|             |         | CORP                                                            | Corporate Vendor          | Active      | * | DMUSER                 | 14/12/2015   | DN       | IUSER         |     |
| ,           |         | EMPLOYEE                                                        | Employees                 | Active      | * | DMUSER                 | 14/12/2015   | DN       | IUSER         |     |
| 3           |         | SAGDM                                                           | sagdm                     | Active      | ~ | DMUSER                 | 14/12/2015   | DM       | IUSER         |     |
| •           |         | SAGUT                                                           | sagut                     | Active      | * | DMUSER                 | 14/12/2015   | DM       | IUSER         |     |
| 10          |         | SAG01                                                           | sag01                     | Active      | ~ | DMUSER                 | 14/12/2015   | DM       | IUSER         |     |
|             |         | 4                                                               |                           |             |   |                        |              |          |               | ×.  |
| moria       | ita Sui | soliar Arrount Group to Suppliare                               | Maintain Supplier Acco    | ount Groups |   |                        |              |          |               |     |

#### Figure 2.4 Associating parts to account group

2. Enter the **Part #** and/or other search criteria in the **Search Criteria** group box.

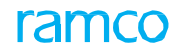

3. Click the **Search** pushbutton to retrieve the details.

#### Modifying the already associated part and part account group details

- 4. Enter the modified Part #, Part Description and Part Type in the Search Results multiline.
- 5. Select the Part Account Group to which the parts displayed in the multiline, is to be associated.

#### Associating all the selected parts to account group

- 6. Check the **Select All** box to select all the parts listed in the multiline to associate with a part account group.
- 7. Select the **Part Account Group** to which all the parts must be associated.
- 8. Click the **Associate Parts** pushbutton to associate the parts.

#### 2.1.5 MAINTAINING SUPPLIER ACCOUNT GROUP

You can create and maintain Supplier account group to one or more Suppliers depending on the business requirements.

1. Select **Maintain Supplier Account Group** under **Account Group** business component. The **"Maintain Supplier Account Group**" page appears. *See Figure 2.5.* 

| *        |      | Maintain Supplier Account Group                                   |                           |            |           |      |                                                                                 | <b></b>      |          | ← ? 🗔 🖪       |
|----------|------|-------------------------------------------------------------------|---------------------------|------------|-----------|------|---------------------------------------------------------------------------------|--------------|----------|---------------|
| _        |      |                                                                   |                           |            |           |      | Date Format dd/mm,                                                              | /yyyy        |          |               |
| <u> </u> | earc | h Criteria<br>Supplier Account Group<br>Account Group Description | Search                    |            |           |      | Status Active                                                                   | V            |          |               |
|          | uppl | er Account Group Details                                          |                           |            |           | _    |                                                                                 |              |          |               |
| 44       | •    | 1 - 10 / 15 > >> + 🗇 🔅 🛪 🗡 🗙                                      |                           |            | Y T B X 6 |      | X <sup>1</sup> <sup>1</sup> <sup>1</sup> <sup>1</sup> <sup>1</sup> <sup>1</sup> | All          | <b>T</b> | Q             |
| #        |      | Supplier Account Group                                            | Account Group Description | Status     |           | Crea | ated by                                                                         | Created Date | Las      | t Modified by |
| 1        |      | INTERCO                                                           | INTERCO                   | Active     | ~         | DML  | JSER                                                                            | 07/11/2011   | DMI      | JSER          |
| 2        |      | TRADE                                                             | TRADE                     | Active     | *         | DML  | JSER                                                                            | 07/11/2011   | DMI      | JSER          |
| 3        |      | EMP                                                               | Employees                 | Active     | ~         | DML  | JSER                                                                            | 14/12/2015   | DMI      | JSER          |
| 4        |      | FOR                                                               | Foreign Currency Vendor   | Active     | *         | DML  | JSER                                                                            | 14/12/2015   | DMI      | JSER          |
| 5        |      | PO                                                                | PO Vendor                 | Active     | ~         | DML  | JSER                                                                            | 14/12/2015   | DMI      | JSER          |
| 6        |      | CORP                                                              | Corporate Vendor          | Active     | ~         | DML  | JSER                                                                            | 14/12/2015   | DMI      | JSER          |
| 7        |      | EMPLOYEE                                                          | Employees                 | Active     | ~         | DMU  | JSER                                                                            | 14/12/2015   | DMI      | JSER          |
| 8        |      | SAGDM                                                             | sagdm                     | Active     | ~         | DML  | JSER                                                                            | 14/12/2015   | DMI      | JSER          |
| 9        |      | SAGUT                                                             | sagut                     | Active     | ~         | DML  | JSER                                                                            | 14/12/2015   | DMI      | JSER          |
| 10       |      | SAG01                                                             | sag01                     | Active     | *         | DMU  | JSER                                                                            | 14/12/2015   | DMI      | JSER          |
|          |      | 4                                                                 |                           |            |           |      |                                                                                 |              |          | F.            |
|          |      |                                                                   | Maintain Supplier Acco    | int Groups |           |      |                                                                                 |              |          |               |

#### Figure 2.5 Maintaining supplier account group

- 2. Provide search criteria to search for the supplier account group and click the **Search** pushbutton.
- 3. In the multiline, enter the **Supplier Account Group** and the Account Group Description.
- 4. Use the Status drop-down list box to set the status of the supplier account group as "Active" or "Inactive".
- 5. Click the Maintain Supplier Account Groups to save the supplier account groups.

#### 2.1.6 ASSOCIATE SUPPLIERS TO ACCOUNT GROUP

You can associate suppliers to the supplier account group. You can search for the supplier and associate a supplier account group to the supplier listed.

1. Select **Associate Suppliers** to Account Group under the **Account Group** business component. The **"Associate Suppliers**" page appears. *See Figure 2.6.* 

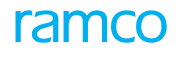

| *    | D    | Associate Parts           |                            |            |                                       |                           |                  | ■ xt 를 다 ←   | ? 🗔 🖾 |
|------|------|---------------------------|----------------------------|------------|---------------------------------------|---------------------------|------------------|--------------|-------|
| - Se | arch | Criteria                  |                            |            |                                       |                           |                  |              |       |
|      |      |                           | Par                        | t#         |                                       |                           | Reference Status |              |       |
|      |      |                           | Part Descript              | ion        |                                       |                           | Part Type 💌      |              |       |
|      |      |                           | Part Account Gro           | up         |                                       |                           | Associated?      |              |       |
|      |      |                           | Part Gro                   | up         | · · · · · · · · · · · · · · · · · · · |                           | Part Category 💌  |              |       |
|      |      |                           |                            |            |                                       | Search                    |                  |              |       |
| - Se | arch | Results                   |                            |            |                                       |                           |                  |              |       |
| 44 0 | 1    | 1 - 10 / 500 + ++         | + 0 0 0 1 1                |            |                                       | <b>美丽夏又</b> 交             |                  | <b>v</b>     | Q     |
| #    |      | Part #                    | Part Description           | Part Type  | Part Account Group                    | Account Group Description | Issue Basis      | Expense Type | _     |
| 1    | 1    | ADRIAN:35895              | Lord Krishna               | Consumable | Consumables                           | ✓ Consumable              | Non-Returnable   | Revenue      |       |
| 2    |      | 767C0000-02:F1958         | PNEU, TEMP SENSOR          | Component  | Rotables                              | ✓ Rotables                | Core Returnable  | Capital      |       |
| 3    |      | BEN-NATE07:F9111          | TRANSISTOR                 | Consumable | Consumables                           | ✓ Consumable              | Non-Returnable   | Revenue      |       |
| 4    |      | CL-CN-01:81205            | CONSUMABLE for SCM-        | Consumable | Consumables                           | ✓ Consumable              | Non-Returnable   | Revenue      |       |
| 5    |      | CL-CR-01:81205            | Component Rotable for CL - | Component  | Rotables                              | ✓ Rotables                | Core Returnable  | Capital      |       |
| 6    |      | CL-CR-02-ALT:81205        | COMPONENT FOR SCM-         | Component  | Repairables                           | ✓ Repairables             | Non-Returnable   | Capital      |       |
| 7    |      | CL-CR-02:81205            | Component for SCM-INV-     | Component  | Consumables                           | ✓ Consumable              | Non-Returnable   | Capital      |       |
| 8    |      | CL-CR-11:81205            | TEST AUAV-5065             | Component  | Rotables                              | ✓ Rotables                | Non-Returnable   | Capital      |       |
| 9    |      | 0154DB5:04274             | P2T2 INLET PROBE           | Consumable | Consumables                           | ✓ Consumable              | Non-Returnable   | Revenue      |       |
| 10   |      | 0-001-368-016:35895       | est                        | Consumable | Consumables                           | ✓ Consumable              | Non-Returnable   | Revenue      |       |
|      |      | 4                         |                            |            |                                       |                           |                  |              | +     |
|      |      |                           |                            |            |                                       |                           |                  |              |       |
| - As | soci | ate all selected parts to | o Account Group            |            |                                       |                           |                  |              |       |
|      |      |                           | 1                          | Select All |                                       | Part Ac                   | count Group 💌    |              |       |
| _    |      |                           |                            |            |                                       |                           |                  |              |       |
|      |      |                           |                            |            | Asso                                  | ciate Parts               |                  |              |       |

#### Figure 2.6 Associating suppliers to account group

- 2. Provide search criteria to search for the supplier and click the **Search** pushbutton.
- 3. Use the **Supplier Account Group** drop-down list box, in the multiline to select the supplier account group with which you want to associate the supplier. The system lists all the supplier account groups that are in the "Active" status.

#### Associating all the selected suppliers to account group.

- 4. Check the **Select All** box to select all the suppliers listed in the multiline for association with the supplier group.
- 5. Select the **Part Account Group** to which all the suppliers must be associated.
- 6. Click the **Associate Suppliers** pushbutton to associate the supplier with the account groups.

#### 2.1.7 MAINTAINING CUSTOMER ACCOUNT GROUP

You can create and maintain customer account group to one or more customers depending on the business requirements.

1. Select Maintain Customer Account Group under Account Group business component. The "Maintain Customer Account Group" page appears. See Figure 2.7.

| *          |                                    | Maintain Customer Account Group |                                                              |                         |            |                       | = 겨 를 다          | + ? 🗔 🛛         |  |  |  |
|------------|------------------------------------|---------------------------------|--------------------------------------------------------------|-------------------------|------------|-----------------------|------------------|-----------------|--|--|--|
| _          |                                    | Calenia                         |                                                              |                         | Da         | ate Format yyyy-dd-mm |                  |                 |  |  |  |
| _ ,        | Customer Account Group Description |                                 |                                                              |                         |            |                       |                  |                 |  |  |  |
| <b>-</b> s | earch                              | Results                         |                                                              | Search                  |            |                       |                  |                 |  |  |  |
|            | 4                                  | 1-7/7 • • + - 0 4 0 0           | T T                                                          |                         |            | x # # 11 Al           | <b>v</b>         | Q               |  |  |  |
|            |                                    | Customer Account Group          | Account Group Description                                    | Status                  | Created by | Created Date          | Last Modified by | Last Modified E |  |  |  |
| 1          |                                    | INTERCO                         | INTERCO                                                      | Active 🔹                | DMUSER     | 2011-07-11            | DMUSER           | 2011-07-11      |  |  |  |
| 2          |                                    | TRADE                           | TRADE                                                        | Active 🔹                | DMUSER     | 2011-07-11            | DMUSER           | 2011-07-11      |  |  |  |
| 3          |                                    | DOHA AVIATION                   | Doha Aviation                                                | Active 🔹                | DMUSER     | 2015-27-08            | DMUSER           | 2015-27-08      |  |  |  |
| 4          |                                    | DOHA ACCOMODATION               | Doha Accomodation                                            | Active                  | DMUSER     | 2015-27-08            | DMUSER           | 2015-27-08      |  |  |  |
| 5          |                                    | UK                              | UK                                                           | Active                  | DMUSER     | 2015-27-08            | DMUSER           | 2015-27-08      |  |  |  |
| 6          |                                    | IRAN                            | Iran                                                         | Active                  | DMUSER     | 2015-27-08            | DMUSER           | 2015-27-08      |  |  |  |
| 7          |                                    | BELINCO                         | Bedek Lingyun (Yichang) A/c Maintenance Engineering Co. Ltd. | Active 🔹                | DMUSER     | 2016-13-04            | DMUSER           | 2016-13-04      |  |  |  |
| 8          |                                    |                                 |                                                              | ×                       | •          |                       |                  |                 |  |  |  |
|            |                                    |                                 |                                                              |                         |            |                       |                  |                 |  |  |  |
|            |                                    |                                 |                                                              |                         |            |                       |                  |                 |  |  |  |
|            |                                    | 4                               |                                                              |                         |            |                       |                  | •               |  |  |  |
|            |                                    |                                 |                                                              |                         |            |                       |                  |                 |  |  |  |
|            |                                    |                                 | 1                                                            | Aaintain Account Groups |            |                       |                  |                 |  |  |  |
|            |                                    |                                 |                                                              |                         |            |                       |                  |                 |  |  |  |

#### Figure 2.7 Maintaining customer account group

- 2. Provide search criteria to search for the customer account group and click the **Search** pushbutton.
- 3. In the multiline, enter the **Customer Account Group** and the **Account Group** Description.

- 4. Use the **Status** drop-down list box to set the status of the customer account group as "Active" or "Inactive".
- 5. Click the Maintain Customer Account Groups to save the customer account groups.

#### 2.1.8 ASSOCIATE CUSTOMERS TO ACCOUNT GROUP

You can associate customers to the customer account group. You can search for the customer and associate a customer account group to the customer listed.

1. Select Associate Customers to Account Group under the Account Group business component. The "Associate Customers" page appears. See Figure 2.8.

| *  |                                                                                                    | Associate Customers   |               |                  |                        | 同式                        | ē ₽ <    | -? 🗟 🖪   |  |  |
|----|----------------------------------------------------------------------------------------------------|-----------------------|---------------|------------------|------------------------|---------------------------|----------|----------|--|--|
|    | Search Criteria  Customer #  Customer Account Group  Associated?  Search  Search  Search  Customer Name  Customer Name Customer Name  Customer Name Customer Name  Custome |                       |               |                  |                        |                           |          |          |  |  |
|    | 4                                                                                                    | 1 - 10 / 248 > >> + 0 | O O T T       |                  |                        | 14 (11) Al                | <b>v</b> | Q        |  |  |
|    |                                                                                                    | Customer #            | Customer Name | Reference Status | Customer Account Group | Account Group Description |          |          |  |  |
| 1  |                                                                                                    | 046                   | Customer 1    | Under Creation   | ~                      |                           |          |          |  |  |
| 2  |                                                                                                    | 2010A7P5046G          | Customer 6    | Under Creation   | *                      |                           |          |          |  |  |
| 3  |                                                                                                    | AC000005-2015         | Customer 208  | Under Creation   | ¥                      |                           |          |          |  |  |
| 4  |                                                                                                    | AC000006-2015         | Customer 209  | Under Creation   | ¥                      |                           |          |          |  |  |
| 5  |                                                                                                    | AC000014-2015         | DF            | Under Creation   | *                      |                           |          |          |  |  |
| 6  |                                                                                                    | AC000016-2015         | FH            | Under Creation   | *                      |                           |          |          |  |  |
| 7  |                                                                                                    | AC000017-2015         | 55            | Under Creation   | *                      |                           |          |          |  |  |
| 8  |                                                                                                    | AC000018-2015         | TESTSANDHYA   | Under Creation   | *                      |                           |          |          |  |  |
| 9  |                                                                                                    | AC000024-2015         | CUSTOMER      | Under Creation   | *<br>*                 |                           |          |          |  |  |
| 10 |                                                                                                    | AC000028-2015         | RAMCO         | Under Creation   | *                      |                           |          | <b>*</b> |  |  |
|    | Associate selected Customers to Account Group Select All Customer Account Group Associate Customers                                                                                                    |                       |               |                  |                        |                           |          |          |  |  |

#### Figure 2.8 Associating customers to account group

- 2. Provide search criteria to search for the customer and click the Search pushbutton.
- 3. Use the **Customer Account Group** drop-down list box, in the multiline to select the customer account group with which you want to associate the customer. The system lists all the customer account groups that are in the "Active" status.

#### Associating all the selected customers to account group

- 4. Check the Select All box to select all the customers listed in the multiline for association with the customer group.
- 5. Select the Part Account Group to which all the customers must be associated.
- 6. Click the Associate Customers pushbutton to associate the customer with the account groups.

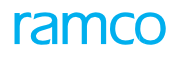

#### Theme Enterprise Setup: Scenario 2 – Account Definition

| S.<br>No | Flow of Events                                              | Component Name   | Activity Name                                   | UI Name                                              | Functional Steps                                                                                                    |
|----------|-------------------------------------------------------------|------------------|-------------------------------------------------|------------------------------------------------------|----------------------------------------------------------------------------------------------------|
| 1.       | Operative<br>Chart of<br>Accounts ID<br>Account<br>Creation | Accounting Setup | Create<br>Operative COA                         | <u>Create</u><br><u>Operativ€OA</u><br><u>ID</u>     | 1. Create Operative COA ID along with description                                                                                                    |
|          |                                                             | Accounting Setup | Create<br>Operative COA                         | <u>Create</u><br>Operativ€OA                         | <ol> <li>Select COA ID</li> <li>Create posting account<br/>code, description and set<br/>properties.</li> <li>Map account codes to</li> </ol>                                                                                                    |
| 2.       | Attach<br>Operative COA<br>to Company                       | Accounting Setup | Attach / Copy<br>Operative COA<br>to Company    | Select Operative<br>Account code to<br>Attach / Copy | 1. Select either few account codes or the entire COA                                                                                                    |
|          |                                                             | Accounting Setup | Attach / Copy<br>Operative COA<br>ID to Company | Attach / Detach<br>Account Code to<br>Company        | <ol> <li>Select the companies defined<br/>in the installation</li> <li>Select "Attach" option in the<br/>Action field</li> <li>Give the same COA ID<br/>and description</li> </ol>                                                                                                    |
| 3.       | Copy<br>Operative COA<br>to Company<br>Edit Accounts        | Accounting Setup | Attach / Copy<br>Operative COA<br>to Company    | Select Operative<br>Account Code to<br>Attach / Copy | 1. Select either few account codes or the entire COA                                                                                                    |
|          |                                                             | Accounting Setup | Attach / Copy<br>Operative COA<br>to Company    | Attach / Detach<br>Account Code to<br>Company        | <ol> <li>Select the companies defined<br/>in the installation</li> <li>Select "Copy" option in the<br/>Action field</li> <li>Give a unique COA ID<br/>and description</li> <li>If account currency is to be<br/>converted to the base<br/>currency of the company, use<br/>the check box (Optional)</li> </ol> |

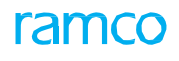

| 4. | Reporting<br>Chart of<br>Accounts ID<br>Account<br>Creation                                                 | Accounting Setup | Create<br>Reporting COA             | <u>Create</u><br><u>Reporti<b>g</b> COA</u><br><u>ID</u> | 1. Create COA ID along with description for various types                                                                                             |
|----|----------------------------------------------------------------------------------------------------|------------------|-------------------------------------|----------------------------------------------------------|----------------------------------------------------------------------------------------------------|
|    |                                                                                                    | Accounting Setup | Create<br>Reporting COA             | <u>Create</u><br><u>Reporti<b>g</b> COA</u><br>ID        | <ol> <li>Select Reporting COA ID</li> <li>Create Reporting Account<br/>Code, Level, Description and set<br/>properties</li> </ol>                     |
| 5. | Reporting<br>Chart of<br>Accounts ID<br>Account<br>Creation<br>Attach<br>Reporting COA<br>after creation    | Accounting Setup | Create<br>Reporting COA             | <u>Create</u><br><u>Reporti<b>g</b> COA</u>              | 1. Select either few account codes<br>or the entire COA                                                                                               |
|    |                                                                                                    | Accounting Setup | Create<br>Reporting COA             | <u>Attach</u><br><u>Reporti<b>g</b> COA</u>              | 1. Select companies defined in the installation                                                                                                    |
| 6. | Reporting COA<br>ID Account<br>Creation<br>Copy<br>Reporting<br>COA Edit<br>Reporting COA<br>after creation | Accounting Setup | Create<br>Reporting COA             | <u>Copy Reportig</u><br><u>COA</u>                       | <ol> <li>Select the companies defined in<br/>the installation</li> <li>Give a unique COA ID and<br/>description</li> </ol>                            |
| 7. | Attach<br>Reporting COA<br>to companies<br>(subsequently)                                                   | Accounting Setup | Attach /<br>Detach<br>Reporting COA | <u>Attach / Detach</u><br><u>Reportig COA</u>            | <ol> <li>Select the COA ID</li> <li>Select the companies defined in<br/>the installation</li> <li>Give the same COA ID and<br/>description</li> </ol> |
| 8. | Copy<br>Reporting COA<br>(subsequently)                                                                     | Accounting Setup | Attach /<br>Detach<br>Reporting COA | <u>Attach / Detach</u><br><u>Reporti<b>g</b> COA</u>     | <ol> <li>Select the COA ID</li> <li>Select the companies defined in<br/>the installation</li> <li>Give a unique COA ID and<br/>description</li> </ol> |

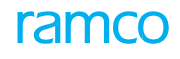

| 9.  | Mapping Posting<br>Account Codes<br>after creation of<br>Reporting COA | Accounting Setup | Create<br>Reporting COA                                           | <u>Attach Postig</u><br><u>Accounts to</u><br><u>Reportig COA</u> | <ol> <li>Select reporting COA ID</li> <li>Select operative COA ID</li> <li>Retrieve the posting account<br/>codes based on the search criteria<br/>and map to the lowest level<br/>reporting account</li> </ol>                                                                                     |
|-----|------------------------------------------------------------------------|------------------|-------------------------------------------------------------------|-------------------------------------------------------------------|----------------------------------------------------------------------------------------------------|
| 10. | Mapping Posting<br>Account Codes<br>(subsequently)                     | Accounting Setup | Attach /<br>Detach Posting<br>Account Code<br>to Reporting<br>COA | Attach /<br>Detach Posting<br>account Code<br>to reportingOA      | <ol> <li>Select reporting COA ID</li> <li>Select operative COA ID</li> <li>Retrieve the reporting account<br/>codes based on the search<br/>criteria.</li> <li>Retrieve the posting account<br/>codes based on the search criteria<br/>and map to the lowest level<br/>reporting account</li> </ol> |
| 11. | Create<br>Financial<br>Calendar                                        | Accounting Setup | Create<br>Calendar                                                | <u>Create</u><br><u>Financial</u><br><u>Calendar</u>              | <ol> <li>Enter year code, description, start<br/>date and end date</li> <li>Select frequency for period and<br/>compute periods (if frequency is<br/>selected as "Customize" then the<br/>user has to define the period end<br/>dates)</li> <li>Mark legacy periods as "Yes"</li> </ol>             |
| 12. | Attach Financial<br>Calendar after<br>creation                         | Accounting Setup | Create<br>Calendar                                                | <u>Create</u><br><u>Financial</u><br><u>Calendar</u>              | <ol> <li>Enter year code, description, start<br/>date and end date</li> <li>Select frequency for period and<br/>compute periods (if frequency is<br/>selected as "Customize" then the<br/>user has to define the period end<br/>dates)</li> <li>Mark legacy periods as "Yes"</li> </ol>             |
|     |                                                                        | Accounting Setup | Create<br>Calendar                                                | <u>Attach</u><br>Financial<br>Calendar                            | <ol> <li>Select the year code</li> <li>Select the company and attach</li> </ol>                                                                                                    |
| 13. | Attach Financial<br>Calendar<br>(subsequently)                         | Accounting Setup | Attach/Detach<br>Calendar                                         | <u>Attach / Detach</u><br><u>Calendar</u>                         | <ol> <li>Select the year type as financial<br/>year</li> <li>Select the year code</li> <li>Select the company and attach</li> </ol>                                                                                                    |
| 14. | Detach<br>Financial<br>Calendar                                        | Accounting Setup | Attach /<br>Detach<br>Calendar                                    | <u>Attach / Detach</u><br><u>Calendar</u>                         | <ol> <li>Select the year type as "Financial<br/>Year"</li> <li>Select the year code</li> <li>Select the company and detach</li> </ol>                                                                                                    |

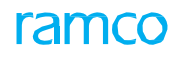

| 15. | Maintain<br>Posting Rule -<br>Include | Accounting Setup | Maintain<br>Posting Rule | <u>Maintain</u><br><u>Posti<b>g</b> Rule</u> | <ol> <li>Select the journal voucher type</li> <li>If the rule is to be set at account<br/>level, execute search and set the<br/>rule (Include) after entering the<br/>effective date.</li> <li>If the rule is to be set at the<br/>account property level, set the<br/>rule (Include) after entering the<br/>effective date</li> </ol> |
|-----|---------------------------------------|------------------|--------------------------|----------------------------------------------|----------------------------------------------------------------------------------------------------|
| 16. | Maintain<br>Posting Rule –<br>Exclude | Accounting Setup | Maintain<br>Posting Rule | <u>Maintain</u><br><u>Posti<b>g</b> Rule</u> | <ol> <li>Select the journal voucher type</li> <li>If the rule is to be set at Account<br/>level, execute search and set the<br/>Rule (Exclude) after entering the<br/>effective date.</li> <li>If the rule is to be set at the<br/>account property level, set the<br/>rule (Exclude) after entering the<br/>effective date</li> </ol> |

## **2.2 ACCOUNT DEFINITION**

Accounting Setup process includes creation of the financial calendar, operative COA and the reporting COA. If a tax book is applicable for the company then a tax calendar can also be created. Apart from this rules can also be set for posting journal vouchers (JV) in the "Posting" FB, "Main" FB, "Consolidation" FB and "Tax" FB of the company.

#### 2.2.1 CREATE OPERATING CHART OF ACCOUNTS ID

This sequence describes the process of creating an operative chart of accounts ID. This ID created is unique for the installation and account codes are defined for this chart of accounts ID.

| ★ 🗎 Create Operative Chart of Account ID |              |           |                             | i z | : 6 | • | ; | 0 |
|------------------------------------------|--------------|-----------|-----------------------------|-----|-----|---|---|---|
| Chart of Accounts ID COA1200             |              |           | Description Charge Suspense |     |     |   |   |   |
|                                          |              | Create ID |                             |     |     |   |   |   |
| Create Operative Chart of Accounts       | Attach Notes |           |                             |     |     |   |   |   |
| Created by                               |              |           | Created Date                |     |     |   |   |   |

#### Figure 2.9 Create Operative COA ID

- 1. The "Create Operating Chart of Accounts ID" page is launched. See Figure 2.9.
- 2. Enter the Chart of Account ID and Description.
- 3. Click the **Create ID** pushbutton to save the COA ID details.

#### 2.2.2 CREATE OPERATING CHART OF ACCOUNTS

This sequence elaborates the process of defining an operative chart of accounts for a company. An *Operative Chart of Accounts* represents a structure that consists of various account codes through which transactions can be recorded.

| * 🗈  | Create Operative Cl     | nart of Accounts               |   |                                 |   |                     |          |            |             | ≣ <i>≍</i> ;   | Ē    | + '  | ? [ | ¢ K |
|------|-------------------------|--------------------------------|---|---------------------------------|---|---------------------|----------|------------|-------------|----------------|------|------|-----|-----|
| Acco | Chart of Accounts       | ID 01245 💌                     |   | Description account for finnace |   |                     |          |            | Status      | Active         |      |      |     |     |
| 44 4 | [No records to display] |                                |   |                                 | А |                     | #        | ÷ III      | All         |                | Ŧ    |      |     | Q   |
| # E  |                         | Automatic Posting Account Type |   | Effective Period From           |   | Effective Period To |          |            | Consolida   | tion Account ( | Code |      |     |     |
| 1 8  | •                       |                                | * | 02/02/2016                      |   |                     |          |            |             |                |      |      |     |     |
|      |                         |                                |   |                                 |   |                     |          |            |             |                |      |      |     |     |
|      |                         |                                |   |                                 |   |                     |          |            |             |                |      |      |     |     |
|      | •                       |                                |   |                                 |   |                     |          |            |             |                |      |      |     | •   |
|      |                         |                                |   |                                 |   |                     |          |            |             |                |      | <br> |     |     |
|      |                         | Upload Account Code            |   |                                 |   |                     | Creat    | te Accour  | nt Code     |                |      |      |     |     |
|      |                         | Assign Analysis Code           |   |                                 |   | Map Norma           | al / All | ocation Co | st Elements |                |      |      |     |     |

#### Figure 2.10 Create Operative COA

- 1. The "Create Operating Chart of Accounts" page is launched. See Figure 2.10.
- 2. Select the **Chart of Accounts ID** in the header for which the accounts have to be defined.
- 3. Enter the Posting Account Code, Description, Effective Period From and Effective Period To in the multiline.
- 4. Select the account properties like Currency, Account Group, Account Classification, Control Account Type, **Automatic Posting Account Type** and **Layout heading**.
  - Note: The Account Group, Account Classification, Control Account Type, Automatic Posting Account combination must be a valid for the given automatic posting account type.
- 5. Enter the **Consolidation Account Code** if the posting account code must be mapped to a consolidation chart of accounts that have already been defined.
- 6. Click the **Create Account Code** pushbutton to create the operative COA.
- 7. Click the Upload Account Code pushbutton to upload the COA to Excel format

#### 2.2.3 SELECT OPERATIVE ACCOUNT CODE TO ATTACH / COPY

Account codes that have been defined for a parent company can be attached / copied to the subsidiary companies. This sequence explains the process of selecting operative COA to be attached or copied.

| * 🔋 Select Operative Account Code to Attach                                | Сору     |                     |                    |               | ■ # ● ☆ ← 3          |     |
|----------------------------------------------------------------------------|----------|---------------------|--------------------|---------------|----------------------|-----|
| Chart of Accounts ID 01245    Search Criteria                              |          | Description account | t for finnace      |               | Status Active        |     |
| Account Code from<br>Description                                           |          | Account 0           | To<br>roup ASSET V |               | Currency CAD V       |     |
| Automatic Posting Account Type Control Account Type Account Classification | <b>v</b> |                     |                    |               |                      |     |
| Consolidation Account Code                                                 |          |                     |                    |               | Search               |     |
| - Search Results                                                           |          |                     |                    |               |                      |     |
| $(4, 4, 1, -1/1) \rightarrow (-7, 7)$                                      | ian (11  | 10000 Accourt       | L L                |               | Control Account Tuno | D D |
| 1 0123654 Account                                                          | ng CA    | D ASSET             | 0,000              | BALANCE SHEET | control Account Type | _   |
| 4                                                                          |          |                     |                    |               |                      | Þ   |
| Attach/Copy Account code to Company                                        |          |                     |                    |               |                      | -   |

#### Figure 2.11 Select Operative COA to Attach / Copy

- 1. The "Select Operative Account Code to Attach / Copy" page is launched. See Figure 2.11.
- 2. Select the Chart of Accounts ID in the header that needs to be attached / copied.
- 3. Use the search criteria, like Account Code From and Account Code To, Account Group, Layout Heading, Account Classification, Auto Posting Account Type, Control Account Type or Consolidation Account Code to get the details of the accounts for that range.
- 4. Use blank search criteria to retrieve all the account details.
- 5. Select specific or all **Account Code** in the multiline to be attached / copied.

#### 2.2.4 ATTACH / DETACH ACCOUNT CODES TO COMPANY

#### Attach Account Code

This sequence describes the process of attaching the selected operative COA to subsidiary or child companies. While attaching a chart of accounts to a company, the original chart of accounts ID is retained. This value cannot be modified.

| *      |                                                         | Attach / Copy Account code to C | ompany                   |                      |             |            | : 특 다 | + '   | ? 🗔 🗖         |  |  |
|--------|---------------------------------------------------------|---------------------------------|--------------------------|----------------------|-------------|------------|-------|-------|---------------|--|--|
|        | Chart of Accounts ID 123455 Description abc Status Acts |                                 |                          |                      |             |            |       |       |               |  |  |
| 44     | 4                                                       | 1 - 3/3 🕨 🗰 🛨 = 🗇 🗲 🖸           | Q T T                    |                      |             | I. Al      | Ŧ     |       | Q             |  |  |
| #      |                                                         | Company Name                    | Parent                   | Chart of Accounts ID | Description | Action     |       | Mai   | n Finance Boc |  |  |
| 1      |                                                         | CB Airways                      |                          | 123456               | abc         | Attach     |       | ▼ ELI | MINATION      |  |  |
| 2      |                                                         | Able Engineering                | AVEOS                    | ABLE1                | ABLE Eng.   | Attach     |       | ✓ ABL | EMFB          |  |  |
| 3      |                                                         | Execute To Win                  | AVEOS                    | EXE                  | EXE 2 WIN   | Attach     |       | ✓ EXE | :MFB          |  |  |
| 4      |                                                         |                                 |                          |                      |             | Attach     |       | ~     |               |  |  |
|        |                                                         | ٩                               | Atach/ Copy Account Code |                      | Detach Act  | count Code |       |       | •             |  |  |
| Attack | Lach Notes                                              |                                 |                          |                      |             |            |       |       |               |  |  |

#### Figure 2.12 Attach / Copy Account Code to Company

- 1. The "Attach/Copy Account Code to Company" page is launched. See Figure 2.12.
- 2. Select the **Company Name** in the multiline to which the COA is to be attached.
- 3. Enter the same **Chart of Accounts ID** and **Description** in the multiline as given in the header.
- 4. Set the Action as "Attach".

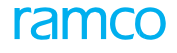

- 5. Click the **Attach / Copy Account Code** pushbutton to attach the account codes to the selected companies.
- 6. Click the **Detach Account Code** pushbutton to detach the account codes from the selected companies.

#### **Copy Account Code**

This sequence describes the process of copying the selected operative COA to subsidiary or child companies.

- 1. The "Attach/Copy Account Code to Company" page is launched. See Figure 2.12.
- 2. Select the **Company Name** in the multiline to which the COA is to be attached.
- 3. Enter a **Chart of Accounts ID** and Description different from the one in the header.
- 4. Set the Action as "Copy".
- 5. Check **Convert Account Currency** to **Base Currency** if the base currency of the company to which the COA is to be attached is different from the currency in which the accounts are defined.
- 6. Click the Attach/Copy Account Code pushbutton to attach the account codes to the selected companies.

#### 2.2.5 CREATE REPORTING CHART OF ACCOUNTS ID

This sequence elaborates the process of creating a reporting chart of accounts ID. This ID is usually defined at the company or group company level. Account codes are defined for this chart of accounts ID.

| ★                                     |              | ■ x = ↓ + ? □                           |
|---------------------------------------|--------------|-----------------------------------------|
| Chart of Accounts ID 30003<br>Country | Description  | Chart of Accounts Type COUNTRY SPECIFIC |
|                                       | Create ID    |                                         |
| Create Reporting Chart of Accounts    | Attach Notes |                                         |
| Created by                            |              | Created Date                            |

#### Figure 2.13 Create Reporting Chart of Accounts ID

- 1. The "Create Reporting Chart of Accounts ID" page is launched. See Figure 2.13.
- 2. Enter the Chart of Accounts ID and Description.
- 3. Select Chart of Accounts Type as "Industry specific", "Country Specific" Or "Multilevel" and enter the Country.
- 4. Click the Create ID pushbutton to save the reporting COA ID details.

#### 2.2.6 CREATE REPORTING CHART OF ACCOUNTS

This sequence explains the process of creating a reporting COA. A *Reporting Chart of Accounts* allows interpretation of important financial information of a company by logically grouping the various accounts to which postings are made.

- 1. The "Create Reporting Chart of Accounts" page is launched. See Figure 2.14.
- 2. Select the Chart of Accounts ID in the header for which the accounts have to be defined

Attach Reporting Chart of Account

| 6      |        | Book Keeping                          |                  |                     |                                  |                       |                       |               |                    | rar                    | nc        |
|--------|--------|---------------------------------------|------------------|---------------------|----------------------------------|-----------------------|-----------------------|---------------|--------------------|------------------------|-----------|
| k      | D      | Create Reporting Chart of Accoun      | ts               |                     |                                  |                       |                       |               |                    | 고: 좀 다 ◀               | - ? 🗔     |
|        |        | Chart of Accounts ID 5 💌              |                  |                     | Description SS                   |                       |                       |               | Status Active      |                        |           |
|        | ccour  | Country SE                            |                  | Ch                  | art of Accounts Type COUNTRY SPE | CIFIC                 |                       |               |                    |                        |           |
|        | 4      |                                       |                  |                     |                                  |                       | 7 <b>6</b> 7 <b>4</b> |               | Al                 | -                      | 0         |
| *      |        | Account Code                          | Account Level    | Parent Account Code | Description                      |                       |                       | Account Group | ~                  | Account Classification | ~         |
| 1      | -      | SMG ODCOA                             |                  |                     | Description                      | CAL                   | n v                   | ACCET         |                    | PALANCE SHEET          |           |
| ,      | 6      | Shid Orcox                            |                  |                     |                                  | CAL                   | n v                   | ASSET         |                    | BALANCE SHEET          |           |
|        |        | 4                                     |                  |                     |                                  |                       |                       |               |                    | _                      | Þ         |
|        |        |                                       |                  |                     | Create Account Code              |                       |                       |               |                    |                        |           |
| •      | perat  | tive Account Code Mapping             |                  |                     |                                  |                       |                       |               |                    |                        |           |
|        |        | Operative Chart of Accounts ID 123456 | *                |                     | Description abc                  |                       |                       |               |                    |                        |           |
| S      | earch  | Criteria                              |                  |                     |                                  |                       |                       |               |                    |                        |           |
|        |        | Account Code from                     |                  |                     | To                               |                       |                       |               | Currency CAD       |                        |           |
|        |        | Description                           |                  | -                   | Account Group ALI                | •                     |                       |               |                    |                        |           |
|        |        | Captral Account Turps                 | *                | •                   |                                  |                       |                       |               |                    |                        |           |
|        |        | Account Classification All            |                  |                     |                                  |                       |                       |               |                    |                        |           |
|        |        | Auto Posting Account Type All         |                  | *                   |                                  |                       |                       |               |                    |                        |           |
|        |        | Consolidation Account Code            |                  |                     |                                  |                       |                       |               | Sear               | ch                     |           |
| _      |        |                                       |                  |                     |                                  |                       |                       |               |                    |                        |           |
|        | iearch | n Results                             |                  |                     |                                  |                       |                       |               |                    |                        | 0         |
| **     | 1      | 1 - 4/4 > >> T T                      | Orregistion      | Orman               | Annual Cours                     | Annunk Charling       |                       |               | All                | v                      | Cfforting |
| #<br>• |        | Positing Account Code                 | Description      | currency            | Account Group                    | Account Liassincation |                       | consoli       | uauun Account Lode |                        | Effective |
|        |        | 1001002                               | Charge Suspense  | CAD                 |                                  | BALANCE SHEET         |                       |               |                    |                        | 2016-01-  |
| 3      |        | 109902                                | Freight Expenses | CAD                 | EXPENSES                         | INCOME STATEMENT      |                       |               |                    |                        | 2016-01-  |
| 4      |        | TAX                                   | taxable          | CAD                 | EXPENSES                         | INCOME STATEMENT      |                       |               |                    |                        | 2016-01-  |
|        |        |                                       |                  |                     |                                  |                       |                       |               |                    |                        |           |
|        |        | 4                                     |                  |                     |                                  |                       |                       |               |                    |                        | Þ         |
|        |        |                                       |                  |                     |                                  |                       |                       |               |                    |                        |           |

#### Figure 2.14 Create Reporting Chart of Accounts

3. Enter the account properties like Account Code, Account Level, Parent Account Code, Description, Currency, Account Group and Account Classification.

Attach Account Code

4. Click the Create Account Code pushbutton to create the account codes.

Copy Reporting Chart of Accounts

#### 2.2.7 ATTACH REPORTING CHART OF ACCOUNTS (IMMEDIATELY AFTER CREATION)

Reporting chart of accounts is created individually and then assigned to a company. This sequence describes this process. The company to which a chart of account has been attached cannot modify the details of the attached chart of account.

| 7 | r 🗎      | Attach Reporting Chart of Account                   | its        |                      |          | ≣ _;; | ē ( | 3 🔶 | ? |   |
|---|----------|-----------------------------------------------------|------------|----------------------|----------|-------|-----|-----|---|---|
|   | Char     | Chart of Accounts ID 5<br>t of Accounts Information |            | Description SS       | Status A | ctive |     |     |   |   |
| E | 4 4      | 1 - 3/3 > >> - Y Y                                  |            |                      | All      |       | Ŧ   |     | _ | Q |
|   | r 🗉      | Company Name                                        | Parent     | Main Finance Book ID |          |       |     |     |   |   |
| 1 |          | Able Engineering                                    | CB Airways | ABLEMFB              |          |       |     |     |   |   |
| 2 | 0        | CB Airways                                          |            | ELIMINATION          |          |       |     |     |   |   |
| 3 | E        | Execute To Win                                      | CB Airways | EXEMFB               |          |       |     |     |   |   |
| L |          |                                                     |            |                      |          |       |     |     |   |   |
| Ŀ |          |                                                     |            |                      |          |       |     |     |   |   |
|   |          |                                                     |            | Attach               |          |       |     |     |   |   |
| A | tach Not | es                                                  |            |                      |          |       |     |     |   |   |

#### Figure 2.15 Attach Reporting COA

- The "Attach Reporting Chart of Accounts" page is launched. See Figure 2.15. 1.
- Select the **Company Name** in the multiline to which the reporting COA ID has to be attached. 2.
- Click the Attach pushbutton to attach reporting COA to companies 3.

#### 2.2.8 COPY REPORTING CHART OF ACCOUNTS (IMMEDIATELY AFTER CREATION)

Reporting chart of accounts that has been created can be copied to other companies. This sequence describes this process.

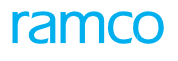

|       |         |                                  |            |                |                      |             |               |        |         |         |     | _ |   |
|-------|---------|----------------------------------|------------|----------------|----------------------|-------------|---------------|--------|---------|---------|-----|---|---|
| *     |         | Copy Reporting Chart of Accounts |            |                |                      |             | 12            | ] ];   | ē       |         | - ? | 6 | ĸ |
| -     |         |                                  |            |                |                      |             |               |        |         |         |     | _ | - |
|       |         | Chart of Accounts ID 5           |            | Description SS |                      |             | Status Active |        |         |         |     |   |   |
| -     | Chart   | of Accounts Information          |            |                |                      |             |               |        |         |         |     |   |   |
| 44    | 4       | 1-3/3 > >> + = 🗗 🗲 🔕 🖏 🕇 T,      |            |                |                      |             | <br>Al        |        |         |         |     | _ | Q |
| #     |         | Company Name                     | Parent     |                | Chart of Accounts ID | Description |               | Main F | nance E | Book ID |     |   |   |
| 1     |         | Able Engineering                 | CB Airways |                |                      |             |               | ABLEM  | FB      |         |     |   |   |
| 2     |         | CB Airways                       |            |                |                      |             |               | ELIMIN | IATION  |         |     |   |   |
| 3     |         | Execute To Win                   | CB Airways |                |                      |             |               | EXEMP  | в       |         |     |   |   |
| 4     |         |                                  |            |                |                      |             |               |        |         |         |     |   |   |
|       |         |                                  |            |                |                      |             |               |        |         |         |     |   |   |
|       |         | 4                                |            |                |                      |             |               |        |         |         |     |   | • |
| -     |         |                                  |            |                |                      |             |               |        |         |         |     | _ | _ |
|       |         |                                  |            | Сору           |                      |             |               |        |         |         |     |   |   |
| Attac | h Note: |                                  |            |                |                      |             |               |        |         |         |     |   |   |

#### Figure 2.16 Copy Reporting COA

- 1. The "Copy Reporting Chart of Accounts" page is launched. See Figure 2.16.
- 2. Select the Company Name in the multiline to which the reporting COA ID has to be copied.
- 3. Enter the **Chart of Accounts ID** and **Description** different from the one in the header.
- 4. Click the **Copy** pushbutton to copy reporting COA to companies.

# 2.2.9 ATTACH / DETACH POSTING ACCOUNT CODE TO REPORTING ACCOUNT CODE (SUBSEQUENT TO CREATION OF REPORTING COA)

This sequence explains the process of attaching or detaching posting account codes to reporting COA subsequent to its creation. This is done by selecting an operating COA and retrieving account codes based on it. The retrieved posting account codes are then mapped to the reporting COA.

| *  |       | Attach/Detach Posting Ac                                                                                       | ccount to Reporting Chart of A | Accounts            |                                                     |              |          |               |                           |                    | 자 등 | 4    | <b>← ?</b> [       |
|----|-------|----------------------------------------------------------------------------------------------------|--------------------------------|---------------------|-----------------------------------------------------|--------------|----------|---------------|---------------------------|--------------------|-----|------|--------------------|
|    | Soarc | Chart of Accounts ID 5<br>Chart of Accounts Type 0                                                             | 5 V                            |                     | Description SS<br>Country SE                        |              |          |               | Status                    | Active             |     |      |                    |
|    | Jean  | Account Code from<br>Description<br>Parent Account Code                                                        |                                | A                   | To<br>Account Group AS<br>account Classification BA | ILANCE SHEET |          |               | Currency<br>Account Level | All<br>O<br>Search |     |      |                    |
|    | Searc | h Results                                                                                                    |                                |                     |                                                     |              |          |               |                           |                    |     |      |                    |
| 44 | •     | No records to display] 🕨 🕨                                                                                     | - T T.                         |                     |                                                     |              |          | * * II        | All                       |                    | •   | 1    | Q                  |
| #  |       | Account Code                                                                                                   | Account Level                  | Parent Account Code | Descri                                              | iption       |          | Currency      | Account                   | Group              |     | Acco | unt Classification |
|    | Opera | tive Account Code Mapping<br>Operative Chart of Accounts ID 1<br>1 Criteria<br>Account Code from               | 123456                         |                     | Description abo                                     | то           |          |               | Curren                    | cy CAD V           |     |      |                    |
|    |       | Description<br>Layout Heading                                                                                  |                                | T                   | Account 0                                           | Broup 💌      |          |               | Curren                    | cy one -           |     |      |                    |
|    | ,     | Control Account Type<br>Account Classification<br>Automatic Posting Account Type<br>Consolidation Account Code | ¥                              | v                   | A                                                   | ction 💌      |          |               |                           | Search             |     |      |                    |
|    | Searc | n Results                                                                                                    |                                |                     |                                                     |              |          |               |                           |                    |     |      |                    |
| 44 |       | 1 - 3/3 → → <b>T</b> T.                                                                                        | Duratefin                      | 0                   | 4                                                   |              |          | # # III       | All                       | - 4                | Ŧ   |      | Q                  |
| #  |       | Posting Account Code                                                                                           | Description                    | Currency            | Account Group                                       | Account Cla  | NEET     | Consolic      | ation Account C           | oae                |     |      | Effective          |
| 2  |       | 109902                                                                                                    | Freight Expenses               | CAD                 | EXPENSES                                            | INCOME ST    | TATEMENT |               |                           |                    |     |      | 2016-01-           |
| 3  |       | TAX                                                                                                    | taxable                        | CAD                 | EXPENSES                                            | INCOME ST    | ATEMENT  |               |                           |                    |     |      | 2016-01-           |
| _  |       | 4                                                                                                    | Attach Account Code            |                     | · · · · · · · · · · · · · · · · · · ·               |              |          | th Account Co | 10                        |                    |     |      | •                  |
|    |       |                                                                                                    | Actach Account Code            |                     |                                                     |              | Deta     | In Account Co | ie.                       |                    |     |      |                    |

Figure 2.17 Attach / Detach Posting Account to Reporting Chart of Accounts

- 1. The "Attach / Detach Posting Account to Reporting Chart of Accounts" page is launched. See Figure 2.17.
- 2. Select the **Chart of Accounts ID** in the header and execute the search to retrieve Account Code and the corresponding details.

- 3. Select the lowest level reporting account codes in the multiline to which the Operating accounts codes are to be attached.
- 4. Select the Operating Chart of Accounts ID and execute the search to retrieve Posting Account Code.
- 5. Select the posting accounts from the multiline.
- 6. Click the Attach Account Code pushbutton to attach the posting account codes to reporting COA.
- 7. Click the **Detach Account Code** pushbutton to detach the posting account codes from the reporting COA.

#### 2.2.10 CREATE FINANCIAL CALENDAR

This sequence elucidates the process of creating a financial calendar and attaching it to other companies defined in the installation. A financial calendar is usually defined at the company level and is to cater to the needs of publishing financial statements periodically for monitoring the financial status of the company.

| *      | Create Financi          | ial Calendar           |             |                     |                       |        |           |     |             |        |          |        | <b></b>   | : 1     |   | + | ? | [0 |
|--------|-------------------------|------------------------|-------------|---------------------|-----------------------|--------|-----------|-----|-------------|--------|----------|--------|-----------|---------|---|---|---|----|
|        | Co                      | ompany Name CB Airways |             |                     |                       |        |           |     |             |        | 9        | Status |           |         |   |   |   |    |
|        | Financia                | Start Date 2017-01-01  | m           |                     | Descriptio<br>End Dat | e      |           | (1) |             |        |          |        |           |         |   |   |   |    |
|        |                         | Frequency CUSTOMIZE    | •           |                     |                       |        |           |     |             |        |          |        | Compute F | Period: | 5 |   |   |    |
| - F    | inancial Period Details |                        |             |                     |                       |        |           |     |             |        |          |        |           |         |   |   |   |    |
| ••     | [No records to displate | w] <b>→ → + =</b> □    | * 0 0 T T   |                     |                       |        |           |     | XCM         | x) 🖡 🖷 | (II) AI  |        |           | •       |   |   |   | Q  |
| #      | Financial Period (      | Code                   | Description | Start Date          | Er                    | d Date | Legacy Da | te  |             |        |          |        |           |         |   |   |   |    |
| 1      |                         |                        |             |                     |                       |        | NO        |     |             |        |          |        |           |         |   |   | ~ |    |
|        |                         |                        |             |                     |                       |        |           |     |             |        |          |        |           |         |   |   |   |    |
| _      |                         |                        |             |                     |                       | Create |           |     |             |        |          |        |           |         |   |   |   |    |
| Attach | Financial Calendar      |                        |             | Create Tax Calendar |                       |        |           |     | Attach Note | 5      |          |        |           |         |   |   |   |    |
| _      |                         | Created by             |             |                     |                       |        |           |     |             |        | Creation | n Date |           |         |   |   |   |    |

#### Figure 2.18 Create Financial Calendar

- 1. The "Create Financial Calendar" page is launched. See Figure 2.18.
- 2. Enter the financial year details like **Financial Year Code**, **Description**, **Start Date** and **End Date** in the header and select the **Frequency**.
- 3. Click the **Compute Periods** pushbutton to default the start date and end date of the financial periods in the multiline based on the frequency.
  - Note: If the frequency is selected as "Customized" then enter the required End Date in the multiline against each period.
- 4. Enter the Financial Period Code and Description in the multiline.
- 5. Set the **Legacy Date** to "Yes" or "No" for each financial period.
- 6. Click the **Create** pushbutton to create the calendar.

#### 2.2.11 ATTACH FINANCIAL CALENDAR

This sequence explains the process of attaching financial calendars immediately after creating it. Since financial calendars are defined at the company level, it is attached to companies only.

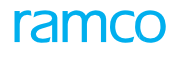

| * 🗎 Attach Finance Calendar |                      |                           |        |             | = z    | - |   | - ? | 6 | K |
|-----------------------------|----------------------|---------------------------|--------|-------------|--------|---|---|-----|---|---|
| Company Name CB Airways     |                      |                           |        | Year Status | Active |   |   |     |   |   |
| Financial year becaus       |                      | Description (DAM)         |        |             |        |   |   |     |   |   |
| Short Date 2014 01 01       |                      | End Data 2014 21 12       |        |             |        |   |   |     |   |   |
| Start Date 2014-01-01       |                      | Lind Date 2014-51-12      |        |             |        |   |   |     |   |   |
| - Attach to Company         |                      |                           |        |             |        |   |   |     |   |   |
|                             |                      |                           | # # II | All         |        |   | v |     |   | Q |
| # 🗉 Company Name            | Main Finance Book ID |                           |        |             |        |   |   |     |   |   |
| 1 🗇 Able Engineering        | ABLEMFB              |                           |        |             |        |   |   |     |   |   |
| 2 🗉 Execute To Win          | EXEMFB               |                           |        |             |        |   |   |     |   |   |
|                             |                      |                           |        |             |        |   |   |     |   |   |
|                             |                      |                           |        |             |        |   |   |     |   |   |
|                             |                      |                           |        |             |        |   |   |     |   |   |
|                             |                      | Attach Financial Calendar |        |             |        |   |   |     |   | - |
| Attach Notes                |                      |                           |        |             |        |   |   |     |   | - |

#### Figure 2.19 Attach Financial Calendar

- 1. The "Attach Financial Calendar" page is launched. See Figure 2.19.
- 2. Select a **Financial Year code** in the header that is to be attached.
- 3. Select a Company Name from the multiline to which the financial calendar is to be attached.
- 4. Click Attach Financial Calendar pushbutton to attach calendar selected companies.

#### 2.2.12 ATTACH / DETACH CALENDAR

This sequence explains the process of attaching or detaching financial calendars to/from a company.

| ★ 🗎 Attach/Detach Calendar 📰 🛪 👼 🟳 |         |                                 |  |                                 |  |  |  |  |  |  |  |  |
|------------------------------------|---------|---------------------------------|--|---------------------------------|--|--|--|--|--|--|--|--|
| Company Name CB Airways            |         |                                 |  |                                 |  |  |  |  |  |  |  |  |
| Year Financial Year V              | F       | inancial / Tax Year Code FY11 💌 |  | Description Financial Year 2011 |  |  |  |  |  |  |  |  |
| Status Active                      |         | Start Date 2011-01-01           |  | End Date 2011-31-12             |  |  |  |  |  |  |  |  |
| Company Information                |         |                                 |  |                                 |  |  |  |  |  |  |  |  |
|                                    |         |                                 |  |                                 |  |  |  |  |  |  |  |  |
| # 🗏 Company Name                   |         |                                 |  |                                 |  |  |  |  |  |  |  |  |
| 1 🖾 Able Engineering               | ABLEMFB | Attach                          |  |                                 |  |  |  |  |  |  |  |  |
| 2 🖾 Execute To Win                 | EXEMFB  | Attach                          |  |                                 |  |  |  |  |  |  |  |  |
|                                    |         |                                 |  |                                 |  |  |  |  |  |  |  |  |
|                                    |         |                                 |  |                                 |  |  |  |  |  |  |  |  |
|                                    |         |                                 |  |                                 |  |  |  |  |  |  |  |  |
| Attach Calendar Detach Calendar    |         |                                 |  |                                 |  |  |  |  |  |  |  |  |
| Attach Notes                       |         |                                 |  |                                 |  |  |  |  |  |  |  |  |
|                                    |         |                                 |  |                                 |  |  |  |  |  |  |  |  |

#### Figure 2.20 Attach / Detach Calendar

- 1. The "Attach / Detach Calendar" page is launched. See Figure 2.20.
- 2. Select the **Year** as "Financial Year" in the header.
- 3. Select the Financial / Year Code in the header.
- 4. Select the Company Name in the multiline.
- 5. Click the Attach Calendar pushbutton to attach the calendar to the company.
- 6. Click the **Detach Calendar** pushbutton to detach the calendar from the company

#### 2.2.13 MAINTAIN POSTING RULE

This process explains the process of setting the combination of account properties for which journal vouchers can be passed in the "Posting" finance book, "Main" finance book, "Tax" book or the "Consolidation" finance book of a company. This has to be done because posting to journal vouchers for any predefined account property combination is not allowed by default.

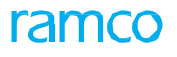

| *  |       | Maintain Posting Rule             |                      |                        |                                |              |        | ≓ ← 1    |   |
|----|-------|-----------------------------------|----------------------|------------------------|--------------------------------|--------------|--------|----------|---|
|    | earch | Journal Voucher Type POSTING BOOI | ▼ VE>                | Effective From Date 20 | 011-01-01                      |              |        |          |   |
|    |       | Account Code from                 |                      | То                     |                                | Status Al    | Search |          |   |
|    | xcept | tion Details                      |                      |                        |                                |              |        |          |   |
| 44 | 4     | 1-6/6 + + + = 0 + Q Q             | Τ.                   |                        |                                | a III Al     | •      |          | Q |
|    |       | Account Classification            | Account Group        | Control Account Type   | Automatic Posting Account Type | Account Code |        | Status   |   |
| 1  |       | BALANCE SHEET                     | ASSET 👻              | <b>~</b>               |                                | ·            |        | Excluded |   |
| 2  |       | BALANCE SHEET                     | CAPITAL 🗸            | *                      |                                |              |        | Excluded |   |
| 3  |       | BALANCE SHEET                     | LIABILITIES 🗸        | *                      |                                | *            |        | Excluded |   |
| 4  |       | INCOME STATEMENT                  | EXPENSES 🗸           | *                      |                                | *            |        | Excluded |   |
| 5  |       | INCOME STATEMENT                  | REVENUE ¥            | *                      |                                | *            |        | Excluded |   |
| 6  |       | RETAINED EARNINGS                 | CAPITAL 🗸            | *                      |                                | ·            |        | Excluded |   |
| 7  |       | BALANCE SHEET                     | ASSET 🗸              | *                      |                                | *            |        |          |   |
|    |       | ٩                                 |                      |                        |                                | _            |        |          | Þ |
|    |       |                                   |                      | Include                | Exclude                        |              |        |          |   |
|    |       | Cre                               | ated by SCHELLAMUTHU |                        | Created Date                   | 2011-13-11   |        |          |   |
|    |       | Last Mod                          | lified by            |                        | Last Modified Date             |              |        |          |   |

#### Figure 2.21 Maintain Posting Rule

- 1. The "Maintain Posting Rule" page is launched. See Figure 2.21.
- 2. Select the **Journal Voucher Type** in the header for which the accounts are to be included or excluded and enter the Effective From Date.
- 3. Enter Account Code From, To and Status and execute search to retrieve account codes.
- 4. Select the accounts in the multiline, which are to be included or excluded.
- 5. Click the **Include** pushbutton to include the accounts.
- 6. Click the **Exclude** pushbutton to exclude the accounts.

#### Theme Enterprise Setup: Scenario 3 – Bank / Cash / PTT Definition

| S. No | Flow of Events                                                   | Component Name          | Activity Name                                   | UI Name                                                   | Functional Steps                                                                                                    |
|-------|------------------------------------------------------------------|-------------------------|-------------------------------------------------|-----------------------------------------------------------|----------------------------------------------------------------------------------------------------|
| 1.    | Creation of Bank<br>Codes<br>(Drawable Limit<br>at Header Level) | Bank Cash<br>Definition | Create Bank /<br>Cash Definition                | <u>Create Bank</u>                                        | <ol> <li>2. Enter the bank reference,<br/>bank account number,<br/>credit limit and drawable<br/>limit at the header level.</li> <li>3. Create bank codes and<br/>map it to finance book.</li> </ol>  |
| 2.    | Bank Balance<br>Query                                            | Bank Cash<br>Definition | View Bank Cash<br>Details                       | <u>Select Bank</u>                                        | 4. Execute search criteria to retrieve bank code and bank account number                                                                                                    |
|       |                                                                  |                         |                                                 | <u>View Bank</u>                                          | <ol> <li>Select bank reference or<br/>bank account number<br/>from entry point page</li> <li>View bank balance for<br/>the bank code.</li> </ol>                                                      |
| 3.    | Bank Usage<br>Information                                        | Bank Cash<br>Definition | Create Bank /<br>Cash Details                   | <u>Create Bank</u><br><u>Usage</u><br><u>Informatio</u> n | <ol> <li>Select bank code</li> <li>Set the bank<br/>usage</li> </ol>                                                                                                    |
| 4.    | Set Bank<br>Charges                                              | Bank Cash<br>Definition | Set Bank<br>Charges                             | <u>Set Bank</u><br><u>Charges</u>                         | <ol> <li>Select the bank<br/>account number</li> <li>Set bank charges.</li> </ol>                                                                                                    |
| 5.    | Inactivate Bank<br>Codes                                         | Bank cash<br>Definition | Activate /<br>Inactivate Bank /<br>Cash Details | <u>Select Bank</u>                                        | <ol> <li>Select bank reference or<br/>bank account number</li> <li>Activate / Inactivate bank.</li> </ol>                                                                                             |
| 6.    |                                                                  |                         |                                                 | <u>Activate /</u><br>Inactivat <b>B</b> ank               | <ol> <li>Select the bank         <ul> <li>reference or bank</li> <li>account number from</li> <li>entry point page</li> </ul> </li> <li>Activate / Inactivate</li> <li>bank account number</li> </ol> |
| 7.    | Creation Cash<br>Codes                                           | Bank Cash<br>Definition | Create Bank<br>Cash Definition                  | <u>Create Cash</u><br><u>Book Details</u>                 | <ol> <li>Create cash code</li> <li>Map it to the finance book</li> </ol>                                                                                                    |

## 2.3 BANK / CASH / PTT DEFINITION

Any business transaction results in payment or receipt of funds. The payments and receipts can be made through "Bank", "Cash", "PTT" or "Electronic Fund Transfer".

#### 2.3.1 CREATE BANK

This sequence elaborates the process of capturing the essential bank details. This is a one-time activity and is used to capture the details of all the branches of a bank. The information captured in this screen can be retrieved while making payments or receiving receipts from vendors or customers using a file transfer mode.

| ★ 🎚 Create Bank                                    |             |                               |                     |              |    |                        |                | = x;  |   | ₽ ←         | ?        |     |
|----------------------------------------------------|-------------|-------------------------------|---------------------|--------------|----|------------------------|----------------|-------|---|-------------|----------|-----|
| Bank Reference                                     |             |                               | Bank Name           | [            |    |                        | Status         |       |   |             |          | _   |
|                                                    |             |                               |                     |              |    |                        |                |       |   |             |          |     |
| City                                               | Malaveia    | ×                             | State               |              |    |                        | zip            |       |   |             |          |     |
| Phone #                                            |             |                               | Fax                 |              |    |                        | Telex          |       |   |             |          |     |
| E-Mail                                             |             |                               | 5(h H)-             |              |    |                        | Mailstop       |       |   |             |          |     |
| Bank Clearing #                                    |             |                               | Swift No.           |              |    |                        | Bank Type      | •     |   |             |          |     |
| Bank Account No.                                   | CAD -       |                               | Credit Limit        |              |    |                        | Drawable Limit |       |   |             |          |     |
| Electronic File Generation                         |             |                               |                     |              |    |                        |                |       |   |             |          |     |
| Based on Supplier Bank Type Bank Book Details      | •           |                               |                     |              |    |                        |                |       |   |             |          |     |
|                                                    | + 0 0 0 T T |                               |                     |              | 人口 |                        | a II Al        |       | • |             |          | Q   |
| # Bank Code                                        | Description |                               | Map to Finance Book | Credit Limit |    | Drawable Limit         | Over Draft An  | nount |   | Effective I | Date for | Int |
| 1 0                                                |             |                               | AVEOS               | •            |    |                        |                |       |   |             |          |     |
|                                                    |             |                               |                     |              |    |                        |                |       |   |             |          |     |
| 4                                                  |             |                               |                     |              |    |                        |                |       |   |             |          |     |
|                                                    |             |                               |                     |              |    |                        |                |       |   |             |          | -   |
|                                                    |             |                               | Create              | Bank         |    |                        |                |       |   |             |          | _   |
| Create Cash Book Details<br>Bank Usage Information |             | Create Bank C<br>Attach Notes | Contact Details     |              |    | Create File Transfer D | etails         |       |   |             |          |     |
|                                                    | Created by  |                               |                     |              |    | Created Date           |                |       |   |             |          |     |

#### Figure 2.22 Create Bank

- 1. The "Create Bank" page is launched. See Figure 2.22.
- 2. Enter the **Bank Reference**. The details of the bank reference entered in the "Organization Setup" will be retrieved.
- 3. Enter the Bank Account Information like Bank Account Number, Credit Limit and the Drawable Limit and select the **Currency**.
- 4. In the **Based on Supplier Bank Type** field of the **Electronic File Generation** group box, indicate whether the supplier bank type must be the basis for EFT payment. If this field is set to "Yes", individual pay vouchers are generated for every combination of Supplier, Pay-to Supplier, Pay Mode and, Supplier Bank Type fields. If this field is set to "No", individual pay vouchers are generated for every combination of Supplier, Pay-to Supplier, Pay-to Supplier
- 5. Enter the Bank Code and Description in the multiline with details like Credit Limit, Drawable Limit, Overdraft Amount, Effective Date for Interest Rate, Interest Rate for Overdraft Balance, Interest Rate for Cr Balance and Interest Rate for Dr Balance.
- 6. Map each of the Bank Code to Map to Finance Book in the multiline.
- 7. Select the details in the multiline for which **Bank Code** is entered.
- 8. Click the Create Bank pushbutton to save bank details.

#### 2.3.2 CREATE BANK USAGE INFORMATION

This sequence explains the process of saving bank usage information by which a bank can be referred in various processes of the application like: payments, receipts etc

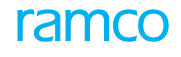

| ★ 🗎 Bank Usage Information |                         | « « 1 » » 1/1 ≣ ¤ ē ¤ ← ? ⊡ K |
|----------------------------|-------------------------|-------------------------------|
| Bank Reference 5643        | Bank Name ICICI         | Bank Account No. 10008765     |
| Bank Code ICICI            | Description Bank        | Finance Book AVEOS            |
| Supplier Payments Yes 💌    | Supplier Receipts Yes 💌 | Sundry Payments Yes 💌         |
| Customer Payment Yes 💌     | Customer Receipts Yes 💌 | Sundry Receipts Yes 🐨         |
| Payroll Yes 💌              | Employee Receipts Yes 💌 |                               |
|                            | Set Usage               |                               |

#### Figure 2.23 Create Bank Usage Information

- 1. The "Bank Usage Information" page is launched. See Figure 2.23.
- 2. For the selected Bank Code and Finance Book in the multiline, set the bank usage to "Yes" or "No" for the usages Supplier Payments, Supplier Receipts, Sundry Payments, Sundry Receipts, Customer Payment, Customer Receipts, Payroll and Employee Receipts.
- 3. Click the **Set Usage** pushbutton to set the bank usage information.

#### 2.3.3 SET BANK CHARGES

This sequence describes the process of setting bank charges for a company, which is set based on the charges type and pay mode. Bank charges can be set for charge currency and transaction currencies also.

| Set Bank Charges                                                               |                          |                    |                                                          |            |     |                                     | <u> </u>                          | ē ₽ | + 1 | к     |
|--------------------------------------------------------------------------------|--------------------------|--------------------|----------------------------------------------------------|------------|-----|-------------------------------------|-----------------------------------|-----|-----|-------|
| Bank Reference P<br>Pay Mode<br>Transaction Currency<br>Bank Charge Definition | 7894<br>Check V<br>CAD V | Eff                | Bank Name Bank Charges Type LOCAL CHECK ective Date From | ×          | (F) | Bank Account No.<br>Charge Currency | 123456789<br>CAD 💌<br>Get Details | ]   |     |       |
| •• • [No records to display] • ••                                              | + - 0 % 0 0 T T.         |                    |                                                          |            |     | 🔻 🖮 💷 🗛                             |                                   | Ŧ   |     | <br>Q |
| Amount From                                                                    | Amount 10                | Incremental Amount | Hat Charge                                               | Percentage |     |                                     |                                   |     |     |       |
|                                                                                |                          |                    |                                                          |            |     |                                     |                                   |     |     |       |
| Minimum Charge                                                                 |                          | 1                  | Maximum Charge                                           |            |     | Miscellaneous Charge                |                                   |     |     | _     |
|                                                                                |                          |                    | Set Bank Charges                                         |            |     |                                     |                                   |     |     |       |
| View Bank Charges                                                              |                          |                    |                                                          |            |     |                                     |                                   |     |     |       |

#### Figure 2.24 Set Bank Charges

- 1. The "Set Bank Charges" page is launched. See Figure 2.24.
- 2. Enter the Bank Reference, Bank Account No and Effective Date From in the header.
- 3. Select the Pay Mode, Bank Charges Type, Charge Currency and Transaction Currency.
- 4. Enter the Amount From, Amount To and the Incremental Amount in the multiline.
- 5. Enter either the **Flat Charge** or the **Percentage** in each row.
- 6. Enter the Minimum Charge, Maximum Charge and the Miscellaneous Charge (if required).

#### 2.3.4 SELECT BANK DETAILS

This sequence elaborates the process of selecting "Active" bank details for inactivation and "Inactive" bank details for activation.

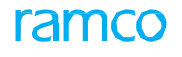

| *       |                               | Select Bank                                        |                 |                  |                  |                    | = 그 =         | 1□ ← ?   | [0 K |  |  |
|---------|-------------------------------|----------------------------------------------------|-----------------|------------------|------------------|--------------------|---------------|----------|------|--|--|
|         |                               | Bank Reference                                     |                 | Bank A           | iccount No.      |                    |               |          |      |  |  |
| s       | earch                         | Criteria<br>Bank Reference                         |                 | 1                | Bank Name        | Ban                | k Account No. |          |      |  |  |
|         |                               | Bank Code                                          |                 |                  | Status Active 💌  |                    |               |          |      |  |  |
|         |                               | Effective Date From                                | 2016-20-04      |                  |                  |                    | Search        |          |      |  |  |
|         | earch                         | Results                                            |                 |                  |                  |                    |               |          |      |  |  |
|         |                               |                                                    |                 |                  |                  |                    |               |          |      |  |  |
|         |                               | Bank Reference                                     | Bank Code       | Bank Account No. | Bank Name        | Bank Clearance No. | Swift No.     | City     |      |  |  |
| 1       |                               | 1234                                               | ASB             | 1234567          | ICICI            | 456789             |               | CHENNAI  |      |  |  |
| 2       |                               | 5643                                               | ICICI           | 10008765         | ICICI            | 12345678           |               |          |      |  |  |
| 3       |                               | BMO CAD BLOCKED                                    | BMO CAD BLOCKED | BMO CAD BLOCKED  | AXIS BANK        | 000111259376       | BOFMCAM2      | Montreal |      |  |  |
| 4       |                               | BMO CAD CHEQUE                                     | BMO CAD CHEQUE  | BMO CAD CHEQUE   | Bank of Montreal | 8150101251446      | BOFMCAM2      | Montreal |      |  |  |
| 5       |                               | BMO CAD EFT                                        | BMO CAD EFT     | BMO CAD EFT      | Bank of Montreal | 000111259413       | BOFMCAM2      | Montreal |      |  |  |
|         |                               | 4                                                  |                 |                  |                  |                    |               |          | •    |  |  |
|         | Activate Bank Inactivate Bank |                                                    |                 |                  |                  |                    |               |          |      |  |  |
| Activat | e/Ina                         | /Inactivate Cash Details Activate /Inactivate Bank |                 |                  |                  |                    |               |          |      |  |  |

#### Figure 2.25 Select Bank Details

- 1. The "Select Bank" page is launched. See Figure 2.25.
- 2. Enter the Bank Reference and Bank Account No to be activated or inactivated.
- 3. Alternatively, use the search criteria to search for the bank details based on **Bank Reference**, **Bank Account No**, **Bank Name**, **Bank Code**, **Status** and **Effective Date From**.
- 4. Select the Active bank and click the Inactivate Bank pushbutton to inactivate the bank details.
- 5. Select the Inactive bank and click the **Activate Bank** pushbutton to activate the bank details.

#### 2.3.5 ACTIVATE / INACTIVATE BANK CASH DETAILS

This sequence explains the process of activating or inactivating bank details or specific bank codes that has been mapped to a bank.

| 7 | ★ 🗎 Activate/Inactivate Cash Details          |                    |             |          |              |                         |        |     |  |  |  |  |
|---|-----------------------------------------------|--------------------|-------------|----------|--------------|-------------------------|--------|-----|--|--|--|--|
|   | Status Active v                               |                    |             |          |              | ve Date From 2016-20-04 |        | Get |  |  |  |  |
|   | 4                                             | 1 - 1/1 > > - T T. |             |          |              |                         |        | ۵ 💌 |  |  |  |  |
|   | - 1                                           | Cash Code          | Description | Currency | Finance Book | Account Balance         | Status |     |  |  |  |  |
|   | 1                                             | CASH001            | cash book   | CAD      | AVEOS        | 0.00                    | Active |     |  |  |  |  |
|   |                                               |                    |             |          |              |                         |        |     |  |  |  |  |
|   |                                               |                    |             |          |              |                         |        |     |  |  |  |  |
|   |                                               |                    |             |          |              |                         |        |     |  |  |  |  |
|   |                                               |                    |             |          |              |                         |        |     |  |  |  |  |
|   | Activate Cash Details Inactivate Cash Details |                    |             |          |              |                         |        |     |  |  |  |  |
|   |                                               |                    |             |          |              |                         |        |     |  |  |  |  |

#### Figure 2.26 Activate / Inactivate Bank Cash Details

- 1. The "Activate / Inactivate Bank Details" page is launched. See Figure 2.26.
- 2. Select the **Bank Code** in Active status to be inactivated from the multiline.
- 3. Click the Inactivate Bank Code pushbutton to inactivate the bank code.
- 4. Select the Bank Code in Inactive status to be activated from the multiline.
- 5. Click the **Activate Bank Code** pushbutton to activate the bank code.
- 6. If all the bank codes are to be inactivated then, click the **Inactivate Bank** pushbutton to inactivate all the bank accounts.
- 7. If all the bank codes are to be activated then, click the **Activate Bank** pushbutton to activate all the bank accounts.
  - Note: In case a bank code has an account code mapped to it, then the bank account can be inactivated only after deleting the bank account definition in "Account Rule Definition". Also, if an account definition has to be deleted then the account code should have zero balance.

#### 2.3.6 SELECT BANK DETAILS

This sequence describes the process of selecting bank details for viewing.

| *                      |        | Select B   | ank            |                  |                           |                  |                            |           | □ ≍ 膏 다 ← ? |   |
|------------------------|--------|------------|----------------|------------------|---------------------------|------------------|----------------------------|-----------|-------------|---|
| _                      |        |            | Bank Reference |                  | Bar                       | ik Account No.   |                            |           |             |   |
| S                      | Search | h Criteria | Bank Reference |                  | Bar                       | nk Account No.   |                            | Bank Name |             |   |
|                        |        |            | Bank Code      |                  |                           | Status Active 💌  |                            |           | Search      |   |
|                        | Search | h Results  |                |                  |                           |                  |                            |           |             |   |
| 44                     | 4      | 1 - 5 / 19 | • • T.T.       |                  |                           |                  |                            | All       | <b>v</b>    | Q |
| #                      |        | Bank Refe  | ence           | Bank Account No. | Bank Code                 | Bank Name        | Bank Clearing No.          | Swift No. | City        |   |
| 1                      |        | 1234       |                | 1234567          | ASB                       | ICICI            | 456789                     |           | CHENNAI     |   |
| 2                      |        | 5643       |                | 10008765         | ICICI                     | ICICI            | 12345678                   |           |             |   |
| 3                      |        | BMO CAD    | BLOCKED        | BMO CAD BLOCKED  | BMO CAD BLOCKED           | AXIS BANk        | 000111259376               | BOFMCAM2  | Montreal    |   |
| 4                      |        | BMO CAD    | CHEQUE         | BMO CAD CHEQUE   | BMO CAD CHEQUE            | Bank of Montreal | 8150101251446              | BOFMCAM2  | Montreal    |   |
| 5                      |        | BMO CAD    | FT             | BMO CAD EFT      | BMO CAD EFT               | Bank of Montreal | 000111259413               | BOFMCAM2  | Montreal    |   |
|                        |        | 4          |                |                  |                           |                  |                            |           |             | × |
|                        |        |            |                |                  |                           |                  |                            |           |             |   |
| /iew E                 | Bank   |            |                |                  | View Bank Contact Details |                  | View File Transfer Details |           |             |   |
| View Cash Book Details |        |            |                |                  | View Bank Charges         |                  |                            |           |             |   |

#### Figure 2.27 Select Bank Details

- 1. The "Select Bank" page is launched. See Figure 2.27.
- 2. Enter the Bank Reference and Bank Account No to be viewed.
- 3. Alternatively, use the search criteria to search for the bank details based on **Bank Reference**, **Bank Account No**, **Bank Name**, **Bank Code**, **Status** and **Effective Date From**.

#### 2.3.7 VIEW BANK

This sequence elaborates the process by which bank details can be viewed.

1. The "View Bank" page is launched. See Figure 2.28.

| *    | 🗎 View Bank                                      |             |                     |                      | 44 4 1 2 3 4 5  | • •       | 2 /19 📰      | z; € | 9 | ← ?      | [0    | ĸ    |
|------|--------------------------------------------------|-------------|---------------------|----------------------|-----------------|-----------|--------------|------|---|----------|-------|------|
|      | Bank Reference 5643                              |             | Bank Na             |                      |                 |           |              |      |   |          | Ê     |      |
|      | Address 1 123                                    |             |                     |                      |                 |           |              |      |   |          |       |      |
|      |                                                  |             |                     |                      |                 |           |              |      |   |          |       |      |
|      | City                                             |             | S                   | tate                 |                 | zip       |              |      |   |          |       |      |
|      | Country Mala                                     | rsia        |                     |                      |                 |           |              |      |   |          |       | - 11 |
|      | Phone #                                          |             |                     | Fax                  |                 | Telex     |              |      |   |          |       |      |
|      | E-Mail                                           |             |                     |                      |                 | Mailstop  |              |      |   |          |       |      |
|      | Bank Clearing # 1234<br>Bank Account Information | 5678        | Switt               | No.                  |                 | Bank Type |              |      |   |          |       |      |
|      | Bank Account No. 1000                            | 3765        | Credit L            | imit                 | Drawable Limit  |           |              |      |   |          |       |      |
|      | Currency CAD                                     |             |                     |                      |                 |           |              |      |   |          |       |      |
|      | Electronic File Generation                       |             |                     |                      |                 |           |              |      |   |          |       |      |
|      | Based on Supplier Bank Type                      |             |                     |                      |                 |           |              |      |   |          |       |      |
|      |                                                  |             |                     |                      |                 | 41        |              | -    |   |          | 0     |      |
|      | Bank Code                                        | Description | Finance Book        | Porting Account Code | Account Balance | Dr/Cr     | Credit Limit | •    |   | Balance  | in Fr |      |
| 1    | ICICI                                            | Bank        | AVEOS               | Bank456              | 0.00            |           |              |      |   | Contract |       |      |
|      |                                                  | Darin.      | 11205               | Dank 155             | 000             |           |              |      |   |          |       |      |
|      |                                                  |             |                     |                      |                 |           |              |      |   |          |       |      |
|      |                                                  |             |                     |                      |                 |           |              |      |   |          |       |      |
|      | 4                                                |             |                     |                      |                 |           |              |      |   |          | •     |      |
| -    |                                                  |             |                     |                      |                 |           |              |      |   |          |       |      |
| View | Bank Contact Details                             | View F      | le Transfer Details |                      | Attach Notes    |           |              |      |   |          |       |      |
|      | Created by                                       |             | Created D           | ate                  |                 |           |              |      |   |          |       |      |
|      | Last Modified by DMU                             | SER         | Last Modified D     | ate 2015-10-06       |                 |           |              |      |   |          |       | Ŧ    |

#### Figure 2.28 View Bank

2. The Bank Code along with the details like EFT Generation, Posting Account Code, Account Balance, Credit Limit, Drawable Limit, Balance in Excess of Credit Limit etc will be displayed.

#### 2.3.8 CREATE CASH BOOK DETAILS

This sequence explains the process of defining a cash book with cash codes and specific currencies

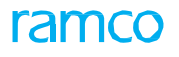

| *                       |                        | Create Cash Book Details         |             |     |     |   | III xi = □ ← |   |  |  |  |  |
|-------------------------|------------------------|----------------------------------|-------------|-----|-----|---|--------------|---|--|--|--|--|
|                         | • [                    | No records to display] 🕨 🗰 🛨 🗕 🗇 | 4 0 C T T.  |     | V   | Q |              |   |  |  |  |  |
|                         |                        | Cash Code                        | Description |     |     |   |              |   |  |  |  |  |
| 1                       |                        |                                  |             | CAD | AVE |   |              | ~ |  |  |  |  |
|                         |                        |                                  |             |     |     |   |              |   |  |  |  |  |
|                         | Create Cash Book       |                                  |             |     |     |   |              |   |  |  |  |  |
| Cash                    | Cash Usage Information |                                  |             |     |     |   |              |   |  |  |  |  |
| Created by Created Date |                        |                                  |             |     |     |   |              |   |  |  |  |  |

#### Figure 2.29 Create Cash Book Details

- 1. The "Create Cash Book Details" page is launched. See Figure 2.29.
- 2. Enter the Cash Code, Description, Currency and Map to Finance Book in the multiline.
- 3. Click the **Create Cash Book** pushbutton to create the cash book details.
# Theme Enterprise Setup: Scenario 4 – Company Setup

| S.<br>No | Flow of Events                                                                          | Primary<br>Actor(s)         | Component<br>Name     | Activity<br>Name                     | UI Name                                                     | Functional Steps                                                                                                    |
|----------|-----------------------------------------------------------------------------------------|-----------------------------|-----------------------|--------------------------------------|-------------------------------------------------------------|----------------------------------------------------------------------------------------------------|
| 1.       | Create<br>Currency<br>Currency<br>Denomination                                          | Chief<br>Finance<br>Officer | Organization<br>Setup | Create<br>Currency<br>and<br>Country | <u>Create</u><br><u>Currency</u>                            | <ol> <li>Enter currency information</li> <li>Create currency</li> <li>Check whether the created<br/>currency exists in the list of<br/>predefined values.</li> </ol>                                                                                         |
|          |                                                                                         | Chief<br>Finance<br>Officer | Organization<br>Setup | Create<br>Currency<br>and<br>Country | <u>Create</u><br><u>Currency</u><br><u>Denominatio</u> n    | <ol> <li>Select currency code</li> <li>Enter currency denomination<br/>and description</li> <li>Create currency denomination</li> </ol>                                                                                                    |
| 2.       | Inactivate<br>Currency                                                                  | Chief<br>Finance<br>Officer | Organization<br>Setup | Activate<br>/<br>Inactivat           | Activate /<br>Inactivate<br>Currency                        | <ol> <li>Select currency code</li> <li>Enter effective from date</li> <li>Inactivate currency</li> </ol>                                                                                                    |
| 3.       | Activate<br>Currency                                                                    | Chief<br>Finance<br>Officer | Organization<br>Setup | Activate<br>/<br>Inactivat           | <u>Activate /</u><br><u>Inactivat</u> e<br><u>Currency</u>  | <ol> <li>Select currency code</li> <li>Enter effective from date</li> <li>Activate currency</li> </ol>                                                                                                    |
| 4.       | Create<br>Company<br>Create<br>Registered<br>Office (with<br>Parallel Base<br>Currency) | Chief<br>Finance<br>Officer | Organization<br>Setup | Create<br>Company                    | <u>Create</u><br><u>Company</u>                             | <ol> <li>Enter company code, name<br/>and registration date</li> <li>If the company is a child<br/>company then specify the<br/>parent company details</li> <li>Enter address details</li> <li>Enter base currency and<br/>parallel base currency</li> </ol> |
|          |                                                                                         | Chief<br>Finance<br>Officer | Organization<br>Setup | Create<br>Company                    | <u>Create</u><br><u>Registered</u><br><u>Office details</u> | <ol> <li>Select company code, country</li> <li>Enter address details</li> <li>Register the details</li> </ol>                                                                                                    |
| 5.       | Create<br>Company<br>Register Office<br>(without<br>Parallel Base<br>Currency)          | Chief<br>Finance<br>Officer | Organization<br>Setup | Create<br>Company                    | <u>Create</u><br><u>Company</u>                             | <ol> <li>Enter company code, name<br/>and registration date</li> <li>If the company is a child<br/>company then specify parent<br/>company details</li> <li>Enter address details</li> <li>Enter base currency</li> </ol>                                    |
|          |                                                                                         | Chief<br>Finance<br>Officer | Organization<br>Setup | Create<br>Company                    | <u>Create</u><br><u>Registered</u><br><u>Office details</u> | <ol> <li>Select company code and<br/>country</li> <li>Enter address details</li> <li>Register the details</li> </ol>                                                                                                    |

| 6.  | Introduce<br>parallel base<br>currency<br>subsequent to<br>installation | Chief<br>Finance<br>Officer | Organization<br>Setup | Edit<br>Company           | Edit Company                                             | <ol> <li>Select company code</li> <li>Enter parallel base currency</li> <li>Enter effective date for<br/>parallel base currency</li> </ol>                                                                         |
|-----|-------------------------------------------------------------------------|-----------------------------|-----------------------|---------------------------|----------------------------------------------------------|----------------------------------------------------------------------------------------------------|
| 7.  | Remove<br>Parallel Base<br>Currency                                     | Chief<br>Finance<br>Officer | Organization<br>Setup | Edit<br>Company           | <u>Edit Company</u>                                      | <ol> <li>Select company code</li> <li>Remove parallel base currency<br/>after specifying date</li> </ol>                                                                                                    |
| 8.  | Assign<br>Permitted<br>Currencies                                       | Chief<br>Finance<br>Officer | Organization<br>Setup | Create<br>Company         | <u>Assign</u><br><u>Permitted</u><br><u>Currencies</u>   | <ol> <li>Select company code</li> <li>Enter ISO currency code to be<br/>assigned</li> <li>Assign currency</li> </ol>                                                                                               |
| 9.  | Unassign<br>Permitted<br>Currencies                                     | Chief<br>Finance<br>Officer | Organization<br>Setup | Edit<br>Company           | <u>Unassign</u><br><u>Permitted</u><br><u>Currencies</u> | <ol> <li>Select company code</li> <li>Enter effective from date</li> <li>Select currency to be<br/>unassigned</li> <li>Unassign permitted currency</li> </ol>                                                      |
| 10. | Create Finance<br>Book Map<br>to OU / BU                                | Chief<br>Finance<br>Officer | Organization<br>Setup | Create<br>Finance Book    | <u>Create</u><br><u>Finance Book</u>                     | <ol> <li>Select company code</li> <li>Enter finance book ID and<br/>description</li> <li>Select book type and<br/>deployed at OU</li> <li>Enter effective from date</li> <li>Create the finance book</li> </ol>    |
|     |                                                                         | Chief<br>Finance<br>Officer | Organization<br>Setup | Map OU<br>Finance<br>Book | <u>Map Finance</u><br><u>Book</u>                        | <ol> <li>Select BU</li> <li>Select OU (only those that<br/>have been defined for that BU)</li> <li>Enter finance book and<br/>effective from date</li> <li>Map the finance book</li> </ol>                         |
| 11. | Create<br>Consolidation<br>Finance Book<br>Map to OU<br>/ BU            | Chief<br>Finance<br>Officer | Organization<br>Setup | Create<br>Finance Book    | <u>Create</u><br><u>Finance Book</u>                     | <ol> <li>Select parent company code</li> <li>Enter finance book ID and<br/>description</li> <li>Select book type and deployed<br/>at OU</li> <li>Enter effective from date</li> <li>Create finance book</li> </ol> |
|     |                                                                         | Chief<br>Finance<br>Officer | Organization<br>Setup | Map OU<br>Finance<br>Book | <u>Map Finance</u><br><u>Book</u>                        | <ol> <li>Select BU</li> <li>Select OU (not mandatory)</li> <li>Enter finance book and<br/>effective from date</li> <li>Map the finance book</li> </ol>                                                             |

| 12. | Create Tax<br>Book                               | Chief<br>Finance<br>Officer<br>Chief<br>Finance<br>Officer | Organization<br>Setup<br>Organization<br>Setup | Create<br>Finance Book<br>Map OU<br>Finance<br>Book | <u>Create</u><br><u>Finance Book</u><br><u>Map Finance</u><br><u>Book</u> | <ol> <li>Select company code</li> <li>Enter tax book ID and<br/>description</li> <li>Select book type and deployed<br/>at OU</li> <li>Enter effective from date</li> <li>Create finance book</li> <li>Select BU</li> <li>Select OU (not mandatory)</li> <li>Enter Finance Book and<br/>Effective from date</li> <li>Map the finance Book</li> </ol> |
|-----|--------------------------------------------------|------------------------------------------------------------|------------------------------------------------|-----------------------------------------------------|---------------------------------------------------------------------------|----------------------------------------------------------------------------------------------------|
| 13. | Unmap<br>Finance Book                            | Chief<br>Finance<br>Officer                                |                                                | Map OU<br>Finance<br>Book                           | <u>Map Finance</u><br><u>Book</u>                                         | <ol> <li>Select BU and OU (not<br/>mandatory)</li> <li>Enter effective date (either<br/>system date or future date)</li> <li>Get details</li> <li>Unmap the finance book after<br/>giving effective date</li> </ol>                                                                                                    |
| 14. | Inactivate<br>Finance Book<br>(Tax Book)         | Chief<br>Finance<br>Officer                                | Organization<br>Setup                          | Activate /<br>Inactivate<br>Finance<br>Book         | <u>Activate</u> /<br><u>Inactivat</u> e<br><u>Finance Book</u>            | <ol> <li>Select company code</li> <li>Select finance book</li> <li>Enter effective from date         <ul> <li>(either system date or             future date)</li> <li>Inactivate finance book</li> </ul> </li> </ol>                                                                                                    |
| 15. | Activate<br>Finance Book<br>(Tax Book)           | Chief<br>Finance<br>Officer                                | Organization<br>Setup                          | Activate /<br>Inactivate<br>Finance<br>Book         | <u>Activate</u> /<br><u>Inactivat</u> e<br><u>Finance Book</u>            | <ol> <li>Select company code</li> <li>Select finance book</li> <li>Enter effective from date</li> <li>Activate finance book</li> </ol>                                                                                                    |
| 16. | Inactivate<br>Company                            | Chief<br>Finance<br>Officer                                | Organization<br>Setup                          | Activate /<br>Inactivate<br>Company                 | <u>Activate /</u><br><u>Inactivat</u> e<br><u>Company</u>                 | <ol> <li>Select company code</li> <li>Enter effective from date         <ul> <li>(either system date or             future date)</li> <li>Inactivate company</li> </ul> </li> </ol>                                                                                                    |
| 17. | Activate<br>Company                              | Chief<br>Finance<br>Officer                                | Organization<br>Setup                          | Activate /<br>Inactivate<br>Company                 | Activate /<br>Inactivate<br>Company                                       | <ol> <li>Select company code</li> <li>Enter effective from date</li> <li>Activate company</li> </ol>                                                                                                    |
| 18. | Create<br>Business<br>Unit - Internal<br>Company | Chief<br>Finance<br>Officer                                | Organization<br>Setup                          | Create<br>Company                                   | <u>Create</u><br><u>Business Unit</u>                                     | <ol> <li>Select company code</li> <li>Define BU ID and BU name,<br/>address ID and effective date</li> </ol>                                                                                                    |

| 19. | Create<br>Business<br>Unit - Across<br>Companies                       | Chief<br>Finance<br>Officer | Organization<br>Setup | Create<br>Company                   | <u>Create</u><br><u>Business Unit</u>                          | <ol> <li>Define BU ID and BU name,<br/>effective date and address ID</li> <li>Select company code</li> </ol>                                                                                                    |
|-----|------------------------------------------------------------------------|-----------------------------|-----------------------|-------------------------------------|----------------------------------------------------------------|----------------------------------------------------------------------------------------------------|
| 20. | Inactivate<br>Business Unit                                            | Chief<br>Finance<br>Officer | Organization<br>Setup | Activate /<br>Inactivate<br>Company | <u>Activat</u> ∉<br><u>Inactivat</u> e<br><u>Business Unit</u> | <ol> <li>Select company code</li> <li>Enter effective from date         <ul> <li>(either system date or             future date)</li> <li>Select the business unit</li> <li>Inactivate BU</li> </ul> </li> </ol> |
| 21. | Activate<br>Business Unit                                              | Chief<br>Finance<br>Officer | Organization<br>Setup | Activate /<br>Inactivate<br>Company | <u>Activat</u> ∉<br><u>Inactivat</u> e<br><u>Business Unit</u> | <ol> <li>Select company code</li> <li>Enter effective from date</li> <li>Select the business unit</li> <li>Activate BU</li> </ol>                                                                                |
| 22. | Create<br>Logistics<br>Organization                                    | Chief<br>Finance<br>Officer | Organization<br>Setup | Create<br>Company                   | <u>Create</u><br><u>Logistic</u> s<br><u>Organizatio</u> n     | <ol> <li>Enter LO code, LO name<br/>Effective date</li> <li>Select business unit</li> <li>Create LO</li> </ol>                                                                                                   |
| 23. | Map BU to<br>Logistics<br>Organization                                 | Chief<br>Finance<br>Officer | Organization<br>Setup | Edit<br>Company                     | <u>Edit Logistic</u> s<br><u>Organizatio</u> n                 | <ol> <li>Select LO code, business unit</li> <li>Enter effective from date</li> </ol>                                                                                                    |
| 24. | Unmap BU<br>from Logistics<br>Organization                             | Chief<br>Finance<br>Officer | Organization<br>Setup | Edit<br>Company                     | <u>Edit Logistic</u> s<br><u>Organizatio</u> n                 | <ol> <li>Select LO code, business unit</li> <li>Enter effective from date</li> </ol>                                                                                                    |
| 25. | Create Bank<br>Reference<br>details<br>through<br>uploading            | Chief<br>Finance<br>Officer | Organization<br>Setup | Maintain<br>Bank<br>Reference       | <u>Maintain</u><br><u>Bank</u><br><u>Reference</u>             | <ol> <li>Enter effective from date</li> <li>Upload the information</li> </ol>                                                                                                    |
| 26. | Creation of<br>Bank<br>Reference<br>details by<br>manual data<br>entry | Chief<br>Finance<br>Officer | Organization<br>Setup | Maintain<br>Bank<br>Reference       | <u>Maintain</u><br><u>Bank</u><br><u>Reference</u>             | 1. Enter data manually for all fields                                                                                                    |

| 29. | Map BFG to<br>Organization<br>Unit                                                  | Chief<br>Finance<br>Officer | Organization<br>Setup | Map BFG to<br>Organization<br>Unit | <u>Map BFG to</u><br><u>Organizatio</u> n<br><u>Unit</u> | <ol> <li>Select the business function<br/>group, company code</li> <li>Enter the effective date</li> <li>Get details (status can be<br/>given)</li> <li>Select the org unit to be<br/>mapped</li> </ol> |
|-----|-------------------------------------------------------------------------------------|-----------------------------|-----------------------|------------------------------------|----------------------------------------------------------|----------------------------------------------------------------------------------------------------|
| 30. | Unmap BFG<br>from<br>Organization<br>Unit                                           | Chief<br>Finance<br>Officer | Organization<br>Setup | Map BFG to<br>Organization<br>Unit | <u>Map BFG to</u><br><u>Organizatio</u> n<br><u>Unit</u> | <ol> <li>Select the business function<br/>group, company code</li> <li>Enter the effective date</li> <li>Get details (status can be<br/>given)</li> <li>Select the OU to be unmapped</li> </ol>         |
| 31. | Create<br>Business<br>Segment with<br>Finance Book<br>same base<br>currency         | Chief<br>Finance<br>Officer | Organization<br>Setup | Create<br>Segment                  | <u>Create</u><br><u>Segment</u>                          | <ol> <li>Select segment type as<br/>business segment</li> <li>Enter segment ID and name</li> <li>Enter effective date</li> <li>Select company code and<br/>finance book</li> </ol>                      |
| 32. | Create<br>Business<br>Segment with<br>Finance Book<br>different base<br>currencies  | Chief<br>Finance<br>Officer | Organization<br>Setup | Create<br>Segment                  | <u>Create</u><br><u>Segment</u>                          | <ol> <li>Select segment type as<br/>business segment</li> <li>Enter segment ID and name</li> <li>Enter effective date</li> <li>Select company code and<br/>finance book</li> </ol>                      |
| 33. | Create<br>Alternate<br>Segment with<br>Finance Book<br>of same base<br>currency     | Chief<br>Finance<br>Officer | Organization<br>Setup | Create<br>Segment                  | <u>Create</u><br><u>Segment</u>                          | <ol> <li>Select segment type as<br/>alternate segment</li> <li>Enter segment ID and name</li> <li>Enter effective date</li> <li>Select company code and<br/>finance book</li> </ol>                     |
| 34. | Create<br>Alternate<br>Segment with<br>Finance Book<br>different base<br>currencies | Chief<br>Finance<br>Officer | Organization<br>Setup | Create<br>Segment                  | <u>Create</u><br><u>Segment</u>                          | <ol> <li>Select segment type as<br/>alternate segment</li> <li>Enter segment ID and name</li> <li>Enter effective date</li> <li>Select company code and<br/>finance book</li> </ol>                     |

| 35. | Edit Segment                                                | Chief<br>Finance<br>Officer | Organization<br>Setup | Edit Segment                                           | Edit Segment                                                                      | <ol> <li>Select business segment<br/>type</li> <li>Select segment</li> <li>Enter effective from date</li> <li>Edit segment<br/>(name), company</li> </ol>                                                 |
|-----|-------------------------------------------------------------|-----------------------------|-----------------------|--------------------------------------------------------|-----------------------------------------------------------------------------------|----------------------------------------------------------------------------------------------------|
|     |                                                             | Chief<br>Finance<br>Officer | Organization<br>Setup | Edit Segment                                           | <u>Edit Segment</u>                                                               | <ol> <li>Select alternate segment<br/>type</li> <li>Select segment</li> <li>Enter effective from date</li> <li>Edit segment<br/>(name), company</li> </ol>                                                |
| 36. | Unmap finance<br>book from<br>segment                       | Chief<br>Finance<br>Officer | Organization<br>Setup | Edit Segment                                           | Edit Segment                                                                      | <ol> <li>Select segment type</li> <li>Select segment</li> <li>Enter effective from date</li> <li>Get details</li> <li>Select finance book</li> <li>Unmap finance book</li> </ol>                          |
| 37. | Maintain<br>Identification<br>Details                       | Chief<br>Finance<br>Officer | Organization<br>Setup | Maintain<br>Identification<br>details                  | <u>Maintain</u><br><u>Identificatio</u> n<br><u>details</u>                       | <ol> <li>Select the company<br/>code, BU, org unit,<br/>identifier and get values</li> <li>Enter the identification<br/>number and default the<br/>value</li> <li>Maintain the</li> </ol>                 |
| 38. | Delete<br>Identification<br>details                         | Chief<br>Finance<br>Officer | Organization<br>Setup | Maintain<br>Identification<br>details                  | <u>Maintain</u><br><u>Identificatb</u> n<br><u>details</u>                        | <ol> <li>Select the company<br/>code, BU, org unit,<br/>identifier and get values</li> <li>Delete the<br/>identification</li> </ol>                                                                       |
| 39  | Maintaining<br>identification<br>references for<br>entities | Chief<br>Finance<br>Officer | Organization<br>Setup | Maintain<br>Entity<br>Level<br>Identificati<br>on Ref. | Maintain<br>Entity<br>Level<br>Identificat<br>ion Ref.                            | <ol> <li>Select Entity Type<br/>(Customer or Supplier)</li> <li>Select Customer # or<br/>Supplier #.</li> <li>Specify Identification</li> </ol>                                                           |
| 40  | Maintaining<br>options for<br>partner<br>transactions       | Chief<br>Finance<br>Officer | Organization<br>Setup | Maintain<br>Organizati<br>on<br>Parameter<br>s         | <u>Maintain</u><br><u>Organizati</u><br><u>on</u><br><u>Paramete</u><br><u>rs</u> | <ol> <li>Recording Relationship<br/>Details between<br/>transacting group<br/>companies</li> <li>Setting Value for<br/>process parameters for<br/>trading option between<br/>transacting group</li> </ol> |

| 41. | Create<br>Address<br>details                      | Chief<br>Finance<br>Officer | Organization<br>Setup | Maintain<br>Address<br>details    | <u>Maintain</u><br><u>Address</u><br><u>details</u> | <ol> <li>Enter the address ID,<br/>description and address<br/>details</li> <li>Select the country</li> </ol>                                                                                                    |
|-----|---------------------------------------------------|-----------------------------|-----------------------|-----------------------------------|-----------------------------------------------------|----------------------------------------------------------------------------------------------------|
| 42. | Update<br>Address<br>details                      | Chief<br>Finance<br>Officer | Organization<br>Setup | Maintain<br>Address<br>details    | <u>Maintain</u><br><u>Address</u><br><u>details</u> | <ol> <li>Enter the address ID,<br/>description and address<br/>details</li> <li>Select the country</li> </ol>                                                                                                    |
| 43. | Edit Currency<br>Edit<br>Currency<br>denomination | Chief<br>Finance<br>Officer | Organization<br>Setup | Edit<br>Currency                  | Edit Currency                                       | <ol> <li>Select currency</li> <li>Modify details</li> </ol>                                                                                                    |
|     |                                                   | Chief<br>Finance<br>Officer | Organization<br>Setup | Edit<br>Currency                  | <u>Edit Currency</u><br><u>denominatio</u> n        | <ol> <li>Select currency</li> <li>Modify details</li> </ol>                                                                                                    |
| 4   | Create<br>Country                                 | Chief<br>Finance<br>Officer | Organization<br>Setup | Create<br>Currency and<br>Country | <u>Create</u><br><u>Country</u>                     | 1. Enter country code,<br>name, currency code                                                                                                    |
| 45. | Edit Company<br>Register<br>Office                | Chief<br>Finance<br>Officer | Organization<br>Setup | Edit<br>Company                   | <u>Edit Company</u>                                 | <ol> <li>Select company code</li> <li>Modify details</li> </ol>                                                                                                    |
| 46  | Edit Registered<br>Office Details                 | Chief<br>Finance<br>Officer | Organization<br>Setup | Edit<br>Company                   | Edit<br>Registered<br>Office Details                | 1. Modify register office details                                                                                                    |
| 47. | Edit Finance<br>Book                              | Chief<br>Finance<br>Officer | Organization<br>Setup | Edit Finance<br>Book              | <u>Edit Finance</u><br><u>Book</u>                  | <ol> <li>Select company</li> <li>Select finance book</li> <li>Modify details</li> </ol>                                                                                                    |
| 48. | Default Value<br>Setting                          | Chief<br>Finance<br>Officer | Organization<br>Setup | Edit<br>Company                   | Edit Company                                        | <ol> <li>Select company</li> <li>Select BU and modify<br/>details</li> </ol>                                                                                                    |
| 49. | Default Value<br>Setting                          | Chief<br>Finance<br>Officer | Exchange<br>Rate      | Set function<br>defaults          | <u>Set functio</u> n<br><u>defaults</u>             | <ol> <li>Select one of the two<br/>values USD, Euro for the<br/>intermediate cross<br/>currency</li> <li>Select the sequence<br/>for base currency<br/>exchange rate<br/>category to choose<br/>the method of<br/>conversion</li> <li>Select the value of<br/>currency code loading<br/>option as company</li> </ol> |

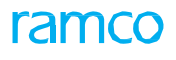

|     |                                                                                                    | Chief<br>Finance<br>Officer | Exchange<br>Rate | Set function<br>defaults                         | <u>Set function</u><br><u>defaults</u>                                         | <ol> <li>Select one of the two<br/>values USD, Euro for the<br/>intermediate cross<br/>currency</li> <li>Select the sequence<br/>for cross currency<br/>exchange rate<br/>category to choose<br/>the method of<br/>conversion</li> <li>Select the value of<br/>currency code loading<br/>option as company</li> </ol> |
|-----|----------------------------------------------------------------------------------------------------|-----------------------------|------------------|--------------------------------------------------|--------------------------------------------------------------------------------|----------------------------------------------------------------------------------------------------|
| 50. | Creating<br>Exchange Rate<br>Type                                                                                         | Chief<br>Finance<br>Officer | Exchange<br>Rate | Create<br>Exchange<br>Rate Type                  | <u>Create</u><br><u>Exchange</u><br><u>Rate Type</u>                           | 1. Enter the exchange<br>rate type (other than<br>BR, SR, MR) and<br>description                                                                                                    |
| 52  | Modifying the<br>Exchange Rate<br>Type                                                                                    | Chief<br>Finance<br>Officer | Exchange<br>Rate | Edit<br>exchange<br>rate type                    | <u>Edit Exchange</u><br><u>Rate Type</u>                                       | <ol> <li>Select the exchange<br/>rate type and enter the<br/>description</li> </ol>                                                                                                    |
| 53  | Activate /<br>Inactivate<br>Exchange Rate<br>Type                                                                         | Chief<br>Finance<br>Officer | Exchange<br>Rate | Activate/<br>Inactivate<br>Exchange<br>Rate Type | <u>Activate /</u><br><u>Inactivat</u> e<br><u>Exchange</u><br><u>Rate Type</u> | <ol> <li>Select the exchange rate<br/>type</li> <li>Enter effective from date</li> <li>Activate / inactivate</li> </ol>                                                                                                    |
| 54  | Download the<br>Exchange Rate                                                                                             | Chief<br>Finance<br>Officer | Exchange<br>Rate | Create<br>Exchange<br>Rates                      | <u>Create</u><br><u>Exchange</u><br><u>Rates</u>                               | <ol> <li>Select the exchange rate<br/>type, enter the valid<br/>from date<br/>and download rates</li> </ol>                                                                                                    |
| 55  | Create Exchange<br>Rates<br>(Centralized<br>Exchange Rate<br>definition - One<br>deployment<br>for every<br>installation) | Chief<br>Finance<br>Officer | Exchange<br>Rate | Create<br>Exchange<br>Rates                      | <u>Create</u><br><u>Exchange</u><br><u>Rates</u>                               | 1. Enter the values of<br>From Currency, To<br>Currency, Exchange<br>rate, Exchange Rate<br>Type, Tolerance %<br>and Tolerance Limit                                                                                                    |
| 56  | Downloading<br>the Exchange<br>rate                                                                                       | Chief<br>Finance<br>Officer | Exchange<br>Rate | Create<br>Exchange<br>Rates                      | <u>Create</u><br><u>Exchange</u><br><u>Rates</u>                               | <ol> <li>Select the exchange rate<br/>type</li> <li>Enter the valid<br/>from date and</li> </ol>                                                                                                    |

45 | Book Keeping

| 57  | Creating<br>Exchange Rates<br>(Decentralized<br>Exchange Rate<br>Definition (OU<br>level<br>deployment)) | Chief<br>Finance<br>Officer | Exchange<br>Rate      | Create<br>Exchange<br>Rates                      | <u>Create</u><br><u>Exchange</u><br><u>Rates</u>         | <ol> <li>Select the exchange rate<br/>type</li> <li>Enter the valid from<br/>date and download<br/>rates from<br/>temp table</li> <li>Enter the values of<br/>From Currency, To<br/>Currency, Exchange</li> </ol> |
|-----|----------------------------------------------------------------------------------------------------|-----------------------------|-----------------------|--------------------------------------------------|----------------------------------------------------------|----------------------------------------------------------------------------------------------------|
| 58. | Viewing the<br>Exchange rate<br>for the period/<br>year                                                  | Chief<br>Finance<br>Officer | Exchange<br>Rate      | View<br>Exchange<br>Rates by<br>Date             | <u>View Period</u><br>/ <u>Year End</u><br><u>Rates</u>  | 1. Enter the financial<br>year, financial period,<br>From Currency, To<br>Currency and<br>Exchange Bate Type                                                                                                    |
| 59  | Mapping<br>organization<br>units to a<br>company                                                         |                             | Enterprise<br>Setup   | Mapping<br>organization<br>units to a<br>company | <u>Maintain OU</u><br><u>– Company</u><br><u>Mapping</u> | 1. Assign / unassign<br>organization units for a<br>company                                                                                                    |
| 60  | Creating<br>quick codes<br>for finance-<br>related<br>entities                                           | Chief Finance<br>Officer    | Organization<br>Setup | Create Quick<br>Codes                            | <u>Create Quick</u><br><u>Codes</u>                      | <ol> <li>Select Entity</li> <li>Specify the<br/>quick code,<br/>Value and<br/>Default for<br/>the entity</li> </ol>                                                                                               |

# 2.4 COMPANY SETUP

Organization setup is a sequential process, covering master definitions, that enables posting financial transactions. This is the foremost activity undertaken subsequent to the installation of Ramco Enterprise Series and covers the whole gamut of definitions, starting with currency, country, company, business unit, finance books, logistics unit and segments. These definitions are extremely critical to the functioning of the application.

# 2.4.1 CREATE CURRENCY AND COUNTRY

This sequence elaborates the process of defining currencies with sub-unit details. The created currencies are then mapped to countries.

| * 🗎 Create Currency                          | B Create Currency |                               |          |                 |  |  |  |    |  |  |
|----------------------------------------------|-------------------|-------------------------------|----------|-----------------|--|--|--|----|--|--|
| Currency Information                         |                   |                               |          |                 |  |  |  |    |  |  |
| ISO Currency Code                            | AMN               | Numeric ISO Currency Code     | 123      | Status          |  |  |  |    |  |  |
| Currency Symbol                              | Dh                | Currency Description          | Driham   |                 |  |  |  |    |  |  |
| Currency Sub-units                           | 25                | Currency Sub-unit Description | Fils     | Number of Units |  |  |  | 10 |  |  |
|                                              |                   | Create                        | Currency |                 |  |  |  |    |  |  |
| Create Currency Denominations Create Country |                   | Create Country                |          | Attach Notes    |  |  |  |    |  |  |
| Created by                                   |                   |                               |          | Created Date    |  |  |  |    |  |  |

#### Figure 2.30 Create Currency

- 1. The "Create Currency and Country" page is launched. See Figure 2.30.
- 2. Enter the currency details like ISO Currency Code, Numeric ISO Currency Code, Currency Symbol, Currency **Description**, **Currency Sub-units**, **Currency Sub-unit Description** and **Number of Units**.
- 3. Click **Create Currency** pushbutton to create the currency.

## 2.4.2 CREATE COUNTRY

This sequence details the process of defining countries in the application, in addition to the country codes assigned by the ISO.

| ★ 🔋 Create Company               |                                 |                         | ≣ ≭ ≜ ¤ ← ? ⊡ ⊠ |
|----------------------------------|---------------------------------|-------------------------|-----------------|
| - Company Identity               |                                 |                         |                 |
| Company Code WCH                 | Company Name                    | W                       |                 |
| Parent Company Code 🛛 🔻          | Parent Company Name             |                         |                 |
| Registration Date 2016-20-04     | Partner ID                      |                         |                 |
| Corporate Office                 |                                 |                         |                 |
| Address - 1 4th Blo              | lock                            | City                    |                 |
| Pink Cit                         | City                            | State                   |                 |
|                                  |                                 | Country United States 💌 |                 |
| Zip                              |                                 | Telex                   |                 |
| Phone                            |                                 | Fax                     |                 |
| URL                              |                                 | Mailstop                |                 |
| Company Currency                 |                                 |                         |                 |
| Base Currency                    |                                 | Description             |                 |
| Parallel Base Currency           |                                 | Description             |                 |
|                                  |                                 | Create Company          |                 |
|                                  |                                 |                         |                 |
| Create Registered Office Details | Assign Permitted Currencies     | Create Business Units   |                 |
| Create Logistic Organization     | Maintain Identification Details | Attach Notes            |                 |
| Created by                       |                                 |                         | Created Date    |

### Figure 2.31 Create Country

- 1. The "Create Country" page is launched. See Figure 2.31.
- 2. Enter the ISO Country Code, Country and ISO Currency Code.
- 3. Click **Create Country** pushbutton to save the country details along with the assigned currency.

### **Create Currency Denomination**

This sequence explains the process of defining denomination details to a currency that has already been defined. Denominations are usually defined to make cash payments.

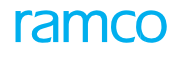

|     |                       |                     |                                 | <br>- |        |
|-----|-----------------------|---------------------|---------------------------------|-------|--------|
| ×   | Create Curre          | icy Denomination    |                                 | 9 4   | P Lo K |
|     | IS                    | Currency Code AED 💌 | Currency Description UAE Dirham |       |        |
| -   | Currency Denomination |                     |                                 |       |        |
| 44  | No records to dis     | olay] 🕨 🗰 🕂 🗢 🗘 🔻 🕇 |                                 | r     | Q      |
| #   | Denominations         | Description         |                                 |       |        |
| 1   |                       |                     |                                 |       |        |
|     |                       |                     |                                 |       |        |
|     |                       |                     |                                 |       |        |
|     |                       |                     |                                 |       |        |
|     |                       |                     |                                 |       |        |
|     |                       |                     |                                 |       |        |
| - 1 |                       |                     |                                 | <br>  |        |
|     |                       |                     | Create Currency Denomination    |       |        |
|     |                       | Created by          | Created Date                    |       |        |
|     |                       |                     |                                 |       |        |

#### Figure 2.32 Create Currency Denominations

- 1. The "Create Currency Domination" page is launched. See Figure 2.32.
- 2. Select the currency code in the **ISO Currency Code** field of the header.
- 3. Enter the **Currency Denomination** details of the selected currency in the multiline.
- 4. Click Create Currency Denomination pushbutton to create denomination details.

## 2.4.3 ACTIVATE / INACTIVATE CURRENCY

This sequence describes the process of activating or inactivating currencies. Currencies in Active status are inactivated and currencies in Inactive status can be activated.

| ★ 🗎 Activate/Inactivate Company      |                             | □ x = ↓ ← ? ⊡ 国               |
|--------------------------------------|-----------------------------|-------------------------------|
| Company Identity                     |                             |                               |
| Company Code 12 💌                    | Company Name 12             | Effective Date 2016-20-04     |
| Parent Company Code                  | Parent Company Name         | Status Active                 |
| <ul> <li>Corporate Office</li> </ul> |                             |                               |
| Address - 1 12                       | City                        |                               |
| 12                                   | State                       |                               |
| 12                                   | Country Philippines         |                               |
| Zip                                  | Telex                       |                               |
| Phone                                | Fax                         |                               |
| URL                                  | Mailstop                    |                               |
| Company Currency                     |                             |                               |
| Base Currency CAD                    | Description Canadian Dollar |                               |
| Parallel Base Currency               | Description                 |                               |
| Activate                             | Company                     | Inactivate Company            |
| Activate/Inactivate Business Unit    | Attach Notes                |                               |
| Created by DMUSER                    |                             | Created Date 2015-09-06       |
| Last Modified by DMUSER              |                             | Last Modified Date 2015-24-06 |

#### Figure 2.33 Activate / Inactivate Currency

- 5. The "Activate / Inactivate Currency" page is launched. See Figure 2.33.
- 6. Select the ISO Currency Code to be activated or inactivated.
- 7. Enter the **Effective Date** from which the activation / inactivation is valid.
- 8. Click the **Inactivate pushbutton** to activate a currency in the Active status (or) click the **Activate** pushbutton to activate a currency in the Inactive status.
  - Note: On activation the status of the currency gets updated to Active and on inactivation the status gets updated to Inactive.

### 2.4.4 CREATE COMPANY

This sequence explains the process of creating a company. Multiple companies can be defined during an installation. Base currency and parallel base currency for the company can also be set during creation.

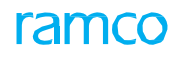

| ★ 🗎 Create Company               |           |                                 |              |               |            | = x      | . 8 | ¤ + | ? | 0 K |
|----------------------------------|-----------|---------------------------------|--------------|---------------|------------|----------|-----|-----|---|-----|
| Company Identity                 |           |                                 |              |               |            |          |     |     |   |     |
| Company Code WCH                 |           | Company Name W                  |              |               |            |          |     |     |   |     |
| Parent Company Code              | <b>v</b>  | Parent Company Name             |              |               |            |          |     |     |   |     |
| Registration Date 2016-20-04     | 4 🗰       | Partner ID                      |              |               |            |          |     |     |   |     |
| Corporate Office                 |           |                                 |              |               |            |          |     |     |   |     |
| Address - 1                      | 4th Block |                                 | City         |               |            |          |     |     |   |     |
|                                  | Pink City |                                 | State        |               |            |          |     |     |   |     |
|                                  |           |                                 | Country      | United States | •          |          |     |     |   |     |
| Zip                              |           |                                 | Telex        |               |            |          |     |     |   |     |
| Phone                            |           |                                 | Fax          |               |            |          |     |     |   |     |
| URL                              |           |                                 | Mailstop     |               |            |          |     |     |   |     |
| - Company Currency               |           |                                 |              |               |            |          |     |     |   |     |
| Base Currency                    |           |                                 | Descripti    | tion          |            |          |     |     |   |     |
| Parallel Base Currency           |           |                                 | Descripti    | tion          |            |          |     |     |   |     |
|                                  |           | Cr                              | eate Company |               |            |          |     |     |   |     |
| Create Registered Office Details |           | Assign Permitted Currencies     |              | Create Busin  | ness Units |          |     |     |   |     |
| Create Logistic Organization     |           | Maintain Identification Details |              | Attach Note   | 5          |          |     |     |   |     |
| Created by                       |           |                                 |              |               | Crea       | ted Date |     |     |   |     |

#### Figure 2.34 Create Company

- 1. The "Create Company" page is launched. See Figure 2.34.
- 2. Enter the Company Identity details like the **Company Code**, **Company Name** along with **Parent Company Code** and **Registration Date**.
- 3. Enter the Corporate Office details like Address, City, State, Country, Zip, Fax, Telex, Mailstop and URL.
- 4. Enter the company's currency details also like: Base Currency, Parallel Base Currency, if any.
- 5. Click the **Create Company** pushbutton to create the company with **company identity**, **corporate office** and **company currency** details.

### **Create Registered Office Details**

This sequence details the process of specifying the registered office details for a company that has been created.

| ★ 🗎 Create Registered Office Details | Create Registered Office Details |       |  |  |  |  |  |  |  |
|--------------------------------------|----------------------------------|-------|--|--|--|--|--|--|--|
| Company Identity                     | Company Name 1971                |       |  |  |  |  |  |  |  |
| Registered OfficeAddress             | Company wante WCH                |       |  |  |  |  |  |  |  |
| Address - 1                          | City                             |       |  |  |  |  |  |  |  |
|                                      | State                            |       |  |  |  |  |  |  |  |
|                                      | Country United States            | Zip   |  |  |  |  |  |  |  |
|                                      |                                  |       |  |  |  |  |  |  |  |
| Phone                                | Fax                              | Telex |  |  |  |  |  |  |  |
| URL                                  | Mailstop                         |       |  |  |  |  |  |  |  |
| Create Registered Office Details     |                                  |       |  |  |  |  |  |  |  |
| Created by                           | Created Date                     |       |  |  |  |  |  |  |  |

#### Figure 2.35 Create Registered Office Details

- 1. The "Create Registered Office Details" page is launched. See Figure 2.35.
- The user should select Company Code and then enter the Registered office details like Address, City, State, Country, Fax, Telex, and Mailstop etc.
- 3. Click the Create Registered Office Details pushbutton to save the details.

### 2.4.5 EDIT COMPANY

This sequence explains the process of modifying details of a company that has already been defined. Corporate office and currency details of the company can be modified.

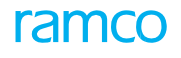

| ★ 🔋 Edit Company                      |                                 |                          |                    | ■ ≭ = ♀ ← ? ⊡ ■ |
|---------------------------------------|---------------------------------|--------------------------|--------------------|-----------------|
| Company Identity                      |                                 |                          |                    |                 |
| Company Code 12 T                     | Company Name AMG                |                          | Status Active      |                 |
| Parent Company Code Parent            | t Company Name                  |                          |                    |                 |
| Registration Date 2015-09-06          | Partner ID                      |                          |                    |                 |
| Corporate Office                      |                                 |                          |                    |                 |
| Address - 1 12                        | City                            |                          |                    |                 |
| 12                                    | State                           |                          |                    |                 |
| 12                                    | Country                         | Philippines              | Ŧ                  |                 |
| Zip                                   | Telex                           |                          |                    |                 |
| Phone                                 | Fax                             |                          |                    |                 |
| URL                                   | Mailstop                        |                          |                    |                 |
| - Company Currency                    |                                 |                          |                    |                 |
| Base Currency CAD                     | Des                             | cription Canadian Dollar |                    |                 |
| Parallel Base Currency                | Des                             | cription                 |                    |                 |
| Effective Date 2016-20-04             |                                 |                          |                    |                 |
| · · · · · · · · · · · · · · · · · · · |                                 |                          |                    |                 |
|                                       |                                 | Edit Company             |                    |                 |
| Edit Registered Office Details        | Unassign Permitted Currencies   |                          | Edit Business Unit |                 |
| Edit Logistic organization            | Maintain Identification Details |                          | Attach Notes       |                 |
| Created by DMUCER                     |                                 | Created Date             | 2015-09-06         |                 |
| List Mediad by DMUSER                 |                                 | Last Medified Date       | 2015-05-06         |                 |
| Last Modified by DMUSER               |                                 | Last Modified Date       | 2015-24-06         |                 |

#### Figure 2.36 Edit Company

- 1. The "Edit Company" page is launched. See Figure 2.36.
- 2. Select Company Code, whose corporate office or currency details are to be modified.
- 3. Modify the appropriate fields.
- 4. Click Edit Company pushbutton to save modifications made.

### 2.4.6 ASSIGN PERMITTED CURRENCIES

This sequence elaborates the process of assigning currencies to an already defined company, in which the company can transact.

| ★ 🗎 Create Registered Office                                   | Details                          |                          |               |   |       | <u>≡</u> ≭ |  | + | ? 🛛 | To K |
|----------------------------------------------------------------|----------------------------------|--------------------------|---------------|---|-------|------------|--|---|-----|------|
| Company Identity     Company Code     Registered OfficeAddress | WCH 💌                            | Company Name             | WCH           |   |       |            |  |   |     |      |
| Address - 1                                                    |                                  | City<br>State<br>Country | United States | • | Zip   |            |  |   |     |      |
| Phone<br>URL                                                   |                                  | Fax<br>Maistop           |               |   | Telex |            |  |   |     |      |
|                                                                | Create Registered Office Details |                          |               |   |       |            |  |   |     |      |
|                                                                | Created by                       | Created Date             |               |   |       |            |  |   |     |      |

#### Figure 2.37 Assign Permitted Currencies

- 1. The "Assign Permitted Currencies" page is launched. See Figure 2.37.
- 2. Select the **Company Code** to which the currencies are to be assigned.
- 3. Enter the ISO Currency Code manually or use Help on Currency to retrieve currency details in the multiline.
- 4. Click Assign Permitted Currencies pushbutton to assign currencies to the company

### 2.4.7 UNASSIGN PERMITTED CURRENCIES

This sequence details the process of unassigning the currency from a company to which it has already been mapped. The company can no more transact in this currency.

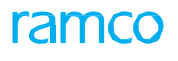

| ★                                          |                                           | 园 x4                      | a t      | ← ? | 0 |
|--------------------------------------------|-------------------------------------------|---------------------------|----------|-----|---|
| Company Code 12 V<br>Base Currency CAD     | Company Name 12<br>Parallel Base Currency | Effective Date 2016-20-04 |          |     |   |
| 🕶 📢 [No records to display] 🕨 🗰 🝸 📆        |                                           |                           | <b>v</b> |     | Q |
| # 🗏 ISO Currency Code Currency Description | Status                                    |                           |          |     |   |
|                                            | Found no rows to display!!!               |                           |          |     |   |
|                                            |                                           |                           |          |     |   |
|                                            |                                           |                           |          |     |   |
|                                            |                                           |                           |          |     |   |
|                                            |                                           |                           |          |     |   |
|                                            |                                           |                           |          |     |   |
|                                            |                                           |                           |          |     |   |
|                                            |                                           |                           |          |     |   |
|                                            |                                           |                           |          |     |   |
|                                            | Unassign Permitted Currencies             |                           |          |     |   |
| Allest Mater                               |                                           |                           |          |     |   |

Figure 2.38 Unassign Permitted Currencies

- 1. The "Unassign Permitted Currencies" page is launched. See Figure 2.38.
- 2. Select the **Company Code** from which the currencies are to be unassigned.
- 3. Click the Help on Currency to retrieve the currency details in the multiline.
- 4. Select the currencies to be unassigned under **ISO Currency Code**.
- 5. Click the Unassign Permitted Currencies pushbutton to unassign the currencies from the company.

### 2.4.8 CREATE FINANCE BOOK

This sequence describes the process of defining a finance book for a company. A finance book can be termed as an entity that contains financial information. Finance books can be posting FB, main FB or consolidation FB.

| * [      | Create Finance Bool | k                        |        |                             |                                       |                | = x |   | • | ? 🗔 | ĸ |
|----------|---------------------|--------------------------|--------|-----------------------------|---------------------------------------|----------------|-----|---|---|-----|---|
|          |                     | Company Code 500 💌       |        | Company Name Ramco Aviation | n Solution                            |                |     |   |   |     |   |
| Fir      | ance Book Details   |                          |        |                             |                                       |                |     |   |   |     |   |
| 44 4     | 1 -1/1 → → +        | 0 0 0 Y Y.               |        | <u>له</u>                   |                                       | I) Al          |     | • |   |     | Q |
| #        | Finance Book        | Finance Book Description |        | Book Type                   | Deployed At                           | Effective Date |     |   |   |     |   |
| 1        | FBI                 | Posting Finance Book     |        | Consolidation FB 🗸          | DROU1 ~                               | 2016-20-04     |     |   |   |     |   |
| 2        |                     |                          |        | Consolidation FB 🗸          | · · · · · · · · · · · · · · · · · · · |                |     |   |   |     |   |
|          |                     |                          |        |                             |                                       |                |     |   |   |     |   |
|          |                     |                          |        |                             |                                       |                |     |   |   |     |   |
|          |                     |                          |        |                             |                                       |                |     |   |   |     |   |
|          |                     |                          |        |                             |                                       |                |     |   |   |     |   |
|          |                     |                          |        |                             |                                       |                |     |   |   |     |   |
|          |                     |                          |        |                             |                                       |                |     |   |   |     |   |
|          |                     |                          |        |                             |                                       |                |     |   |   |     |   |
|          |                     |                          |        |                             |                                       |                |     |   |   |     |   |
|          |                     |                          | Create | Finance Book                |                                       |                |     |   |   |     |   |
| Attach I | lotes               |                          |        |                             |                                       |                |     |   |   |     |   |

#### Figure 2.39 Create Finance Book

- 1. The "Create Finance Book" page is launched. See Figure 2.39.
- 2. Select the **Company Code** in which Finance Book is to be created.
- 3. Enter the Finance Book Code, Finance Book Description along with Book Type, Deployed At and Effective Date in the multiline.
- 4. Click the **Create Finance Book** pushbutton to create the finance book for the company.

### **Map Finance Book**

This sequence explains the process of mapping a posting finance book to an organization unit. Unmapping finance books from an OU can also be done.

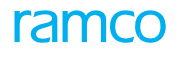

| ★ 🗻 Map Finance Book                          |                            |                                   | 圖 겨 좀 다 ← ? | lo K |
|-----------------------------------------------|----------------------------|-----------------------------------|-------------|------|
| Business Unit EXE2WIN 💌                       | Business Unit Name Execute | Business Unit Name Execute To Win |             |      |
| Org. Unit DROU10 V                            | Company Name EXE2W         | VIN                               | Get Details |      |
| Finance Book Details                          |                            |                                   |             |      |
| 📢 🖣 [No records to display] >>>>> + 🗇 🔿 🖏 🝸 🟹 | <u>ь</u> н                 |                                   | •           | Q    |
| # □ Finance Book P Finance Book Description   | Status                     | Start Date End Date               |             |      |
| 1 🗉                                           |                            |                                   |             |      |
|                                               |                            |                                   |             |      |
|                                               |                            |                                   |             |      |
|                                               |                            |                                   |             |      |
|                                               |                            |                                   |             |      |
|                                               |                            |                                   |             |      |
|                                               |                            |                                   |             |      |
|                                               |                            |                                   |             |      |
|                                               |                            |                                   |             |      |
|                                               |                            |                                   |             |      |
|                                               |                            |                                   |             |      |
| М                                             | UnMap Finance Book         | ook                               |             |      |
| Created by                                    |                            | Created Date                      |             |      |

#### Figure 2.40 Map Finance Book - OU

- 1. The "Map Finance Book" page is launched. See Figure 2.40.
- 2. Select the **Business Unit** and the **Organization Unit** to which the finance book has to be mapped or from which the finance book has to be unmapped.
- 3. Select the **Finance Book** and the corresponding **Finance Book Description** in the multiline by making use of Help on Finance Book.
- 4. Click the **Map Finance Book** pushbutton to map the finance book to the organization unit.
- 5. Click the UnMap Finance Book to unmap the finance book from any of the organization unit.

# 2.4.9 ACTIVATE / INACTIVATE FINANCE BOOK

This sequence details the process of activating an Inactive finance book and inactivating an Active finance book.

| *      | k 🔋 Activate / InActivate Finance Book 🔤 🕫 🖶 🖓 🐻 🖪                             |                  |                           |  |            |             |           |     |         |  |  |  |
|--------|--------------------------------------------------------------------------------|------------------|---------------------------|--|------------|-------------|-----------|-----|---------|--|--|--|
|        | Company Code ABLEENG V Company Name Able Engineering Effective Date 2015-20-04 |                  |                           |  |            |             |           |     |         |  |  |  |
| 44     | 4                                                                              | 1-4/4 > >> - T T | 1                         |  |            |             | III AII 🔻 | r   | Q       |  |  |  |
| #      |                                                                                | Finance Book     | Finance Book Description  |  | Book Type  | Deployed At | Status    | Sta | rt Date |  |  |  |
| 1      |                                                                                | ABLEPFB1         | ABLE POSTING FINANCE BOOK |  | Posting FB | DROU9       | Active    | 201 | 1-01-01 |  |  |  |
| 2      |                                                                                | ABLEPFB1         | ABLE POSTING FINANCE BOOK |  | Posting FB | DROU9       | Active    | 201 | 5-09-09 |  |  |  |
| 3      |                                                                                | ABLEPFB2         | ABLE POSTING FINANCE BOOK |  | Posting FB | DROU9       | Active    | 201 | 1-01-01 |  |  |  |
| 4      |                                                                                | ABLEPFB2         | ABLE POSTING FINANCE BOOK |  | Posting FB | DROU9       | Active    | 201 | 5-09-09 |  |  |  |
|        |                                                                                | 4                |                           |  |            |             |           |     | •       |  |  |  |
| _      | Activate Finance Book InActivate Finance Book                                  |                  |                           |  |            |             |           |     |         |  |  |  |
| Attack | Notes                                                                          | 5                |                           |  |            |             |           |     |         |  |  |  |

#### Figure 2.41 Activate / Inactivate Finance Book

- 1. The "Activate / Inactivate Finance Book" page is launched. See Figure 2.41.
- 2. Select the Company Code in which the finance book is to be activated / inactivated.
- 3. Select the **Finance Book** (only posting finance books) in Active status and click the **Inactivate Finance Book** pushbutton to inactivate the finance book.
- 4. Select the **Finance Book** (only posting finance books) in Inactive status and click the **Activate Finance Book** pushbutton to activate the finance book

### 2.4.10 ACTIVATE / INACTIVATE COMPANY

This sequence explains the process of activating or inactivating a company.

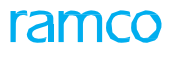

| *                                                                                |         | Activate / InActivate Fin | ance Book                 |                       |                      |             | = 겨 를 다  | ← ? ⊡ ⊾    |  |  |
|----------------------------------------------------------------------------------|---------|---------------------------|---------------------------|-----------------------|----------------------|-------------|----------|------------|--|--|
| Company Code ABLEENCI To Company Name Able Engineering Effective Date 2016-20-04 |         |                           |                           |                       |                      |             |          |            |  |  |
| 44                                                                               | 4       | 1-4/4 > >> - T T          | 3                         |                       | ٨.                   |             | I) All 🔻 | Q          |  |  |
| #                                                                                |         | Finance Book              | Finance Book Description  |                       | Book Type            | Deployed At | Status   | Start Date |  |  |
| 1                                                                                |         | ABLEPFB1                  | ABLE POSTING FINANCE BOOK |                       | Posting FB           | DROU9       | Active   | 2011-01-01 |  |  |
| 2                                                                                |         | ABLEPFB1                  | ABLE POSTING FINANCE BOOK |                       | Posting FB           | DROU9       | Active   | 2015-09-09 |  |  |
| 3                                                                                |         | ABLEPFB2                  | ABLE POSTING FINANCE BOOK |                       | Posting FB           | DROU9       | Active   | 2011-01-01 |  |  |
| 4                                                                                |         | ABLEPFB2                  | ABLE POSTING FINANCE BOOK |                       | Posting FB           | DROU9       | Active   | 2015-09-09 |  |  |
|                                                                                  |         | 4                         |                           |                       |                      |             |          | •          |  |  |
| -                                                                                |         |                           |                           |                       |                      |             |          |            |  |  |
|                                                                                  |         |                           |                           | Activate Finance Book | InActivate Finance B | Book        |          |            |  |  |
| Atta                                                                             | -h Note |                           |                           |                       |                      |             |          |            |  |  |

### Figure 2.42 Activate / Inactivate Company

- 1. The "Activate / Inactivate Company" page is launched. See Figure 2.42.
- 2. Select the **Company Code** in the header which is to be activated / inactivated.
- 3. Click the Inactivate Company pushbutton to inactivate the company that is in Active status.
- 4. Click the **Activate** Company pushbutton to activate the company that is in the Inactive status.

### 2.4.11 CREATE BUSINESS UNIT

This sequence elaborates the process of creating a business unit within a company. A business unit can be considered as a logical division of an organization.

| Create Business Units                           |                    |              |                      | III 7          | : = □ ← ? □ □ |
|-------------------------------------------------|--------------------|--------------|----------------------|----------------|---------------|
| Business Unit Within a Company     Company Code | 12 💌               |              | Company Name 12      | Effective Date | 172           |
| 📢 🐳 [No records to display] 🕨 🗰                 | + 0 0 0 T T        |              |                      |                | Q v           |
| # 🗇 Business Unit                               | Business Unit Name | Address ID 🔎 | Description          |                |               |
| 1 🗇                                             |                    |              |                      |                |               |
|                                                 |                    |              |                      |                |               |
|                                                 |                    |              | Create Business Unit |                |               |
| Business Unit across Companies                  |                    | Attach Notes |                      |                |               |
|                                                 | Created by         |              |                      | Created Date   |               |

#### Figure 2.43 Create Business Unit

- 1. The "Create Business Unit" page is launched. See Figure 2.43.
- 2. Select the **Company Code** for which the business units are created.
- 3. Enter the Business Unit, Business Unit Name along with the Address Id.
- 4. Enter the Effective From Date.
- 5. Click the Create Business Unit pushbutton to create the business units for the company

### 2.4.12 CREATE BUSINESS UNIT (SPANNING ACROSS COMPANIES)

This sequence details the process of creating a business unit that spans across companies. This process can be carried only if the installation parameter "BU Cutting Across Company" has been set to "Yes".

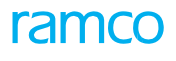

| *      | Create Business I                                 | Jnits                         |                                   |              |                     | 겨 틈 다   | ← ? | [0 K |
|--------|---------------------------------------------------|-------------------------------|-----------------------------------|--------------|---------------------|---------|-----|------|
|        | usiness Unit Spanning Acry<br>Busines:<br>Address | ss Companies<br>s Unit<br>D Ø | Business Unit Name<br>Description |              | Effective Date 14-0 | 17-2016 | Ē   |      |
|        | [No records to display]                           | → → + ☆ ☆ ▼ ▼, Company Name   |                                   |              |                     | •       |     | Q    |
| 1      | v v                                               | Company name                  |                                   |              |                     |         |     |      |
|        |                                                   |                               | Create Business Unit              |              |                     |         |     |      |
| Attack | 1 Notes                                           |                               |                                   |              |                     |         |     |      |
|        |                                                   | Created by                    |                                   | Created Date | e                   |         |     |      |

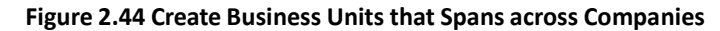

- 1. The "Create Business Units" page is launched using the link "Business Unit across Companies" link. See Figure 2.44.
- 2. Enter the **Business Unit** and press the <Enter> key to retrieve the **Business Unit Name** and **Effective Date**.
- 3. If a new BU is created that spans across companies, then enter the **Business Unit**, **Business Unit Name** and **Effective Date** and enter the **Address ID**.
- 4. Select the **Company Codes** that are to be assigned to the business unit in the multiline.
- 5. Click the **Create Business Unit** pushbutton to create the business unit that spans across companies.

# 2.4.13 ACTIVATE / INACTIVATE BUSINESS UNIT

Business units that have been defined for a company can be activated / inactivated. This sequence explains such processes.

| *    |         | Activate/Inactivate Busi | ness Unit          |                        |            |               |              |     | = z                    | : = c | ← ? [ | jo K |
|------|---------|--------------------------|--------------------|------------------------|------------|---------------|--------------|-----|------------------------|-------|-------|------|
|      |         | Company Code             | 12 💌               | Company Nar            | W 12       |               |              | Eff | ective Date 2016-20-04 |       | m     |      |
|      | Busine  | 1 - 1/1 → → ▼ T.         |                    |                        |            |               |              |     | All                    | T     |       | Q    |
| -    |         | Business Unit            | Business Unit Name | Status                 | Start Date | End Date      |              |     |                        |       |       |      |
| 1    |         | 12                       | Exec OU            | Active                 | 2015-09-06 |               |              |     |                        |       |       |      |
|      |         |                          |                    |                        |            |               |              |     |                        |       |       |      |
|      |         |                          |                    |                        |            |               |              |     |                        |       |       |      |
|      |         |                          |                    |                        |            |               |              |     |                        |       |       |      |
|      |         |                          |                    |                        |            |               |              |     |                        |       |       |      |
|      |         |                          |                    |                        |            |               |              |     |                        |       |       |      |
|      |         |                          |                    |                        |            |               |              |     |                        |       |       |      |
|      |         |                          |                    |                        |            |               |              |     |                        |       |       |      |
|      |         |                          |                    | Activate Business Unit |            | Inactivate Bu | usiness Unit |     |                        |       |       |      |
| Atta | ch Note | s                        |                    |                        |            |               |              |     |                        |       |       | -    |

#### Figure 2.45 Activate / Inactivate Business Unit

- 1. The "Activate / Inactivate Business Unit" page is launched. See Figure 2.45.
- 2. Select the **Company Code** in the header and the corresponding **Business Unit**, **Business Unit Name**, **Status**, **Start Date** and **End Date** are retrieved in the multiline.
- 3. Select the business unit in Active status and click the **Inactivate Business Unit** pushbutton to inactivate the business unit.
- 4. Select the business unit in Inactive status and click the **Activate Business Unit** pushbutton to activate the business unit.

### 2.4.14 CREATE LOGISTIC ORGANIZATION

This sequence describes the process of defining a logistic organization for a company. An LO is defined as an operational entity which comprises multiple business units.

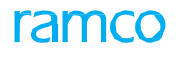

| *    | D       | Create Logistic Organizati           | ion                |              |                            |                         | ", |   | ₽ ◆ | . ? |   |
|------|---------|--------------------------------------|--------------------|--------------|----------------------------|-------------------------|----|---|-----|-----|---|
| -    |         | Logistics Organizati<br>Effective Da | ion                |              | Logistics Organization Nan | ne                      |    |   |     |     |   |
| 44   | • [     | No records to display] 🕨 🕨           | + 0 0 0 T T.       |              |                            | ▶ Ⅲ 谜 X 座 曲 ∞ 单 单 Ⅲ All |    | Ŧ |     |     | Q |
| #    |         | Business Unit 🔎                      | Business Unit Name | Company Code | Company Name               |                         |    |   |     |     |   |
| 1    |         |                                      |                    |              |                            |                         |    |   |     |     |   |
|      |         |                                      |                    |              |                            |                         |    |   |     |     |   |
|      |         |                                      |                    |              |                            |                         |    |   |     |     |   |
|      |         |                                      |                    |              |                            |                         |    |   |     |     |   |
|      |         |                                      |                    |              |                            |                         |    |   |     |     |   |
|      |         |                                      |                    |              |                            |                         |    |   |     |     |   |
|      |         |                                      |                    |              |                            |                         |    |   |     |     |   |
|      |         |                                      |                    |              |                            |                         |    |   |     |     |   |
|      |         |                                      |                    |              |                            |                         |    |   |     |     |   |
|      |         |                                      |                    |              |                            |                         |    |   |     |     |   |
|      |         |                                      |                    | Create       | Logistic Organization      |                         |    |   |     |     |   |
| Atta | th Note | S                                    |                    |              |                            |                         |    |   |     |     |   |
|      |         | Created                              | by                 |              | Created Da                 | te                      |    |   |     |     |   |

#### Figure 2.46 Create Logistic Organization

- 1. The "Create Logistic Organization" page is launched. See Figure 2.46.
- 2. Enter the Logistics Organization, Logistics Organization Name and Effective Date.
- 3. Select the Business Unit in the multiline using Help on Business Unit.
- 4. Click the "Create Logistics Organization" pushbutton to map the business unit to logistics organization.

# 2.4.15 EDIT LOGISTICS ORGANIZATION

This sequence explains the process of modifying the details of a logistic organization that has already been defined.

| *    |       | Edit Logistic Organization |                                 |                      |                   |             |                    | 7\$        | ē | ¢ 4 | € ?      | Ţ\$ | K |
|------|-------|----------------------------|---------------------------------|----------------------|-------------------|-------------|--------------------|------------|---|-----|----------|-----|---|
|      |       | Logistics Organization AIR | ASIA 💌                          | Logistics Organizati | ion Name AIR ASIA |             | Effective Date     | 14-07-2016 |   | _   |          |     |   |
| 44   | 4     | 1 -1/1 > >> + 🗇 🕸          | δ <sub>2</sub> Υ Υ <sub>x</sub> |                      |                   |             | III AII            |            | Ŧ |     |          | Ç   | > |
| #    | E     | Business Unit 🔎            | Business Unit Name              | Company Code         | Company Name      |             | Status             |            |   |     | Start Da | te  |   |
| 1    | 1     | AIRASIA                    | AIR ASIA                        | AIRASIA              | AIR ASIA          |             | Mapped             |            |   |     | 01-01-20 | 11  |   |
| 2    | Ĩ     | 3                          |                                 |                      |                   |             |                    |            |   |     |          |     |   |
|      |       | ¢                          |                                 |                      |                   |             |                    |            |   |     |          | Þ   |   |
| -    |       |                            |                                 |                      |                   |             |                    |            |   |     |          |     |   |
|      |       |                            | Map Business Unit               |                      |                   | UnMap Busin | iess Unit          |            |   |     |          |     |   |
| Atta | ch No | tes                        |                                 |                      |                   |             |                    |            |   |     |          |     |   |
|      |       | Created by DMU             | SER                             |                      |                   |             | Created Date       | 21-10-2015 |   |     |          |     |   |
|      |       | Last Modified by           |                                 |                      |                   |             | Last Modified Date |            |   |     |          |     |   |

### Figure 2.47 Edit Logistic Organization

- 1. The "Edit Logistics Organization" page is launched. See Figure 2.47.
- 2. Select the Logistics Organization in the header and corresponding business unit details are retrieved in the multiline.
- 3. Enter the **Business Unit** (using Help on Business Unit) and click the **Map Business Unit** pushbutton to map the business unit to the logistic organization.
- 4. Select a **Business Unit** and click the **UnMap Business Unit** pushbutton to unmap the business unit from the logistic organization

### 2.4.16 MAINTAIN BANK REFERENCE

This sequence details the process of uploading bank reference details from an external source into the application. Also, bank reference details can also be entered manually and saved.

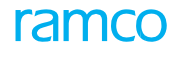

|       | Mai    | ntain Bank Reference |                  |          |                   |           |   |            |       |           | = 그 =  | 4 | + '     | ? 🗔 |
|-------|--------|----------------------|------------------|----------|-------------------|-----------|---|------------|-------|-----------|--------|---|---------|-----|
|       | lank I | nformation           |                  |          |                   |           |   |            |       |           | Upload |   |         |     |
| 44    | 4      | 1 - 15 / 38 > >> + 🗇 | OOTT             |          |                   |           |   | 🗎 😒 C      | 8 9 U | All       |        | r |         | Q   |
| #     |        | Bank Reference       | Bank Name        | Status   | Bank Clearing No. | Swift No. |   | BSR No.    |       | Sort Code |        | в | IC Code |     |
| 1     |        | 1234                 | ICICI            | Inactive | 456789            |           |   |            |       |           |        |   |         |     |
| 2     |        | 1234                 | ICICI            | Active   | 456789            |           |   |            |       |           |        |   |         |     |
| 3     |        | 234                  | RTYU             | Inactive | FSFF              | SDSDCS    |   | sff        |       |           |        |   |         |     |
| 4     |        | 234                  | RTYU             | Active   | FSFF              | SDSDCS    |   | sff        |       |           |        |   |         |     |
| 5     |        | 5643                 | ICICI            | Active   | 12345678          |           |   |            |       |           |        |   |         |     |
| 6     |        | 7894                 | AXIS             | Active   | 123456            | ABCD      |   |            |       |           |        |   |         |     |
| 7     |        | AXIS111              | AXIS             | Active   | 1009873452        |           |   |            |       |           |        |   |         |     |
| 8     |        | AXIS123              | AXIS BANK        | Active   | 1000897654        |           |   |            |       |           |        |   |         |     |
| 9     |        | BMO CAD BLOCKED      | Bank of Montreal | Inactive | 000111259376      | BOFMCAM2  |   |            |       |           |        |   |         |     |
| 10    |        | BMO CAD BLOCKED      | AXIS BANk        | Active   | 000111259376      | BOFMCAM2  |   |            |       |           |        |   |         |     |
| 11    |        | BMO CAD CHEQUE       | Bank of Montreal | Active   | 8150101251446     | BOFMCAM2  |   |            |       |           |        |   |         |     |
| 12    |        | BMO CAD EFT          | Bank of Montreal | Active   | 000111259413      | BOFMCAM2  |   |            |       |           |        |   |         |     |
| 13    |        | BMO CAD GENERAL      | Bank of Montreal | Active   | 000111259368      | BOFMCAM2  |   |            |       |           |        |   |         |     |
| 14    |        | BMO CAD PAYROLL      | Bank of Montreal | Active   | 000111259448      | BOFMCAM2  |   |            |       |           |        |   |         |     |
| 15    |        | BMO USD BLOCKED      | Bank of Montreal | Active   | 000114643225      | BOFMCAM2  |   |            |       |           |        |   |         |     |
|       |        | 4                    |                  |          |                   |           |   |            |       |           |        |   |         | Þ   |
| Attac | Note   |                      | Save             |          |                   |           | [ | Inactivate |       |           |        |   |         |     |

#### Figure 2.48 Maintain Bank Reference

- 1. The "Maintain Bank Reference" page is launched. See Figure 2.48.
- Enter the bank reference details in the multiline: Bank Reference, Bank Name, Address, City, State, Country, Zip, Phone No, Fax, E-mail, Telex, Bank Clearing Number, Swift Number, Bank Type, BSR No., Sort Code, BIC Code, RTGS / IFSC Code, Transit Number, BSB Number, Routing / ABA / Fed Wire, Address – 1 and Effective From Date.
- 3. Click Save pushbutton to save the bank reference details.
- 4. Click the **Inactivate** pushbutton to inactivate the bank reference.
- 5. Click the Upload pushbutton to upload the data in a prescribed format (i.e. XML).

### 2.4.17 MAP BFG – ORGANIZATION UNIT

This sequence elaborates the process of mapping business function groups to organization units. This mapping is mandatory for the closure of the finance books that have been mapped to the organization unit.

| ★ 🔋 Map BFG - Organization Unit                                                                                                    |                                                                   |            |                | ☆ 중 다 수 ? | ()<br>() |
|----------------------------------------------------------------------------------------------------|-------------------------------------------------------------------|------------|----------------|-----------|----------|
| Business Function Group EEPN  Company Code 12  Status Unmapped                                                                                                    | Business Function Group Name Benefits Function<br>Company Name 12 |            | Effective Date |           |          |
| Grant Contract and Contract Contract Contra |                                                                   |            |                | Ŧ         | Q        |
| # Org. Unit P                                                                                                    | Org, Unit Desc                                                    | Start Date | End Date       | Status    |          |
| 1                                                                                                    |                                                                   |            |                |           |          |
|                                                                                                    |                                                                   |            |                |           |          |
|                                                                                                    |                                                                   |            |                |           | _        |
| Мар                                                                                                    |                                                                   | UnMap      |                |           |          |
| Attach Notes                                                                                                    |                                                                   |            |                |           |          |
| Created by                                                                                                    |                                                                   |            | Created Date   |           |          |

#### Figure 2.49 Map BFG – Organization Unit

- 1. The "Map BFG Organization Unit" page is launched. See Figure 2.49.
- 2. Select the Business Function Group and the Company Code in the header.
- 3. Select the **Status** in the header and click the **Get** pushbutton to retrieve the organization unit details in the multiline.
- 4. To map a new OU, enter the **Org. Unit** using Help on Organization Unit.
- 5. Select an OU that has already been mapped and click the **UnMap OU** pushbutton to unmap the OU from the business function group.

6. Select an OU that has already been unmapped and click the **Map OU** pushbutton to map the OU to the business function group.

## 2.4.18 CREATE SEGMENT

This sequence explains the process of defining segments. A segment refers to a logical grouping of posting finance books. Segments can be either business or alternate segments.

| *     |        | Create Busi    | ness Seg            | ment                                       |                                 |                |           |                   | • 🖬 🔶 | · ? 🗔 ( | ĸ |
|-------|--------|----------------|---------------------|--------------------------------------------|---------------------------------|----------------|-----------|-------------------|-------|---------|---|
| -     | Finan  | e Book Details | Segmen<br>Effective | t Type Business Segment<br>Date 2016-20-04 | •                               | Segment SMG    | Segment N | ame SMG Segment 1 |       |         |   |
|       | 4      | 1 -1/1 >       |                     | - 0 + 0 0 T T                              |                                 |                | # # II Al |                   | v     | ۶       | 2 |
| #     |        | Company Code   |                     | Finance Book                               | Finance Book Description        |                |           |                   |       |         | 1 |
| 1     |        | AEGF           | ~                   | EXEPFB1                                    | EXE TO WIN POSTING FINANCE BOOK |                |           |                   |       |         |   |
| 2     |        |                | *                   |                                            | *                               |                |           |                   |       |         |   |
|       |        |                |                     |                                            |                                 |                |           |                   |       |         |   |
|       |        |                |                     |                                            |                                 | Create Segment |           |                   |       |         |   |
| Attac | h Note | s              |                     |                                            |                                 |                |           |                   |       |         |   |
|       |        |                | Crea                | ted by                                     |                                 |                | Created   | Date              |       |         |   |

Figure 2.50 Create Segment

- 1. The "Create Segment" page is launched. See Figure 2.50.
- 2. Select the Segment Type to be Business Segment or Alternate Segment.
- 3. Enter the Segment and Segment Name and Effective Date.
- 4. Select the **Company Code** and **Finance Book** in the multline.
  - Note: A finance book mapped to a business segment cannot be mapped to any other business segment. However, a finance book mapped to an alternate segment can be mapped to other segments.
- 5. Click the **Create Segment** pushbutton to create the segment.

### 2.4.19 EDIT SEGMENT

This sequence explains the process of modifying a business or an alternate segment that has already been created

| *      |         | Edit Seament   |                    |                                               | _ |                           |           |                    |              | 同式      | -    | ci 4 |   |   |
|--------|---------|----------------|--------------------|-----------------------------------------------|---|---------------------------|-----------|--------------------|--------------|---------|------|------|---|---|
| -      | Financ  | e Book Details | Segmen<br>Effectiv | t Type Alternate Segment<br>e Date 2016-20-04 |   |                           | Segment 💌 |                    | Segment Name | Get Det | ails |      |   |   |
|        | 4       | 1 -1/1 > >     | +                  |                                               |   |                           |           |                    | a III Al     |         |      |      | _ | Q |
| #      | V       | Company Code   |                    | Finance Book                                  |   | Finance Book Description  |           | Status             | Start Date   |         |      |      |   |   |
| 1      | V       | EXE2WIN        | ~                  | ABLEPFB1                                      | * | ABLE POSTING FINANCE BOOK |           |                    |              |         |      |      |   |   |
| 2      |         |                | *                  |                                               | * |                           |           |                    |              |         |      |      |   |   |
|        |         |                |                    |                                               |   |                           |           |                    |              |         |      |      |   |   |
|        |         |                |                    | Edit Segment                                  |   |                           |           | Unmap Finance Book |              |         |      |      |   |   |
| Attach | h Notes |                |                    |                                               |   |                           |           |                    |              |         |      |      |   |   |
|        |         | ı              | Crea<br>Last Modi  | ited by<br>fied by                            |   |                           |           |                    | Created Date |         |      |      |   |   |

#### Figure 2.51 Edit Segment

- 1. The "Edit Segment" page is launched. See Figure 2.51.
- 2. Modify the segment details: Segment Name, Effective Date, Company Code and Finance Book.
- 3. Click the Edit Segment pushbutton to modify the segment details.

4. Click the Unmap Finance Book pushbutton to unmap finance books from a business / alternate segment.

# 2.4.20 MAINTAIN IDENTIFICATION DETAILS

This sequence elaborates the process of assigning an identification code that is used to refer to a company, a product or taxes.

| *   |       | Maintain Identification Details         |                |                         |                               | □ ≭ = ₽ ← ? | 0 |
|-----|-------|-----------------------------------------|----------------|-------------------------|-------------------------------|-------------|---|
|     |       | Company Code 12 💌                       |                | Company Name 12         |                               |             |   |
|     |       | Business Unit                           |                | Business Unit Name      |                               |             |   |
|     |       | Org. Unit                               |                |                         |                               |             |   |
|     |       | Identifier COMPANY IDENTIFICATION REFER | ENCE           |                         |                               | Get         |   |
|     | denti | fication Details                        |                |                         |                               |             |   |
| 44  | 4     | 1-2/2 > >> + C O C Y T                  |                | <u>له</u> ۲             |                               | <b>v</b>    | Q |
|     |       | Applicable Identification Reference     | Description    | Identification No       | Default                       |             |   |
| 1   |       | QC001                                   | QCVALUE        |                         | No                            |             | * |
| 2   |       | TEST001                                 | Testing001Edit |                         | No                            |             | ~ |
| 3   |       |                                         |                |                         | No                            |             | * |
|     |       |                                         |                |                         |                               |             |   |
|     |       |                                         |                |                         |                               |             |   |
|     |       |                                         |                |                         |                               |             |   |
|     |       |                                         |                |                         |                               |             |   |
|     |       |                                         |                |                         |                               |             |   |
|     |       |                                         |                |                         |                               |             |   |
|     |       |                                         |                |                         |                               |             |   |
| . – |       |                                         |                |                         |                               |             |   |
|     |       | Maintain Identification Details         |                |                         | Delete Identification Detials |             |   |
| -   |       | Created by DMUSER                       |                | Created Date 2015-09-06 |                               |             |   |

#### Figure 2.52 Maintain Identification Details

- 1. The "Maintain Identification Details" page is launched. See Figure 2.52.
- 2. Select the **Company Code**, **Business Unit** and **Organization Unit** along with the Identifier (if the identifier has already been defined).
- 3. Click the **Get** pushbutton to retrieve the details.
- 4. Enter the **Identification No**.
- 5. Select the identification details from the multiline and click the **Maintain Identification Details** pushbutton to save the Identification details
- 6. Select the identification details to be deleted and click the **Delete Identification Details** pushbutton to delete the information

# 2.4.21 MAINTAIN IDENTIFICATION REFERENCES FOR ENTITIES

This activity enables you to record / update GST and other related tax registration numbers for companies, customers and suppliers with respect to specific tax regions and business lines.

- 1. The Maintain Entity Level Identification Ref. page appears. See Figure Figure 2.53
- 2. In the **Identification Details** multiline, use the Identifier drop-down list box to select the identifier for which you want to set the tax identification number.
- 3. Use the Identification Ref. drop-down list box to select the identification reference for the identifier.
- 4. Use the **Entity Type** drop-down list box to select the type of the entity. The drop-down list box displays Self Company, Supplier and Customer.
- 5. Use the **Company Code** drop-down list box to select the company code, if the entity type is "Self Company".
- 6. Use the **Finance Book** drop-down list box to select the finance box of the company, if the entity type is "Self Company".
- 7. Enter the identification number of the trading partner, if the entity type is Customer or Supplier in the **Trading Partner #** field..
- 8. Use the Tax Region drop-down list box to select the tax region for the trading partner / entity.
- 9. Use the **Address Category** drop-down list box to select the address category under which you wish to record address details.

- 10. Use the Addl. Ref. drop-down list box to select the business line for which you want to define identification reference number, such as MRO, Airline or Maintenance.
- 11. Enter the unique **Identification #** for the identification reference.
- 12. Enter the date on which the Tax Identification # was issued to the entity by the Tax department of the government in the **Registration Date** field
- 13. Use the Status drop-down list box to set the status of the identification record..
- 14. Use the **Primary** drop-down list box to indicate whether the identification number is primary in case of the entity holding multiple identification numbers.
  - Note: Multiple identification numbers can be defined for an entity, if the entity is involved in multiple lines of business in various states/tax regions.
- 15. Click the **Save** pushbutton.

# 2.4.22 MAINTAIN ORGANIZATION PARAMETERS

To manage business transactions between related/group/sister concerns, the relationship between such companies are established in this activity and account postings for the same are controlled/enabled through options defined for specific trading type.

- 1. The "Maintain Organization Parameters" page is launched. See Figure 2.54.
- 2. Select the "Application Relations" tab to define trade relations between transacting and group companies
- 3. Select the "Set Options" tab to define values for process parameters
- 4. Click the "Save" pushbutton.

### **Establishing relationship between companies**

- 5. Select the "Application Relations" tab. See Figure 2.
- 6. Enter Defn. for Company, Defn. for Partner ID, Transacting with Company, Transacting with Partner ID and Options

### Setting process parameters for trading option

- 7. Select the "Set Options" tab. See Figure 2.
- 8. In the "Search by" group box, specify following criteria to retrieve process parameters for which you want to set a value.
- 9. Click the "Search" pushbutton.

### Enter Value for the process parameter.

10. Click the "Save" pushbutton.

### 2.4.23 MAINTAIN ADDRESS DETAILS

This sequence describes the process of maintaining the address details of various locations in which the company's offices are situated. A unique address reference number is given to the addresses for easy identification.

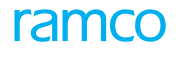

| ★ 📗 Maintain Address Details        |                    |                    |                 | ▦ ≭ ᄒ 昏 ← ? ◙ ◙ |
|-------------------------------------|--------------------|--------------------|-----------------|-----------------|
|                                     |                    |                    |                 |                 |
| - Address Identity                  |                    |                    |                 |                 |
| Address 1                           | D A1010            | Description        | New Address     |                 |
| <ul> <li>Address Details</li> </ul> |                    |                    |                 |                 |
| Address -                           | 1 2/325            | City               | New York        |                 |
|                                     | Spring Dale        | State              |                 |                 |
|                                     |                    | Country            | United States 💌 |                 |
| 2                                   | ip                 | Telex              |                 |                 |
| Pho                                 | e 001 523 647 2598 | Fax                |                 |                 |
| u                                   | aL                 | Mailstop           |                 |                 |
|                                     |                    |                    |                 |                 |
|                                     | Create Address     |                    | Update Address  |                 |
| Attach Notes                        |                    |                    |                 |                 |
| Created                             | 2y                 | Created Date       |                 |                 |
| Last Modified                       | 2Y                 | Last Modified Date |                 |                 |

#### Figure 2.55 Maintain Address Details

- 1. The "Maintain Address details" page is launched. See Figure 2.55.
- 2. Enter the Address ID and Description.
- 3. Enter the address details like City, State, Country, Zip, Phone, URL, Telex and Mailstop.
- 4. Click the Create Address pushbutton to create a new address ID and
- 5. Click the **Update Address** pushbutton to update the existing address details.

### Help on Organization Unit

This sequence describes the process of retrieving organization unit details using the help facility on organization unit.

| -  | Sear | ch Criteria |                               |           |               |                |        |     |   |   | <br> |   |
|----|------|-------------|-------------------------------|-----------|---------------|----------------|--------|-----|---|---|------|---|
|    |      |             | Company Code                  | V         | Business Unit |                |        |     |   |   |      |   |
| -  | Sear | ch Results  | Org. Unit                     |           |               |                | Search |     |   |   |      |   |
| •  | 4    | 1 - 10 / 3  | 24 <b>&gt; &gt;&gt; T T</b> . |           |               |                | # # II | All | v | _ | ρ    | > |
| #  | E    | Business U  | hit                           | Org. Unit |               | Org. Unit Desc |        |     |   |   |      |   |
| 1  | l    | 3           |                               | DROU11    |               | ENGLAND        |        |     |   |   | -    |   |
| 2  | l    | 3           |                               | DROU12    |               | CHENNAI        |        |     |   |   |      |   |
| 3  | l    | 3           |                               | DROU13    |               | MUMBAI         |        |     |   |   |      |   |
| 4  | l    | 3           |                               | REPOU     |               | Report OU      |        |     |   |   |      |   |
| 5  | l    | 12          |                               | DROUS     |               | SPAIN-2        |        |     |   |   |      |   |
| 6  | l    | ABLEENG     |                               | DROU9     |               | PORTUGAL       |        |     |   |   |      |   |
| 7  | l    | ATUNIT      |                               | DROU1     |               | FRANCE         |        |     |   |   |      |   |
| 8  | l    | ATUNIT      |                               | DROU2     |               | NORWAY         |        |     |   |   |      |   |
| 9  | l    | ATUNIT      |                               | DROU3     |               | ITALY          |        |     |   |   |      |   |
| 10 | 1    | ATUNIT      |                               | DROU4     |               | AUSTRALIA      |        |     |   |   | -    |   |
|    |      |             |                               |           | ОК            |                | <br>   |     |   |   | <br> |   |

#### Figure 2.56 Help on Organization Unit

- 1. The "Help on Organization Unit" page is launched. See Figure 2.56.
- 2. Select Company Code and Business Unit in the header
- 3. Click the Search pushbutton to retrieve OU details in the multiline
- 4. Select the OU and click the **OK** pushbutton to transfer the details to the main page.

### **Help on Address**

This sequence elaborates the process of retrieving address details using the help facility on address.

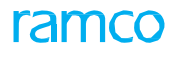

| Help | On .  | Address       |                       |             |         |            | ē ₽ ? © ×     |
|------|-------|---------------|-----------------------|-------------|---------|------------|---------------|
| - s  | earch | 1 Criteria    |                       |             |         |            |               |
|      |       | Address       | ID                    | Description |         | Country    |               |
|      |       |               | Diby                  | State       |         |            | Search        |
| A    | ddres | ss Details    |                       |             |         |            |               |
| 44   | 4     | 1 - 8 / 8 🕨 🏹 | τ.                    |             |         |            | ۵ 🔻           |
| #    |       | Address ID    | Description           | Address     | City    | State      | Country       |
| 1    |       | 1             | Corporate             |             | Chennai | Tamil Nadu | India         |
| 2    |       | 111           | 122                   |             |         |            | United States |
| 3    |       | 2             | test                  |             |         |            | India         |
| 4    |       | 3             | ramco Sys             |             | MAA     | TN         | India         |
| 5    |       | CHN           | Chennai               |             | Chennai | Tamil Nadu | India         |
| 6    |       | NO.6/5        | KHKBD                 |             |         |            | Pakistan      |
| 7    |       | RAH           | REPUBLIC AIRWAYS - US |             |         |            | United States |
| 8    |       | RAH(USA)      | Republic Airways      |             |         |            | United States |
|      |       |               |                       |             |         |            |               |
|      |       |               |                       |             |         |            |               |
|      |       | •             |                       |             |         |            | •             |
|      |       |               |                       |             |         |            |               |
|      |       |               |                       | 0           | к       |            |               |
|      |       |               |                       |             |         |            |               |
|      |       |               |                       |             |         |            |               |
|      |       |               |                       |             |         |            |               |

#### Figure 2.57 Help on Address

- 1. The "Help on Address" page is launched. See Figure 2.57.
- 2. Enter the Address ID, Description, Country, City and State in the header based on which address details are retrieved.
- 3. Click the **Search** pushbutton to search for the address ID.
- 4. Select the Address ID from the multiline and click the OK pushbutton to transfer the details to the main page.

### 2.4.24 EDIT CURRENCY

This sequence explains the process of modifying the details of currencies that have been defined and assigned to companies.

| ★ 🔋 Edit Currency Denomination             |                                 |                              | ≣ ≭ 膏 ⊄ <b>?</b> | • |
|--------------------------------------------|---------------------------------|------------------------------|------------------|---|
| ISO Currency Code AED 💌                    | Currency Description UAE Dirham |                              |                  |   |
| Currency Denomination                      |                                 |                              |                  |   |
| < < [No records to display] > >> + 🗇 🐼 🏹 🔨 |                                 |                              | Ψ                | Q |
| # 🗏 Denominations Description              |                                 |                              |                  |   |
| 1 🗖                                        |                                 |                              |                  |   |
|                                            |                                 |                              |                  |   |
|                                            |                                 |                              |                  |   |
|                                            |                                 |                              |                  |   |
|                                            |                                 |                              |                  |   |
|                                            |                                 |                              |                  |   |
|                                            |                                 |                              |                  |   |
|                                            |                                 |                              |                  |   |
|                                            |                                 |                              |                  |   |
|                                            |                                 |                              |                  |   |
|                                            |                                 |                              |                  |   |
| Edit Currency Denomination                 |                                 | Delete Currency Denomination |                  |   |
|                                            |                                 |                              |                  |   |
| Created by                                 | Created Date                    |                              |                  |   |
| Last Modified by                           | Last Modified Date              |                              |                  |   |

### Figure 2.58 Edit Currency

- 1. The "Edit Currency" page is launched. See Figure 2.58.
- 2. Select the **ISO Currency Code** based on which the currency details are retrieved.
- 3. Modify the Numeric ISO Currency Code, Currency Symbol, Currency Description, Currency Sub-Units, Currency **Sub-unit Description** and **Number of Units**.
- 4. Click the Edit Currency pushbutton to save the modified details.

### **Edit Currency Denomination**

This sequence details the process of modifying the denomination details that has already been assigned to a currency.

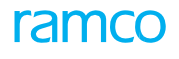

| ★ 🗎 Edit Currency Denomination            | on                                  |                    |                              |          |   |  |  |  |
|-------------------------------------------|-------------------------------------|--------------------|------------------------------|----------|---|--|--|--|
|                                           |                                     |                    |                              |          |   |  |  |  |
| ISO Currency Code                         | ISO Currency Description UAE Dirham |                    |                              |          |   |  |  |  |
| <ul> <li>Currency Denomination</li> </ul> |                                     |                    |                              |          |   |  |  |  |
| •• • [No records to display] • ••         | + 0 0 0 T T                         |                    |                              | <b>v</b> | Q |  |  |  |
| # Denominations Desc                      | ription                             |                    |                              |          |   |  |  |  |
| 1                                         |                                     |                    |                              |          |   |  |  |  |
|                                           |                                     |                    |                              |          |   |  |  |  |
|                                           |                                     |                    |                              |          |   |  |  |  |
|                                           |                                     |                    |                              |          |   |  |  |  |
|                                           |                                     |                    |                              |          |   |  |  |  |
|                                           |                                     |                    |                              |          |   |  |  |  |
|                                           |                                     |                    |                              |          |   |  |  |  |
|                                           |                                     |                    |                              |          |   |  |  |  |
|                                           |                                     |                    |                              |          |   |  |  |  |
|                                           |                                     |                    |                              |          |   |  |  |  |
|                                           | Edit Currency Denomination          |                    | Delete Currency Denomination |          |   |  |  |  |
| Created by                                |                                     | Created Date       |                              |          |   |  |  |  |
| Last Modified by                          |                                     | Last Modified Date |                              |          |   |  |  |  |

### Figure 2.59 Edit Currency Denomination

- 1. The "Edit Currency Denomination" page is launched. See Figure 2.59.
- 2. Select the ISO Currency Code based on which the currency denomination details are retrieved.
- 3. Modify the Denomination and Description.
- 4. Click the Edit Currency Denomination pushbutton to save the modified details.
- 5. Click the Delete Currency Denomination pushbutton to delete the currency denomination details.

### **Edit Registered Office Details**

This sequence elaborates the process of modifying the registered office details that has been entered while creating a company.

| * 🗎 Edit Registered Office       | e Details                          |                          |                       |   |  | 2             | : = | ₽ | + ' | ? [ | ō K |
|----------------------------------|------------------------------------|--------------------------|-----------------------|---|--|---------------|-----|---|-----|-----|-----|
| Company Identity<br>Company Code | • 0202 •                           | Company Na               | me test               |   |  | Status Active |     |   |     |     |     |
| Address - 1                      | Taramani<br>Sardar patel road      | City<br>State            | Chennai<br>Tamil nadu |   |  |               |     |   |     |     |     |
| Zip                              | Yogi garden                        | Country<br>Telex         | India                 | ▼ |  |               |     |   |     |     |     |
| URL                              |                                    | Mailstop                 |                       |   |  |               |     |   |     |     |     |
|                                  | Edit Registered Office Details     |                          |                       |   |  |               |     |   |     |     |     |
| C<br>Last M                      | Created Date<br>Last Modified Date | 19-02-2016<br>09-03-2016 |                       |   |  |               |     |   |     |     |     |

#### Figure 2.60 Edit Registered Office Details

- 1. The "Edit Registered Office Details" page is launched. See Figure 2.60.
- 2. Select the **Company Code** whose registered office details must be modified.
- 3. Modify the address details.
- 4. Click the **Edit Registered Office Details** pushbutton to save the modifications made.

### 2.4.25 EDIT FINANCE BOOK

This sequence explains the process of modifying the details of finance books that has been mapped to a company.

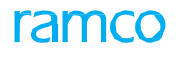

| *     | ★ B Edit Finance Book Bit 4 ? C Z                    |                 |                           |            |             |                     |   |  |  |  |
|-------|------------------------------------------------------|-----------------|---------------------------|------------|-------------|---------------------|---|--|--|--|
|       | Company Code ABLEENS V Company Name Able Engineering |                 |                           |            |             |                     |   |  |  |  |
|       | Finance Book Details                                 |                 |                           |            |             |                     |   |  |  |  |
| 44    | 4                                                    | 1 - 3/3 + + C 0 | E C T T,                  | と思         |             | A                   | Q |  |  |  |
| -     |                                                      | Finance Book    | Finance Book Description  | Book Type  | Deployed At | Effective from Date |   |  |  |  |
| 1     |                                                      | ABLEMFB         | ABLE MAIN FINANCE BOOK    | Main FB    | DROU9       | 2011-01-01          |   |  |  |  |
| 2     |                                                      | ABLEPFB1        | ABLE POSTING FINANCE BOOK | Posting FB | DROU9       | 2015-09-09          |   |  |  |  |
| 3     |                                                      | ABLEPFB2        | ABLE POSTING FINANCE BOOK | Posting FB | DROU9       | 2015-09-09          |   |  |  |  |
| 4     |                                                      |                 |                           |            |             |                     |   |  |  |  |
|       |                                                      |                 |                           |            |             |                     |   |  |  |  |
|       |                                                      |                 |                           |            |             |                     |   |  |  |  |
|       |                                                      |                 |                           |            |             |                     |   |  |  |  |
|       |                                                      |                 |                           |            |             |                     |   |  |  |  |
|       |                                                      |                 |                           |            |             |                     |   |  |  |  |
|       |                                                      |                 |                           |            |             |                     |   |  |  |  |
| - 1   |                                                      |                 |                           |            |             |                     |   |  |  |  |
|       | Edit Finance Book                                    |                 |                           |            |             |                     |   |  |  |  |
| Attac | n Note                                               | 5               |                           |            |             |                     |   |  |  |  |

#### Figure 2.61 Edit Finance Book

- 1. The "Edit Finance Book" page is launched. See Figure 2.61.
- 2. Select the **Company Code** whose finance book details must be modified.
- 3. Modify the Finance Book Description in the multiline.
- 4. Click the Edit Finance Book pushbutton to save the modifications made to the finance book details.

# 2.4.26 EDIT BUSINESS UNIT

This sequence elaborates the process of modifying a business unit that has been defined for a company.

| *      | ★ Ill Edit Business Unit         III ス 등 口 ← ? G IL    |               |                    |            |             |                |   |  |  |  |
|--------|--------------------------------------------------------|---------------|--------------------|------------|-------------|----------------|---|--|--|--|
|        | Company Code 12  Company Name 12 Business Unit Details |               |                    |            |             |                |   |  |  |  |
|        |                                                        |               |                    |            |             |                | Q |  |  |  |
| +      |                                                        | Business Unit | Business Unit Name | Address ID | Description | Effective Date |   |  |  |  |
| 1      |                                                        | 12            | Exec OU            | 111        | 122         | 2015-09-06     |   |  |  |  |
| 2      |                                                        |               |                    |            |             |                |   |  |  |  |
|        |                                                        |               |                    |            |             |                |   |  |  |  |
|        | Edit Business Unit                                     |               |                    |            |             |                |   |  |  |  |
| Attaci | Notes                                                  |               |                    |            |             |                |   |  |  |  |

### Figure 2.62 Edit Business Unit

- 1. The "Edit Business Unit" page is launched. See Figure 2.62.
- 2. Select the **Company Code** whose business unit details must be modified.
- 3. Modify the **Business Unit Name** and **Address ID** in the multiline.
- 4. Click the "Edit Business Unit" pushbutton to save the modified details.

## 2.4.27 SET FUNCTION DEFAULTS

This sequence explains the process of setting functional default values for the Exchange Rate business component.

| * 🗎 Set Function Defaults                                                                                                    |                                                           |                       |   | = x; | ● 口 ◆ | ? 🗔 | ĸ |
|----------------------------------------------------------------------------------------------------|-----------------------------------------------------------|-----------------------|---|------|-------|-----|---|
| Intermediate Cross Currency<br>Sequence for Base Currency Exchange Rate Category<br>Sequence for Cross Currency Exchange Rate Category<br>Currency Code Lasding Ofton<br>Default Exchange Rate Type | USD V<br>1 V<br>Company Currency Codes V<br>BOT Selling V | 2 💌<br>2 💌            | 3 | ¥    |       |     | - |
|                                                                                                    |                                                           | Set Function Defaults |   |      |       |     |   |

#### Figure 2.63 Set Function Defaults

1. The "Set Function Default" page is launched. See Figure 2.63.

- Select values for Intermediate Cross Currency, Sequence for Base Currency Exchange Rate Category, Sequence for Cross Currency Exchange Rate Category, Currency Code Loading Option and Default Exchange Rate Type.
- 3. Click the **Set Function Defaults** pushbutton to set the functional default values.

# 2.4.28 CREATE EXCHANGE RATE TYPE

This sequence describes the process of defining exchange rate types.

| ★ 🔋 Create Exchange Rate Type | ■ ≭ = ☆ ← ? G K                                                            |              |  |  |
|-------------------------------|----------------------------------------------------------------------------|--------------|--|--|
| Exchange Rate Type 10         | Exchange Rate Type 10 Exchange Rate Type Description Exchange Rate Type 10 |              |  |  |
|                               | Create Exchange Rate Type                                                  |              |  |  |
| Created by                    |                                                                            | Created Date |  |  |

### Figure 2.64 Create Exchange Rate Types

- 1. The "Create Exchange Rate Type" page is launched. See Figure 2.64.
- 2. Enter Exchange Rate Type and Exchange Rate Type Description.
- 3. Click the Create Exchange Rate Type pushbutton to save the exchange rate type details.

# 2.4.29 EDIT EXCHANGE RATE TYPE

This sequence explains the process of modifying exchange rate types.

| ★ 🔋 Edit Exchange Rate Type           | = x = ↓ + ? ⊡ ■                            |                                               |
|---------------------------------------|--------------------------------------------|-----------------------------------------------|
| Exchange Rate Type BOT-S              | Exchange Rate Type Description BOT Selling | Status Active                                 |
|                                       | Edit Exchange Rate Type                    |                                               |
| Created by DMUSER<br>Last Modified by |                                            | Created Date 2013-22-12<br>Last Modified Date |

#### Figure 2.65 Edit Exchange Rate Type

- 1. The "Edit Exchange Rate Type" page is launched. See Figure 2.65.
- 2. Select the **Exchange Rate Type** to be modified.
- 3. Modify the retrieved Exchange Rate Type Description.
- 4. Click the Edit Exchange Rate Type pushbutton to save the exchange rate type details.

# 2.4.30 ACTIVATE / INACTIVATE EXCHANGE RATE TYPE

This sequence elaborates the process of activating or inactivating exchange rate types. Exchange rate types in Active status can be inactivated and the exchange rates in Inactive status can be activated.

| * | Activate/Inactivate Exchange Rate             | Туре                                                                    | i zt                     | ← ? | ()<br>() |
|---|-----------------------------------------------|-------------------------------------------------------------------------|--------------------------|-----|----------|
|   | Exchange Rate Type AVG RATE                   | Status Exchange Rate Type Description Month Average rate Effective From | Active<br>2013-22-12     |     |          |
|   |                                               | Activate Inactivate                                                     |                          |     |          |
|   | Created by GXAVIER<br>Last Modified by DMUSER | Created Date                                                            | 2011-07-11<br>2015-15-06 |     |          |

#### Figure 2.66 Activate / Inactivate Exchange Rate Type

- 1. The "Activate / Inactivate Exchange Rate Type" page is launched. See Figure 2.66.
- 2. Select the Exchange Rate Type to be activated / inactivated.
- 3. Enter the **Effective From Date** and click the **Inactivate** pushbutton to inactivate an exchange rate type in Active status.
- 4. Enter the **Effective From Date** and click the **Activate** pushbutton to activate an exchange rate type in Inactive status.

# 2.4.31 CREATE EXCHANGE RATES

This sequence details the process of defining exchange rates between two currencies based on the exchange rate types defined.

| *                                            | k 🖹 Create Exchange Rates 🗐 🛪 🖶 🗗 ← ? 🗔 🗖 |                      |                      |                    |             |                  |                |   |  |  |  |
|----------------------------------------------|-------------------------------------------|----------------------|----------------------|--------------------|-------------|------------------|----------------|---|--|--|--|
| Eschange Rate Type Description Buying Rate 💌 |                                           |                      |                      | Valid Fr           | om Date     | 1                | Download Rates |   |  |  |  |
| 44                                           |                                           | + - 0 % 0 C T T      |                      |                    |             | ≝ ∞ C # # II     | All 💌          | Q |  |  |  |
| =                                            | From Currency P                           | To Currency <i>P</i> | Exchange Rate        | Exchange Rate Type | Tolerance % | Tolerance limit  |                |   |  |  |  |
| 1                                            |                                           |                      |                      | BOT Buying         |             |                  |                |   |  |  |  |
|                                              |                                           |                      |                      |                    |             |                  |                |   |  |  |  |
|                                              |                                           |                      |                      |                    |             |                  |                |   |  |  |  |
|                                              |                                           |                      |                      |                    |             |                  |                |   |  |  |  |
|                                              |                                           |                      |                      |                    |             |                  |                |   |  |  |  |
|                                              | Create Rates                              |                      |                      |                    |             |                  |                |   |  |  |  |
| Rate                                         | s by Date                                 |                      | Rates by Exchange Ra | te Type            | Peric       | d/Year End Rates |                |   |  |  |  |
|                                              |                                           | Created by           |                      |                    |             | Created Date     |                |   |  |  |  |

#### Figure 2.67 Create Exchange Rates

- 1. The "Create Exchange Rate" page is launched. See Figure 2.67.
- 2. Select the Exchange Rate Type Description and enter the Valid From Date in the header.
- 3. Click the **Download Rates** pushbutton to retrieve already defined rates.
- 4. Enter the Exchange Rate along with the From Currency, To Currency and Tolerance % or Tolerance Limit in the multiline.
- 5. Click the Create Rates pushbutton to save the exchange rate details

## 2.4.32 VIEW EXCHANGE RATES BY DATE

This sequence elaborates the process of viewing exchange rates based on the date on which they were defined.

| * 🗐 View Exchange Kates by Date                                 | ¤ ← 3 |   | ĸ |  |  |  |  |
|-----------------------------------------------------------------|-------|---|---|--|--|--|--|
| From Currency CAD                                               |       |   |   |  |  |  |  |
| To Currency CAD 💌                                               |       |   |   |  |  |  |  |
| Date From 2016-20-04 mm To 2016-20-04 mm                        |       |   |   |  |  |  |  |
| Exchange Rate Type Description BOT Selling 💌 Get Exchange Rates |       |   |   |  |  |  |  |
| Exchange Rates                                                  |       |   |   |  |  |  |  |
|                                                                 | ·     | Ω | 2 |  |  |  |  |
| # From Date To Date Exchange Rate Tolerance % Tolerance imit    |       |   |   |  |  |  |  |
| 1 2016-20-04 2016-20-04 1.0000000                               |       |   |   |  |  |  |  |
|                                                                 |       |   |   |  |  |  |  |
|                                                                 |       |   |   |  |  |  |  |
|                                                                 |       |   |   |  |  |  |  |
| Rates by Exchange Rate Type Period/Year End Rates               |       |   |   |  |  |  |  |

#### Figure 2.68 View Exchange Rates by Date

- 1. The "View Exchange Rates by Date" page is launched. See Figure 2.68.
- 2. Select the From Currency, To Currency, From Date, To Date and Exchange Rate Type Description in the header.
- 3. Click the Get Exchange Rates pushbutton to retrieve the exchange rate values in the multiline.

### 2.4.33 MAINTAIN OU - COMPANY MAPPING

This sequence elaborates the process of mapping organization units to a company.

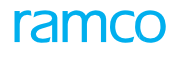

| *   |                                           | Maintain OU-Company Mapping |                   |                   |                  |         | 24      |      | + | ? 🗔      | ĸ    |
|-----|-------------------------------------------|-----------------------------|-------------------|-------------------|------------------|---------|---------|------|---|----------|------|
|     | Comp                                      | any Identity                |                   |                   |                  |         |         |      |   |          | -    |
|     |                                           | с.<br>Со                    | mpany Code 12     |                   | Company Name 12  |         |         |      |   |          |      |
|     |                                           | 0                           | perator Code 03 💌 |                   | Logo File Name 1 |         |         |      |   |          |      |
|     | Status Mapped 🐨                           |                             |                   |                   |                  | details |         |      |   |          |      |
| -   | Org Unit Details                          |                             |                   |                   |                  |         |         |      |   |          |      |
| 44  | 4                                         | 1 -1/1 > > + - 0 # 0        | G T T.            | 人主义               | U X 🛛 🖄 🗶 🖡 🖬 🔳  | All     |         | Ŧ    |   |          | Q    |
| #   |                                           | Org. Unit #                 | Org. Unit Name    | Station Name      |                  |         | Address | ID 🔎 |   | Descript | tion |
| 1   |                                           | 11                          | DROUS             | AIR INDIA STATION |                  | ~       | 1       |      |   | Corporat | be   |
| 2   |                                           |                             |                   |                   |                  | ~       |         |      |   |          |      |
|     |                                           |                             |                   |                   |                  |         |         |      |   |          |      |
|     |                                           |                             |                   |                   |                  |         |         |      |   |          |      |
|     |                                           |                             |                   |                   |                  |         |         |      |   |          |      |
|     |                                           | 4                           |                   |                   |                  |         |         |      |   |          | •    |
| - 1 |                                           |                             |                   |                   |                  |         |         |      |   |          | -    |
|     |                                           |                             | Assign            |                   | Unassign         |         |         |      |   |          |      |
|     | Created by DMLKER Created Date 2015-25-11 |                             |                   |                   |                  |         |         |      |   |          |      |
|     | Lat Model Day 2012-21                     |                             |                   |                   |                  |         |         |      |   |          |      |
|     |                                           |                             |                   |                   |                  |         |         |      |   |          |      |

#### Figure 2.69 Maintain OU – Company Mapping

- 1. The "Maintain OU-Company Mapping" page is displayed. See Figure 2.69.
- 2. Select the **Company Code** and **Status**.
- 3. Click Get Details to retrieve the organization unit details into the multiline.
- 4. From the **Org Unit Details** multiline, select the organization unit that has to be mapped / unmapped from the company.
- 5. Click **Assign** to map the selected organization units.
- 6. Click **Unassign** to unmap the selected organization units.

### 2.4.34 CREATE QUICK CODES

Quick codes are user-defined values, used to categorize different masters or transactions based on certain characteristics. The basic entities are defined in the system. This activity allows you to define the quick code values for the different entities. These values are used in other business components available in the business process chain. For example, the entities like ""Bank Type", "Status", "Item Type", "Policy Type" and "Location Type" are predefined in the system.

- 1. The **Create Quick Code** page is displayed. See Figure 2.70.
- 2. Use the Entity drop-down list box to select the entity for which the quick codes must be created.
- 3. In the Quick Code Details multiline, enter Quick Code and Value for the quick code.
- 4. Use the Default drop-down list box to indicate whether the value must be displayed as the default for the entity in other business components.

### Theme Enterprise Setup: Scenario 5 – Account Rule Definition

| S. No | Flow of<br>Events                                | Primary<br>Actor(s) | Component<br>Name             | Activity Name                        | UI name                                                             | Functional Steps                                                                                                    |
|-------|--------------------------------------------------|---------------------|-------------------------------|--------------------------------------|---------------------------------------------------------------------|----------------------------------------------------------------------------------------------------|
| 1.    | Define Single<br>Sale Account<br>Definition      |                     | Account<br>Rule<br>Definition | Set Function<br>Default              | <u>Set</u><br><u>Functio</u> n<br><u>Default</u>                    | <ol> <li>Set the functional default<br/>value to "No" for single<br/>account definition</li> </ol>                                                                                                    |
|       |                                                  |                     | Account<br>Rule<br>Definition | Create Sale<br>Account<br>Definition | <u>Set Sales</u><br><u>Parameter</u>                                | <ol> <li>Set all the parameter of sales<br/>to "No" for single account<br/>definition.</li> </ol>                                                                                                    |
|       |                                                  |                     | Account<br>Rule<br>Definition | Create Sale<br>Account<br>Definition | <u>Create</u><br><u>Sale</u><br><u>Account</u><br><u>Definito</u> n | 3. Enter Sale Account, Sales<br>Return Account and COGS<br>account against Item Account<br>Group or Item Code                                                                                                   |
| 2.    | Define<br>Multiple<br>Sale Account<br>Definition |                     | Account<br>Rule<br>Definition | Set Function<br>Default              | <u>Set</u><br><u>Functio</u> n<br><u>Default</u>                    | 1. Set the function default value<br>to "Yes" for multiple account<br>definition                                                                                                    |
|       |                                                  |                     | Account<br>Rule<br>Definition | Create Sale<br>Account<br>Definition | <u>Set Sales</u><br><u>Parameter</u>                                | <ol> <li>Set all the applicable sales<br/>parameters to "Yes".</li> <li>Set the parameters that are<br/>not applicable to "No".</li> </ol>                                                                      |
|       |                                                  |                     | Account<br>Rule<br>Definition | Create Sale<br>Account<br>Definition | <u>Create</u><br><u>Sale</u><br><u>Account</u><br><u>Definitb</u> n | <ol> <li>For each permutation and<br/>combination required, map<br/>sale account, sales return<br/>account and COGS account.</li> <li>Enter effective from date</li> <li>Save the account definition</li> </ol> |
| 3.    | Define TCD<br>Account (Sale)<br>Definition       |                     | Account<br>Rule<br>Definition | Create Sale<br>Account<br>Definition | <u>Set Sales</u><br>Parameters                                      | <ol> <li>Set all the applicable sales<br/>parameters to "Yes".</li> <li>Set the parameters that are<br/>not applicable to "No".</li> </ol>                                                                      |
|       |                                                  |                     | Account<br>Rule<br>Definition | Create Sale<br>Account<br>Definition | <u>Create</u><br><u>TCD</u><br><u>Account</u><br><u>Definito</u> n  | <ol> <li>For each permutation and<br/>combination required, map<br/>TCD account</li> <li>Enter effective from date</li> <li>Save the account definition</li> </ol>                                              |
| 4.    | Define Single<br>Account for<br>Work Order       |                     | Account<br>Rule<br>Definition | Set Function<br>Default              | <u>Set</u><br><u>Functio</u> n<br><u>Default</u>                    | 2. Set the "Consumption<br>accounting based on<br>Parameter" function default<br>to "No"                                                                                                    |

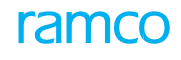

|   |                                                  | Account<br>Rule<br>Definition<br>Account | Create<br>Consumption<br>Account<br>Definition<br>Create | Set<br>Consumption<br>Parameters<br>Create<br>Consumption                   | <ol> <li>Set all the parameters to "No" for the event work order</li> <li>Enter account code for Work</li> </ol>                                                                                                    |
|---|--------------------------------------------------|------------------------------------------|----------------------------------------------------------|-----------------------------------------------------------------------------|----------------------------------------------------------------------------------------------------|
|   |                                                  | Definition                               | Account<br>Definition                                    | <u>Account</u><br><u>Definito</u> n                                         | Order<br>2. Enter effective from date                                                                                                    |
| 5 | Define<br>Multiple<br>Accounts for<br>Work Order | Account<br>Rule<br>Definition            | Set Function<br>Default                                  | <u>Set Functio</u> n<br><u>Default</u>                                      | 1. Set the<br>"Consumption<br>accounting based<br>on Parameters"                                                                                                    |
|   |                                                  | Account<br>Rule<br>Definition            | Create<br>Consumption<br>Account<br>Definition           | <u>Set</u><br><u>Consumptio</u> n<br><u>Parameters</u>                      | <ol> <li>Set the applicable<br/>parameters to<br/>"Yes" for the event<br/>work order</li> </ol>                                                                                                    |
|   |                                                  | Account<br>Rule<br>Definition            | Create<br>Consumption<br>Account<br>Definition           | <u>Create</u><br><u>Consumptio</u> n<br><u>Account</u><br><u>Definito</u> n | 1. Enter account code<br>and effective from<br>date for each<br>combination of the<br>parameter under<br>"Account definition for                                                                                                    |
|   |                                                  | Account<br>Rule<br>Definition            | Create<br>Additional<br>Account<br>Definition            | <u>Create</u><br><u>Additioal</u><br><u>Account</u><br><u>Definito</u> n    | <ol> <li>Select finance book<br/>and usage type</li> <li>Enter multiline details<br/>such as usage id,<br/>currency, Dr/Cr and<br/>date.</li> <li>For Intra-company<br/>accounts, select<br/>destination FB in the<br/>same company</li> <li>For Inter-company<br/>accounts select</li> </ol> |
|   |                                                  | Account<br>Rule<br>Definition            | Create<br>Additional<br>Account<br>Definition            | <u>DefineUsage</u>                                                          | <ol> <li>Fetch the account<br/>description using the<br/>search criteria</li> <li>Enter usage ID and<br/>short description</li> <li>If account description is to<br/>be used as usage<br/>description, click<br/>"Default Account<br/>Description"</li> </ol>                                 |

|     |                                                         | Account<br>Rule<br>Definition | Create<br>Additional<br>Account<br>Definition | <u>Assign Usage</u><br><u>to Events</u>                                                    | <ol> <li>Fetch usage ID based<br/>on the search criteria</li> <li>Fetch the events</li> <li>Map usages to events</li> </ol>                                                                                              |
|-----|---------------------------------------------------------|-------------------------------|-----------------------------------------------|--------------------------------------------------------------------------------------------|----------------------------------------------------------------------------------------------------|
| 6.  | Create Item<br>Account<br>Definition                    | Account<br>Rule<br>Definition | Create Item<br>Account<br>Definition          | <u>Create Item</u><br><u>Account</u><br><u>definito</u> n                                  | <ol> <li>Map account code for<br/>item account group<br/>and item</li> <li>Enter effective from date</li> </ol>                                                                                                    |
| 7.  | Create TCD<br>Account<br>definition                     | Account<br>Rule<br>Definition | Create Item<br>Account<br>definition          | <u>Create TCD</u><br><u>Account</u><br><u>definitb</u> n                                   | <ol> <li>Map account code for<br/>TCD         code and         variant</li> <li>Enter effective from date</li> </ol>                                                                                                    |
| 8.  | Create<br>Bank / Cash<br>Definition                     | Account<br>Rule<br>Definition | Create<br>Bank / Cash<br>Definition           | <u>Create</u><br><u>Bank / Cash</u><br><u>Definitb</u> n                                   | <ol> <li>Map account code for<br/>bank / PTT / cash code</li> <li>Enter effective from date</li> <li>Save the definition</li> </ol>                                                                                      |
| 9.  | Create<br>Customer<br>Account<br>Definition             | Account<br>Rule<br>Definition | Create<br>Receivable<br>Account<br>Definition | <u>Create</u><br><u>Customer</u><br><u>Account</u><br><u>Definito</u> n                    | 1. Map account<br>code for<br>receivable<br>account /<br>prepayment<br>account / deposit<br>account to the                                                                                                    |
| 10. | Create<br>Internal<br>Customer<br>Account<br>Definition | Account<br>Rule<br>Definition | Create<br>Receivable<br>Account<br>Definition | <u>Create</u><br><u>Internal</u><br><u>Customer</u><br><u>Account</u><br><u>Definitb</u> n | <ol> <li>Map account code for<br/>receivable account /<br/>prepayment account /<br/>deposit account for<br/>internal receivable<br/>currency based on the<br/>BUs involved</li> <li>Enter effective from date</li> </ol> |
| 11. | Create<br>Supplier<br>Account<br>Definition             | Account<br>Rule<br>Definition | Create<br>Payable<br>Account<br>Definition    | <u>Create</u><br><u>Supplier</u><br><u>Account</u><br><u>Definitb</u> n                    | <ol> <li>Map account code<br/>for payable<br/>account /<br/>prepayment<br/>account / deposit<br/>account to the<br/>supplier group</li> </ol>                                                                            |

| 12. | Create<br>Internal<br>Supplier<br>Account<br>Definition | Account<br>Rule<br>Definition | Create<br>Payable<br>Account<br>Definition     | <u>Create</u><br><u>Internal</u><br><u>Supplier</u><br><u>Account</u><br><u>Definito</u> n | <ol> <li>Map account code<br/>for payable account /<br/>prepayment account /<br/>deposit account for<br/>internal payable<br/>currency based on the<br/>BUs involved</li> <li>Enter effective from date</li> <li>Save the definition</li> </ol> |
|-----|---------------------------------------------------------|-------------------------------|------------------------------------------------|--------------------------------------------------------------------------------------------|----------------------------------------------------------------------------------------------------|
| 13. | Create Asset<br>Account<br>Definition                   | Account<br>Rule<br>Definition | Create Asset<br>Account<br>Definition          | <u>Create Asset</u><br><u>Account</u><br><u>Definito</u> n                                 | <ol> <li>For an asset class,<br/>predefined usage and<br/>finance book, map<br/>account code.</li> <li>Enter effective from date</li> <li>Save the definition</li> </ol>                                                                        |
| 14. | Create<br>Consumption<br>Account<br>Definition          | Account<br>Rule<br>Definition | Set<br>Consumption<br>Parameters               | <u>Set</u><br><u>Consumptio</u> n<br><u>Parameters</u>                                     | 2. Set parameters for definition of aircraft and component accounts.                                                                                                    |
|     |                                                         |                               | Create<br>Consumption<br>Account<br>Definition | <u>Create</u><br><u>Consumptio</u> n<br><u>Account</u><br><u>Definito</u> n                | <ol> <li>Enter account code</li> <li>Enter effective from date</li> <li>Save the definition</li> </ol>                                                                                                    |
| 15. | Create Service<br>Sale Account<br>Definition            | Account<br>Rule<br>Definition | Set Service<br>Sales<br>Parameter              | <u>Set Service</u><br><u>Sales</u><br><u>Parameter</u>                                     | 1. Set sales parameter                                                                                                    |
|     |                                                         |                               | Create Service<br>Sale Account<br>Definition   | Create Service<br>Sale Account<br>Definiton                                                | <ol> <li>1. Enter account code</li> <li>2. Enter effective from date</li> <li>3. Save the definition</li> </ol>                                                                                                    |

# 2.5 ACCOUNT RULE DEFINITION

Account Rule Definition is a rule engine that would retrieve account codes during transactions which results in financial postings. The definition of an account rule simplifies the entry of data by retrieving account codes, to facilitate posting of financial entries using appropriate account codes. Account codes retrieval can be done for all transactions except for raising journal vouchers.

# 2.5.1 DEFINE SINGLE SALE ACCOUNT DEFINITION

## Set Function Defaults

This sequence elaborates the process of setting functional default values for defining account rules of various transactions.

| * 🔋 Set Function Defaults                                                                                                    | = ≭ = □ ← ? □ ■ |
|----------------------------------------------------------------------------------------------------|-----------------|
| Sales Accounting based on Part Ves V<br>Consumption Accounting based on Parameters Ves V<br>Account Material, Resources, and Others separately Ves V<br>Resource Accounting applicable for All Resources V |                 |
| Set                                                                                                    |                 |

### Figure 2.68 Set Function Defaults

- 1. The "Set Function Defaults" page is launched. See Figure 2.68.
- 2. Set the function default "Sales accounting based on Part" to "No" for single account definition.
- 3. Click the **Set** pushbutton and the function default is saved successfully.

### Set Sales Parameter

This sequence explains the process of setting all the additional parameters to "No", in order to create single sale account definitions.

| ★ 🗎 Set Sales Parameter                                                         |                                          | 国 2 章 4 ← ? 同 国                                 |
|---------------------------------------------------------------------------------|------------------------------------------|-------------------------------------------------|
| Sales Parameters Sale Type No V Sale Purpose No V                               | Delvery Area # No v<br>Receipt Type No v | Customer Account Group # Yes V<br>Reason # No V |
| TCD Sales Parameters<br>TCD Type Tax V<br>Delvery Area # No V<br>Sale Type No V | Customer Account Group # No v            | Sale Purpose No v                               |
|                                                                                 | Set                                      |                                                 |
| Create Sale Account Definition                                                  |                                          |                                                 |

#### Figure 2.69 Create Sale Account Definition

- 1. The "Set Sale Parameter" page is launched. See Figure 2.69.
- 2. Set all the sales parameters to "No".
- 3. Click the **Set** pushbutton to set the sales parameters.

### **Create Sale Account Definition**

This sequence specifies the process of defining single sale accounts for specific events without additional parameters.

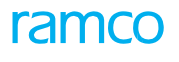

| Create Sale Account Definition                   |           |                                      |                 |          |                            | 5                       | 1 x = (      | 3 ← ' | ? 🗟 🖪 |
|--------------------------------------------------|-----------|--------------------------------------|-----------------|----------|----------------------------|-------------------------|--------------|-------|-------|
| Finance Book AVEOS<br>Part Account Group         | ¥         | Effective From 2016-2<br>Description | 1-04            | <b>*</b> |                            | Part # 👂 ZH820-         | 9:02217      |       |       |
| Applicable Events     Account Definition Details |           |                                      |                 |          |                            |                         |              |       |       |
| Sales Account Ø 1001001                          |           | Sales Return Account <b>P</b> 10990. | 2               |          |                            | Account <b>P</b> 100100 | 1            |       | 0     |
| # Sale Order Type                                | Sale Type | Sales Channel                        | Delivery Area # |          | Customer Account Group # Ø | 10                      | Sale Purpose |       | ~     |
| 1 🗉                                              | · ·       |                                      | *               | *        |                            |                         |              |       |       |
|                                                  |           |                                      |                 |          |                            |                         |              |       |       |
|                                                  |           |                                      |                 |          |                            |                         |              |       |       |
|                                                  |           | Create                               |                 |          |                            |                         |              |       |       |
| Create TCD Account Definition                    | View Sale | Account Definition                   |                 |          |                            |                         |              |       |       |

#### Figure 2.70 Create Sale Account Definition

- 1. The "Create Sale Account Definition" page is launched. See Figure 2.70.
- 2. Select the **Finance Book** and the **Part Account Group** from the header.
- 3. Enter the **Effective From Date** as the period start date.
- 4. Enter the **Part #** (if definition is for a specific part).
- 5. Select the applicable events that are required like: Order Based Invoice, Direct Invoice, Credit Note and COGS Events.
- 6. Enter the Sales Account, Sales Return Account and the COGS Account.
- 7. Click the **Create** pushbutton to create the account details.

## 2.5.2 CREATE MULTIPLE SALE ACCOUNT DEFINITION

### Set Function Defaults

This sequence elaborates the process of setting functional default values for defining account rules of various transactions.

| * 🗎 Set Function Defaults                                                                                                    | ≡ ≭ = ¤ ← ? ⊡ ■ |
|----------------------------------------------------------------------------------------------------|-----------------|
| Sales Accounting based on Part Ves V<br>Consumption Accounting based on Parameters Ves V<br>Account Material, Resources, and Others separately Ves V<br>Resource Accounting applicable for All Resources V |                 |
| Set                                                                                                    |                 |

#### Figure 2.71 Set Function Defaults

- 1. The "Set Function Defaults" page is launched. See Figure 2.71.
- 2. Set the function default Sales accounting based on Part to "Yes" for multiple sale account definition.
- 3. Click the **Set** pushbutton to set the function defaults.

### **Set Sales Parameter**

This sequence elaborates the process of setting sales parameters in order to define multiple sale accounts based on parameters.

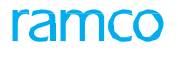

| ★ 🔋 Set Sales Parameter                                                                                                    |                                          | 国 ≭ 春 ⊄ ← ? ⊡ 国                                 |
|----------------------------------------------------------------------------------------------------|------------------------------------------|-------------------------------------------------|
| Sales Parameters Sale Type No  Sale Purpose No  Too Children Children Chil | Delivery Area # No ¥<br>Racept Type No ¥ | Customer Account Group # Yes V<br>Reason # No V |
| TCD Sales Parameters<br>TCD Type Tax<br>Delivery Area # No<br>Sale Type No                                                                                                    | Customer Account Group # No 🐨            | Sale Purpose No 🐨                               |
|                                                                                                    | Set                                      |                                                 |
| Create Sale Account Definition                                                                                                    |                                          |                                                 |

#### Figure 2.72 Set Sales Parameters

- 1. The "Set Sales Parameter" page is launched. See Figure 2.72.
- Set the applicable parameters that affect the account definition to "Yes". Parameters are: Sale Order Type, Sale Type, Sales Channel, Delivery Area Code, Customer Group Code, Sales Purpose, Promotion ID, Receipt Type, Processing Action and Reason Code.
- 3. Click the **Set** pushbutton to set the sales parameter.

### **Create Sale Account Definition**

This sequence explains the process of creating multiple sale accounts based on additional parameters for various events.

| Creat        | te Sale Account Definition         |           |             |                               |           |                 |     |                            |                | ≣ ≭ ह        | ₽ ← | ? 5 |   |
|--------------|------------------------------------|-----------|-------------|-------------------------------|-----------|-----------------|-----|----------------------------|----------------|--------------|-----|-----|---|
|              | Finance Book AVEOS                 | ¥         |             | Effective From<br>Description | 2016-21-0 | 4               | m   |                            | Part # Ø ZH82  | 0-9:02217    |     |     |   |
| + Applical   | ble Events<br>& Definition Details |           |             |                               |           |                 |     |                            |                |              |     |     |   |
|              | Sales Account 👂 1001001            |           |             | Sales Return Account 👂        | 109902    |                 |     | COGS A                     | ccount P 10010 | 01           |     |     |   |
|              | 1 -1/1 > > + - 0 + 0               | СТ.       |             |                               |           |                 | 人画目 | X 🛛 🖬 🗶 単 🗰 🔳 🗛            | All .          | •            |     |     | Q |
| # 🗉          | Sale Order Type                    | Sale Type |             | Sales Channel                 |           | Delivery Area # |     | Customer Account Group # P |                | Sale Purpose |     |     |   |
| 1            |                                    | r         | *           |                               | *         |                 | *   |                            |                |              |     |     |   |
|              |                                    |           |             |                               |           |                 |     |                            |                |              |     |     |   |
|              |                                    |           |             |                               |           |                 |     |                            |                |              |     |     |   |
|              |                                    |           |             |                               |           |                 |     |                            |                |              |     |     |   |
|              |                                    |           |             |                               |           |                 |     |                            |                |              |     |     |   |
|              |                                    |           |             |                               |           |                 |     |                            |                |              |     |     |   |
|              |                                    |           |             |                               |           |                 |     |                            |                |              |     |     |   |
|              |                                    |           |             |                               |           |                 |     |                            |                |              |     |     |   |
|              | 4                                  |           |             |                               |           |                 |     |                            |                |              |     |     | • |
|              |                                    |           |             |                               |           |                 |     |                            |                |              |     |     | _ |
|              |                                    |           |             | Cri                           | ate       |                 |     |                            |                |              |     |     |   |
| Create TCD A | ccount Definition                  |           | View Sale A | Account Definition            |           |                 |     |                            |                |              |     |     |   |
|              |                                    |           |             |                               |           |                 |     |                            |                |              |     |     | _ |

#### Figure 2.73 Create Sale Account Definition

- 1. The "Create Sale Account Definition" page is launched. See Figure 2.73.
- 2. Select the **Finance Book** and the **Part Account Group** from the header.
- 3. Enter the **Part Code** (if the definition is specific to a part).
- 4. Select the applicable events that are required like: Order Based Invoice, Direct Invoice, Credit Note and COGS Events.
- 5. Enter the **Sales Account**, **Sales Return Account** and the **COGS Account** for a combination of applicable parameters chosen in the multiline.
- 6. Click the **Create** pushbutton to save the account definition details.

## 2.5.3 CREATE TCD ACCOUNT DEFINITION

### **Set Sales Parameters**

This sequence describes the process of setting additional parameters based on which TCD accounts can be defined.
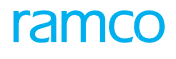

| \star 🏢 Set Sales P           | Parameter                                                |                                          | = 24 = 2 = 2 = 2                                |
|-------------------------------|----------------------------------------------------------|------------------------------------------|-------------------------------------------------|
| Sales Parameters              | Sale Type No V<br>Sale Purpose No V                      | Delvery Area # No V<br>Receipt Type No V | Customer Account Group # Yes V<br>Reason # No V |
| - ICD Sales Parameter         | TCD Type Tax V<br>Delivery Area # No V<br>Sale Type No V | Customer Account Group # No 💌            | Sale Purpose No 💌                               |
|                               |                                                          | Set                                      |                                                 |
| Create Sale Account Definitio | ion                                                      |                                          |                                                 |

#### Figure 2.74 Set Sales Parameters

- 1. The "Set Sales Parameters" page is launched. See Figure 2.74.
- 2. Set the applicable parameters to "Yes". The parameters available are: TCD Type, Delivery Area Code, Customer Group Code, Sales Channel, Sale Type, Processing Action, Sale Purpose and Promotion ID.
- 3. Click the **Set** pushbutton to set the TCD parameters.

## **Create TCD Account Definition**

This sequence elaborates the process of defining TCD accounts based on specific parameters.

| \star 🗎 Create TC         | D Account Definition         |                |            |      |         |             |       |                            | ", |   | ₽ 4  | • ?     | [ā [   |
|---------------------------|------------------------------|----------------|------------|------|---------|-------------|-------|----------------------------|----|---|------|---------|--------|
|                           | Finance Book AVEOS  TCD Type |                | TCD # 👂    |      |         |             |       | Description<br>Description |    |   |      |         |        |
| -Account Details -        |                              |                |            |      |         |             |       |                            |    |   |      |         |        |
| 📢 💽 [No records to        | display] 🕨 🕨 🛨 🗖             | * © © T Tx     |            |      | ⊾ ⊡ ⊽ x |             | # # W | All                        |    | • |      |         | Q      |
| # 🗉 Event                 |                              | Supplier Group | Receipt At | Туре |         | GR Category |       |                            |    |   | Mode | of Trar | nsport |
| 1 🗉 All                   | *                            | *              | ~          |      | *       |             |       |                            |    | ~ |      |         |        |
|                           |                              |                |            |      |         |             |       |                            |    |   |      |         |        |
|                           |                              |                |            |      |         |             |       |                            |    |   |      |         |        |
| 4                         |                              |                |            |      |         |             |       |                            |    |   |      |         | ۱.     |
|                           |                              |                |            |      |         |             |       |                            |    |   |      |         |        |
|                           |                              |                | Crea       | ite  |         |             |       |                            |    |   |      |         |        |
| View TCD Account Definiti | on                           |                |            |      |         |             |       |                            |    |   |      |         |        |

#### Figure 2.75 Create TCD Account Definition

- 1. The "Create TCD Account Definition" page is launched. See Figure 2.75.
- 2. Select the Finance Book and Tax Accounting in Sales Cycle in the header.
- 3. Enter **TCD Code** and **TCD Variant** (if required).
- 4. For each combination of the applicable parameters define an Account Code and Effective From Date.
- 5. Click the **Create** pushbutton to define the account definition.

## 2.5.4 CREATE SINGLE ACCOUNT FOR WORK ORDER

## Set Function Defaults

This sequence describes the process of setting parameters for defining single consumption accounts without parameters.

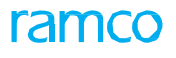

| ★ 🗎 Set Sales Parameter        |                               | == * = ↓ ↓ ? □ ■               |
|--------------------------------|-------------------------------|--------------------------------|
| Sales Parameters               |                               |                                |
| Sale Type No 💌                 | Delivery Area # No 💌          | Customer Account Group # Yes 💌 |
| Sale Purpose No 🐨              | Receipt Type No 🐨             | Reason # No 💌                  |
| TCD Sales Parameters           |                               |                                |
| TCD Type Tax                   |                               |                                |
| Delivery Area # No 💌           | Customer Account Group # No 💌 | Sale Purpose No 💌              |
| Sale Type No 💌                 |                               |                                |
|                                | Set                           |                                |
|                                |                               |                                |
| Create Sale Account Definition |                               |                                |
|                                |                               |                                |

#### Figure 2.76 Set Function Defaults

- 1. The "Set Function Defaults" page is launched. See Figure 2.76.
- 2. Set the function default **Consumption Accounting based on Parameters** to "No" for single account definition.
- 3. Set the function default **Account Material, Resources, and Others separately** to "Yes" to specify whether the expenditure / revenue are to be posted to different account heads.
- 4. Click the Set pushbutton to set the function defaults.

## Set Consumption Account Parameters

This sequence explains the process of setting all the consumption parameters to "No" for defining single consumption accounts.

| *     | )<br>Onsu | Set Consumption Parameters              | 28             |                         |                   |            |               |   |           |          |             | x ē          | 4 | <b>+</b> 3 |      |
|-------|-----------|-----------------------------------------|----------------|-------------------------|-------------------|------------|---------------|---|-----------|----------|-------------|--------------|---|------------|------|
|       | 4         |                                         | O T T          |                         |                   |            |               |   |           |          |             |              |   | _          | 0    |
| #     |           | Event                                   | Document Class |                         | Document Category |            | Document Type |   | Task Type |          |             | Planning Bas |   |            |      |
| 1     |           | A/C Maint Evo Rof #                     | Var            |                         | Var               |            | No            |   | No        |          |             | No           |   |            |      |
| ,     |           | Ayo Hanti Exer Nel #                    | 10             | ~                       | 165               | ~          | 110           | * | NO        |          | ~           |              |   |            |      |
| -     |           | 4                                       |                |                         |                   |            |               |   |           |          |             |              |   |            | •    |
|       |           |                                         |                |                         |                   |            |               |   |           |          |             |              |   |            |      |
| - 0   | onsu      | mption Parameters for Hangar            |                |                         |                   |            |               |   |           |          |             |              |   |            |      |
| 44    | 4         | 1 -1/1 > >> + - □ ≠ ◊                   | 0 7 7          |                         |                   |            |               |   |           | a III Al |             | -            | 1 |            | Q    |
| #     |           | Event                                   | Order Type     | Order Cat               | egory             | Planning I | Base          |   |           |          | Maintenance | Base         |   |            | Wc   |
| 1     |           | Hangar WO                               | No             | No                      |                   | ✓ No       |               |   |           | ~        | No          |              |   |            | ✓ No |
| 2     |           |                                         |                |                         |                   | ~          |               |   |           | ~        |             |              |   |            | ~    |
|       |           | 4                                       |                |                         |                   |            |               |   |           |          |             |              |   |            | •    |
|       |           |                                         |                |                         |                   |            |               |   |           |          |             |              |   |            |      |
| - 0   | onsu      | mption Parameters for Component / Non-O | Component      |                         |                   |            |               |   |           |          |             |              |   |            |      |
| 44    | 4         | 1 - 6 / 6 🕨 🗰 + - 🗇 🗲 🜣                 | O T T          |                         |                   |            |               |   |           | a III Al |             | -            | 1 |            | Q    |
| #     |           | Event                                   | Order Type     | Order Cat               | egory             | Planning   | Base          |   |           |          | Maintenance | Base         |   |            | We   |
| 1     |           | Repair Order                            |                | Yes                     |                   | <b>~</b>   |               |   |           | *        |             |              |   |            | *    |
| 2     |           | Repair Order for Non-components         | ,              | Yes                     |                   | *          |               |   |           | *        |             |              |   |            | *    |
| 3     |           | Scheduled WO                            |                | <ul> <li>Yes</li> </ul> |                   | *          |               |   |           | ~        |             |              |   |            | *    |
| 4     |           | Scheduled WO for Noncomponents          |                | <ul> <li>Yes</li> </ul> |                   | <b>*</b>   |               |   |           | *        |             |              |   |            | *    |
| 5     |           | UnScheduled WO                          |                | <ul> <li>Yes</li> </ul> |                   | *          |               |   |           | *        |             |              |   |            | *    |
| 6     |           | Unscheduled WO for Noncomponents        |                | <ul> <li>Yes</li> </ul> |                   | *          |               |   |           | *        |             |              |   |            | *    |
|       |           | •                                       |                |                         |                   |            |               |   |           |          |             |              |   |            | ۱.   |
| I 1   |           |                                         |                |                         |                   |            |               |   |           |          |             |              |   |            |      |
| I 1   |           |                                         |                |                         |                   | Set        |               |   |           |          |             |              |   |            |      |
| Creat | Conr      | sumption Account Dafinition             |                |                         |                   |            |               |   |           |          |             |              |   |            |      |
|       | cons      | sumpton Account Denniton                |                |                         |                   |            |               |   |           |          |             |              |   |            |      |

#### Figure 2.77 Set Consumption Parameters

- 1. The "Set Consumption Parameters" page is launched. See Figure 2.77.
- 2. Set all the applicable parameters to "No" for single account definition.
- 3. Click the **Set** pushbutton to set the consumption parameters.

## **Create Consumption Account Definition**

This sequence elaborates the process of defining single work order account.

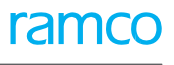

| _  | _       |                                         |                                       |                     |                      |               |                  |                           |     |    |
|----|---------|-----------------------------------------|---------------------------------------|---------------------|----------------------|---------------|------------------|---------------------------|-----|----|
| *  | D       | Create Consumption Account De           | inition                               |                     |                      |               |                  | 圖 쟈 를 다 ◀                 | - ? | 6  |
|    |         | Finance Book AVEOS                      | •                                     | Effective from Date |                      | m             | Entity Accounted | Ext. Repair-Exchange Cost | Ŧ   |    |
| -  | Accou   | nt Definition for Aircraft Maintenance  |                                       |                     |                      |               |                  |                           |     | -  |
|    |         | Account # 👂                             |                                       |                     |                      |               |                  |                           |     |    |
| 44 | • [     | No records to display] 🕨 🗰 + 🗕 🕻        | 3 % Ø Å T T.                          |                     |                      |               | 20 🕮 🗰 💷 📶       | <b>v</b>                  |     | Q  |
|    |         | Event                                   | Document Class                        | Document Category   | Document Type        |               | Task Type        | Planning Base             |     |    |
| 1  |         | A/C Maint. Exe. Ref #                   |                                       | *                   | *                    | *             |                  | *                         |     |    |
|    |         |                                         |                                       |                     |                      |               |                  |                           |     |    |
|    |         | 4                                       |                                       |                     |                      |               |                  |                           |     |    |
|    | Account | t Definition for Hangar                 |                                       |                     |                      |               |                  |                           |     | _  |
|    | Accou   | Associate # 0                           |                                       |                     |                      |               |                  |                           |     |    |
|    |         | Account = p                             |                                       |                     |                      |               |                  |                           |     |    |
| 44 | •       | No records to display] > >> + - (       | 7 × 0 0 T T                           |                     |                      |               | 20 🖡 🖷 🔳 🗛       | <b>v</b>                  |     | ρ  |
| #  |         | Event                                   | Order Type                            | Order Category      | Planning Base        |               |                  | Maintenance Base          |     |    |
| 1  |         | Hangar WO                               | · · · · · · · · · · · · · · · · · · · |                     | ,                    |               | ~                |                           |     | -  |
|    |         | 2                                       |                                       |                     |                      |               |                  |                           |     | -  |
|    |         |                                         |                                       |                     |                      |               |                  |                           |     |    |
|    |         | 4                                       |                                       |                     |                      |               |                  |                           |     | F. |
| -  | Accou   | nt Definition for Component/Non-Compone | nt                                    |                     |                      |               |                  |                           |     | _  |
|    |         | Account # 👂                             |                                       |                     |                      |               |                  |                           |     |    |
| 44 | 4       | 1 -3/6 > >> + = □ ≠ ∅                   | от.<br>т.                             |                     |                      |               | 25 🖡 📷 👔 🗛       | •                         |     | Q  |
| #  |         | Event                                   | Order Type                            | Order Category      | Planning Base        |               |                  | Maintenance Base          |     |    |
| 1  |         | Repair Order                            | · ·                                   |                     | *                    |               | ~                |                           |     | *  |
| 2  |         | Repair Order for Non-components         | · · ·                                 |                     | *                    |               | *                |                           |     | *  |
| 3  |         | Scheduled WO                            | · · · · · · · · · · · · · · · · · · · |                     | *                    |               | *                |                           |     | *  |
|    |         | 4                                       |                                       |                     |                      |               |                  |                           |     | •  |
| -  |         |                                         |                                       |                     |                      |               |                  |                           |     | -  |
|    |         |                                         |                                       | C                   | reate                |               |                  |                           |     |    |
|    |         | View Aircraft Account Definition        |                                       |                     | View Component Accou | nt Definition |                  |                           |     |    |

#### Figure 2.78 Create Consumption Account Definition

- 1. The "Create Consumption Account Definition" page is launched. See Figure 2.78.
- 2. Select the Finance Book and enter the Effective From Date as a period start date in the header.
- 3. Select the account head for the financial postings associated with aircraft/Hangar and component/non-component in the **Entities Accounted** field.
  - Note: To define aircraft, hangar or component account without parameters, the parameter "Consumption Accounting based on Parameters" must be set to "No" in the "Set Function Defaults" activity of this business component.
- 4. Enter the **Account Code** for the work order in the header.
  - Note: The account code must have been mapped to the finance book in the "Accounting Setup" business component. Also, the account code entered here must be a "Non Auto Posting Account" and should belong to the account group "Expense".
- 5. Click the **Create** pushbutton to create the account definition for work order based on aircraft, hangar and component / non-component.

## 2.5.5 CREATE MULTIPLE ACCOUNT FOR WORK ORDER

## Set Function Defaults

This sequence describes the process of setting parameters for defining multiple consumption accounts using parameters.

| * 🔋 Set Function Defaults                                                                                                    | 7\$ | ē | ¢ 4 | - ? | K |
|----------------------------------------------------------------------------------------------------|-----|---|-----|-----|---|
| Sales Accounting based on Part Ves V<br>Consumption Accounting based on Parameters Ves Ves Ves Account Material, Resources, and Others separately<br>Resource Accounting applicable for All Resources Ves Ves Ves Ves Ves Ves Ves Ves Ves V |     |   |     |     |   |
| Set                                                                                                    |     |   |     |     |   |

#### Figure 2.79 Set Function Defaults

- 1. The "Set Function Defaults" page is launched. See Figure 2.79.
- 2. Set the function default **Consumption Accounting based on Parameters** to "Yes" for multiple account definition.
- 3. Set the function default **Account Material, Resources, and Others separately** to "Yes" to specify whether the expenditure / revenue are to be posted to different account heads.

4. Click the **Set** pushbutton to set the function defaults.

## Set Consumption Parameters

This sequence describes the process of setting work order parameters based on multiple work order accounts can be defined.

| *    | Donsu | Set Consumption Parameters<br>mption Parameters for Aircraft Maintenance | 1              |            |                   |            |               |   |        |        |     | iii x;           |          | 12 4 | · ? | 6    |
|------|-------|--------------------------------------------------------------------------|----------------|------------|-------------------|------------|---------------|---|--------|--------|-----|------------------|----------|------|-----|------|
| 44   | 4     | 1 -1/1 > >> + = 🗆 🗲 🛇                                                    | O T T          |            |                   |            |               |   | ii ∞   | ·      | All |                  | -        |      |     | Q    |
| #    | V     | Event                                                                    | Document Class |            | Document Category |            | Document Type |   | Task T | /pe    |     | Plann            | ing Base | 2    |     |      |
| 1    |       | A/C Maint. Exe. Ref #                                                    | Yes            | *          | Yes               | *          | No            | * | No     |        |     | ✓ No             |          |      |     |      |
| 2    |       |                                                                          |                | *          |                   | *          |               | * |        |        |     | *                |          |      |     |      |
|      |       | 4                                                                        |                |            |                   |            |               |   |        |        |     |                  |          |      |     | ×.   |
| -    | Consu | mption Parameters for Hangar                                             |                |            |                   |            |               |   |        |        |     |                  |          |      |     |      |
| 44   | 4     | 1 -1/1 > >> + - O + O                                                    | O T T          |            |                   |            |               |   |        | ·      | All |                  | -        |      | _   | Q    |
| Ŧ    |       | Event                                                                    | Order Type     | Order Cate | egory             | Planning B | ase           |   |        |        |     | Maintenance Base | 2        |      |     | Wc   |
| 1    |       | Hangar WO                                                                | No 🗸           | No         | `                 | No         |               |   |        |        | *   | No               |          |      |     | ✓ No |
| 2    |       |                                                                          | ×              |            | `                 |            |               |   |        |        | ~   |                  |          |      |     | *    |
|      |       | 4                                                                        |                |            |                   |            |               |   |        |        |     |                  |          |      |     | +    |
|      |       |                                                                          |                |            |                   |            |               |   |        |        |     |                  |          |      |     |      |
|      | Consu | mption Parameters for Component / Non-Co                                 | omponent       |            |                   |            |               |   |        |        |     |                  |          |      |     |      |
| 44   | 4     | 1-6/6 🕨 🗰 🛨 = 🗇 🗲 🕸                                                      | Q T T.         |            |                   |            |               |   | 1 ×    | # # II | All |                  | Ŧ        |      |     | Q    |
| #    |       | Event                                                                    | Order Type     | Order Cate | egory             | Planning E | ase           |   |        |        |     | Maintenance Base | 5        |      |     | We   |
| 1    |       | Repair Order                                                             | *              | Yes        | •                 |            |               |   |        |        | *   |                  |          |      |     | *    |
| 2    |       | Repair Order for Non-components                                          | ~              | Yes        |                   | ·          |               |   |        |        | ~   |                  |          |      |     | *    |
| 3    |       | Scheduled WO                                                             | ×              | Yes        |                   | ·          |               |   |        |        | ~   |                  |          |      |     | *    |
| 4    |       | Scheduled WO for Noncomponents                                           | ×              | Yes        | •                 | -          |               |   |        |        | *   |                  |          |      |     | *    |
| 5    |       | UnScheduled WO                                                           | *              | Yes        |                   |            |               |   |        |        | *   |                  |          |      |     | *    |
| 6    |       | Unscheduled WO for Noncomponents                                         | ×              | Yes        | •                 |            |               |   |        |        | *   |                  |          |      |     | *    |
| _    |       | •                                                                        |                |            |                   |            |               |   |        |        |     |                  |          |      |     | ×.   |
|      |       |                                                                          |                |            |                   | Set        |               |   |        |        |     |                  |          |      |     |      |
| Crea | e Con | sumption Account Definition                                              |                |            |                   |            |               |   |        |        |     |                  |          |      |     |      |

#### Figure 2.80 Set Consumption Parameters

- 1. The "Set Consumption Parameters" page is launched. See Figure 2.80.
- 2. Set the applicable consumption parameters to "Yes". The parameters are: Work Order Type, Work Order Category, Maintenance Location and Cost Type.
- 3. Click the **Set** pushbutton to set the consumption parameters.

## **Create Consumption Account Definition**

This sequence explains the process of defining multiple work order accounts based on specific parameters

| - COUPA | ti - Company for Aircreft Maintern                                                                                                    |                                       |                                 |                                       |                         |           |                   | 3 ← ? ⊡         |
|---------|----------------------------------------------------------------------------------------------------|---------------------------------------|---------------------------------|---------------------------------------|-------------------------|-----------|-------------------|-----------------|
| _       | imption Parameters for Aircraft riamtena                                                                                                    | nce                                   |                                 |                                       |                         |           |                   |                 |
| •       | 1 -1/1 → → + - □ ∻ ♦                                                                                                    | C T Tx                                |                                 | 1                                     |                         | II AII    | <b>•</b>          | Q               |
|         | Event                                                                                                    | Document Class                        | Document Category               |                                       | Document Type           | Task Type |                   | Plann           |
|         | A/C Maint. Exe. Ref #                                                                                                    | No                                    | ✓ Yes                           |                                       | <ul> <li>Yes</li> </ul> | ✓ No      |                   | ✓ No            |
|         |                                                                                                    |                                       | *                               |                                       | e                       | *         |                   | *               |
|         | 4                                                                                                    |                                       |                                 |                                       |                         |           |                   | ÷               |
| Consu   | umption Parameters for Hangar                                                                                                    |                                       |                                 |                                       |                         |           |                   |                 |
| •       | 1-1/1 ▶ ₩ + - @ % Φ                                                                                                    | G T T.                                |                                 |                                       |                         | II AII    | •                 | م<br>ا          |
|         | Event                                                                                                    | Order Type                            | Order Category                  | Planning                              | Base                    |           |                   | Maintenance Bas |
|         | Hangar WO                                                                                                    | No 🗸                                  | No                              | ✓ No                                  |                         |           | ~                 | No              |
|         |                                                                                                    | *                                     |                                 | *                                     |                         |           | *                 |                 |
|         | 4                                                                                                    |                                       |                                 |                                       |                         |           |                   | +               |
| - Consu | Imption Parameters for Component / Non           1 - 6 / 6 → → + - □                                                                                                    | -Component                            |                                 |                                       |                         | 10 All    | <b>v</b>          | ۶               |
|         | Event                                                                                                    | Order Type                            | Order Category                  | Planning                              | J Base                  |           |                   | Maintenance Bas |
|         |                                                                                                    |                                       |                                 |                                       |                         |           |                   |                 |
|         | Repair Order                                                                                                    | ~                                     | Yes                             | ~                                     |                         |           | *                 |                 |
|         | Repair Order<br>Repair Order for Non-components                                                                                                    | *                                     | Yes<br>Yes                      | *<br>*                                |                         |           | *                 |                 |
|         | Repair Order<br>Repair Order for Non-components<br>Scheduled WO                                                                                                    | *                                     | Yes<br>Yes<br>Yes               | *<br>*                                |                         |           | *<br>*            |                 |
|         | Repair Order<br>Repair Order for Non-components<br>Scheduled WO<br>Scheduled WO for Noncomponents                                                                                                    | *<br>*<br>*                           | Yes<br>Yes<br>Yes               | *<br>*<br>*                           |                         |           | *<br>*<br>*       |                 |
|         | Repair Order<br>Repair Order for Non-components<br>Scheduled WO<br>Scheduled WO for Noncomponents<br>UnScheduled WO                                                                                                    |                                       | Yes<br>Yes<br>Yes<br>Yes        | * * * * * * * * * * * * * * * * * * * |                         |           | *                 |                 |
|         | Repair Order<br>Repair Order for Non-components<br>Scheduled WO<br>Scheduled WO for Noncomponents<br>UnScheduled WO<br>Unscheduled WO                                                                                                    |                                       | Yes<br>Yes<br>Yes<br>Yes<br>Yes | * * * * * * * * * * * * * * * * * * * |                         |           | * * * * * * * * * |                 |
|         | Repair Order       Repair Order for Non-components       Scheduled WO       Scheduled WO for Noncomponents       UnScheduled WO       Unscheduled WO       Status                                                                                             | · · · · · · · · · · · · · · · · · · · | Yes<br>Yes<br>Yes<br>Yes<br>Yes | * * * * * * * * * * * * * * * * * * * |                         |           | *                 | ,               |
|         | Repair Order Repair Order for Non-components Scheduled WO Scheduled WO for Noncomponents UnScheduled WO Unscheduled WO 4                                                                                                    | *<br>*<br>*<br>*                      | Yes<br>Yes<br>Yes<br>Yes<br>Yes | *<br>*<br>*<br>*<br>*                 |                         |           | *                 |                 |
|         | Repair Order         Repair Order for Non-components         Scheduled WO         Scheduled WO for Noncomponents         UnScheduled WO         Unscheduled WO         Vinscheduled WO         Vinscheduled WO         Vancheduled WO         Vinscheduled WO |                                       | Yes<br>Yes<br>Yes<br>Yes<br>Yes | * * * * * * *                         |                         |           | *                 |                 |

Figure 2.81 Create Consumption Account Definition

- 1. The "Create Consumption Account Definition" page is launched. See Figure 2.81.
- 2. Select the **Finance Book** in the header.
- 3. For the combinations of the applicable parameters: Work Order Type, Work Order Category, Maintenance Location and Cost Type, define an Account Code.
- 4. Enter the **Effective From Date** in the multiline.
- 5. Click the **Create** pushbutton to create the consumption account definitions.

## 2.5.6 CREATE ADDITIONAL ACCOUNT DEFINITION

This sequence explains the process of creating additional accounts along with usages.

| *     |         | Create Additional Account   | t Definition            |                   |          |   |                         |         | ≣ <i>≍</i> ; | 5 | 4 | + 1         | ? [] | K |
|-------|---------|-----------------------------|-------------------------|-------------------|----------|---|-------------------------|---------|--------------|---|---|-------------|------|---|
|       |         |                             | Finance Book AVE        |                   |          |   | Usage Type User Defined | T       |              |   |   |             |      |   |
| -     | Accou   | unt Definition Details      |                         |                   |          |   |                         |         |              |   |   |             |      |   |
| 44    | •       | [No records to display] 🕨 🕨 | + - C + O C T T         |                   |          | Ы |                         | d       |              |   | r |             |      | Q |
| #     |         | Usage ID $\mathcal{P}$      | Usage Short Description | Usage Description | Currency |   | Account # D             | Dr / Cr |              |   | E | Effective 9 | From |   |
| 1     |         |                             |                         |                   | CAD      | ~ |                         | Either  |              |   | ~ |             |      |   |
|       |         |                             |                         |                   |          |   |                         |         |              |   |   |             |      |   |
|       |         |                             |                         |                   |          |   |                         |         |              |   |   |             |      |   |
| L -   |         |                             |                         |                   |          |   |                         |         |              |   |   |             |      |   |
|       |         |                             |                         |                   |          |   |                         |         |              |   |   |             |      |   |
|       |         |                             |                         |                   |          |   |                         |         |              |   |   |             |      |   |
|       |         |                             |                         |                   |          |   |                         |         |              |   |   |             |      |   |
|       |         |                             |                         |                   |          |   |                         |         |              |   |   |             |      |   |
|       |         | 4                           |                         |                   |          |   |                         |         |              |   |   |             |      | ) |
| _     |         |                             |                         |                   |          |   |                         |         |              |   |   |             |      | _ |
|       |         |                             |                         | С                 | reate    |   |                         |         |              |   |   |             |      |   |
| View  | Additio | onal Account Definition     | Defi                    | ne Usage          |          |   | View Default Accounts   |         |              |   |   |             |      |   |
| Assig | n Usag  | ge to Event                 |                         |                   |          |   |                         |         |              |   |   |             |      |   |

#### Figure 2.82 Create Additional Account Definition

- 1. The "Create Additional Account Definition" page is launched. See Figure 2.82.
- 2. Select the Finance Book in the header.
- 3. Select the Usage Type as "Predefined" or "User Defined"
- 4. Enter the Usage ID, Usage Short Description, Currency, Account #, Dr/Cr and Effective From Date in the multiline.
- 5. For intra-company accounts, select the **Destination Finance Book** of the same company.
- 6. For inter-company accounts, select the Destination Finance Book, Child Company and the Destination Company.
- 7. Click the Create pushbutton to create the additional account definitions.

## Define Usage

This sequence elaborates the process of defining usages based on which additional accounts can be defined.

| *     |        | Define Usage      |                         |                         |                     |                                                      |              |          | - ? 🗔 |   |
|-------|--------|-------------------|-------------------------|-------------------------|---------------------|------------------------------------------------------|--------------|----------|-------|---|
|       | Searc  | h Criteria        | Account Group REVENUE   | ACC)                    |                     | Account Classification INCOME<br>Account Description | STATEMENT V  | 5        |       |   |
|       | 4      | 1 -1/1 > >> + - C | ) × 0 0 T T             |                         |                     |                                                      | Al           | <b>v</b> |       | Q |
|       | V      | Usage ID          | Usage Short Description | Usage Description       | Account Description |                                                      |              |          |       |   |
| 1     | V      | CO Susp           | COGS Suspense           | Usage for COGS Suspense |                     |                                                      |              |          |       |   |
| 2     |        |                   |                         |                         |                     |                                                      |              |          |       |   |
|       |        |                   |                         |                         |                     |                                                      |              |          |       |   |
| -     |        |                   | Default Account Desc    | iption                  |                     |                                                      | Define Usage |          |       | — |
| Assig | n Usag | e to Event        |                         |                         |                     |                                                      |              |          |       | _ |

Figure 2.83 Define Usage

- 1. The "Define Usage" page is launched. See Figure 2.83.
- 2. Execute the search criteria to retrieve account details using **Account Group**, **Account Classification**, **Layout Heading** and **Account Description**.
- 3. Click the Get Details pushbutton to retrieve the account descriptions
- 4. Enter the Usage ID, Usage Short Description and the Usage Description in the multiline.
- 5. If the Account Description is to be defaulted as the Usage Description, then click the Default Account Description pushbutton.
- 6. Click the **Define Usage** pushbutton to save the usage details.

## Assign Usage to Event

This sequence explains the process of assigning usages to specific transactions.

| Search Criteria  Utage Type Utage Defined Utage Type Utage Defined Currency Currency Currenc | *  |        | Assign Usage to Event                               |                         |                                                            |                  | Ε                   | : 4 = 다 4 | ⊢ ? |          |
|----------------------------------------------------------------------------------------------------|----|--------|-----------------------------------------------------|-------------------------|------------------------------------------------------------|------------------|---------------------|-----------|-----|----------|
|                                                                                                    |    | iearch | Criteria<br>Usage Id<br>Usage Type<br>Account Group | User Defined            | Usage Short Description<br>Currency<br>Account Description | ¥                | Usage Description   |           | ]   |          |
| Image: Space of the space of the space of the            |    | earcr  | Results                                             |                         |                                                            |                  |                     |           |     |          |
| •       Ukage ID       Ukage Short Description       Ukage Description       Account #       Account Description         1       109902       Freight Expenses       109902       Freight Expenses       109902         2       0.10000       Petry Cash       10000       Petry Cash       10000         3       1.20400       A/R Accruals CAD       1,20400       A/R Accruals CAD       1,20400         4       0.20410       A/R Accruals CAD       1,20400       A/R Accruals CAD       1,20400         5       1.20420       A/R Accruals EUR       A/R Accruals EUR       1,20400       A/R Accruals USD         6       Applicable Events       Transaction       Transaction       Transaction       Transaction         6       Transaction       Type       Type Description       Transaction       All       Transaction         1       Type       Type Description       Transaction       Transaction       Transaction       All       Transaction                                                                                                    | ** | 4      | 1 - 5 / 476 → →→ ▼ ▼.                               |                         |                                                            | 1                |                     | v         |     | Q        |
| 1       05902       Preight Expenses       19902       Preight Expenses         2       110000       Petty Cash       Petty Cash       10000       Petty Cash         3       120400       A/R Accruals CAD       120400       A/R Accruals CAD       120400         4       120410       A/R Accruals USD       A/R Accruals USD       120410       A/R Accruals USD         5       120400       A/R Accruals USD       120410       A/R Accruals USD       120410         6       Applicable Events       Transaction       Material Request       Transaction Type       Transaction Type                                                                                                    | *  |        | Usage ID                                            | Usage Short Description | Usage Description                                          | Account #        | Account Description |           |     |          |
| 2     10000     Petry Cash     10000     Petry Cash       3     120400     A/R Accruals CAD     A/R Accruals CAD     120400     A/R Accruals CAD       4     120400     A/R Accruals CAD     120400     A/R Accruals CAD     120400       5     120400     A/R Accruals CAD     120400     A/R Accruals CAD       5     120400     A/R Accruals EUR     120400     A/R Accruals CAD       6     1     A/R Accruals EUR     120400     A/R Accruals CAD                                                                                                    | 1  |        | 109902                                              | Freight Expenses        | Freight Expenses                                           | 109902           | Freight Expenses    |           |     | <b>_</b> |
| 3     120400     A/R Accruals CAD     120400     A/R Accruals CAD       4     120400     A/R Accruals USD     120400     A/R Accruals USD       5     120420     A/R Accruals USD     120400     A/R Accruals USD       4     Applicable Events     Transacton     Material Request     Transacton Type                                                                                                    | 2  |        | 110000                                              | Petty Cash              | Petty Cash                                                 | 110000           | Petty Cash          |           |     | - 11     |
| 4     120410     A/R Accruals USD     A/R Accruals USD     120410     A/R Accruals USD       5     120420     A/R Accruals EUR     120420     A/R Accruals EUR         Applicable Events     Function     IMS     Transaction     Material Request     Transaction     Transaction                                                                                                    | 3  |        | 120400                                              | A/R Accruals CAD        | A/R Accruals CAD                                           | 120400           | A/R Accruals CAD    |           |     |          |
| S     120420     APR Accruais EUR     APR Accruais EUR     120420     APR Accruais EUR       Applicable Events     Function     IMS     Transaction     Material Request     Transaction Type       Image: Image: Image                                                                                                    | 4  |        | 120410                                              | A/R Accruals USD        | A/R Accruals USD                                           | 120410           | A/R Accruals USD    |           |     |          |
| Applicable Events     Function     IMS     Transaction     Material Request     Transaction Type       Image: Transaction Type     Transaction     Type Description       Image: Transaction Type     Type Description                                                                                                    | 5  |        | 120420                                              | A/R Accruais EUR        | A/R Accruais EUR                                           | 120420           | A/R Accruals EUR    |           |     | *        |
| Image: Constraint of the state of the state of the st                 |    | Applic | able Events                                         | IMS V                   | Transaction                                                | Material Request | Transaction Type    | T         |     |          |
| Image: Transaction Type     Type Description       Image: Transaction Type     Material Request                                                                                                    | 44 | 4      | 1-1/1 > >> - Y Y                                    | τ.                      |                                                            |                  |                     | Ŧ         |     | Q        |
| 1 I INV_MREQ Material Request                                                                                                    |    |        | Transaction Type                                    | Type Description        |                                                            |                  |                     |           |     |          |
|                                                                                                    | 1  |        | INV_MREQ                                            | Material Request        |                                                            |                  |                     |           |     |          |
| Accim                                                                                                    |    |        |                                                     |                         |                                                            | 20               |                     |           |     |          |

#### Figure 2.84 Assign Usage to Event

- 1. The "Assign Usage to Event" page is launched. See Figure 2.84.
- 2. Execute the search criteria with Usage ID, Usage Short Description, Usage Description, Usage Type, Currency, Account Group and Account Description to retrieve usages.
- 3. Click the **Get** pushbutton to retrieve the usage details.
- 4. Execute the search criteria with Function, Transaction and Transaction Type to retrieve event details.
- 5. Click the **Get** pushbutton to retrieve the event details.
- 6. Select the usages and the applicable events from the respective multilines.
- 7. Click the **Assign** pushbutton to map the usages to the events.

## 2.5.7 CREATE ITEM ACCOUNT DEFINITION

This sequence describes the process of defining a range of item accounts.

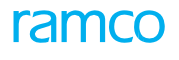

| Create Item Account Definition             | n             |                                    |                       |                                      | = x 를 다    | ← ? | lo K |
|--------------------------------------------|---------------|------------------------------------|-----------------------|--------------------------------------|------------|-----|------|
| Part Account Group<br>Part # 👂             | Consumables 🔻 | Description<br>Finance Book        | Consumable<br>AVE     | Effective From                       | 2016-11-04 | m   |      |
| <ul> <li>Accounting Information</li> </ul> |               |                                    |                       |                                      |            |     |      |
| Stock Account # 👂                          | 109902        | WIP Account # 👂                    | 001                   | Stock with Repair Agency Account # 👂 | 1001001    |     |      |
| Material Lost in Transit Account # 👂       | 001           | Standard Cost Variance Account # 🔎 | 110000                | Stock Adjustment Account # 🔎         | 001        |     |      |
| - Account Details                          |               |                                    |                       |                                      |            |     |      |
| 📢 🔹 [No records to display] 🕨 👀            |               |                                    |                       |                                      | •          |     | Q    |
| # Event                                    | Account Type  | Account Description                | Dr / Cr               |                                      |            |     |      |
|                                            |               | Found                              | no rows to display!!! |                                      |            |     |      |
|                                            |               | G                                  | eate                  |                                      |            |     |      |
| Create TCD Account Definition              |               | Set Purchase TCD Parameters        |                       | View Item Account Definition         |            |     |      |

#### Figure 2.85 Create Item Account Definition

- 1. The "Create Item Account Definition" page is launched. See Figure 2.85.
- 2. Select the Part Account Group.
- 3. Enter **Part Code** (if definition is specific to an part).
- 4. Enter the **Effective From Date** in the header.
- 5. Enter the Stock Account, WIP Account, Sub Contractor WIP Account, Material Lost In Transit Account, Purchase **Price Variance Account** and **Stock Adjustment Account**.
- 6. Select the account details in the multiline.
- 7. Click the **Create** pushbutton to save the account definition details.

## **Create TCD Account Definition**

This sequence explains the process of defining purchase TCD accounts with specific parameters.

| Create TCD Account Definition        |                                |             |                        |
|--------------------------------------|--------------------------------|-------------|------------------------|
| Finance Book AVEOS V<br>TCD Type Tax | TCD # Ø 5-5R<br>TCD Variant 6% | Descrip     | tion 5-SR<br>tion 6%   |
|                                      |                                |             |                        |
| # Event Supplier Group               | Receipt At Type                | GR Category | Mode of Transportation |
| 1 🗉 All 👻                            | · · · · ·                      |             | · · · ·                |
|                                      |                                |             |                        |
|                                      |                                |             |                        |
|                                      | Create                         |             |                        |
| View TCD Account Definition          |                                |             |                        |

#### Figure 2.86 Create TCD Account Definition

- 1. The "Create TCD Account Definition" page is launched. See Figure 2.86.
- 2. Select the **Finance Book** in the header.
- 3. Enter the **TCD Code** and **TCD Variant** in the header.
- 4. For combinations of parameters, enter an Account Code and Effective From Date.
- 5. Click the **Create** pushbutton to create the item account definitions.

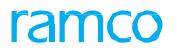

## 2.5.8 CREATE BANK CASH ACCOUNT DEFINITION

This sequence elaborates the process of defining bank cash accounts.

| *    |                                 | Create Bank / Cash Account Defi | nition             |          |                           |                          | □ ≭ = 다 ← ?    | lo K     |  |  |
|------|---------------------------------|---------------------------------|--------------------|----------|---------------------------|--------------------------|----------------|----------|--|--|
|      |                                 | F                               | inance Book AVE 💌  |          |                           |                          |                |          |  |  |
|      | iccou                           | nt Definition Details           |                    |          |                           |                          |                |          |  |  |
| 44   | 4                               | 1-5/6 > >> + = O < O            | СТ.                |          |                           |                          | Al 👻           | Q        |  |  |
|      |                                 | Bank/Cash/PTT #                 | Description        | Currency | Bank Cash PTT Account # 🔎 | Bank Charges Account # D | Effective From |          |  |  |
| 1    |                                 | 4561                            | axis bank          | CAD      |                           |                          |                | <b>_</b> |  |  |
| 2    |                                 | BMO CAD PAYROLL                 | BMO Payroll CAD    | CAD      |                           |                          |                |          |  |  |
| 3    |                                 | HARRIS USD GENERAL              | HARRIS General USD | USD      |                           |                          |                |          |  |  |
| 4    |                                 | HDFC                            | HDFC               | CAD      |                           |                          |                |          |  |  |
| 5    |                                 | IBQ-FD-QAR                      | IBQ-FD-QAR         | USD      |                           |                          |                | *        |  |  |
| -    |                                 |                                 |                    |          |                           |                          |                |          |  |  |
|      | Create                          |                                 |                    |          |                           |                          |                |          |  |  |
| View | View Back/Cash Szeniet Defetion |                                 |                    |          |                           |                          |                |          |  |  |
| _    |                                 |                                 |                    |          |                           |                          |                |          |  |  |

#### Figure 2.87 Create Bank Cash Account Definition

- 1. The "Create Bank Cash Account Definition" page is launched. See Figure 2.87.
- 2. Enter the Bank Cash PTT Account Code and other details in the multiline.
- 3. Click the **Create** pushbutton to create the account definitions.

## 2.5.9 CREATE PAYABLES ACCOUNT DEFINITION

This sequence explains the process of defining supplier payables, prepayment and deposit accounts.

|                                                                                                    | Crea                                                  | te Supplier /    | Account Definition            |                                 |                               | ≣ ≭ ē ₽ ← ? ⊡ ⊠ |  |  |  |
|----------------------------------------------------------------------------------------------------|-------------------------------------------------------|------------------|-------------------------------|---------------------------------|-------------------------------|-----------------|--|--|--|
|                                                                                                    | Finance Book AVE V Supplier Group DOHA ACCOMODATION V |                  |                               | ATION V                         | Description Doha Accomodation |                 |  |  |  |
| -                                                                                                    | Accoun                                                | t Definition Det |                               |                                 |                               |                 |  |  |  |
| 44                                                                                                    | 4                                                     | 1 -1/1 →         | » + = O ≠ Q Q T T.            |                                 |                               | Al 🔻 IA         |  |  |  |
| =                                                                                                    |                                                       | Currency         | Supplier Payables Account # D | Supplier Prepayment Account # D | Supplier Deposits Account # D | Effective From  |  |  |  |
| 1                                                                                                    |                                                       | CAD 🗸            | 001                           | 001                             | 110000                        |                 |  |  |  |
| 2                                                                                                    |                                                       | CAD 🔻            | ,                             |                                 |                               |                 |  |  |  |
|                                                                                                    |                                                       |                  |                               |                                 |                               |                 |  |  |  |
|                                                                                                    |                                                       |                  |                               |                                 |                               |                 |  |  |  |
|                                                                                                    |                                                       |                  |                               |                                 |                               |                 |  |  |  |
|                                                                                                    | Create                                                |                  |                               |                                 |                               |                 |  |  |  |
| Create TCD Account Definition View Suppler Account Definition View Default Accounts Create Internal Suppler Account |                                                       |                  |                               |                                 |                               |                 |  |  |  |
| -                                                                                                    |                                                       |                  |                               |                                 |                               |                 |  |  |  |

#### **Figure 2.88 Create Payables Account Definition**

- 1. The "Create Supplier Account Definition" page is launched. See Figure 2.88.
- 2. Select the Finance Book and the Supplier Group in the header
- 3. Select the **Currency** in the multiline.
- 4. Enter Supplier Payables Account Code, Supplier Prepayment Account, Supplier Deposits Account Code and the **Effective From Date**.
- 5. Click the **Create** pushbutton to save account definition details.

## **Create Internal Supplier Account Definition**

This sequence elaborates the process of defining internal supplier accounts.

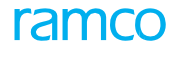

| * 🗎          | Create Internal Supplie        | er Account Definition |                     |                           | = x                           | ≣ ₽ ← ? ⊡ ⊡               |  |  |  |  |  |
|--------------|--------------------------------|-----------------------|---------------------|---------------------------|-------------------------------|---------------------------|--|--|--|--|--|
|              |                                |                       |                     |                           |                               |                           |  |  |  |  |  |
| -Accour      | Account Definition Details     |                       |                     |                           |                               |                           |  |  |  |  |  |
|              | No records to display] 🕨 🕨     | + - 0 % 0 0 T T       |                     | A M D X                   | 🗹 🗇 🗶 🗰 💷 Al                  | <b>▼</b> 0                |  |  |  |  |  |
| # 8          | Currency                       | Source Business Unit  | Destination Company | Destination Business Unit | Supplier Payables Account # D | Supplier Prepayment Accou |  |  |  |  |  |
| 1            | CAD                            | ✓ AVBU                | × •                 | 12 🗸                      |                               |                           |  |  |  |  |  |
|              |                                |                       |                     |                           |                               |                           |  |  |  |  |  |
|              |                                |                       |                     |                           |                               |                           |  |  |  |  |  |
|              |                                |                       |                     |                           |                               |                           |  |  |  |  |  |
|              | 4                              |                       |                     |                           |                               |                           |  |  |  |  |  |
|              |                                |                       |                     |                           |                               |                           |  |  |  |  |  |
|              |                                |                       |                     | Create                    |                               |                           |  |  |  |  |  |
|              |                                |                       |                     |                           |                               |                           |  |  |  |  |  |
| View Interna | View Internal Supplier Account |                       |                     |                           |                               |                           |  |  |  |  |  |
|              |                                |                       |                     |                           |                               |                           |  |  |  |  |  |

#### Figure 2.89 Create Internal Supplier Account Definition

- 1. The "Create Internal Supplier Account Definition" page is launched. See Figure 2.89.
- 2. Select the Currency, Source Business Unit, Destination Company, Destination Business Unit, Supplier Payables Account Code, Supplier Prepayment Account Code, Supplier Deposits Account Code and Effective From Date in the multiline.
- 3. Click the **Create** pushbutton to save the account definition details.

## 2.5.10 CREATE RECEIVABLES ACCOUNT DEFINITION

This sequence explains the process of defining customer receivable, prepayment and deposit accounts.

|               | Crea                                                                                                    | ate Custo | omer A | Account Definition                   |                                  |                               |                                                |  |  |
|---------------|----------------------------------------------------------------------------------------------------|-----------|--------|--------------------------------------|----------------------------------|-------------------------------|------------------------------------------------|--|--|
| -             |                                                                                                    |           |        | Finance Book AVEOS 💌                 | Customer Account Group # BELINCO | Customer Account Group D      | Jescription Bedek Lingyun (Yichang) A/c Mainte |  |  |
| -             | Account Definition Details                                                                                              |           |        |                                      |                                  |                               |                                                |  |  |
| 44            | 4                                                                                                    | 1 - 1 / 1 |        | + - 0 4 0 C Y Y                      |                                  |                               |                                                |  |  |
|               |                                                                                                    | Currency  | r      | Customer Receivable Account # $\rho$ | Customer Prepayment Account # D  | Customer Deposits Account # 🔎 | Effective From                                 |  |  |
| 1             |                                                                                                    | CAD       | *      | 109902                               |                                  |                               |                                                |  |  |
| 2             |                                                                                                    | CAD       | ~      |                                      |                                  |                               |                                                |  |  |
|               |                                                                                                    |           |        |                                      |                                  |                               |                                                |  |  |
|               |                                                                                                    |           |        |                                      |                                  |                               |                                                |  |  |
|               |                                                                                                    |           |        |                                      |                                  |                               |                                                |  |  |
|               | Greate                                                                                                    |           |        |                                      |                                  |                               |                                                |  |  |
| View<br>Creat | Vew Customer Account Definition Create TCD Account Definition View Definit Accounts<br>Create Internal Customer Account |           |        |                                      |                                  |                               |                                                |  |  |

#### **Figure 2.90 Create Receivables Account Definition**

- 1. Click the "Create Customer Account Definition" page is launched. See Figure 2.90.
- 2. Select the Finance Book and the Customer Group Code in the header.
- 3. Select the Currency, Customer Payables Account Code, Customer Prepayment Account, Customer Deposits **Account Code** and the **Effective From Date** in the multiline.
- 4. Click the **Create** pushbutton to save the account definition details.

## **Create Internal Customer Account Definition**

This sequence describes the process of defining internal customer accounts.

| 1   | ★ Ill Create Internal Customer Account Definition     Ill zz = □ ← ? □ Ill z |          |   |                      |                     |   |                           |                                   |  |  |    |           |           |   |
|-----|------------------------------------------------------------------------------|----------|---|----------------------|---------------------|---|---------------------------|-----------------------------------|--|--|----|-----------|-----------|---|
|     | Account Definition Details                                                   |          |   |                      |                     |   |                           |                                   |  |  |    |           |           |   |
| l E |                                                                              |          |   |                      |                     |   |                           |                                   |  |  |    |           |           |   |
|     |                                                                              | Currency |   | Source Business Unit | Destination Company | 1 | Destination Business Unit | Customer Receivable Account # $P$ |  |  | CL | istomer i | Prepaymen | ÷ |
| 1   |                                                                              | CAD      | ~ | AVBU 🗸               | ~                   | 1 | 12 🗸                      |                                   |  |  |    |           |           |   |
|     |                                                                              |          |   |                      |                     |   |                           |                                   |  |  |    |           |           |   |
|     |                                                                              |          |   |                      |                     |   |                           |                                   |  |  |    |           |           |   |
|     |                                                                              |          |   |                      |                     |   |                           |                                   |  |  |    |           |           |   |
|     |                                                                              | 4        |   |                      |                     |   |                           |                                   |  |  |    |           | Þ         |   |
|     |                                                                              |          |   |                      |                     |   |                           |                                   |  |  |    |           |           |   |
| Ι.  | Create                                                                       |          |   |                      |                     |   |                           |                                   |  |  |    |           |           |   |
| Vi  | View Internal Customer Account                                               |          |   |                      |                     |   |                           |                                   |  |  |    |           |           |   |

#### Figure 2.91 Create Internal Customer Account Definition

- 1. The "Create Internal Customer Account Definition" page is launched. See Figure 2.91.
- 2. Select the Currency, Source Business Unit, Destination Company, Destination Business Unit, and other details in the multiline.
- 3. Click the Create pushbutton to save the account definition details.

#### 2.5.11 CREATE ASSET ACCOUNT DEFINITION

This sequence explains the process of defining asset accounts.

| * 🔋 Create Asset Account Definition |                                               |                                 |             |                |                                    |  | x 를 다            | ← ? ⊡ ⊼ |          |
|-------------------------------------|-----------------------------------------------|---------------------------------|-------------|----------------|------------------------------------|--|------------------|---------|----------|
| -                                   | Asset Class # CMC-BDGEQ   Description Details |                                 |             |                | Description Building Equipment CMC |  | Finance Book AVE | •       |          |
| 44                                  | 4                                             | 1 - 7/8 🕨 🗰 🛨 🗗 🗲 🗭             | Q T T       |                |                                    |  | All              | •       | Q        |
| -                                   |                                               | Usage                           | Account # D | Effective From |                                    |  |                  |         |          |
| 1                                   |                                               | Capital Maintenance Expenditure |             |                |                                    |  |                  |         | <u> </u> |
| 2                                   |                                               | Cumulative Depreciation-CME     |             |                |                                    |  |                  |         |          |
| 3                                   |                                               | Depreciation-CME                |             |                |                                    |  |                  |         |          |
| 4                                   |                                               | Capitalization Asset            |             |                |                                    |  |                  |         |          |
| 5                                   |                                               | Depreciation                    |             |                |                                    |  |                  |         |          |
| 6                                   |                                               | Cumulative Depreciation         |             |                |                                    |  |                  |         |          |
| 7                                   |                                               | Capital Work In Progress        |             |                |                                    |  |                  |         | -        |
| - 1                                 |                                               |                                 |             |                |                                    |  |                  |         |          |
|                                     | Create                                        |                                 |             |                |                                    |  |                  |         |          |
| View                                | View Asset Account Definition                 |                                 |             |                |                                    |  |                  |         |          |

#### Figure 2.92 Create Asset Account Definition

- 1. The "Create Asset Account Definition" page is launched. See Figure 2.92.
- 2. Select the Asset Class Code and Finance Book in the header.
- 3. For the Usage in the multiline, enter the Account Code and Effective From Date.
- 4. Click the **Create** pushbutton to save the account definition details.

## 2.5.12 CREATE CONSUMPTION ACCOUNT DEFINITION

#### Set Consumption Parameters

This sequence explains the process of setting consumption parameters.

|                                                                                                    | ) 5   | Set Consumption Parameters                                                                                                    |                      |                                                      |                                                                            |            |               |   |                |         |                                          |           | ] x;     |          | + | ? [       | 0               |
|----------------------------------------------------------------------------------------------------|-------|----------------------------------------------------------------------------------------------------|----------------------|------------------------------------------------------|----------------------------------------------------------------------------|------------|---------------|---|----------------|---------|------------------------------------------|-----------|----------|----------|---|-----------|-----------------|
|                                                                                                    | istim | ption Parameters for Aircrart Hamomance                                                                                                    |                      |                                                      |                                                                            |            |               |   |                | -       |                                          |           |          |          |   |           |                 |
| 44 4                                                                                                    | Ļ     | $1 - 1/1 \rightarrow \rightarrow + - \Box \neq \Diamond$                                                                                                    | Q T T                |                                                      |                                                                            |            |               |   | 創業             | # # U   | All                                      |           |          | Ŧ        |   |           | ρ               |
| #                                                                                                    | •     | Event                                                                                                    | Document Class       |                                                      | Document Category                                                          |            | Document Type |   | Task Ty        | pe      |                                          |           | Planning | Base     |   |           |                 |
| 1                                                                                                    |       | A/C Maint. Exe. Ref #                                                                                                    | No                   | ~                                                    | Yes                                                                        | *          | No            | * | No             |         |                                          | ~         | No       |          |   |           |                 |
| 2                                                                                                    |       |                                                                                                    |                      | *                                                    |                                                                            | *          |               | * |                |         |                                          | *         |          |          |   |           |                 |
|                                                                                                    | 4     | (                                                                                                    |                      |                                                      |                                                                            |            |               |   |                |         |                                          |           |          |          |   |           | <pre>&gt;</pre> |
|                                                                                                    | _     |                                                                                                    |                      |                                                      |                                                                            |            |               |   |                |         |                                          |           |          |          |   |           | -               |
| - Cor                                                                                                    | isum  | ption Parameters for Hangar                                                                                                    |                      |                                                      |                                                                            |            |               |   |                |         |                                          |           |          |          |   |           |                 |
| 44 4                                                                                                    |       | 1 -1/1 > >> + - 🗆 🗲 🕸                                                                                                    | Q T T                |                                                      |                                                                            |            |               |   | 首 22           | # # III | All                                      |           |          | Ŧ        |   |           | Q               |
| #                                                                                                    |       | Event                                                                                                    | Order Type           | Order Cate                                           | gory                                                                       | Planning E | ase           |   |                |         |                                          | Maintenan | ice Base |          |   |           | Wc              |
| 1                                                                                                    |       | Hangar WO                                                                                                    | No 🗸                 | No                                                   | ~                                                                          | No         |               |   |                |         | *                                        | No        |          |          |   | ~         | No              |
| 2                                                                                                    |       |                                                                                                    | *                    |                                                      | ~                                                                          |            |               |   |                |         | ~                                        |           |          |          |   | ~         |                 |
|                                                                                                    | 4     | (                                                                                                    |                      |                                                      |                                                                            |            |               |   |                |         |                                          |           |          |          |   |           | ۱.              |
|                                                                                                    |       |                                                                                                    |                      |                                                      |                                                                            |            |               |   |                |         |                                          |           |          |          |   |           |                 |
| - Cor                                                                                                    | asum  | ption Parameters for Component / Non-Co                                                                                                    | mponent              |                                                      |                                                                            |            |               |   |                |         |                                          |           |          |          |   |           |                 |
|                                                                                                    |       |                                                                                                    |                      |                                                      |                                                                            |            |               |   |                |         |                                          |           |          |          |   |           |                 |
| 44 4                                                                                                    |       | 1-6/6 🕨 🗰 🛨 = 🗇 🗲 🐼                                                                                                    | O T T                |                                                      |                                                                            |            |               |   | i v            | # # II  | All                                      |           |          | Ŧ        |   |           | ρ               |
| 44 4<br>#                                                                                                    |       | 1 - 6 / 6 🕨 🗰 🕂 — 🗇 🌾 🚳 .<br>Event                                                                                                    | C T T                | Order Cate                                           | gory                                                                       | Planning E | lase          |   | <b>ii x</b>    | # # I   | Al                                       | Maintenar | nce Base | Ŧ        | _ | _         | Q<br>Wi         |
| •• •<br>#                                                                                                    |       | 1 - 6 / 6 ▶ ₩ + = 0 % 0<br>Event<br>Repair Order                                                                                                    | C T T                | Order Cate<br>Yes                                    | gory 🗸                                                                     | Planning E | lase          |   | i v            | # # I   | Al                                       | Maintenar | nce Base | v        | _ | ~         | Q<br>W          |
| 44       #       1       2                                                                                                    |       | 1 - 6 / 6 • • • • • • • • • • • • • • • • •                                                                                                    | C T T<br>Order Type  | Order Cate<br>Yes<br>Yes                             | gory<br>V                                                                  | Planning E | lase          |   |                | 8 a E   | AI<br>~<br>~                             | Maintenar | nce Base | v        |   | *         | Q<br>We         |
| •••         •           #         1           2         3                                                                                        |       | 1 - 6 / 6 ) > + - 0 + 0<br>Event<br>Repair Order<br>Scheduled WO                                                                                                    | C T T<br>Order Type  | Order Cate<br>Yes<br>Yes<br>Yes                      | gory<br>v                                                                  | Planning E | lase          |   | <sup>1</sup> 2 | * * E   | Al<br>•<br>•                             | Maintenar | nce Base | v        |   | *         | Q<br>W          |
| 44     4       #     1       2     3       4     4                                                                                               |       | 1 - 6 / 6 > >> + C - 2 - 0<br>Event<br>Repair Order<br>Repair Order for Non-components<br>Scheduled WO<br>Scheduled WO for Noncomponents                                                                                                    | C T T,<br>Order Type | Order Cate<br>Yes<br>Yes<br>Yes<br>Yes               | gory<br>v<br>v                                                             | Planning E | lase          |   | 1 X            | * * *   | All *                                    | Maintenar | nce Base | •        |   | *         | Q<br>W          |
| 44         4           #         .           1         .           2         .           3         .           4         .           5         . |       | 1 - 6 / 6 > > > + C + O                                                                                                    | G T T                | Order Cate<br>Yes<br>Yes<br>Yes<br>Yes<br>Yes        | 907Y<br>~<br>~<br>~<br>~<br>~<br>~<br>~<br>~<br>~<br>~<br>~<br>~<br>~<br>~ | Planning B | lase          |   | <b>副</b> 20    | # # I   | All *                                    | Maintenar | nce Base | T        |   | * * *     | Q<br>We         |
| •••         •           #         1           2         3           4         5           6         6                                            |       | 1 - 6 / 6 >> >> + - 0 + 0                                                                                                    | Crder Type           | Order Cate<br>Yes<br>Yes<br>Yes<br>Yes<br>Yes<br>Yes | 907Y<br>                                                                   | Planning E | lase          |   | 1<br>2         | 8 9 1   | الم<br>• • •<br>• •<br>• •               | Maintenar | nce Base | V        |   | * * * *   | р<br>w          |
| 44       #       1       2       3       4       5       6                                                                                       |       | 1 - 6 / 6 > >> + - 0 4 0<br>Event<br>Repair Order<br>Repair Order for Non-components<br>Scheduled WO<br>Scheduled WO<br>Unicheduled WO<br>Incheduled WO<br>Incheduled WO                                                                                                    | Circler Type         | Order Cate<br>Yes<br>Yes<br>Yes<br>Yes<br>Yes<br>Yes | 927Y                                                                       | Planning E | lase          |   | 10 X           | 8 9 1   | Al • • • • • • • • • • • • • • • • • • • | Maintenar | nce Base | V        |   | * * * * * | Q<br>₩          |
| •••         •           #         1           2         3           4         5           6         6                                            |       | 1 - 6 / 6 > >> + 0 4 0<br>Event<br>Repair Order<br>Repair Order for Non-components<br>Scheduled WO<br>Scheduled WO<br>Unscheduled WO<br>Inscheduled WO for Noncomponents                                                                                                    | C T T                | Order Cate<br>Yes<br>Yes<br>Yes<br>Yes<br>Yes        | gαγ<br>                                                                    | Planning E | lase          |   | ±2             | 8 9 1   | All •••••••••••••••••••••••••••••••••••  | Maintenar | nce Base | V        |   | * * * * * | Q<br>W(         |
| •••         •           #         1           2         3           4         5           6         6                                            |       | 1 - 6 / 6 > >> + C 4 O<br>Event<br>Repair Order<br>Repair Order<br>Repair Order for Non-components<br>Scheduled WO<br>Scheduled WO<br>Unscheduled WO<br>for Noncomponents                                                                                                    | C T T.               | Order Cate<br>Yes<br>Yes<br>Yes<br>Yes<br>Yes        | gory<br>v<br>v<br>v<br>v<br>v<br>v                                         | Planning B | lase          |   |                | 8 9 E   | All *                                    | Maintenar | nce Base | V        |   | * * * * * | ₽<br>₩i         |
| 44 4<br>#<br>1<br>2<br>3<br>4<br>5<br>6                                                                                                    |       | 1 - 6 / 6 > 19 + 0 4 0<br>Event<br>Repair Order<br>Repair Order<br>Scheduled WO<br>Scheduled WO<br>Unscheduled WO<br>Unscheduled WO | C T T                | Order Cate<br>Yes<br>Yes<br>Yes<br>Yes<br>Yes        | 997Y                                                                       | Planning E | lase          |   |                | 8 9 1   | All ****                                 | Maintenar | nce Base | <b>v</b> |   | * * * * * | Q<br>W          |

#### Figure 2.93 Set Consumption Parameters

- 1. The "Set Consumption Parameters" page is displayed. See Figure 2.93.
- 2. In the Consumption Parameters for Aircraft Maintenance multiline, specify whether document type, document category, , planning base, maintenance base/reporting station, work station, usage type, visit category, aircraft model, aircraft ownership, job type and WO class must be included while defining an aircraft account.

- 3. In the **Consumption Parameters for Hangar** multiline, specify the information that has to be included while defining a hangar account.
- 4. Similarly, in the **Consumption parameters for Component/Non-Component** multiline, specify the information that has to be included while defining a component account.
- 5. Click **Set** to set the consumption parameter.

## **Creating Consumption Account Definition**

This sequence explains the process of defining consumption accounts.

| * 🗎      | Create Consumption Account De            | inition            |                     |                      |                 | □ x = c +                   | ? 🗔 |
|----------|------------------------------------------|--------------------|---------------------|----------------------|-----------------|-----------------------------|-----|
| - Accord | Finance Book AVEOS                       | •                  | Effective from Date |                      | Entity Accounte | d Ext. Repair-Exchange Cost | v   |
|          | and Demindon for Aircraft Hamdenance     |                    |                     |                      |                 |                             |     |
|          | Account # D                              |                    |                     |                      |                 |                             |     |
|          | [No records to display]                  | 7 4 <b>0 0 T T</b> |                     |                      |                 | <b>v</b>                    | Q   |
| # 8      | Event                                    | Document Class     | Document Category   | Document Type        | Task Type       | Planning Base               |     |
| 1 🗉      | A/C Maint. Exe. Ref #                    |                    | ~                   | *                    | *               | *                           |     |
|          |                                          |                    |                     |                      |                 |                             |     |
|          |                                          |                    |                     |                      |                 |                             |     |
|          | 4                                        |                    |                     |                      |                 |                             | •   |
| - Accou  | unt Definition for Hangar                |                    |                     |                      |                 |                             |     |
|          | Account # P                              |                    |                     |                      |                 |                             |     |
|          |                                          |                    |                     |                      |                 |                             |     |
| 44 4     | [No records to display] > >> + - (       | 3 4 0 0 T T        |                     |                      |                 | <b>v</b>                    | Q   |
| . 8      | Event                                    | Order Type         | Order Category      | Planning Base        |                 | Maintenance Base            |     |
| 1 🗉      | Hangar WO                                | ~                  | ~                   |                      |                 | ,                           | ~   |
|          |                                          |                    |                     |                      |                 |                             |     |
|          |                                          |                    |                     |                      |                 |                             |     |
|          | 4                                        |                    |                     |                      |                 |                             | •   |
| - Accou  | unt Definition for Component/Non-Compone | nt                 |                     |                      |                 |                             |     |
| -        | Account # 0                              |                    |                     |                      |                 |                             |     |
|          |                                          |                    |                     |                      |                 | -                           | 0   |
|          | 1-3/0 ) ** +                             | SE T T             |                     |                      |                 |                             | 2   |
|          | Event                                    | Order Type         | Order Category      | Planning Base        |                 | Maintenance Base            |     |
| 1 🗉      | Repair Order 🔹                           | *                  | *                   |                      |                 | *                           | *   |
| 2 🖸      | Repair Order for Non-components          | •                  | *                   |                      | ,               | ·                           | *   |
| 3        | Scheduled WO                             | *                  | ~                   |                      |                 | ·                           | ¥   |
|          | 4                                        |                    |                     |                      |                 |                             | •   |
|          |                                          |                    |                     |                      |                 |                             |     |
|          |                                          |                    | Cr                  | eate                 |                 |                             |     |
|          | View Aircraft Account Definition         |                    |                     | View Component Accou | nt Definition   |                             |     |
|          | them in a site Account Deminion          |                    |                     | view component Accou |                 |                             |     |

#### Figure 2.94 Create consumption account definition

- 1. Select the "Create Consumption Account Definition" link.
- 2. The "Create Consumption Account Definition" page appears. See Figure 2.94.
- 3. Select the **Finance book** code.
- 4. Enter the date from which the consumption account definition is effective.
- 5. Select the account head for the finance entries associated with the aircraft / hangar / component / non-component in the Entities Accounted.
- 6. Enter the account definition details for an aircraft in the Account Definition for Aircraft Maintenance multiline.
- 7. Enter the account definition details for a hangar in the Account Definition for Hangar multiline.
- 8. Enter the account definition details for a component in the **Account Definition for Component** / Non-Component multiline.
- 9. Click **Create** to create the consumption account.

## 2.5.13 CREATE SERVICE SALE ACCOUNT DEFINITION

#### Set Service Sales Parameter

This sequence explains the process of setting parameters based on which service sales accounts are to be defined.

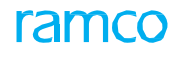

| * 🗎 Set Service Sales Parameter        |                       | ≣ ≭ ≣ | ⇒ ⇔ | ? 5 |   |
|----------------------------------------|-----------------------|-------|-----|-----|---|
| Service Sales Parameters               |                       |       |     |     | _ |
| Customer Account Group No 💌            | Maintenance Base No 💌 |       |     |     |   |
| Work Center No 💌                       | Order Currency Yes 💌  |       |     |     |   |
| Sale Type No 💌                         | Order Category Yes 💌  |       |     |     |   |
| Execution Category No 💌                |                       |       |     |     |   |
|                                        | Set                   |       |     |     |   |
| Create Service Sale Account Definition |                       |       |     |     | _ |

#### Figure 2.95 Set Service Sales Parameter

- 1. The "Set Service Sales Parameter" page appears. See Figure 2.95.
- 2. Specify whether **customer group**, **maintenance base**, **work center order category** and Order Currency must be included while defining a service sales account.
- 3. Click **Set** to set the service sales parameter.

## **Creating Service Sale Account Definition**

This sequence explains the process of defining service sale accounts.

|        | Create Service Sale Account Definition 📰 🕫 🛱 🗧 ? 🗔 🗷                                         |                                 |                |                  |             |   |           |   |  |  |
|--------|----------------------------------------------------------------------------------------------|---------------------------------|----------------|------------------|-------------|---|-----------|---|--|--|
|        | Finance Book AVEOS V Entity Account de Exit. Repair-Exchange Cost V                          |                                 |                |                  |             |   |           |   |  |  |
|        | Service Sale Account <i>p</i> 001 COSR Account <i>p</i> 001 Effective from Date 2006-103-104 |                                 |                |                  |             |   |           |   |  |  |
| 44     | •                                                                                            | 1 -2/2 > >> += 🗆 🗲 🕸 🔇          | Τ. Τ.          |                  |             |   | •         | Q |  |  |
| #      |                                                                                              | Customer Account Group <i>P</i> | Order Currency | Maintenance Base | Work Center |   | Sale Type |   |  |  |
| 1      |                                                                                              | IRAN                            | USD 🗸          | ~                |             | * |           |   |  |  |
| 2      |                                                                                              |                                 | *              | ~                |             | * |           |   |  |  |
|        |                                                                                              |                                 |                |                  |             |   |           |   |  |  |
|        |                                                                                              |                                 |                |                  |             |   |           |   |  |  |
|        |                                                                                              | 1                               |                |                  |             |   |           |   |  |  |
|        |                                                                                              | 4                               |                |                  |             |   |           | , |  |  |
| Create |                                                                                              |                                 |                |                  |             |   |           |   |  |  |
| View   | View Service Sale account Definition                                                         |                                 |                |                  |             |   |           |   |  |  |

#### Figure 2.96 Create Service Sale Account Definition

- 1. The "Create Service Sale Account Definition" page appears. See Figure 2.96.
- 2. Select the **Finance Book** code.
- 3. Select the Entity Accounted account head.
- 4. Enter the account details in the Account Definition details group box.
- 5. Click **Create** to create the service sale account.

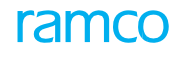

### Theme Enterprise Setup: Scenario 6 – Initial Balance Entry

| S. No | Flow of Events                                                     | Primary<br>Actor(s) | Component<br>Name             | Activity<br>Name                              | UI Name                                                      | Functional Steps                                                                                                    |
|-------|--------------------------------------------------------------------|---------------------|-------------------------------|-----------------------------------------------|--------------------------------------------------------------|----------------------------------------------------------------------------------------------------|
| 1.    | Maintain<br>and<br>Exclude<br>Transactio<br>n Type for<br>Tax Book | Finance<br>Manager  | Finance<br>Book<br>Processing | Maintain<br>/ Exclude<br>Transactio<br>n Type | Maintain<br>/ Exclude<br>Transaction<br>Type for Tax<br>Book | <ol> <li>Enter the business<br/>function group, function<br/>and status.</li> <li>Enter the effective<br/>date from which the<br/>details should be<br/>included / excluded<br/>in tax book.</li> <li>Execute "Get Details"<br/>task to retrieve the<br/>transaction type and<br/>description, which<br/>should be included/<br/>excluded in tax book.</li> <li>Include the transaction.</li> </ol> |
| 2.    | Post<br>Transactions<br>to Tax Book                                | Finance<br>Manager  | Finance<br>Book<br>Processing | Post<br>Transaction<br>s to Tax<br>Book       | Post<br>Transaction to<br>Tax Book                           | <ol> <li>Enter the finance book,<br/>financial year and<br/>financial period.</li> <li>Post transactions.</li> </ol>                                                                                                    |
| 3.    | General<br>Ledger<br>Voucher<br>Generation.                        | Finance<br>Manager  | Finance<br>Book<br>Processing |                                               | Post<br>Transaction to<br>Tax Book                           | 4. Post transactions of<br>each BPC into FS<br>posting table online or<br>through batch<br>processing.                                                                                                    |
| 4     | Review Financial<br>Statements                                     | Finance<br>Manager  | Finance<br>Book<br>Processing | Review<br>Financial<br>Statement<br>s         | <u>Review</u><br><u>Financial</u><br><u>Statements</u>       | <ol> <li>Drill-down analysis<br/>from financial<br/>statements up to the<br/>transaction level.</li> <li>Trend Analysis through<br/>multiple grouping<br/>options         <ul> <li>Annual, Semi</li> <li>Annual, Quarters,<br/>Months</li> </ul> </li> </ol>                                                                                                    |

## **2.6 MAINTAIN EXCLUDE TRANSACTION TYPE FOR TAX BOOK**

This sequence elaborates the process of including or excluding specific transaction entries to be posted to a tax book.

| *     | D      | Maintain Transaction Type             | e for TAX Book   |                            |                     |         | 73                       | Ē          | + 1 | 2 🕼 |    |
|-------|--------|---------------------------------------|------------------|----------------------------|---------------------|---------|--------------------------|------------|-----|-----|----|
|       |        | Business Function Group Benef         | its Function     | ▼ Fun                      | ction All 🔻         |         | Status Include<br>Get De | ▼<br>tails |     |     | -  |
|       | rans   | Effective Date 14-0                   | 07-2016 🛗        |                            |                     |         |                          |            |     |     |    |
| •     | 4      | 1 - 2 / 2 <b>&gt; &gt;&gt; - T</b> Tx |                  |                            |                     | all 🖬   |                          | Ŧ          |     | \$  | Q  |
| #     |        | Function                              | Transaction Type | Description                | Effective From Date |         |                          |            |     |     |    |
| 1     |        | HRMSPYACT                             | SAL_ACT          | Salary Accounting          | 14-07-2016          |         |                          |            |     |     | ī. |
| 2     |        | HRMSPYACT                             | SAL_ACTREV       | salary accounting reversal | 14-07-2016          |         |                          |            |     |     |    |
|       |        |                                       |                  |                            |                     |         |                          |            |     |     |    |
|       |        |                                       |                  |                            |                     |         |                          |            |     |     |    |
|       |        |                                       |                  |                            |                     |         |                          |            |     |     |    |
|       |        |                                       |                  |                            |                     |         |                          |            |     |     |    |
|       |        |                                       |                  |                            |                     |         |                          |            |     |     |    |
|       |        |                                       |                  |                            |                     |         |                          |            |     |     |    |
|       |        |                                       |                  |                            |                     |         |                          |            |     |     |    |
| -     |        |                                       |                  |                            |                     |         |                          |            |     |     | -  |
|       |        |                                       | Exclude          |                            |                     | Include |                          |            |     |     |    |
| Attac | n Note | s                                     |                  |                            |                     |         |                          |            |     |     | -  |

#### Figure 2.97 Maintain Exclude Transaction Type for Tax Book

- 1. The "Maintain Exclude Transaction Type For Tax Book" page is launched. See Figure 2.97.
- 2. Select the Business Function Group, Function and Status in the header.
- 3. Enter the **Effective Date**.
- 4. Click the **Get Details** pushbutton to retrieve the transaction details.
- 5. Select the Transaction Type in the multiline.
- 6. Click the **Include** pushbutton to include the transaction types in the tax book.
- 7. Click the **Exclude** pushbutton to exclude the transaction types from the tax book.

## 2.6.1 POST TRANSACTIONS TO TAX BOOK

This sequence describes the process of posting transactions to tax book from a finance book, in a specific financial year /period.

| ★ 🗎 Post      | sactions to Tax Book                                                                 | ⊐/‡ | Ē | - ? | Č K |
|---------------|--------------------------------------------------------------------------------------|-----|---|-----|-----|
| - Finance Boo | Finance Book AVEO  Financial Year Financial Period Financial Period Financial Period |     |   |     |     |
|               | Post                                                                                 |     |   |     |     |

#### Figure 2.98 Post Transaction to Finance Book

- 1. The "Post Transactions to Tax Book" page is launched. See Figure 2.98.
- 2. Select the Finance Book, Financial Year and Financial Period.
- 3. Click the **Post** pushbutton to post the transactions to FBP.

## 2.6.2 REVIEWING FINANCIAL STATEMENTS

This sequence describes the process of analyzing the financial position of the company by online review of financial statements like Trial balance, Balance Sheet and Income Statements

| Review Finan       | cial Statements            |                              |               |           |                    |              |           | 74         |         | • ?    | 5 |
|--------------------|----------------------------|------------------------------|---------------|-----------|--------------------|--------------|-----------|------------|---------|--------|---|
| Trial Balance Bala | nce Sheet Income Statement | Income Statement (MAC) Adhoc | ]             |           |                    |              |           |            |         |        |   |
| Compar             | AVEOS T                    | Finance Book AVEOS           | T             | Pe        | riod Horizon 31Dec | 15-31Dec16 🔻 | As on 🔻   | 02-08-2016 |         |        |   |
| Group              | By Annual 💌                | Met Balance                  | e             |           |                    |              |           |            |         |        |   |
|                    |                            |                              | Show          | / Details |                    |              |           |            |         |        |   |
| G 🖶 🖬 🖂 💷          | S TreeGrid 11.0            |                              |               |           |                    |              |           |            |         |        |   |
|                    |                            |                              |               | Openin    | g Balance          | Mov          | ement     | Closing    | Balance |        | - |
| Account Code       | Description                |                              | Account Group | Debit     | Credit             | Debit        | Credit    | Debit      | Credit  |        |   |
| 109902             | Freight Expenses           |                              | EXPENSES      | 0.00      | 0.00               | 36904.96     | 6442.76   | 30462.20   |         | 0.00   |   |
| 11000              | SALES ACCOUNT              |                              | REVENUE       | 0.00      | 0.00               | 4.00         | 6.25      | 0.00       |         | 2.25   |   |
| 11002              | COST OF GOODS SOLD         |                              | EXPENSES      | 0.00      | 0.00               | 31087.31     | 0.00      | 31087.31   |         | 0.00   |   |
| 200202             | Depreciation Account       |                              | EXPENSES      | 0.00      | 0.00               | 277.77       | 0.00      | 277.77     |         | 0.00   |   |
| 411100             | Material Revenue CAD       |                              | REVENUE       | 0.00      | 0.00               | 137101.15    | 434864.60 | 0.00       | 2977    | 63.45  |   |
| 411200             | Material Revenue USD       |                              | REVENUE       | 0.00      | 0.00               | 0.00         | 234884.50 | 0.00       | 2348    | 84.50  |   |
| 412100             | Labour Revenue CAD         |                              | REVENUE       | 0.00      | 0.00               | 0.00         | 5000.00   | 0.00       | 50      | 00.00  |   |
| 412200             | Labour Revenue USD         |                              | REVENUE       | 0.00      | 0.00               | 0.00         | 310.00    | 0.00       | 3       | 810.00 |   |
| 413200             | OV Revenue USD             |                              | REVENUE       | 0.00      | 0.00               | 233.20       | 466.40    | 0.00       | 2       | 233.20 |   |

#### **Figure 2.99 Review Financial Statements**

- 1. The "Review Financial Statements" page is launched. See Figure 2.99.
- 2. Select the Finance Book, Financial Year and Financial Period.
- 3. Click the **Post** pushbutton to post the transactions to FBP.
- 4. Click **Trial Balance** pushbutton to review Trial Balances.
- 5. Click the **Balance Sheet** pushbutton to review Balance Sheet.
- 6. Click the Income Statement pushbutton to review Income Statements.
- 7. Click the **Adhoc** pushbutton to review a particular account code or cost center / combination of both.
- 8. Click the **Show Details** pushbutton to retrieve search details in the multiline.

#### **To review Trial Balance**

In this section the system displays the trial balances by default on launch of this page. This is based on the default search criteria which can be further changed by the user. *See Figure 2:100.* 

- 1. Provide the **Company**, **Finance Book**, **Period Horizon** and **As On** details based on which you wish to retrieve trial balance details in the multiline.
- 2. In the Additional Display Option group box select the Group By to group the Trial Balance Records as per Annual, **Semil Annual**, **Quarters** or **Months**.
- 3. Select the Net Balance check box to retrieve net balances for the Trial Balance records

#### To review balance sheet

This section enables the review of Balance Sheets.

- 1. Provide the **Company**, **Finance Book**, **Period Horizon**, **As On**, **Layout ID** and **Schedules / Groups** based on which you wish to retrieve balance sheet details in the multiline.
- 2. In the Additional Display Option group box select the Group By to group the Balance Sheet Records as per Annual, **Semi Annual**, **Quarters** or **Months**.
- 3. Use the drop-down list box to select the basis on which you wish to compare financial data in the **Comparison** whether **Previous Years** or **Previous Periods.**
- 4. Select the YTD check box to retrieve net balances for the balances from the beginning of the financial year within which the system date falls.

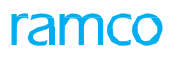

#### To review income statement

This section enables the review of Income Statements.

- 1. Provide the **Company**, **Finance Book**, **Period Horizon**, **As On**, **Layout ID** and **Schedules / Groups** based on which you wish to retrieve balance sheet details in the multiline.
- 2. In the Additional Display Option group box select the Group By to group the Balance Sheet Records as per Annual, **Semi Annual**, **Quarters** or **Months**.
- 3. Use the drop-down list box to select the basis on which you wish to compare financial data in the **Comparison** whether **Previous Years** or **Previous Periods.**
- 4. Select the **YTD** check box to retrieve net balances for the balances from the beginning of the financial year within which the system date falls.

#### To review adhoc

This section enables the use of Adhoc Search to retrieve a wide range of information such as Financial Year, Finance book, Analysis Code, Sub Analysis Code, Amount and so on.

1. Provide the **Company**, **Finance Book**, **Period Horizon**, **Account Code Range**, **and Cost Center Range** based on which you wish to retrieve records in the multiline.you wish to retrieve records in the multiline.

# BUDGETING

Budget is a business forecast or projection based on a number of parameters like past performance, market situation, company's opportunities and so on. An account budget is the budget / limit set for each of the account codes. The "Account Based Budget" business component is an effective budgeting tool, by which expenditures can be controlled and tracked. Similarly, revenues can be also planned and optimized. This facility for planning, budgeting and tracking would help to create a "Revenue and Expenditure" budget for the future based on the current year's actuals.

## Theme Budgeting: Scenario 1 – Account Based Budget Control and Analysis

| S No | Flow of  | Primary  | Component    | Activity | UI Name         | Functional Steps                     |
|------|----------|----------|--------------|----------|-----------------|--------------------------------------|
|      | Events   | Actor(s) | Name         | Name     |                 |                                      |
| 1    | Maintain | Finance  | Account      | Maintain | <u>Maintain</u> | 1. Enter the finance book, currency, |
|      | Account  | Manager  | Based Budget | Account  | Account         | financial year / period, control     |
|      | Analysis |          |              | Analysis | <u>Analysis</u> | action,                              |
|      | Budget   |          |              | Budget   | <u>Budget</u>   | 2. Select the account code from/     |
|      |          |          |              |          |                 | to, description, account group,      |
|      |          |          |              |          |                 | currency, analysis # from/to.        |
|      |          |          |              |          |                 | 3. Enter the budget amount for       |
|      |          |          |              |          |                 | the account code - analysis code     |
|      |          |          |              |          |                 | combination.                         |

# **3.1 ACCOUNT BASED BUDGET CONTROL AND ANALYSIS**

Account budgets can be defined for exercising control and for the purpose of analysis. The control that must be exercised when the budget is exceeded can also be set. Analysis and sub-analysis codes can be defined for analyzing financial figures in another dimension.

## 3.1.1 MAINTAINING ACCOUNT ANALYSIS BUDGET

This sequence explains the process of recording the budget details for an organization unit based on the account code and analysis code. Using this page you can also modify the existing budget details for the organization unit.

1. Select the Maintain Account Analysis Budget link under the Account Based Budget business component. The Maintain Account Analysis Budget page appears. *See Figure 3.1.* 

| * |           | Maintain Ac      | count Analysis Budget                   | :            |                      |                           |                           | → 다 亭 x: 圖    | ? 🛛 🗖  |
|---|-----------|------------------|-----------------------------------------|--------------|----------------------|---------------------------|---------------------------|---------------|--------|
|   | aard      | Criteria         | Finance Book AVEOS  Control Action Hold |              | Financial year       | 31 DEC 2015 - 31 DEC 2016 | ▼ Financial P             | riod          | Ŧ      |
|   | earci     | A                | Account Code From EXPENSES              | •            | To<br>Currency<br>To | CAD V                     | Descrip                   | ation         | Search |
| - | uoge<br>1 | 1 - 5 / 187      | > >> + - □ → ¢                          | Q Y Y        |                      | Ь                         |                           | <b>v</b>      | Q      |
| = |           | Finance Year / I | Period                                  | Account Code | Description          | Analysis Code             | Analysis Code Description | Budget Amount | Accoun |
| 1 |           | 31 DEC 2015 - 3  | 1 DEC 2016                              | 109902       | Freight Expenses     | 1100                      | TCD                       |               | EXPENS |
| 2 |           | 31 DEC 2015 - 3  | 1 DEC 2016                              | 109902       | Freight Expenses     | 1110                      | Flight contract           |               | EXPENS |
| 3 |           | 31 DEC 2015 - 3  | 1 DEC 2016                              | 109902       | Freight Expenses     | BCA                       | BCA                       |               | EXPENS |
| 4 |           | 31 DEC 2015 - 3  | 1 DEC 2016                              | 109902       | Freight Expenses     | CT5                       | General Operations        |               | EXPENS |
| 5 |           | 31 DEC 2015 - 3  | 1 DEC 2016                              | 200202       | Depreciation Account |                           |                           |               | EXPENS |
|   |           | 4                |                                         |              |                      |                           |                           |               | •      |
|   |           |                  |                                         |              | Maintai              | in Budget                 |                           |               |        |

#### Figure 3.1 Maintaining account analysis budget

- 2. Select the **Finance Book, Financial Year #** and the **Financial Period** for which the account-analysis budget must be recorded.
- 3. Set the **Control Action** to "Hold" or "Ignore".

• Hold – Select this option, if the "**Budget Amount"** entered must not exceed the budget set for the account code- analysis code combination.

▶ Ignore - Select this option, if the "**Budget Amount**" entered can exceed the budget set for the account code- analysis code combination.

- 4. In the Search Criteria group-box, enter the Account Code From, Account Code To, Description, Account Group, **Currency**, **Analysis From** and **Analysis To**.
  - Note: If the control action is set to "Hold", then ensure the following:
    - The "Budget Amount" entered or modified is not greater than the budget amount set for account code-analysis code combination.
    - The total budget amount set for the financial period must be less than or equal to the budget amount set for the financial year.
- 5. Click the Search pushbutton to retrieve the account code analysis code details.
- 6. In the Budget Information multiline, enter the Budget Amount for the account code analysis code.

7. Click the Maintain Budget pushbutton to save the budget details.

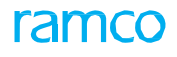

## Theme Budgeting: Scenario 2 – Maintain Analysis Rule Definition

| S No | Flow of                                    | Primary            | Component               | Activity                                   | UI Name                                                                | Functional Steps                                                                                                    |
|------|--------------------------------------------|--------------------|-------------------------|--------------------------------------------|------------------------------------------------------------------------|----------------------------------------------------------------------------------------------------|
|      | Events                                     | Actor(s)           | Name                    | Name                                       |                                                                        |                                                                                                    |
| 1    | Maintain<br>Analysis<br>Rule<br>Definition | Finance<br>Manager | Account<br>Based Budget | Maintain<br>Analysis<br>Rule<br>Definition | <u>Maintain</u><br><u>Analysis</u><br><u>Rule</u><br><u>Definition</u> | <ol> <li>Select the Company Code and<br/>the event</li> <li>Enter the analysis code,<br/>Search by and As on date.</li> <li>Enter the Analysis Rule<br/>Definitions.</li> </ol> |

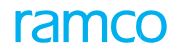

## **3.2 MAINTAIN ANALYSIS RULE DEFINITION**

The analysis Code retrieval is based on the following hierarchy rule:

If for any transactions triggered for the Account Code viz., Revenue or Expense account type and has a mapping to analysis code, then such analysis code shall be picked up which is defined in **Maintain Analysis Rule Definition** page even if for the same transaction Aircraft to Analysis Code mapping is available.

If analysis code is not defined in **Maintain Analysis Rule Definition** page, then application shall pick up analysis code from Aircraft to Analysis Code mapping.

If Aircraft to Analysis Code mapping is not available then application shall retrieve default Analysis code mapped to the account code.

## 3.2.1 MAINTAINING ANALYSIS RULE DEFINITION

This activity retrieves the Analysis Code for M&E transactions based on an Analysis Rule Definition. You can also view the existing analysis rule definition as on date.

1. Select the Maintain Analysis Rule Definition activity under the Account Based Budget business component. The Maintain Analysis Rule Definition page appears. *See Figure 3.2.* 

| * 🗉   | Į I   | Maintain Analysis Rule Definition |                   |               |                       |               |                       | <b>?</b> [ | 0   |
|-------|-------|-----------------------------------|-------------------|---------------|-----------------------|---------------|-----------------------|------------|-----|
| Main  | itain | View                              |                   |               |                       |               |                       |            |     |
|       |       | Company Code FB1                  | ×                 | Event         | All                   | V             |                       |            |     |
| Sea   | rch   | Analysis Code 👂                   |                   | Search By     | Aircraft Reg # 🔻 N101 |               | As On Date 03/04/2017 |            |     |
|       |       |                                   |                   | s             | earch                 |               |                       |            |     |
| - Ana | ilysi | s Rule Definition Details         |                   |               |                       |               |                       |            |     |
| 44 4  |       | 1 -3/3 🕨 🗰 🕂 🗖 🛠                  | T Tx              |               |                       | 🗎 💴 🖷 🖷 📶 Al  | •                     | ,C         | þ   |
| #     |       | Event                             | Aircraft Reg. # 🔎 | Shop Job Type | Execution Category    | Work Center # | Asset Location Code 🔎 | A          | in. |
| 1     |       | A/C Maint. Exe. Ref #             | N101              | *             | *                     | *             |                       | C          | π   |
| 2     |       | Asset Depreciation 🗸              | N101              | *             | *                     | *             | AMYULBAN3             | C          | л   |
| 3     |       | Asset Depreciation V              | N101              | *             | *                     | *             | AMYULOPTO             | C          | л   |
| 4     |       | *                                 |                   | Y             | *                     | Y             |                       |            |     |
|       |       |                                   |                   |               |                       |               |                       |            |     |
|       |       |                                   |                   |               |                       |               |                       |            |     |
|       |       |                                   |                   |               |                       |               |                       |            |     |
|       |       |                                   |                   |               |                       |               |                       |            |     |
|       |       |                                   |                   |               |                       |               |                       |            |     |
|       |       | <                                 |                   |               |                       |               |                       | >          |     |
|       |       |                                   |                   | :             | Save                  |               |                       |            |     |

#### Figure 3.2 Maintaining analysis rule definition

- 2. Select the Maintain or View radio button in order to maintain or view the analysis rules respectively.
- 3. Select the **Company Code** and the **Event** for which the analysis rules must be defined or viewed.
- 4. In the Search Criteria group-box, enter the Analysis Code, Search By and As On Date.
- 5. Click the **Search** pushbutton to retrieve the Analysis Rule Definition details.

In the Analysis Rule Details multiline, select the Event, Shop Job Type, Execution Category and Work Center #.

- 6. Enter the Aircraft Reg. #, Asset Location Code, Analysis Code, Effective From Date and Effective To Date for the Analysis Rule.
- 7. Click the **Save** pushbutton to define, edit and view the active Analysis Rules.
- 8. Click the **Save** pushbutton to define, edit and view the active Analysis Rules.

# RECONCILIATION OF FINANCIAL TRANSACTIONS

Reconciliation is the process of keeping track and settling discrepancies of the transactions that are posted into multiple finance books.

At any point of time in a business operation, differences are bound to arise between the balances as per the bank statement and the company's books of accounts. These differences arise due to the time lag in processing transactions. The transactions that are available in both the bank statement and the company's books of accounts can be reconciled manually or automatically. The un-reconciled transactions can be viewed as additions or deductions to bank balance.

Apart from bank reconciliation, inter-company and intra-company reconciliation can also be carried out, where in, finance books within companies as well as across companies are reconciled.

## Theme Reconciliation of Financial Transactions: Scenario 1 – Bank Reconciliation

| S  | Flow of Events                                                                                              | Primary            | Component              | Activity                  | UI Name                                  | Functional Steps                                                                                                    |
|----|----------------------------------------------------------------------------------------------------|--------------------|------------------------|---------------------------|------------------------------------------|----------------------------------------------------------------------------------------------------|
| No |                                                                                                    | Actor              | Name                   | Name                      |                                          |                                                                                                    |
| 1  | Automatic<br>reconciliation<br>when bank<br>statement<br>is manually<br>created                             | Finance<br>Manager | Bank<br>Reconciliation | Create Bank<br>Statement  | <u>Create Bank</u><br><u>Statement</u>   | 1. Create a bank statement<br>through manual entry.                                                                                                    |
|    |                                                                                                    |                    |                        | Reconcile<br>Transactions | <u>Reconcile</u><br><u>Transactio</u> ธ  | <ol> <li>Reconcile transactions in the<br/>bank statement and bank<br/>book based on Check No.,<br/>Prefix, Amount and<br/>Bank Code.</li> </ol>                                                                                                    |
|    |                                                                                                    |                    |                        | Confirm<br>Reconciliation | <u>Confirm</u><br><u>Reconciliatio</u> n | <ol> <li>Confirm all transactions<br/>that have been reconciled<br/>in a bank statement, as on a<br/>specific date.</li> <li>Retrieve details for the bank<br/>account number as on a<br/>specified date.</li> <li>Display transactions without<br/>reference numbers that<br/>constitute "Addition to Bank<br/>Balance" and "Deduction to<br/>Bank Balance".</li> </ol> |
| 2  | Manual<br>reconciliation<br>without bank<br>charges when<br>the bank<br>statement<br>is created<br>manually | Finance<br>Manager | Bank<br>Reconciliation | Create Bank<br>Statement  | <u>Create Bank</u><br><u>Statement</u>   | 1. Create a bank statement<br>through manual entry.                                                                                                    |

# ramco

|   |                                                                                                    |                    |                        | Reconcile<br>Transactions   | Reconcile<br>Transaction               | <ol> <li>Reconciliation of entries<br/>within the bank statement -<br/>reconciliation done between<br/>opposite transaction types.</li> <li>Reconciliation of entries<br/>within the bank book<br/>-reconciliation done<br/>between opposite<br/>transaction types.</li> <li>Reconciliation of entries<br/>in the bank statement<br/>and bank book based on<br/>selection and matching<br/>transaction types based on<br/>specific parameters of both<br/>the entities.</li> <li>Reconciliation of entries<br/>in the bank statement<br/>and bank book based on<br/>specific parameters of both<br/>the entities.</li> <li>Reconciliation of entries<br/>in the bank statement<br/>and bank book based on<br/>tag group and matching<br/>transaction types based on<br/>specific parameters of both<br/>the entities.</li> </ol> |
|---|----------------------------------------------------------------------------------------------------|--------------------|------------------------|-----------------------------|----------------------------------------|----------------------------------------------------------------------------------------------------|
| 3 | Unreconcile<br>and generate<br>new bank<br>statements<br>for the<br>statements<br>that have<br>been<br>reconciled<br>with defect<br>entries | Finance<br>Manager | Bank<br>Reconciliation | Create Bank<br>Statement    | <u>Create Bank</u><br><u>Statement</u> | 1. Create a bank statement<br>through manual entry.                                                                                                    |
|   |                                                                                                    |                    |                        | Unreconcile<br>Transactions | Unreconcile<br>Transaction             | <ol> <li>Unreconcile all transactions<br/>for the bank statement.</li> <li>Unreconcile all transactions<br/>for the bank book.</li> <li>Unreconcile the matched<br/>transactions in the bank<br/>statement and bank book.</li> </ol>                                                                                                    |

# 4.1 BANK RECONCILIATION

During the course of a business operation, at any given point of time, there could be a difference in the bank account balance and the actual bank balance. The bank account balance is as per the bankbook maintained by the company and the actual bank balance is as per the statement received from the bank. The difference in these balances could be due to time lag that accompanies most bank payments and receipt transactions like charging the "Expenses" account with the collection charges or the "Revenue" account with interest received. It could also be due to the errors of omission / commission or compensatory errors.

## 4.1.1 AUTOMATIC RECONCILIATION WHEN BANK STATEMENT IS MANUALLY CREATED

## 4.1.2 CREATE BANK STATEMENT

This sequence explains the process of creating a bank statement manually for automatic reconciliation.

| Ereate Bank Statement           |                 |                  |         |              |             |                             |      |               |         |             |   | x; 1 |             | +  | ? [ |   |
|---------------------------------|-----------------|------------------|---------|--------------|-------------|-----------------------------|------|---------------|---------|-------------|---|------|-------------|----|-----|---|
| Statement Information           |                 |                  |         |              |             |                             |      |               |         |             |   |      |             |    |     |   |
| Bank Account #                  | 0001-501529-003 | Ŧ                |         | В            | lank Name T | HE INTERNATIONAL BANK OF QA |      |               |         | Statement # |   |      |             |    |     |   |
| Statement Start Date            | 01-09-2015      | (ff)             |         | Opening      | g Balance   | 100000.00                   | Cr 1 | <b>v</b>      |         |             |   |      |             |    |     |   |
| Statement End Date              |                 | 曲                |         | Closing      | g Balance   |                             | Cr ។ | *             |         |             |   |      |             |    |     |   |
| Transaction Details             |                 |                  |         |              |             |                             |      |               |         |             |   |      |             |    |     |   |
| 👯 🗧 [No records to display] 🕨 👐 | + 0 0 0         | T T <sub>x</sub> |         |              |             | ×                           | h (  | U X C 🗎 x C 🕸 | 9 III   | All         | _ | _    | •           |    |     | Q |
| # 🗇 Transaction Type            | Date            |                  | Remarks |              | Prefix      | Check No.                   | A    | mount         | Running | Balance     |   | Depr | ositing Poi | nt |     |   |
| 1 🖾 Payment                     | *               |                  |         |              |             |                             |      |               |         |             |   |      |             |    |     |   |
|                                 |                 |                  |         |              |             |                             |      |               |         |             |   |      |             |    |     |   |
|                                 |                 |                  |         |              |             |                             |      |               |         |             |   |      |             |    |     |   |
|                                 |                 |                  |         |              |             |                             |      |               |         |             |   |      |             |    |     |   |
|                                 |                 |                  |         |              |             |                             |      |               |         |             |   |      |             |    |     |   |
|                                 |                 |                  |         |              |             |                             |      |               |         |             |   |      |             |    |     |   |
|                                 |                 |                  |         |              |             |                             |      |               |         |             |   |      |             |    |     |   |
|                                 |                 |                  |         |              |             |                             |      |               |         |             |   |      |             |    |     |   |
|                                 |                 |                  |         |              |             |                             |      |               |         |             |   |      |             |    |     |   |
| 4                               |                 |                  |         |              |             |                             |      |               |         |             |   |      |             |    |     | • |
|                                 |                 |                  |         |              | Ĭſ          |                             |      |               |         |             |   |      |             |    |     |   |
|                                 |                 |                  |         | Compute Runn | ning Total  | Create Bank Statement       |      |               |         |             |   |      |             |    |     |   |

#### Figure 4.1 Create Bank Statement

- 1. The "Create Bank Statement" page is launched. See Figure 4.1.
- 2. Select the Bank Account No and enter the **Statement Start Date**, **Opening Balance**, **Statement End Date** and **Closing Balance**.
- 3. Select the transactions and click the Create Bank Statement pushbutton to create bank statement.

## **Reconcile Transactions**

This sequence describes the process of automatically reconciling a bank statement that has been created manually.

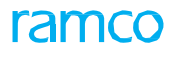

| _  |       |                           |                   |                  |                      |               |                        |           |                         |                   |          |           | _      |
|----|-------|---------------------------|-------------------|------------------|----------------------|---------------|------------------------|-----------|-------------------------|-------------------|----------|-----------|--------|
| *  |       | Reconcile Transaction     | ons               |                  |                      |               |                        |           |                         | E 3               | * = 5    | ← ?       | 6      |
| -  | State | ment Information          |                   |                  |                      |               |                        |           |                         |                   |          |           |        |
|    |       | Bank Account No.          | 0001-501529-003 💌 |                  |                      |               |                        | Ba        | nk Name THE INTERNATION | NAL BANK OF QA    |          |           |        |
|    |       | Statement No.             |                   |                  | Statement Start Date | 2014-03-08    | <b></b>                | Statement | End Date                | <b></b>           |          | Auto Reco | oncile |
|    |       | Raise Bank Charges        | V                 |                  | Bank Book Start Date | 2016-21-04    | <b>#</b>               | Bank Book | End Date                |                   |          | Get De    | etails |
|    | Bank  | Statement                 |                   |                  |                      |               |                        |           |                         |                   |          |           |        |
|    | 4     | [No records to display]   | * + = 0 < 0 0 1   | T T              |                      |               |                        | 人民國文章     |                         | All               | <b>v</b> |           | Q      |
| -  |       | Transaction Type          | Date              | Depositing Point | Pay-in-              | Slip No.      | Prefix C               | Check No. | Amount                  | Tag Group         | Remarks  |           |        |
| 1  |       |                           |                   |                  |                      |               |                        |           |                         |                   |          |           |        |
|    |       |                           |                   |                  |                      |               |                        |           |                         |                   |          |           |        |
|    |       |                           |                   |                  |                      |               |                        |           |                         |                   |          |           |        |
|    |       |                           |                   |                  |                      |               |                        |           |                         |                   |          |           |        |
|    |       |                           |                   |                  |                      |               |                        |           |                         |                   |          |           |        |
|    |       | •                         |                   |                  |                      |               |                        |           |                         |                   |          |           | •      |
|    | Bank  | Book                      |                   |                  |                      |               |                        |           |                         |                   |          |           |        |
| 44 | 4     | [No records to display] 🕨 |                   | r T.             |                      |               |                        |           |                         | All               | Ŧ        |           | Q      |
| #  |       | heck No.                  | Amount            | Tag Group        | Remarks              |               |                        |           | Company Reference       | Reconciliation, R | lef. #   |           |        |
| 1  |       |                           |                   |                  |                      |               |                        |           |                         |                   |          |           |        |
|    |       |                           |                   |                  |                      |               |                        |           |                         |                   |          |           |        |
|    |       |                           |                   |                  |                      |               |                        |           |                         |                   |          |           |        |
|    |       |                           |                   |                  |                      |               |                        |           |                         |                   |          |           |        |
|    |       | 4                         |                   |                  |                      |               |                        |           |                         |                   |          |           | . +    |
|    |       | Net Bank Statement 0.0    | D                 |                  |                      | Net Bank Book | 0.00                   |           |                         | Charges 0.00      | )        |           |        |
|    |       | Remarks                   |                   |                  |                      |               |                        |           |                         |                   |          |           |        |
|    |       |                           |                   |                  |                      |               | Reconcile Transactions |           |                         |                   |          |           |        |

#### Figure 4.2 Reconcile Transactions

- 1. The "Reconcile Transactions" page is launched. See Figure 4.2.
- 2. Select the Bank Account No. and enter the Statement No, Start Date and End Date.
- 3. Click the **Get Details** pushbutton to retrieve the bank statement and bankbook details in the multiline.
- 4. Click the Auto Reconcile pushbutton to reconcile the bank statement and bank book details automatically.
- 5. Select the bankbook and bank statement details in the multiline and click the **Reconcile Transactions** pushbutton to reconcile the transactions manually.

## 4.1.3 MANUAL RECONCILIATION WITHOUT BANK CHARGES WHEN THE BANK STATEMENT IS CREATED MANUALLY

## 4.1.4 CREATE BANK STATEMENT

This sequence details the process of creating a bank statement manually for manual reconciliation without bank charges.

- 1. The "Create Bank Statement" page is launched. See Figure 4.1.
- 2. Select the Bank Account No and enter the Statement Start Date, Opening Balance, Statement End Date and Closing Balance.
- 3. Select the transactions and click the Create Bank Statement pushbutton to create bank statement.

## **Reconcile Transactions**

This sequence elaborates the process of manually reconciling a bank statement without taking bank charges into account.

- 1. The "Reconcile Transactions" page is launched. See Figure 4.2.
- 2. Select the Bank Account No. and enter the Statement No, Start Date and End Date.
- 3. Click the Get Details pushbutton to retrieve the bank statement and bank book details in the multiline.
- 4. For reconciliation within the bank statement, select the opposite transaction types within the bank statement and click the **Reconcile Transactions** pushbutton to reconcile the transactions.
- 5. For reconciliation within the bank book, select the opposite transaction types within the bank book and click the **Reconcile Transactions** pushbutton to reconcile the transactions.
- 6. For reconciliation between bank statement and bank book, select similar transaction types in the bank statement and bank book and click the **Reconcile Transactions** pushbutton to reconcile the transactions.

7. For reconciliation between bank statement and bank book based on tag group, enter the same tag group for the similar transaction types in the bank statement and bank book, and click the **Reconcile Transactions** pushbutton to reconcile the transactions.

## 4.1.5 UNRECONCILE AND GENERATE NEW BANK STATEMENTS

Statements that have been reconciled with defective entries or omissions can be reverted.

## **Create Bank Statement**

This sequence describes the process of creating a bank statement manually for reversing reconciliation.

- 1. The "Create Bank Statement" page is launched. See Figure 4.1.
- 2. Select the Bank Account No and enter the Statement Start Date, Opening Balance, Statement End Date and Closing Balance.
- 3. Select the transactions and click the **Create Bank Statement** pushbutton to create bank statement.

## Unreconcile Transactions

This sequence details the process of reversing reconciliation.

| * 🗎 Select Transactions            |                               |       | II X 를 다           | ← ? 🗔 🗷       |
|------------------------------------|-------------------------------|-------|--------------------|---------------|
| Search Criteria                    |                               |       |                    |               |
| Bank Account No. 0001-501529-003 💌 |                               |       | Statement No.      |               |
| Statement Start Date               | Statement End Date 2016-21-04 | (iii) | Display Bank Book  |               |
| Reference No From                  | То                            |       |                    | Search        |
| Jeardin results                    |                               |       | All w              | 0             |
| # Bank Code Statement No.          | Reference No.                 | Date  | Transaction Amount | Reconciled On |
|                                    | Found no rows to display!!!   |       |                    |               |
|                                    | round no rous to display in   |       |                    |               |
|                                    |                               |       |                    |               |
|                                    |                               |       |                    |               |
|                                    |                               |       |                    |               |
|                                    |                               |       |                    |               |
|                                    |                               |       |                    |               |
|                                    |                               |       |                    |               |
|                                    |                               |       |                    |               |
|                                    |                               |       |                    |               |
|                                    | UnreconcileTransactions       |       |                    |               |
| Transaction Details                |                               |       |                    |               |

#### **Figure 4.3 Unreconcile Transactions**

- 1. The "Select Transactions" page is launched. See Figure 4.3.
- 2. Select the Bank Account No.
- 3. Enter the Statement No, Start Date, End Date, Reference No From and To to search for the transaction types.
- 4. Select the **Display** as either "Bank Book" or "Bank Statement" from the header.
- 5. Select the transactions and click the **Unreconcile Transactions** pushbutton to unreconcile the transactions.
- 6. Select the "Transaction Details" link to view the details of the transactions have been unreconciled.

# REVALUATION

In addition to the base currency companies also transact in foreign currencies. These transactions also make financial postings in the books of accounts to update the account balances in the account currency, base currency and the parallel base currency (if applicable) of the company. Accounting principles demand that foreign currency balances be reinstated at the end of each financial year using exchange rates prevalent at that time. Exchange rate fluctuations that happen during the course of the operations must also be reflected in the financial statement of the company. Revaluation is the process that facilitates the reinstatement of foreign currency balances to represent the true financial picture of the company, as on the reporting date.

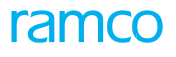

## Theme Revaluation: Scenario 1 – Revaluation of Customer / Supplier / Account Balances

| S  | Flow of Events                       | Primary            | Component               | Activity                                  | UI Name                                   | Functional Steps                                                                                                    |
|----|--------------------------------------|--------------------|-------------------------|-------------------------------------------|-------------------------------------------|----------------------------------------------------------------------------------------------------|
| No |                                      | Actor(s)           | Name                    | Name                                      |                                           |                                                                                                    |
| 1. | Revalue Customer<br>Account Balances | Finance<br>Manager | Currency<br>Revaluation | Run<br>Customer<br>Balance<br>Revaluation | Run<br>Customer<br>Balance<br>Revaluation | <ol> <li>Select the numbering type<br/>for the revaluation voucher &amp;<br/>reversal voucher</li> <li>Select the finance book for<br/>which revaluation has to<br/>be run</li> <li>Select the revaluation period<br/>and the control account<br/>type as "Customer Control<br/>Account", "Customer<br/>Prepayment Account" or<br/>"Customer Deposit Account".</li> <li>Select a foreign account<br/>currency to be revalued</li> <li>Retrieve the account codes in<br/>the multiline</li> <li>Modify the defaulted<br/>exchange rates, if required.</li> <li>Compute balances.</li> <li>Enter cost center, analysis<br/>and sub analysis codes,<br/>if required.</li> <li>Run revaluation</li> <li>View accounting<br/>information</li> <li>Attach notes to the</li> </ol> |
|    |                                      |                    |                         |                                           |                                           | if required.                                                                                                    |

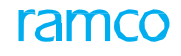

| 2. | Revalue Supplier<br>Account Balances | Finance<br>Manager | Currency<br>Revaluation | Run Supplier<br>Balance<br>Revaluation | Run Supplier<br>Balance<br>Revaluation | <ol> <li>Select the numbering type<br/>for the revaluation voucher &amp;<br/>reversal voucher</li> <li>Select the finance book for<br/>which revaluation has to<br/>be run</li> <li>Select the revaluation<br/>period and the control<br/>account type as "Supplier<br/>Control Account", "Supplier<br/>Prepayment Account" or<br/>"Supplier Deposit Account".</li> <li>Select a foreign account<br/>currency to be revalued</li> <li>Retrieve the account codes<br/>in the multiline</li> <li>Modify the defaulted<br/>exchange rates, if required.</li> <li>Compute balances.</li> <li>Enter cost center, analysis<br/>and sub analysis codes,<br/>if required.</li> <li>Run revaluation</li> <li>View accounting<br/>information</li> </ol> |
|----|--------------------------------------|--------------------|-------------------------|----------------------------------------|----------------------------------------|----------------------------------------------------------------------------------------------------|
|    |                                      |                    |                         |                                        |                                        | <ol> <li>10. View accounting<br/>information</li> <li>11. Attach notes to the<br/>revaluation entry,<br/>if required.</li> </ol>                                                                                                    |

# ramco

| 3. | Revalue Asset and | Finance | Currency    | Run Account | <u>Run Account</u>  | 1. Select the numbering type                      |
|----|-------------------|---------|-------------|-------------|---------------------|---------------------------------------------------|
|    | Liability Account | Manager | Revaluation | Balance     | <u>Balance</u>      | for the revaluation voucher &                     |
|    | Balances          |         |             | Revaluation | <u>Revaluatio</u> n | reversal voucher                                  |
|    |                   |         |             |             |                     | 2. Select the finance book for                    |
|    |                   |         |             |             |                     | which revaluation has to                          |
|    |                   |         |             |             |                     | be run                                            |
|    |                   |         |             |             |                     | 3. Select the revaluation period                  |
|    |                   |         |             |             |                     | and the account group as                          |
|    |                   |         |             |             |                     | "Asset Account" or "Liability                     |
|    |                   |         |             |             |                     | Account".                                         |
|    |                   |         |             |             |                     | 4. Select a foreign account                       |
|    |                   |         |             |             |                     | currency to be revalued                           |
|    |                   |         |             |             |                     | 5. Retrieve the account codes<br>in the multiline |
|    |                   |         |             |             |                     | 6. Modify the defaulted                           |
|    |                   |         |             |             |                     | exchange rates, if required.                      |
|    |                   |         |             |             |                     | 7. Compute balances.                              |
|    |                   |         |             |             |                     | 8. Enter cost center, analysis                    |
|    |                   |         |             |             |                     | and sub analysis codes,                           |
|    |                   |         |             |             |                     | if required.                                      |
|    |                   |         |             |             |                     | 9. Run revaluation                                |
|    |                   |         |             |             |                     | 10. View accounting                               |
|    |                   |         |             |             |                     | information                                       |
|    |                   |         |             |             |                     | 11. Attach notes to the                           |
|    |                   |         |             |             |                     | revaluation entry,                                |
|    |                   |         |             |             |                     | if required.                                      |
| 4. | Account Balance   | Finance | Currency    | Run Account | <u>Run Account</u>  | 1. Select the numbering type                      |
|    | Revaluation based | Manager | Revaluation | Balance     | <u>Balance</u>      | for the revaluation voucher &                     |
|    | on Simulation Run |         |             | Revaluation | <u>Revaluatio</u> n | reversal voucher                                  |
|    | No.               |         |             |             |                     | 2. Select finance book for which                  |
|    |                   |         |             |             |                     | revaluation has to be run                         |
|    |                   |         |             |             |                     | 3. Enter valid simulation run no.                 |
|    |                   |         |             |             |                     | 4. Retrieve the simulation                        |
|    |                   |         |             |             |                     | details in the multiline.                         |
|    |                   |         |             |             |                     | 5. Run revaluation for the simulation.            |
|    |                   |         |             |             |                     | 6. View accounting information                    |
|    |                   |         |             |             |                     | 7. Attach notes to the                            |
|    |                   |         |             |             |                     | revaluation entry, if required.                   |

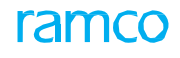

| 5. | Simulate<br>Revaluation of<br>Asset Account<br>Balances | Finance<br>Manager | Currency<br>Revaluation      | Simulate<br>Account<br>Balance<br>Revaluation | <u>Simulate</u><br><u>Account</u><br><u>Balance</u><br><u>Revaluatio</u> n | <ol> <li>Select the numbering type<br/>for the simulation run.</li> <li>Select finance book for which<br/>revaluation has to be run</li> <li>Select the revaluation period<br/>and the account group as<br/>"Asset Account" or "Liability<br/>Account".</li> <li>Select a foreign account<br/>currency to be revalued.</li> <li>Retrieve the account details<br/>in the multiline</li> <li>Modify exchange rates within<br/>tolerance limits, if required.</li> <li>Compute balances</li> </ol> |
|----|---------------------------------------------------------|--------------------|------------------------------|-----------------------------------------------|----------------------------------------------------------------------------|----------------------------------------------------------------------------------------------------|
|    |                                                         |                    |                              |                                               |                                                                            | <ul> <li>8. Enter cost center, analysis<br/>and sub analysis codes, if<br/>required.</li> <li>9. Simulate revaluation for asset<br/>or liability account</li> <li>10. Attach notes to the<br/>simulation run number.</li> </ul>                                                                                                    |
| 6. | Maintain Reason<br>Information                          | Finance<br>Manager | Reason<br>Code<br>Definition | Maintain<br>Reason<br>Information             | <u>Maintain</u><br><u>Reason</u><br><u>Informatio</u> n                    | <ol> <li>Select the business<br/>component, transaction type<br/>and the event for maintaining<br/>the reason information.</li> </ol>                                                                                                    |
| 7. | Reverse<br>Customer Balance<br>Revaluation              | Finance<br>Manager | Currency<br>Revaluation      | Reverse<br>Customer<br>Balance<br>Revaluation | <u>Reverse</u><br><u>Customer</u><br><u>Revaluatio</u> n                   | <ol> <li>Search for the voucher to<br/>be reversed or enter the<br/>voucher number directly</li> <li>Set the numbering type for<br/>the reversal voucher.</li> <li>Reverse revaluation</li> <li>View account information.</li> <li>Attach notes to the reversal<br/>voucher, if required.</li> </ol>                                                                                                    |
| 8. | Reverse<br>Supplier Balance<br>Revaluation              | Finance<br>Manager | Currency<br>Revaluation      | Reverse<br>Supplier<br>Balance<br>Revaluation | <u>Reverse</u><br><u>Supplier</u><br><u>Balance</u><br><u>Revaluatio</u> n | <ol> <li>Search for the voucher to<br/>be reversed or enter the<br/>voucher number directly</li> <li>Set the numbering type for<br/>the reversal voucher.</li> <li>Reverse revaluation</li> <li>View account information.</li> <li>Attach notes to the reversal<br/>voucher, if required.</li> </ol>                                                                                                    |

#### 105 | Book Keeping

# ramco

| 9. | Reverse Asset   | Finance | Currency    | Reverse     | <u>Reverse</u>      | 1. Search for the voucher to    |
|----|-----------------|---------|-------------|-------------|---------------------|---------------------------------|
|    | Account Balance | Manager | Revaluation | Account     | <u>Account</u>      | be reversed or enter the        |
|    | Revaluation     |         |             | Balance     | <u>Balance</u>      | voucher number directly         |
|    |                 |         |             | Revaluation | <u>Revaluatio</u> n | 2. Set the numbering type for   |
|    |                 |         |             |             |                     | the reversal voucher.           |
|    |                 |         |             |             |                     | 3. Reverse revaluation          |
|    |                 |         |             |             |                     | 4. View account information.    |
|    |                 |         |             |             |                     | 5. Attach notes to the reversal |
|    |                 |         |             |             |                     | voucher, if required.           |

ramco

# 5.1 REVALUATION OF CUSTOMER / SUPPLIER / ACCOUNT BALANCES

Foreign currency balance revaluation is done for the posting FBs in a revaluation period, and is handled under three categories: supplier balances, customer balances and account balances.

## 5.1.1 REVALUE CUSTOMER ACCOUNT BALANCES

This sequence elaborates the process of revaluing the balances of the customer control account, customer prepayment account and customer deposits account.

| \star 🏢 Run Customer Balance Revaluati            | on              |                |                        |                 |    |                          |                                |               | 7; Ē       | 9          | <b>←</b> 1 | ? [] |
|---------------------------------------------------|-----------------|----------------|------------------------|-----------------|----|--------------------------|--------------------------------|---------------|------------|------------|------------|------|
| Voucher No.<br>Voucher Date<br>Remarks            |                 |                | Finan                  | e Book AVE.     |    |                          | Stat<br>Numbering Ty           | is<br>e CRV V |            |            |            |      |
| Reversal Voucher Details     Reversal Voucher no. |                 |                | Revers                 | al Date         |    |                          | Reversal Numbering Ty          | e RCRV 💌      |            |            |            |      |
| Revaluation Period 01 JAN 201 Account Code from P | 1 - 31 JAN 2011 | ¥              | a                      | To D            |    |                          | Control Account Ty             | e All         |            |            | •          | Get  |
| Revaluation Information                           |                 |                |                        |                 |    |                          |                                |               |            |            |            |      |
| •• • [No records to display] > >> + - C           | 7 7 0 0 7 T.    |                |                        |                 | 人生 |                          | # 10 Al                        |               | Ŧ          |            |            | Q    |
| # Account Code                                    | Currency Exc    | hange Rate     | Balance in Accour      | t Currency      |    | Balance in Base Currency |                                | Revalued Bala | nce in Bas | e Currency |            |      |
|                                                   |                 |                |                        |                 |    |                          |                                |               |            |            |            | Þ    |
| Compute Balances                                  |                 |                |                        |                 |    |                          |                                |               |            |            |            | ļ    |
| Totals                                            |                 |                |                        |                 |    |                          |                                |               |            |            |            |      |
| Balance in Base Currency                          |                 | Revalue        | d Balance in Base Ci   | irrency         |    | Exchan                   | nge Gain/Loss in Base Curren   | ε <b>γ</b>    |            |            |            |      |
| Balance in Parallel Base Currency                 |                 | Revalued Balan | ce in Parallel Base Ci | irrency         |    | Exchange Gain            | n/Loss in Parallel Base Curren | :y            |            |            |            |      |
|                                                   |                 |                |                        | Run Revaluation |    |                          |                                |               |            |            |            |      |
| Accounting Information                            |                 | Attach Notes   |                        |                 |    |                          |                                |               |            |            |            |      |
| Created by                                        |                 |                | Creat                  | ed Date         |    |                          |                                |               |            |            |            |      |

#### Figure 5.1 Run Customer Balance Revaluation

- 1. The "Run Customer Balance Revaluation" page is launched. See Figure 5.1.
- 2. Select the Numbering Type for the revaluation voucher and reversal voucher.
- 3. Select Finance Book and Revaluation Period for which revaluation has to be done.
- Select the Control Account Type as "All", "Customer Deposit A/C", "Customer Prepayment A/C" and "Customer Receivable A/C".
- 5. Click the **Get** pushbutton to retrieve the revaluation details in the multiline.
- 6. Select a foreign account currency to be revalued.
- 7. Modify the Exchange Rate value in the multiline, if required.
- 8. Click the Compute Balances pushbutton to compute the balances in base and parallel base currency.
- 9. Click the Run Revaluation pushbutton for revaluation of customer control, prepayment and deposit accounts.

## 5.1.2 REVALUE SUPPLIER ACCOUNT BALANCES

This sequence explains the process of revaluing the balances of the supplier control account, supplier prepayment account and supplier deposits account.

| Run Supplier Balance Revaluation                   |                    |                                 |                      |            |                                              | = :              | ¢ ≣ ⊑         | +   | ? 🗔 |
|----------------------------------------------------|--------------------|---------------------------------|----------------------|------------|----------------------------------------------|------------------|---------------|-----|-----|
| Voucher No<br>Voucher Date<br>Remarks              |                    |                                 | Finance Book AVEOS V |            | Statu:<br>Numbering Type                     | CRV V            |               |     |     |
| Reversal Voucher Details     Reversal Voucher no.  |                    | 1                               | Reversal Date        |            | Reversal Numbering Type                      | RCRV V           |               |     |     |
| Revaluation Period 01 JAN 20 Account Code from $p$ | 11 - 31 JAN 2011 💌 |                                 | Currency ALL  To D   |            | Control Account Type                         | Al               |               | Ŧ   | Get |
| - Revaluation Information                          |                    |                                 |                      |            |                                              |                  |               |     |     |
| 📢 🐳 [No records to display] 🕨 💓 🛨 🗕                | 0 % 0 0 T T.       |                                 |                      | 📕 🖩 🗑 🗶 🖸  | 🗎 🍽 😃 🗰 💷 🖬 🗛                                |                  | Ŧ             |     | Q   |
| # 🗇 Account Code                                   | Currency Exchange  | Rate Balance in A               | lccount Currency     | Balance in | Base Currency                                | Revalued Balance | in Base Curre | ncy |     |
| 1                                                  |                    |                                 |                      |            |                                              |                  |               |     |     |
| 4                                                  |                    |                                 |                      |            |                                              |                  |               |     | Þ   |
| Compute Balances                                   |                    |                                 |                      |            |                                              |                  |               |     |     |
| Totals                                             |                    |                                 |                      |            |                                              |                  |               |     |     |
| Balance in Base Currency                           |                    | Revalued Balance in Ba          | ase Currency         |            | Exchange Gain/Loss in Base Currency          |                  |               |     |     |
| Balance in Parallel Base Currency                  |                    | Revalued Balance in Parallel Ba | ase Currency         |            | Exchange Gain/Loss in Parallel Base Currency |                  |               |     |     |
|                                                    |                    |                                 | Run Revaluation      |            |                                              |                  |               |     |     |
| Accounting Information                             |                    | Attach Notes                    |                      |            |                                              |                  |               |     |     |
| Created by                                         |                    |                                 | Created Date         |            |                                              |                  |               |     |     |

#### Figure 5.2 Run Supplier Balance Revaluation

- 1. The "Run Supplier Balance Revaluation" page is launched. See Figure 5.2.
- 2. Select the Numbering Type for the revaluation voucher and reversal voucher.
- 3. Select Finance Book and Revaluation Period for which revaluation has to be done.
- 4. Select the **Control Account Type** as "All", "Supplier Deposit A/C", "Supplier Prepayment A/C" and "Supplier Payable A/C". If "All" is selected, the system retrieves and displays all the Account Codes of "Supplier Deposit A/C", "Supplier Prepayment A/C" and "Supplier Payable A/C".
- 5. Click the **Get** pushbutton to retrieve the revaluation details in the multiline.
- 6. Select a foreign account currency to be revalued.
- 7. Modify the **Exchange Rate** value in the multiline, if required.
- 8. Click the **Compute Balances** pushbutton to compute the balances in base and parallel base currency.
- 9. Click the **Run Revaluation** pushbutton for revaluation of customer control, prepayment and deposit accounts.

## 5.1.3 REVALUATION ACCOUNT BALANCES

This sequence details the process of revaluing the balances of asset and liability accounts

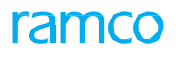

| Run Account Balance Revaluation                                                                                                    |            |                     |                                             |                                                                                                    |            |                                                                                                    |                                            |                                     |               | 7\$       | ē (             | - 1   | 3             |
|----------------------------------------------------------------------------------------------------|------------|---------------------|---------------------------------------------|----------------------------------------------------------------------------------------------------|------------|----------------------------------------------------------------------------------------------------|--------------------------------------------|-------------------------------------|---------------|-----------|-----------------|-------|---------------|
| Voucher No.                                                                                                    |            |                     |                                             |                                                                                                    |            |                                                                                                    |                                            | Status                              |               |           |                 |       |               |
| Voucher Date                                                                                                    |            |                     |                                             | Finance Book AVEOS 💌                                                                                      |            |                                                                                                    | Nur                                        | mbering Type                        | CRV 🔻         |           |                 |       |               |
| Remarks                                                                                                    |            |                     |                                             |                                                                                                    |            |                                                                                                    |                                            |                                     |               |           |                 |       |               |
| Reversal Voucher Details                                                                                                    |            |                     |                                             |                                                                                                    |            |                                                                                                    |                                            |                                     |               |           |                 |       |               |
| Reversal Voucher no.                                                                                                    |            |                     |                                             | Reversal Date                                                                                             |            |                                                                                                    | Reversal Nur                               | mbering Type                        | RCRV 🔻        |           |                 |       |               |
| Search Criteria                                                                                                    |            |                     |                                             |                                                                                                    |            |                                                                                                    |                                            |                                     |               |           |                 |       |               |
| Simulation Run No. 👂                                                                                                    |            |                     |                                             | Revaluation Period 01 JAN 2011 - 31 JAN                                                                   | 2011       | v                                                                                                    |                                            | Currency                            | ALL 🔻         |           |                 |       |               |
| Account Code from 👂                                                                                                    |            |                     |                                             | To <b>P</b>                                                                                               |            |                                                                                                    | Ac                                         | count Group                         | ALL           | Ŧ         |                 |       |               |
|                                                                                                    |            |                     |                                             |                                                                                                    |            |                                                                                                    |                                            |                                     |               |           |                 |       | Get           |
|                                                                                                    |            |                     |                                             |                                                                                                    |            |                                                                                                    |                                            |                                     |               |           |                 |       |               |
| [No records to display] > >> + =                                                                                                    | 0 % 0 0 T  | Τ.                  |                                             |                                                                                                    | 人王         |                                                                                                    | 8 a 8                                      | All                                 |               |           | r               |       |               |
| [No records to display]      *** + -     Account Code                                                                                                    | Currency   | T.<br>Exchange Rate |                                             | Balance in Account Currency                                                                               | <u>له</u>  | Image: Second second second | 8 s 1                                      | All                                 | Revalued Bala | ince in B | r<br>lase Curi  | rency |               |
| [No records to display]      + + -     Account Code                                                                                                    | Currency   | T.                  |                                             | Balance in Account Currency                                                                               | <u>ه</u>   | Balance in Base Currency                                                                                                    | * * 1                                      | All                                 | Revalued Bal  | ance in B | r<br>lase Curri | rency |               |
| (No records to display)      Account Code                                                                                                    | Currency   | T.<br>Exchange Rate |                                             | Balance in Account Currency                                                                               | <u>ب</u> ا | Salance in Base Currency                                                                                                    | 8 9 8                                      | All                                 | Revalued Bal  | ance in B | r<br>lase Curri | rency |               |
| (No records to display) > >> + =     Account Code     ampute Balances     Totals                                                                                                    | Currency   | T.<br>Exchange Rate |                                             | Balance in Account Currency                                                                               | <u>ک</u> ا | UX E D See Currency                                                                                                    | * u I                                      | All                                 | Revalued Ball | ance in B | r<br>lase Cun   | rency |               |
| (No records to display)     )     )     (+)     (+)     (-)     (-)     (-)     (-)     (-)     (-)     (-)     (-)     (-)     (-)     (-)     (-)     (-)     (-)     (-)     (-)     (-)     (-)     (-)     (-)     (-)     (-)     (-)     (-)     (-)     (-)     (-)     (-)     (-)     (-)     (-)     (-)     (-)     (-)     (-)     (-)     (-)     (-)     (-)     (-)     (-)     (-)     (-)     (-)     (-)     (-)     (-)     (-)     (-)     (-)     (-)     (-)     (-)     (-)     (-)     (-)     (-)     (-)     (-)     (-)     (-)     (-)     (-)     (-)     (-)     (-)     (-)     (-)     (-)     (-)     (-)     (-)     (-)     (-)     (-)     (-)     (-)     (-)     (-)     (-)     (-)     (-)     (-)     (-)     (-)     (-)     (-)     (-)     (-)     (-)     (-)     (-)     (-)     (-)     (-)     (-)     (-)     (-)     (-)     (-)     (-)     (-)     (-)     (-)     (-)     (-)     (-)     (-)     (-)     (-)     (-)     (-)     (-)     (-)     (-)     (-)     (-)     (-)     (-)     (-)     (-)     (-)     (-)     (-)     (-)     (-)     (-)     (-)     (-)     (-)     (-)     (-)     (-)     (-)     (-)     (-)     (-)     (-)     (-)     (-)     (-)     (-)     (-)     (-)     (-)     (-)     (-)     (-)     (-)     (-)     (-)     (-)     (-)     (-)     (-)     (-)     (-)     (-)     (-)     (-)     (-)     (-)     (-)     (-)     (-)     (-)     (-)     (-)     (-)     (-)     (-)     (-)     (-)     (-)     (-)     (-)     (-)     (-)     (-)     (-)     (-)     (-)     (-)     (-)     (-)     (-)     (-)     (-)     (-)     (-)     (-)     (-)     (-)     (-)     (-)     (-)     (-)     (-)     (-)     (-)     (-)     (-)     (-)     (-)     (-)     (-)     (-)     (-)     (-)     (-)     (-)     (-)     (-)     (-)     (-)     (-)     (-)     (-)     (-)     (-)     (-)     (-)     (-)     (-)     (-)     (-)     (-)     (-)     (-)     (-)     (-)     (-)     (-)     (-)     (-)     (-)     (-)     (-)     (-)     (-)     (-)     (-)     (-)     (-)     (-)     (-)     (-)     (-)     ( | Currency   | T.<br>Exchange Rate | Revalued                                    | Balance in Account Currency<br>Balance in Base Currency                                                   |            | C X C D 2 C<br>Balance in Base Currency                                                                                                    | ge Gain/Loss in B                          | All ase Currency                    | Revalued Ball | ance in B | r               | rency | L)            |
| (No records to display)     (b)     (b)     (control Code      (control Code      (c | Currency   | T.<br>Exchange Rate | Revalued I<br>Revalued Balance              | Balance in Account Currency<br>Balance in Base Currency<br>: in Parallel Base Currency                    |            | C X C D Y C<br>Balance in Base Currency<br>Exchange Gain                                                                                                    | ge Gain/Loss in Br                         | All<br>ase Currency<br>ase Currency | Revalued Ball | ance in B | ase Curr        | rency | ļ             |
| (No records to display)     )     )     (+ + -     )     Account Code      (     )     (     )     (     )     (     )     (     )     (     )     (     )     (     )     (     )     (     )     (     )     (     )     (     )     (     )     (     )     (     )     (     )     (     )     (     )     (     )     (     )     (     )     (     )     (     )     (     )     (     )     (     )     (     )     (     )     (     )     (     )     (     )     (     )     (     )     (     )     (     )     (     )     (     )     (     )     (     )     (     )     (     )     (     )     (     )     (     )     (     )     (     )     (     )     (     )     (     )     (     )     (     )     (     )     (     )     (     )     (     )     (     )     (     )     (     )     (     )     (     )     (     )     (     )     (     )     (     )     (     )     (     )     (     )     (     )     (     )     (     )     (     )     (     )     (     )     (     )     (     )     (     )     (     )     (     )     (     )     (     )     (     )     (     )     (     )     (     )     (     )     (     )     (     )     (     )     (     )     (     )     (     )     (     )     (     )     (     )     (     )     (     )     (     )     (     )     (     )     (     )     (     )     (     )     (     )     (     )     (     )     (     )     (     )     (     )     (     )     (     )     (     )     (     )     (     )     (     )     (     )     (     )     (     )     (     )     (     )     (     )     (     )     (     )     (     )     (     )     (     )     (     )     (     )     (     )     (     )     (     )     (     )     (     )     (     )     (     )     (     )     (     )     (     )     (     )     (     )     (     )     (     )     (     )     (     )     (     )     (     )     (     )     (     )     (     )     (     )     (     )     (     )     (     )     (     )     (     )     (     )     (     )     (     )     (     )     (     )     (     )     (     )     (     )     (     )    | C \$ 0 0 T | T.<br>Exchange Rate | Revalued I<br>Revalued Balance              | Balance in Account Currency<br>Balance in Base Currency<br>in Parallel Base Currency<br>Run Revaluation   | A h        | C X C D 20 C<br>Balance in Base Currency<br>Exchange Gain                                                                                                    | ge Gain/Loss in Ba<br>/Loss in Parallel Ba | All<br>ase Currency<br>ase Currency | Revalued Bal  | ance in B | r<br>lase Curri | rency | <b>ر</b><br>۱ |
| (No records to display)     P     P     Account Code      ompute Balances      Totals      Balance in Base Currency      Balance in Base Currency      souting Information                                                                                                    | C \$ 0 0 T | T.<br>Exchange Rate | Revalued I<br>Revalued Balance<br>ach Notes | Balance in Account Currency<br>Balance in Base Currency<br>e in Parallel Base Currency<br>Run Revaluation | , h        | C X C D 20 C<br>Balance in Base Currency<br>Exchange Gain                                                                                                    | ge Gain/Loss in Brailel B                  | All<br>ase Currency                 | Revalued Bal  | ince in B | r lase Curr     | rency | ,             |

#### Figure 5.3 Run Account Balance Revaluation

- 1. The "Run Account Balance Revaluation" page is launched. See Figure 5.3.
- 2. Select the Numbering Type for the revaluation voucher and reversal voucher.
- 3. Select Finance Book and Revaluation Period for which revaluation has to be done.
- 4. Select the Account Group as "All", "Asset Account" or "Liability Account".
- 5. Enter the **Simulation Run No**, if applicable.
- 6. Click the **Get** pushbutton to retrieve the revaluation details in the multiline.
- 7. Select a foreign account currency to be revalued.
- 8. Modify the **Exchange Rate** value in the multiline, if required.
- 9. Click the **Compute Balances** pushbutton to compute the balances in base and parallel base currency.
- 10. Click the Run Revaluation pushbutton for revaluation of customer control, prepayment and deposit accounts.

## 5.1.4 SIMULATE ASSET ACCOUNT BALANCE REVALUATION

This sequence describes the process of simulating revaluation of asset accounts.

| \star 🏢 Simulate Account Balance Revalua                                                                           | ition                  |                                            |                                          |                                    |
|----------------------------------------------------------------------------------------------------|------------------------|--------------------------------------------|------------------------------------------|------------------------------------|
| Voucher No.<br>Date 2016-21-04<br>Revaluation Period 01.14H 2011 -<br>Account Code from <i>P</i><br>Currency EUR * | imi<br>- 31 JAN 2011 ▼ | Remarks AVEOS1 V                           | Numbering<br>Account G                   | Type RCRV V<br>roup ASSET V<br>Get |
| Revaluation Information                                                                                            |                        |                                            |                                          |                                    |
| 📢 📢 [No records to display] 🕨 🍽 🗇                                                                                  | 0 T T                  |                                            | , h 🛛 🗴 🖾 🗢 🗳 🗰 🔳 🗚                      | Q <b>v</b>                         |
| # Account Code                                                                                                    | Currency Exchange Rate | Balance in Account Currency                | Balance in Base Currency                 | Revalued Balance in Base Currency  |
| 1 🗉                                                                                                    |                        |                                            |                                          |                                    |
| 4                                                                                                    |                        |                                            |                                          | •                                  |
| Totals                                                                                                    |                        |                                            |                                          |                                    |
| Balance in Base Currency                                                                                           |                        | Revalued Balance in Base Currency          | Exchange Gain/Loss in Base Curr          | ency                               |
| Balance in Parallel Base Currency                                                                                  |                        | Revalued Balance in Parallel Base Currency | Exchange Gain/Loss in Parallel Base Curr | ency                               |
|                                                                                                    |                        | Simulate Revalution                        |                                          |                                    |
| Attach Notes                                                                                                    |                        |                                            |                                          |                                    |

#### Figure 5.4 Simulate Account Balance Revaluation
- 1. The "Simulate Account Balances" page is launched. See Figure 5.4.
- 2. Select the **Numbering Type** for the simulation.
- 3. Select **Finance Book** and **Revaluation Period** for which revaluation has to be run.
- 4. Select the **Account Group** as: "Asset Account" or "Liability Account".
- 5. Select a foreign account currency to be revalued.
- 6. Click the **Get** pushbutton to retrieve the account details.
- 7. Modify the **Exchange Rate**, if required within the tolerance limits.
- 8. Click the **Compute Balances** pushbutton to compute balances.
- 9. Click the Simulate Revaluation pushbutton to simulate the account balance revaluation.

## 5.1.5 MAINTAIN REASON INFORMATION

This sequence explains the process of maintaining various reasons for reversing the revaluation.

1. Select the Maintain Reason Information under Reason Code definition business component. The Maintain Reason Information page appears. *See Figure 5.5.* 

|    | Maintain Reason Information | ı                  |                  |            |   |          | = x = ₽ + | ? 🗔 🖪 |
|----|-----------------------------|--------------------|------------------|------------|---|----------|-----------|-------|
|    | Component                   | •                  | Transaction Type |            | v | Event    |           | ¥     |
| 44 | [No records to display]     | + 0 0 0 T T        |                  |            |   | AL 🖮 🗉 🔺 | <b>v</b>  | Q     |
| #  | Reason #                    | Reason Description | Status           | Default    |   |          |           |       |
| 1  |                             |                    | ACTIVE 🗸         | NO         |   |          |           | ~     |
|    |                             |                    |                  |            |   |          |           |       |
|    |                             |                    |                  |            |   |          |           |       |
|    |                             |                    |                  |            |   |          |           |       |
|    |                             |                    |                  |            |   |          |           |       |
|    |                             |                    | Sa               | ave Reason |   |          |           |       |

## Figure 5.5 Maintain Reason Information

- 2. Select the **Component** for which you want to define a reason for an event.
- 3. Select the **Transaction Type such as** "Account Based Debit Note", "Account Based Credit Note", "Reverse Account Based Debit Note" or "Reverse Account Based Credit Note" for which you want to define a reason.
- 4. Select the **Event** as "Hold / Release" or "Reverse".
- 5. In the multiline, enter the Reason Code and the Reason Description.
- 6. Set the **Status** as "Active", to activate the reason code for future transactions. Select "Inactive", for inactivating the reason code.
- 7. Set the **Default** drop-down list box as "Yes", to indicate that the reason is to be displayed by default in the respective business component. Select "No" otherwise.
- 8. Click the **Save Reasons** pushbutton to save the reasons defined.

## 5.1.6 REVERSE CUSTOMER BALANCE REVALUATION

This sequence explains the process of reversing the revaluation of customer account balances.

- 1. Search and retrieve the voucher to be reversed from the "Select Voucher" page.
- 2. The "Reverse Customer Balance Revaluation" page is launched.
- 3. Enter the **Voucher No** or select **Numbering Type**.
- 4. Enter Reversal Voucher No or select Reversal Numbering Type.
- 5. Click the **Reverse Revaluation** pushbutton to reverse the revaluation.

## 5.1.7 REVERSE SUPPLIER BALANCE REVALUATION

This sequence elaborates the process of reversing the revaluation of supplier account balances.

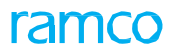

- 1. Search and retrieve the voucher to be reversed from the "Select Voucher" page.
- 2. The "Reverse Supplier Balance Revaluation" page is launched.
- 3. Enter the Voucher No or select Numbering Type.
- 4. Enter Reversal Voucher No or select Reversal Numbering Type.
- 5. Click the **Reverse Revaluation** pushbutton to reverse the revaluation.

## 5.1.8 REVERSE ACCOUNT BALANCE REVALUATION

This sequence details the process of reversing the revaluation of asset and liability account balances.

- 1. Search and retrieve the voucher to be reversed from the "Select Voucher" page.
- 2. The "Reverse Account Balance Revaluation" page is launched.
- 3. Enter the Voucher No or select Numbering Type.
- 4. Enter Reversal Voucher No or select Reversal Numbering Type.
- 5. Click the **Reverse Revaluation** pushbutton to reverse the revaluation.

# STATUTORY AND OPERATIONAL MIS

Every organization would need to analyze the expenses and revenue, which directly affects the profitability of the company. An analysis could be made on the nature of Income, Expenditure, Income or Expenditure etc. The analysis and sub-analysis codes provide another dimension for analysis without proliferating account codes. To help this analysis, the analysis and sub- analysis codes are provided along with the account code while recording any transaction.

Financial accounting and accounting for tax purpose may differ. Hence, a tax book allows posting tax related transactions, for example, treatment of depreciation on fixed assets. Every FB will have its respective "Tax Book", based on parameters defined regarding the applicability of the tax book. This tax related information can be also be used to extract reports like trial balance, balance sheet and so on. It could also be used for further analysis.

A financial statement layout represents the format in which the financial statements are published for a company. A financial statement is used by a varied target audience, which could range from shareholders, investors, financial institutions or credit rating agencies. This varied target audience requires a flexible reporting structure. The company formats of the financial statements are provided as per the generally accepted accounting practices or it could be created based on the business requirements of the company.

## Theme Statutory and Operational MIS: Scenario 1 – Two-dimension Expense Analysis using Analysis and Sub Analysis Code

| S No | Flow of<br>Events               | Primary<br>Actor(s) | Component<br>Name       | Activity<br>Name                             | UI Name                                         | Functional Steps                                                                                                    |
|------|---------------------------------|---------------------|-------------------------|----------------------------------------------|-------------------------------------------------|----------------------------------------------------------------------------------------------------|
| 1    | Create<br>Analysis Code         | Finance<br>Manager  | Account<br>Based Budget | Create<br>Analysis<br>Code                   | <u>Create</u><br><u>Analysis</u><br><u>Code</u> | <ol> <li>Enter description and<br/>effective date for the<br/>analysis code.</li> <li>Create analysis code.</li> </ol>                                             |
| 2    | Edit Analysis<br>Code           | Finance<br>Manager  | Account<br>Based Budget | Edit Analysis<br>Code                        | Edit Analysis<br>code                           | <ol> <li>Retrieve the details<br/>using analysis code,<br/>description and<br/>effective dates.</li> <li>Modify and save the<br/>analysis code details.</li> </ol> |
| 3    | Inactivate<br>Analysis Code     | Finance<br>Manager  | Account<br>Based Budget | Activate /<br>Inactivate<br>Analysis<br>Code | Activat∉<br>Inactivate<br>Analysis Code         | <ol> <li>Retrieve the details<br/>using analysis code,<br/>description and<br/>effective dates.</li> <li>Inactivate the analysis code.</li> </ol>                  |
| 4    | Activate<br>Analysis Code       | Finance<br>Manager  | Account<br>Based Budget | Activate /<br>Inactivate<br>Analysis<br>Code | Activat¢<br>Inactivate<br>Analysis Code         | <ol> <li>Retrieve the details using<br/>analysis code, description<br/>and effective dates.</li> <li>Activate the analysis code.</li> </ol>                        |
| 5    | Create Sub<br>Analysis Code     | Finance<br>Manager  | Account<br>Based Budget | Create<br>Analysis<br>Code                   | <u>Create Sub</u><br><u>Analysis Code</u>       | <ol> <li>Enter the sub analysis<br/>code and description.</li> <li>Create the sub analysis</li> </ol>                                                              |
| 6    | Edit Sub<br>Analysis Code       | Finance<br>Manager  | Account<br>Based Budget | Edit Analysis<br>Code                        | <u>Edit Analysis</u><br><u>Code</u>             | <ol> <li>Retrieve the details<br/>using analysis code,<br/>description and<br/>effective dates.</li> <li>Modify and save the<br/>analysis code details.</li> </ol> |
| 7    | Inactivate Sub<br>Analysis Code | Finance<br>Manager  | Account<br>Based Budget | Activate /<br>Inactivate<br>Analysis<br>Code | Activat∉<br>Inactivat®ub<br>Analysis Code       | <ol> <li>Retrieve the details using<br/>sub analysis code,<br/>description<br/>and status.</li> <li>Inactivate the sub<br/>analysis code.</li> </ol>               |

\_

## ramco

| 8  | Activate Sub<br>Analysis Code                                                              | Finance<br>Manager | Account<br>Based Budget    | Activate /<br>Inactivate<br>Analysis<br>Code | <u>Activat<del>ɓ</del>ub</u><br><u>Analysis</u><br><u>Code</u> | <ol> <li>Retrieve the details using<br/>sub analysis code,<br/>description<br/>and status.</li> </ol>                                                                                             |
|----|--------------------------------------------------------------------------------------------|--------------------|----------------------------|----------------------------------------------|----------------------------------------------------------------|----------------------------------------------------------------------------------------------------|
| 9  | Map Sub<br>Analysis Code<br>to Analysis<br>Code and<br>default the<br>Sub Analysis<br>Code | Finance<br>Manager | Account<br>Based Budget    | Manage Sub<br>Analysis<br>Code<br>Mapping    | Manage Sub<br>Analysis Code<br>Mapping                         | <ol> <li>Map sub analysis code<br/>to the analysis code</li> <li>Default the Sub<br/>Analysis Code</li> </ol>                                                                                     |
| 10 | Assign<br>Analysis code                                                                    | Finance<br>Manager | Account<br>Based Budget    | Assign<br>Analysis<br>code                   | <u>Assign</u><br><u>Analysis</u><br><u>code</u>                | 1. Map analysis code to account code                                                                                                    |
| 11 | Un Assign<br>Analysis code                                                                 | Finance<br>Manager | Account<br>Based Budget    | Activate /<br>Inactivate<br>Analysis<br>code | <u>Un Assign</u><br><u>Analysis code</u>                       | 1. Unmap analysis code from the account code                                                                                                    |
| 12 | View Account<br>Balance                                                                    | Finance<br>Manager | Finance Book<br>Processing | View<br>Account<br>Balance                   | <u>View</u><br><u>Account</u><br><u>Balance</u>                | <ol> <li>Retrieve account<br/>balances based on the<br/>filter criteria<br/>like Book Type, Finance<br/>Book, Currency, Account<br/>Code From, Account Code<br/>To and Layout Heading.</li> </ol> |

# 6.1 TWO-DIMENSION EXPENSE ANALYSIS USING ANALYSIS AND SUB ANALYSIS CODE

Two-dimension expense analysis using analysis and sub analysis code enables viewing the expenses and revenue in terms of analysis and sub analysis codes.

## 6.1.1 CREATE ANALYSIS CODE

This sequence elaborates the process of creating analysis codes.

| * 🗎         | Create Analysis Budget    |               |               |                 |                   |             | ≣ ≭    | ē ₽ | + ? | 0 5 |
|-------------|---------------------------|---------------|---------------|-----------------|-------------------|-------------|--------|-----|-----|-----|
|             | Finance Book AVEOS        | - 21 DEC 2016 |               |                 | Circuit Desired   | -           |        |     |     |     |
| - Seard     | h Criteria                | 51 DEC 2010   |               |                 | Pinancial Period  | •           |        |     |     |     |
| _           | Analysis Code From        |               |               | То              |                   |             |        |     |     |     |
|             | Sub Analysis Code From    |               |               | То              |                   |             | Search |     |     |     |
| · · · ·     |                           |               |               |                 |                   |             |        |     |     |     |
| - Analy     | sis Details               |               |               |                 |                   |             |        |     |     |     |
| 44 4        | 1 - 5/6 🕨 🗰 🛨 = 🗇 🗲 🔍 🔍   | 1 T T.        |               |                 |                   | Al 💷 💷      |        | •   |     | Q   |
| # 8         | Finance Year / Period     | Budget Amount | Analysis Code | Description     | Sub Analysis Code | Description |        |     |     |     |
| 1 🗉         | 31 DEC 2015 - 31 DEC 2016 |               | 1100          | TCD             | A100              | Flight      |        |     |     |     |
| 2 🖾         | 31 DEC 2015 - 31 DEC 2016 |               | 1110          | Flight contract | 100A              | 100A        |        |     |     |     |
| 3 🖾         | 31 DEC 2015 - 31 DEC 2016 |               | 1110          | Flight contract | A100              | Flight      |        |     |     |     |
| 4 🗉         | 31 DEC 2015 - 31 DEC 2016 |               | BCA           | BCA             | 100A              | 100A        |        |     |     |     |
| 5           | 31 DEC 2015 - 31 DEC 2016 |               | BCA           | BCA             | A100              | Flight      |        |     |     |     |
|             | 4                         |               |               |                 |                   |             |        |     | (   | •   |
|             |                           |               |               |                 |                   |             |        |     |     |     |
|             |                           |               |               | Create Budget   |                   |             |        |     |     |     |
| and the     |                           |               |               |                 |                   |             |        | _   | _   |     |
| Attach Note | \$                        |               |               |                 |                   |             |        |     |     |     |

## Figure 6.1 Create Analysis Code

- 1. The "Create Analysis Code" page is launched. See Figure 6.1.
- 2. Enter the **Analysis Code**, **Description**, Reporting Cost Center?, **Effective Date From** and **Effective Date To** in the multiline.
- 3. Click the Create Analysis Code pushbutton to create the analysis code.
- 4. Select the "Assign Analysis Code" link to assign analysis code to the account code.
- 5. Select the "Create SubAnalysis Code" link to create the sub analysis details.

## 6.1.2 EDIT ANALYSIS CODE

This sequence explains the process of modifying analysis codes.

| *      |                    | Edit Analysis Code |                    |                        |                     |                   |             | = x;   |   | + | ? 0 | io K     |
|--------|--------------------|--------------------|--------------------|------------------------|---------------------|-------------------|-------------|--------|---|---|-----|----------|
|        | Search             | Criteria           |                    |                        |                     |                   |             |        |   |   |     | _        |
|        |                    | Analysis Code Fr   | rom                | 1                      | ·•                  |                   | Description |        |   |   |     |          |
|        |                    | Effective Date Fr  | rom                | Effective Date 1       | · ·                 |                   |             | Search |   |   |     |          |
|        | Analys             | is Details         |                    |                        |                     |                   |             |        |   |   |     |          |
| 44     | 4                  | 1 -4/4 > >> + 🗅    | 0011               |                        | <b>天</b> 10         | ◎ ¼ 🗹 🛍 🗶 🖡 🗰 🔳   | All         |        | Ŧ |   | _   | ρ        |
| *      |                    | Analysis Code      | Description        | Reporting Cost Center? | Effective Date From | Effective Date To |             |        |   |   |     |          |
| 1      |                    | 1100               | TCD                | ~                      | 2016-01-01          |                   |             |        |   |   |     | *        |
| 2      |                    | 1110               | Flight contract    | ~                      | 2014-01-01          |                   |             |        |   |   |     |          |
| 3      |                    | BCA                | BCA                | ~                      | 2011-01-01          |                   |             |        |   |   |     |          |
| 4      |                    | CT5                | General Operations | Yes 🗸                  | 2012-01-01          | 2020-31-12        |             |        |   |   |     |          |
| 5      |                    |                    |                    | ~                      |                     |                   |             |        |   |   |     | <b>–</b> |
| -      |                    |                    |                    |                        |                     |                   |             |        |   |   |     | - 1      |
|        | Edit Analysis Code |                    |                    |                        |                     |                   |             |        |   |   |     |          |
| Edit 9 | ubAna              | vsis Code          |                    |                        |                     |                   |             |        |   |   |     |          |
| _      |                    | ,                  |                    |                        |                     |                   |             |        |   |   | _   | _        |

## Figure 6.2 Edit Analysis Code

- 1. The Edit Analysis Code page is launched. See Figure 6.2.
- 2. Retrieve the analysis code details using the search criteria: Analysis Code, Description, Reporting Cost Center, Effective Date From and Effective Date To.
- 3. Modify the Description, Effective Date From and Effective Date To
- 4. Click the Edit Analysis Code pushbutton to save the modifications made.

5. Select the "Edit SubAnalysis Code" link to modify the subanalysis details.

## 6.1.3 ACTIVATE / INACTIVATE ANALYSIS CODE

This sequence details the process of activating "Inactive" analysis codes and inactivating "Active" analysis codes.

| * 🔋 Activate/ Inactivate Analysis Code |         |                           |                        |                     |                   |        | i z                    | Ē           | 12 +   | · ? | ¢. |  |   |
|----------------------------------------|---------|---------------------------|------------------------|---------------------|-------------------|--------|------------------------|-------------|--------|-----|----|--|---|
|                                        | earch   | Criteria                  |                        |                     |                   |        |                        |             |        |     |    |  |   |
|                                        |         | Analysis Code Fr          | rom                    |                     | То                |        |                        | Description |        |     |    |  |   |
|                                        |         | Effective Date Fr         | rom                    | Effective           | Date To           | (iii)  |                        | Status      | Active | Ŧ   |    |  |   |
|                                        |         |                           |                        |                     |                   |        |                        |             | Search |     |    |  |   |
|                                        |         | Effective D               | Date                   |                     |                   |        |                        |             |        |     |    |  |   |
|                                        | anaiys  | as Details                |                        |                     |                   |        |                        | _           |        |     |    |  |   |
| 44                                     | 4       | 1 - 4 / 4 🕨 🗕 🔻           | <b>T</b> .             |                     |                   |        | K 🖸 🗎 🗏 💷 💷            | All         |        |     | r  |  | Q |
| #                                      |         | Analysis Code             | Description            | Effective Date From | Effective Date To | Status |                        |             |        |     |    |  |   |
| 1                                      |         | 1100                      | TCD                    | 2016-01-01          |                   | Active |                        |             |        |     |    |  |   |
| 2                                      |         | 1110                      | Flight contract        | 2014-01-01          |                   | Active |                        |             |        |     |    |  |   |
| 3                                      |         | BCA                       | BCA                    | 2011-01-01          |                   | Active |                        |             |        |     |    |  |   |
| 4                                      |         | CT5                       | General Operations     | 2012-01-01          | 2020-31-12        | Active |                        |             |        |     |    |  |   |
|                                        |         |                           |                        |                     |                   |        |                        |             |        |     |    |  |   |
| . –                                    |         |                           |                        |                     |                   |        |                        |             |        |     |    |  |   |
|                                        |         |                           | Activate Analysis Code |                     |                   |        | Inactivate Analysis Co | le          |        |     |    |  |   |
| Activ                                  | te / In | activate SubAnalysis Code |                        |                     |                   |        |                        |             |        |     |    |  |   |

## Figure 6.3 Activate / Inactivate Analysis Code

- 1. The "Activate / Inactivate Analysis Code" page is launched. See Figure 6.3.
- 2. Retrieve the analysis codes using the search criteria: Analysis Code From, Analysis Code To, Description, Effective Date From, Effective Date To and Status.
- 3. Select the analysis code in the multiline and click the **Activate Analysis Code** pushbutton to activate the Inactive analysis code.
- 4. Select the Active analysis code in the multiline and click the Inactivate Analysis Code to inactivate the analysis code.

## 6.1.4 CREATE SUB ANALYSIS CODE

This sequence elaborates the process of creating sub analysis codes.

|    | Acti   | vate/Inactivate Subanalysis | Code                      |        |    |     |            |                |             |       | <b>7</b> ‡ | ē | ⇒ + | ; | K    |
|----|--------|-----------------------------|---------------------------|--------|----|-----|------------|----------------|-------------|-------|------------|---|-----|---|------|
| -  | Search | 1 Criteria                  |                           |        |    |     |            |                |             |       |            |   |     |   | _    |
|    |        | Sub Analysis Code From      |                           |        | То |     |            |                | Description |       |            |   |     |   |      |
|    |        | Status Act                  | ive 🔻                     |        |    |     |            |                |             | Searc | :h         |   |     |   |      |
|    |        | Effective Date              | (11)                      |        |    |     |            |                |             |       |            |   |     |   |      |
|    | Analys | is Details                  |                           |        |    |     |            |                |             |       |            |   |     |   |      |
| 44 | 4      | 1 -2/2 → → T T.             |                           |        |    | 人主司 | XEE        | 8 9 H          | All         |       |            | Ŧ |     |   | Q    |
|    |        | Sub Analysis Code           | Description               | Status |    |     |            |                |             |       |            |   |     |   |      |
| 1  |        | 100A                        | 100A                      | Active |    |     |            |                |             |       |            |   |     |   |      |
| 2  |        | A100                        | Flight                    | Active |    |     |            |                |             |       |            |   |     |   |      |
|    |        |                             |                           |        |    |     |            |                |             |       |            |   |     |   |      |
|    |        |                             |                           |        |    |     |            |                |             |       |            |   |     |   |      |
|    |        |                             |                           |        |    |     |            |                |             |       |            |   |     |   |      |
|    |        |                             |                           |        |    |     | c          |                |             |       |            |   |     |   | <br> |
|    |        |                             | Activate SubAnalysis Code |        |    |     | InActivate | SubAnalysis Co | de          |       |            |   |     |   |      |
| -  |        |                             |                           |        |    |     |            |                |             |       |            |   |     |   | <br> |

## Figure 6.4 Create Sub Analysis Code

- 5. The "Create Sub Analysis Code" page is launched. See Figure 6.4.
- 6. Enter the Sub Analysis Code and Description in the multiline.
- 7. Click the Create Sub Analysis Code pushbutton to save the sub analysis codes details.

## 6.1.5 EDIT SUB ANALYSIS CODE

This sequence describes the process of modifying sub analysis codes.

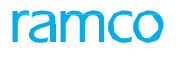

|    | _      |                        |                       |       | _   | - | _   |   | _ |
|----|--------|------------------------|-----------------------|-------|-----|---|-----|---|---|
|    | Edit   | t Subanalysis Code     |                       |       | -7‡ | 5 | 3 ← | ? |   |
|    | Search | h Criteria             |                       |       |     |   |     |   |   |
|    |        | Sub Analysis Code From | To Description        |       |     |   |     |   |   |
|    |        |                        |                       | Searc | h   |   |     |   |   |
|    | Analy  | sis Details            |                       |       | _   |   |     |   |   |
| 44 | 4      | 1-2/2 > > + 0 0 0      |                       |       |     | Ŧ |     |   | Q |
| #  |        | Sub Analysis Code      | Description           |       |     |   |     |   |   |
| 1  |        | 100A                   | 1004                  |       |     |   |     |   |   |
| 2  |        | A100                   | Flight                |       |     |   |     |   |   |
| 3  |        |                        |                       |       |     |   |     |   |   |
|    |        |                        |                       |       |     |   |     |   |   |
|    |        |                        |                       |       |     |   |     |   |   |
|    |        |                        | Edit SubAnalysis Code |       |     |   |     |   |   |

## Figure 6.5 Edit Sub Analysis Code

- 1. The "Edit Sub Analysis Code" page is launched. See Figure 6.5.
- 2. Retrieve the sub analysis codes using the search criteria: Sub Analysis Code From, To, Description and Description.
- 3. Modify the description in the multiline and click the Edit Sub Analysis Code pushbutton to save the modifications.

## 6.1.6 ACTIVATE / INACTIVATE ANALYSIS AND SUB ANALYSIS CODE

This sequence explains the process of activating or inactivating sub analysis codes.

| Activate / Inactivate Analysis and Subanalysis Code |                                     |                             |                                        |                        | 2 5 5  |
|-----------------------------------------------------|-------------------------------------|-----------------------------|----------------------------------------|------------------------|--------|
|                                                     |                                     |                             |                                        | ■ -+ ® +) <del>/</del> | " LO K |
| Search Criteria                                     |                                     |                             |                                        |                        |        |
| Analysis Code From                                  |                                     | То                          | Account Code 👂                         |                        |        |
| Sub Analysis Code From                              |                                     | То                          | Status                                 | Active 💌               |        |
|                                                     |                                     |                             |                                        | Search                 |        |
| Effective Date                                      |                                     |                             |                                        |                        |        |
| - Analysis Details                                  |                                     |                             |                                        |                        |        |
| 🐳 🖌 [No records to display] >>>> — 🝸 🔭              |                                     |                             | 入 LL 型 X 区 首 単 毎 川 All                 | Ŧ                      | Q      |
| # 🗇 Analysis Code Description                       | Sub Analysis Code                   | Description                 | Status                                 |                        |        |
|                                                     |                                     | Found no rows to display!!! |                                        |                        |        |
|                                                     |                                     |                             |                                        |                        |        |
|                                                     |                                     |                             |                                        |                        |        |
|                                                     |                                     |                             |                                        |                        |        |
|                                                     |                                     |                             |                                        |                        |        |
|                                                     |                                     |                             |                                        |                        |        |
| Activate Code                                       |                                     |                             | Inactivate Code                        |                        |        |
| UnAssign Analysis Code                              | Activate / Inactivate Analysis Code |                             | Activate / Inactivate SubAnalysis Code |                        |        |
|                                                     |                                     |                             |                                        |                        |        |

## Figure 6.6 Activate / Inactivate Sub Analysis Code

- 1. The "Activate / Inactivate Sub Analysis Code" page is launched. See Figure 6.6.
- 2. Retrieve the analysis codes using the search criteria: Sub Analysis Code From, To, Description and Status.
- 3. Select the sub analysis code in the multiline and click the **Activate SubAnalysis Code** pushbutton to activate the Inactive sub analysis code.
- 4. Select the Active sub analysis code in the multiline and click the **Inactivate SubAnalysis Code** to inactivate the sub analysis code.

## 6.1.7 MANAGE SUB ANALYSIS CODE MAPPING

This sequence explains the process of assigning sub analysis codes to an analysis code and to default the sub Analysis Code.

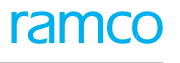

| Manage Sub Analysis Code Mapping           |             |      | 23                      |    | ⇒ ← | ? | to K |
|--------------------------------------------|-------------|------|-------------------------|----|-----|---|------|
| Analysis Code Ø G111  Sub Analysis Details |             |      |                         |    |     |   |      |
|                                            | T T.        |      | al al                   | Ŧ  |     |   | Q    |
| # 🗉 Sub Analysis Code 🔎                    | Description |      | Default Sub Analysis Co | le |     |   |      |
| 1 🖾 G111                                   |             |      | Yes                     |    |     |   | ~    |
| 2                                          |             |      | No                      |    |     |   | ~    |
|                                            |             |      |                         |    |     |   |      |
|                                            |             |      |                         |    |     |   |      |
|                                            |             |      |                         |    |     |   |      |
|                                            |             | Save |                         |    |     |   |      |
|                                            |             |      |                         |    |     |   |      |

## Figure 6.7 Manage Sub Analysis Code Mapping

- 1. The "Manage Sub Analysis Code Mapping" page is launched. See Figure 6.7.
- 2. Enter the Analysis Code manually or using the help facility.
- 3. Retrieve the **Sub Analysis Code** in the multiline using the help facility.
- 4. Use the **Default Sub Analysis Code** drop down list box and select **Yes** for defaulting the sub-analysis code to the Analysis code.
- 5. Click the **Save** pushbutton to assign the sub analysis code to the analysis code and default the Sub Analysis Code.
  - 🖎 Note: Ensure that at least one of the Sub Analysis codes should be set as default for the Analysis Code.

## 6.1.8 ASSIGN ANALYSIS CODE

This sequence details the process of assigning analysis codes to an account code.

| Assign Analysis Code                                           |             |               |             |                   | = <i>z</i> ;          | ● □ ←    | ? 🗔 | K |
|----------------------------------------------------------------|-------------|---------------|-------------|-------------------|-----------------------|----------|-----|---|
| Assign basis Analysis<br>Account Code <b>p</b> 111100          | to Account  | Analysis C    | ode Ø 11    | Sub               | Analysis Code 👂 🛛 ADA |          |     |   |
| Reference Details     Account Code From     Analysis Code From |             |               | To          |                   |                       |          |     |   |
| Sub Analysis Code From Details                                 |             |               | To          |                   | Search                | <b>v</b> |     | Q |
| Account Code                                                   | Description | Analysis Code | Description | Sub Analysis Code | Description           |          |     |   |
|                                                                |             |               |             |                   |                       |          |     |   |
| •                                                              |             |               |             |                   |                       |          |     | • |
|                                                                |             |               | Assign      |                   |                       |          |     |   |
| View Analysis Code                                             | UnAssign    | Analysis Code |             |                   |                       |          |     |   |

## Figure 6.8 Assign Analysis Code

- 1. The "Assign Analysis Code" page is launched. See Figure 6.8.
- 2. Enter the **Account Code** manually or using the help facility.
- 3. Retrieve the Analysis Code and Sub Analysis Code using the search criteria: **Analysis Code From**, **To**, **Sub Analysis Code From** and **To**.
- 4. Click the **Search** button to retrieve the details in the multiline.
- 5. The system displays Account Code, Description, Analysis Code, Description, Sub Analysis Code, Description,
- 6. Use the **Default Analysis Code** drop down list box and select **Yes** for defaulting the analysis code to the account code.
- 7. Click the **Assign** pushbutton to assign the analysis and sub analysis codes to the account code.

## 6.1.9 UNASSIGN ANALYSIS CODE

This sequence describes the process of removing analysis codes that has been assigned to an account code.

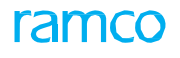

|   | _     |                        |             |                   |               |        |         |   |
|---|-------|------------------------|-------------|-------------------|---------------|--------|---------|---|
|   | UnA   | ssign Analysis Code    |             |                   |               |        | ₽ 🗗 🔶 ? |   |
| - |       |                        |             |                   |               |        |         |   |
|   | aarch | Account Code           | p 450900    |                   |               |        |         |   |
|   | earce | Applyric Code Er       |             |                   | То            |        |         |   |
|   |       | Cub Analysis Code Fr   |             |                   | T-            | Count  |         |   |
|   | nalvs | is Details             |             |                   | 10            | Search |         |   |
|   |       | No records to display] |             |                   |               |        | -       | 0 |
|   |       | No records to display] |             |                   |               |        | •       | ~ |
| - | -     | Analysis Code          | Description | Sub Analysis Code | Description   | Status | Remarks |   |
| 1 |       |                        |             |                   |               |        |         |   |
|   |       |                        |             |                   |               |        |         |   |
|   |       |                        |             |                   |               |        |         |   |
|   |       |                        |             |                   |               |        |         |   |
|   |       |                        |             |                   |               |        |         |   |
|   |       | 4                      |             |                   |               |        |         | • |
| _ |       |                        |             |                   |               |        |         |   |
|   |       |                        |             |                   | Unassign Code |        |         |   |
| _ |       |                        |             |                   |               |        |         |   |

## Figure 6.9 Unassign Analysis Code

- 1. The "Unassign Analysis Code" page is launched. See Figure 6.9.
- 2. Enter the **Account Code** manually or using help facility.
- 3. Retrieve the Analysis Code and Sub Analysis Code using the search criteria: Analysis Code From, To, Sub Analysis **Code From** and **To**.
- 4. Select the analysis code and click the **Unassign Analysis Code** pushbutton to unassign the analysis and sub analysis codes from the account code.

## 6.1.10 VIEW ACCOUNT BALANCE

This sequence explains the process of viewing account balances.

| *          | D      | View Account Balance           |                      |                              |                        |            |                  |          |                    | 쟈 를          | ₽ ·       | <b>⊢</b> ? | ٦ |
|------------|--------|--------------------------------|----------------------|------------------------------|------------------------|------------|------------------|----------|--------------------|--------------|-----------|------------|---|
|            | iew C  | Iption                         |                      |                              |                        |            |                  |          |                    |              |           |            | - |
|            |        | Book Type                      | Posting FB 🔍         |                              | Finance Book           | AVEOS 💌    |                  |          | Currenc            | y Base       | T         |            |   |
|            |        | Date                           | 2016-21-04           |                              | Year To Date           |            |                  |          |                    |              |           |            |   |
| —-т        | ransit | Account Information            |                      |                              |                        |            |                  |          |                    |              |           |            |   |
|            |        | Transit Account                | NO 💌                 |                              | Transit Account Type   | T          |                  |          |                    |              |           |            |   |
| <b>–</b> s | aarch  | Criteria                       |                      |                              |                        |            |                  |          |                    |              |           |            |   |
|            |        | Account Code from              |                      |                              | То                     |            |                  |          |                    |              |           |            |   |
|            |        | Layout Heading                 | All                  | V                            | Account Classification | All        | •                |          | Account Grou       | p ALL        |           | Ŧ          |   |
|            |        | Automatic Posting Account Type | All                  | <b>v</b>                     | Control Account Type   | All        | Ŧ                |          |                    | Searc        | h         |            |   |
| s          | aarch  | Results                        |                      |                              |                        |            |                  |          |                    |              |           |            |   |
| 44         | 4      | 1 - 10 / 245 🕨 🗰 🝸 🏹           |                      |                              |                        | <b>A</b> 1 |                  |          | I) Al              | <b>v</b>     |           |            | p |
| #          |        | Account Code                   | Description          | Opening balance              | Period Dr Amount       |            | Period Cr Amount |          | Running Balance    | Current      | сy        |            | Ĩ |
| 1          |        | 001                            | Charge Suspense      |                              |                        | 4316.45    |                  | 10314.03 | 5997               | 58 CAD       |           |            | * |
| 2          |        | 1001001                        | CHARGE SUSPENSE-edit | 2027.82                      |                        |            |                  |          | 2027               | 82 CAD       |           |            |   |
| 3          |        | 109902                         | Freight Expenses     |                              |                        | 16041.85   |                  | 2619.94  | 13421              | 91 CAD       |           |            |   |
| 4          |        | 110000                         | Petty Cash           | -12684.31                    |                        |            |                  |          | -12684             | 31 CAD       |           |            |   |
| 5          |        | 111000                         | BMO General CAD      | -64790.37                    |                        |            |                  |          | -64790.            | 37 CAD       |           |            |   |
| 6          |        | 111100                         | BMO BLOCKED CAD      | -36122080.40                 |                        |            |                  |          | -36122080          | 40 CAD       |           |            |   |
| 7          |        | 111200                         | BMO EFT Payments CAD | -87633.18                    |                        |            |                  |          | -87633             | 18 CAD       |           |            |   |
| 8          |        | 111300                         | BMO CHQ Payments CAD | -153522.85                   |                        |            |                  |          | -153522            | 85 CAD       |           |            |   |
| 9          |        | 111500                         | BNS General CAD      | 4000.02                      |                        |            |                  |          | 4000.              | 02 CAD       |           |            |   |
| 10         |        | 112000                         | BMO General USD      | 853105.48                    |                        |            |                  |          | 853105             | 48 CAD       |           |            | v |
| - R        | eport  | <b>Option</b><br>Rep           | port Option          | Export to XL - Stock Balance | e Details              |            |                  |          | Export to XL - Tra | nsaction wis | se Balano | te         | - |
| View G     | L Vou  | cher Details                   |                      |                              |                        |            |                  |          |                    |              |           |            | Î |

## Figure 6.10 View Account Balance

- 1. The "View Account Balance" page is launched. See Figure 6.10.
- 2. Enter the Book Type, Finance Book, Currency and Date in the View Option group box.
- 3. Enter the Transit Account and Transit Account Type in the Transit Account Information group box.
- 4. Retrieve the account details based on the search criteria: Account Code From, To, Layout Heading, Account Classification, Account Group, Automatic Account Posting Type, and Control Account Type
- 5. Click the **Search** pushbutton to retrieve the details in the multiline.
- Select the Report Option in the Report Option group box and click the Save as Text Stock Balance Details pushbutton to view and save the report details for the selected finance book. Also, select the Export to XL – Transaction wise Balance pushbutton to generate the report details for the selected finance book in Excel format.

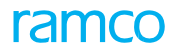

| S No | Flow of Events                                                | Priority<br>Actor  | Component<br>Name                | Activity<br>name   | UI name                          | Functional Steps                                                                                                    |
|------|---------------------------------------------------------------|--------------------|----------------------------------|--------------------|----------------------------------|----------------------------------------------------------------------------------------------------|
| 1.   | Create Schedule<br>using Account<br>Code and<br>Account Group | Finance<br>Manager | Financial<br>Statement<br>Layout | Create<br>Schedule | <u>Create</u><br><u>Schedule</u> | <ol> <li>Retrieve account codes based on a<br/>specific criteria.</li> <li>Select account codes and create an<br/>account group</li> <li>Retrieve schedules using search<br/>criteria.</li> <li>Create schedule by mapping<br/>account codes and schedules.</li> </ol> |
|      | Delete schedule                                               | Finance<br>Manager | Financial<br>Statement<br>Layout | Edit<br>Schedule   | <u>Select</u><br><u>Schedule</u> | <ol> <li>Retrieve schedule details using<br/>search criteria.</li> <li>Modify the schedule details.</li> </ol>                                                                                                    |
|      |                                                               |                    |                                  |                    |                                  | <ol> <li>Retrieve schedule details using<br/>search criteria.</li> <li>Delete the schedule details.</li> </ol>                                                                                                    |

## Theme Statutory and Operational MIS: Scenario 2 – Account Based MIS Reports Definition

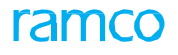

## 6.2 ACCOUNT BASED MIS REPORTS DEFINITION

A schedule is an important part of a layout. In other words, a layout is a group of schedules. A schedule could comprise of account codes, groups or sub-schedules. Groups consist of logical groups of account codes. An account code could be a part of multiple independent schedules. However, it must be considered only once in a schedule.

## 6.2.1 CREATE SCHEDULE USING ACCOUNT CODE AND GROUP

This sequence details the process of creating schedules using account codes and account groups.

| * 🗎    | Create Sc     | hedule                 |                    |                                            |                                  |                        | III X 등 다        | ←? ⊡ ⊾       |
|--------|---------------|------------------------|--------------------|--------------------------------------------|----------------------------------|------------------------|------------------|--------------|
|        |               |                        |                    |                                            |                                  |                        |                  | <b>_</b>     |
|        |               | Schedule No.           |                    | Schedule Description                       |                                  |                        |                  |              |
|        | Se            | chedule Classification | Income Statement 🔹 | Book Type                                  | Posting FB 🛛 💌                   | Finance Book           | AVEOS 💌          |              |
|        | (             | Chart of Accounts ID   | AVEOS 💌            | Description                                | Aveos COA                        | Chart of Accounts Type | Operative COA    |              |
|        |               |                        |                    |                                            |                                  |                        |                  |              |
| - Sear | ch Criteria   |                        |                    |                                            |                                  |                        |                  |              |
|        |               | Option                 | All Account Codes  | <ul> <li>Account Classification</li> </ul> | INCOME STATEMENT V               | Account Group          | ALL 🔻            |              |
|        |               | Account Code from      |                    | To                                         |                                  | Account Description    |                  |              |
|        |               | Schedule No. From      |                    | То                                         |                                  |                        |                  | Search       |
|        |               |                        |                    |                                            |                                  |                        |                  |              |
| - Sear | ch Results    |                        |                    |                                            |                                  |                        |                  |              |
| 44 4   | 1 - 5 / 225   | • • + -                | 0 % 0 0 T T        |                                            | A 1                              |                        | •                | Q            |
| # 8    | Line No.      | Include                |                    | Account Code / Schedule No                 | Description                      |                        | Classification   | Account Grou |
| 1 8    | 3             | 1 No                   | *                  | 109902                                     | Freight Expenses                 | 1                      | Income Statement | EXPENSES     |
| 2 8    | 3             | 2 No                   | *                  | 200202                                     | Depreciation Account             | 1                      | Income Statement | EXPENSES     |
| 3 8    | 3             | 3 No                   | *                  | 411100                                     | Material Revenue CAD             | 1                      | Income Statement | REVENUE      |
| 4 8    | 3             | 4 No                   | *                  | 411200                                     | Material Revenue USD             | 1                      | Income Statement | REVENUE      |
| 5 8    | 3             | 5 No                   | *                  | 411300                                     | Material Revenue Manual Adjustme | nt CAD 1               | Income Statement | REVENUE      |
|        | 4             |                        |                    |                                            |                                  |                        |                  | ÷.           |
|        |               |                        |                    |                                            |                                  |                        |                  |              |
| Grou   | p Account/Sch | edule                  |                    |                                            |                                  |                        |                  |              |
|        |               | Line No. From          |                    | То                                         |                                  |                        |                  |              |
|        |               | Group Heading          |                    | Total Description                          |                                  |                        | Assign Group     |              |
|        |               |                        |                    |                                            |                                  |                        |                  |              |
|        |               |                        |                    | Create                                     | e Schedule                       |                        |                  | _            |
|        |               |                        |                    |                                            |                                  |                        |                  | ¥            |

## Figure 6.11 Create Schedule

- 1. The "Create Schedule" page is launched. See Figure 6.11.
- 2. Enter the Schedule No and Schedule Description.
- 3. Select the Schedule Classification, Book Type, Finance Book and Chart of Accounts.
- 4. Retrieve the account details using **Option, Account Classification, Account Group, Account Code From, To, Account Description**, **Schedule No From** and **To**.
- 5. Enter the Line No From, To, Group Heading and Total Description in the Group Account / Schedule group box.
- 6. Click the **Assign Group** pushbutton to create a group, in the schedule.
- 7. Click the **Create Schedule** pushbutton to create the schedule.

## 6.2.2 DELETE SCHEDULE

This sequence explains the process of selecting and deleting a single or multiple schedules.

## 121 | Book Keeping

| COLLET |
|--------|
|--------|

| *      | Edit Schedule                        |          |                            |              |                    |                           |     | 4 4 1     | 2 3         | 4 5           | • •         | 1 /1   | 16 📰        |            | 4 | ← 1 | ? [ | To K |
|--------|--------------------------------------|----------|----------------------------|--------------|--------------------|---------------------------|-----|-----------|-------------|---------------|-------------|--------|-------------|------------|---|-----|-----|------|
|        | Schedule No.                         | BS001    |                            | S            | hedule Descriptio  | Cash and Cash Equivalents |     |           |             | Ef            | fective Dat | e 201  | 16-21-04    |            |   | 11  |     | Â    |
|        | Schedule Classification              | Balance  | Sheet                      |              | Book Typ           | Posting FB                |     |           |             | Fi            | inance Bool | k AVE  | EOS         |            |   |     |     |      |
|        | Chart of Accounts ID                 | AVEOS    |                            |              | Descriptio         | Aveos COA                 |     |           |             | Chart of Acc  | counts Type | e Ope  | erative COA |            |   |     |     |      |
|        | Schedule Type                        | User Def | ined                       |              |                    |                           |     |           |             |               |             |        |             |            |   |     |     |      |
| A      | dd Account Code/Schedule No.         |          |                            |              |                    |                           |     |           |             |               |             |        |             |            |   |     |     |      |
|        | Account / Schedule                   | Account  | : Code 🔍 💌                 |              | AccountCode 🖇      |                           |     |           |             | Sche          | dule No. 🖇  | p      |             |            |   |     |     |      |
|        | Assign New Group                     |          |                            |              | Group Headin       |                           |     |           |             | Total         | Description | n      |             |            |   |     |     |      |
|        |                                      |          |                            |              |                    |                           |     |           |             | Ad            | d Account   | /Sched | dule/Group  |            |   |     |     |      |
|        |                                      |          |                            |              |                    |                           |     |           |             |               |             |        |             |            |   |     |     |      |
| A      | ccount Code / Schedule No. Informati | ion      |                            |              |                    |                           |     |           |             |               |             |        |             |            |   |     |     |      |
| -      | ( 1 - 5 / 23 → → + Ø                 | Ω.T      | Τ.                         |              |                    |                           | 人画目 | * 2 🖬 💌 ( | e # :       |               | All         |        |             | Ŧ          |   |     | ρ   |      |
|        | Include                              |          | Account Code / Schedule No | De           | scription          |                           |     |           | a           | lassification |             |        | Acc         | ount Group | , |     | S   |      |
| 1      | Yes                                  | ~        | 110000                     | Pe           | ty Cash            |                           |     |           | Ba          | alance Shee   | et          |        | ASS         | ET         |   |     |     |      |
| 2      | Yes                                  | ~        | 111000                     | BM           | IO General CAD     |                           |     |           | B           | alance Shee   | et          |        | ASS         | ET         |   |     |     |      |
| 3      | Yes                                  | ~        | 111100                     | BM           | IO BLOCKED CAD     |                           |     |           | B           | alance Shee   | et          |        | ASS         | ET         |   |     |     |      |
| 4      | Yes                                  | ~        | 111200                     | BM           | IO EFT Payments CA | D                         |     |           | B           | alance Shee   | et          |        | ASS         | ET         |   |     |     |      |
| 5      | Yes                                  | ~        | 111300                     | BM           | IO CHQ Payments CA | D                         |     |           | Ba          | alance Shee   | et          |        | ASS         | ET         |   |     |     |      |
|        | •                                    |          |                            |              |                    |                           |     |           |             |               |             |        |             |            |   |     | ×.  |      |
| _      |                                      |          |                            |              |                    |                           |     |           |             |               |             |        |             |            |   |     |     |      |
|        |                                      |          | Edit Schedule              |              | Del                | ete Schedule              |     |           |             |               |             |        |             |            |   |     |     |      |
| View S | chedule                              |          | c                          | opy Schedule |                    |                           |     |           |             |               |             |        |             |            |   |     |     |      |
| _      |                                      |          | Created by DMUSER          |              |                    |                           |     | Cre       | eated Date  | 2016-10-02    |             |        |             |            |   |     |     |      |
|        |                                      | L        | ast Modified bv            |              |                    |                           |     | Last Mo   | dified Date |               |             |        |             |            |   |     |     | -    |

Figure 6.11 Delete Schedule

- 1. Select the schedule to be deleted from the "**Select Schedule**" page.
- 2. The "Edit Schedule" page is launched. See Figure 6.12.

|        | Select Schedule         |                               |            |                      |              |            |                  | <u>≡</u> ≍ |          | • | ? 🛛   |
|--------|-------------------------|-------------------------------|------------|----------------------|--------------|------------|------------------|------------|----------|---|-------|
| Seard  | h Criteria              |                               |            |                      |              |            |                  |            |          | _ |       |
|        | Schedule Classification | Balance Sheet 💌               |            | Schedule Description |              | Chart of A | AVE              | os 🔻       |          |   |       |
|        | Book Type               | Posting FB 💌                  |            | Finance Book AVE     | 205 💌        | Sch        | nedule Type User | r Defined  | T        |   |       |
|        | Schedule No. From       |                               |            | То                   |              |            |                  |            |          |   | Searc |
|        |                         |                               |            |                      |              |            |                  |            |          |   |       |
| Search | 1 Results               |                               |            |                      |              |            |                  |            |          |   |       |
| 4      | 1 - 10 / 16 > >> + 🗇    | O G T T                       |            |                      | J            |            | All              |            | <b>v</b> | _ |       |
|        | Schedule No.            | Schedule Description          | Book Type  | Finance Book ID      | Effective Da | te         |                  |            |          |   |       |
|        | B5001                   | Cash and Cash Equivalents     | Posting FB | AVEOS                | 2016-21-04   |            |                  |            |          |   |       |
|        | B5002                   | Accounts Receivables          | Posting FB | AVEOS                | 2016-21-04   |            |                  |            |          |   |       |
|        | B5003                   | Inventories                   | Posting FB | AVEOS                | 2016-21-04   |            |                  |            |          |   |       |
|        | B5004                   | Other Assets                  | Posting FB | AVEOS                | 2016-21-04   |            |                  |            |          |   |       |
|        | B5005                   | Other Current Assets          | Posting FB | AVEOS                | 2016-21-04   |            |                  |            |          |   |       |
|        | B5007                   | Accounts Payable              | Posting FB | AVEOS                | 2016-21-04   |            |                  |            |          |   |       |
|        | B5008                   | Property, Plant and Equipment | Posting FB | AVEOS                | 2016-21-04   |            |                  |            |          |   |       |
|        | B5009                   | Other Liabilities             | Posting FB | AVEOS                | 2016-21-04   |            |                  |            |          |   |       |
|        | B5010                   | Other Current Liabilities     | Posting FB | AVEOS                | 2016-21-04   |            |                  |            |          |   |       |
|        |                         | Short-term borrowings         | Posting FB | AVEOS                | 2016-21-04   |            |                  |            |          |   |       |

## Figure 6.12 Select Schedule

- 3. Click the Delete Schedule pushbutton to delete the schedule. Alternatively,
- 4. The "Select Schedule" page is launched. See Figure 6.13.
- 5. Search for the schedule using: Schedule Classification, Schedule Description, Chart of Accounts ID, Book Type, **Finance Book**, **Schedule No From** and **To**.
- 6. Select the schedule available in the multiline and click the **Delete Schedule** pushbutton to delete the selected schedule.

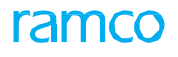

## Theme Statutory and Operational MIS: Scenario 3 – Financial Statement Layout Definition

| S<br>No | Flow of Events                                                                                    | Primary<br>Actor   | Component<br>Name                | Activity<br>Name                           | UI Name                                                      | Functional Steps                                                                                                    |
|---------|---------------------------------------------------------------------------------------------------|--------------------|----------------------------------|--------------------------------------------|--------------------------------------------------------------|----------------------------------------------------------------------------------------------------|
| 1       | Create financial<br>statement<br>layout                                                           | Finance<br>Manager | Financial<br>Statement<br>Layout | Create<br>Financial<br>Statement<br>Layout | <u>Create Financial</u><br><u>Statement</u><br><u>Layout</u> | <ol> <li>Enter Layout number and<br/>description.</li> <li>Select other details like layout<br/>classification, book type, FB<br/>and COA Id.</li> <li>Retrieve and add schedule<br/>details.</li> <li>Create layout.</li> </ol>                                                    |
| 2       | Create financial<br>statement<br>layout with<br>assigning group<br>heading and<br>section heading | Finance<br>Manager | Financial<br>Statement<br>Layout | Create<br>Financial<br>Statement<br>Layout | <u>Create Financial</u><br><u>Statement</u><br><u>Layout</u> | <ol> <li>Enter Layout number and<br/>description.</li> <li>Select other details like layout<br/>classification, book type, FB<br/>and COA Id.</li> <li>Retrieve and add schedule<br/>details.</li> <li>Assign group / section to the<br/>layout.</li> <li>Create layout.</li> </ol> |
| 3       | Delete layout                                                                                     | Finance<br>Manager | Financial<br>Statement<br>Layout | Edit layout                                | <u>Select layout</u>                                         | <ol> <li>Search for the layout based<br/>on the search criteria:<br/>layout classification, layout<br/>description, COA Id, book<br/>type, finance book and layout<br/>number.</li> </ol>                                                                                           |
|         |                                                                                                   | Finance<br>Manager | Financial<br>Statement<br>Layout | Edit layout                                | <u>Select layout</u>                                         | <ol> <li>Select one or more layouts to<br/>be deleted from the multiline.</li> <li>Delete the layout.</li> </ol>                                                                                                    |

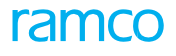

## 6.3 FINANCIAL STATEMENT LAYOUT DEFINITION

The Financial Statement Layout component provides the user with default layouts of financial statements, which has been created in accordance with the US GAAP requirements. Apart from this the user can also define framework or layout as per requirements.

## 6.3.1 CREATE FINANCIAL STATEMENT LAYOUT

This sequence explains the process of creating financial statement layouts.

| * [      | Create F     | inancial State                                      | ement Layout                 |              |                                        |                     |                             |                   | 는 자 을 다              | ← ? ⊡  |
|----------|--------------|-----------------------------------------------------|------------------------------|--------------|----------------------------------------|---------------------|-----------------------------|-------------------|----------------------|--------|
|          |              | Layout I<br>Layout Classificat<br>Chart of Accounts | No.<br>tion Income Statement | Layo         | Book Type Posting Description Aveos CC | FB 💌<br>DA          | Chart o                     | Finance Book AVEO | 5 V                  |        |
| - Sea    | rch Criteria | Opt<br>Schedule No. Fr                              | tion All Schedules 💌         | Sche         | dule Description                       |                     |                             |                   |                      | Search |
| - Sea    | rch Results  |                                                     |                              |              |                                        |                     |                             |                   |                      |        |
| 44 4     | 1 - 5 / 1    | 6 🕨 🗰 🕂                                             | - 0 % 0 % 7 %                |              |                                        | <u>ام</u> ا         |                             | All               | •                    | Q      |
| #        | Line No.     | Include                                             |                              | Schedule No. | Description                            |                     |                             | Sequence No       | Add / Subtract       |        |
| 1        |              | 1 No                                                | *                            | R003         | Sale of Goods                          |                     |                             |                   | Add                  |        |
| 2        |              | 2 No                                                | *                            | R005         | Other Income                           |                     |                             |                   | Add                  |        |
| 3        |              | 3 No                                                | *                            | R006         | Interest Income                        |                     |                             |                   | Add                  |        |
| 4        |              | 4 No                                                | *                            | R007         | Profit or Loss on Sa                   |                     |                             |                   | Add                  |        |
| 5        |              | 5 No                                                | *                            | R010         | Aircraft Fuel                          |                     |                             |                   | Add                  |        |
|          | 4            |                                                     |                              |              |                                        |                     |                             |                   |                      | •      |
| Gro      | up Schedule  |                                                     |                              |              |                                        |                     |                             |                   |                      |        |
| _        |              | L                                                   | Line No. From                |              |                                        | То                  |                             |                   |                      |        |
|          |              | G                                                   | iroup Heading                |              |                                        | Total Description   |                             |                   |                      |        |
|          |              | Se                                                  | ction Heading                |              |                                        | Section Description |                             |                   | Assign Group/Section |        |
|          |              |                                                     |                              |              | Create layout                          |                     |                             |                   |                      |        |
| View Lay | out          |                                                     |                              | Copy Layout  |                                        |                     | View Unmapped Accounts / Sc | hedules           |                      |        |
|          |              |                                                     | Created by                   |              |                                        |                     | Created Date                |                   |                      |        |
|          |              |                                                     |                              |              |                                        |                     |                             |                   |                      |        |

## Figure 6.13 Create Financial Statement Layout

- 1. The "Create Financial Statement Layout" page is launched. See Figure 6.14.
- 2. Enter Layout No and Layout Description.
- 3. Select Layout Classification, Book Type, Finance Book and Chart of Accounts ID.
- 4. Retrieve schedule details using the search criteria: **Option**, **Schedule Description**, **Schedule No From** and **To**.
- 5. Include the schedules and click the **Create Layout** pushbutton to create the layout.

## 6.3.2 CREATE FINANCIAL STATEMENT LAYOUT WITH ASSIGNING GROUP AND SECTION HEADING

This section deals with creating financial statement layouts with group headings and section headings.

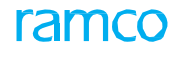

| * 🗎 Select Layout                      |                    |                      |                      | ▤ ≭ ▤        | 12 +     | ? 🗔 | ĸ |
|----------------------------------------|--------------------|----------------------|----------------------|--------------|----------|-----|---|
| - Search Criteria                      |                    |                      |                      |              |          |     |   |
| Layout Classification Income Statement | Layout Description | n                    | Chart of Accounts ID | AVEOS 🔻      |          |     |   |
| Book Type Posting FB V                 | Finance Bo         | ok AVEOS 🔻           | Layout Type          | User Defined | Ŧ        |     |   |
| Layout No. From                        |                    | Го                   |                      | Search       |          |     |   |
| <ul> <li>Search Results</li> </ul>     |                    |                      |                      |              |          |     |   |
| (4 4 1 - 2/2 ) → + ○ ○ ○ ▼ ▼.          |                    |                      |                      |              | <b>v</b> | Q   |   |
| # 🗏 Layout No. Layout Description      | Book Type Finance  | ce Book ID Effective | : Date               |              |          |     | 1 |
| 1 🖬 IA_CA_CA_01 IA_CA_CA_01            | Posting FB AVEO    | 5 2016-21-           | -04                  |              |          |     |   |
| 2 🔲 IS Income statement                | Posting FB AVEO    | 5 2016-21            | -04                  |              |          |     |   |
| 3                                      |                    |                      |                      |              |          |     |   |
|                                        |                    |                      |                      |              |          |     |   |
|                                        |                    |                      |                      |              |          |     |   |
|                                        |                    |                      |                      |              |          |     |   |
|                                        |                    |                      |                      |              |          |     |   |
|                                        |                    |                      |                      |              |          |     |   |
|                                        |                    |                      |                      |              |          |     |   |
|                                        |                    |                      |                      |              |          |     |   |
|                                        | Del                | ete Layout           |                      |              |          |     |   |
| Edit Layout                            |                    |                      |                      |              |          |     |   |

## Figure 6.14 Create Financial Statement Layout

- 1. The "Create Financial Statement Layout" page is launched. See Figure 6.15.
- 2. Enter Layout No and Layout Description.
- 3. Select Layout Classification, Book Type, Finance Book and Chart of Accounts ID.
- 4. Retrieve schedule details using the search criteria: **Option**, **Schedule Description**, **Schedule No From** and **To**.
- 5. Enter the Line No From, To, Group Heading, Total Description, Section Heading and Section Description, to be mapped to the layout.
- 6. Click the Assign Group / Section pushbutton to map the group/section to the layout.
- 7. Include the schedules and click the Create Layout pushbutton to create the layout with section and group headings.

## 6.3.3 DELETE LAYOUT

This section elaborates the process of selecting layouts for deletion.

| *    |       | Select Layout      |                    |            |                   |                |             | = x;         |   | + | ? | 0 K |
|------|-------|--------------------|--------------------|------------|-------------------|----------------|-------------|--------------|---|---|---|-----|
| -    | Seard | h Criteria         |                    |            |                   |                |             | AVE05 =      |   |   |   |     |
|      |       | Book Type          | osting FB V        | Fin        | ance Book AVEOS V | Cha            | Layout Type | User Defined | ¥ |   |   |     |
|      |       | Layout No. From    |                    |            | То                |                |             | Search       |   |   |   |     |
|      | Searc | h Results          |                    |            |                   |                |             |              |   |   |   |     |
| #    |       | 1 - 2 / 2 > >> + Q | Layout Description | Book Type  | Finance Book ID   | Effective Date | , AI        |              | • |   |   |     |
| 1    |       | IA_CA_CA_01        | IA_CA_CA_01        | Posting FB | AVEOS             | 2016-21-04     |             |              |   |   |   |     |
| 2    |       | 15                 | Income statement   | Posting FB | AVEOS             | 2016-21-04     |             |              |   |   |   |     |
| 3    |       |                    |                    |            |                   |                |             |              |   |   |   |     |
|      |       |                    |                    |            |                   |                |             |              |   |   |   |     |
|      |       |                    |                    |            |                   |                |             |              |   |   |   |     |
|      |       |                    |                    |            |                   |                |             |              |   |   |   |     |
|      |       |                    |                    |            |                   |                |             |              |   |   |   |     |
|      |       |                    |                    |            |                   |                |             |              |   |   |   |     |
|      |       |                    |                    |            |                   |                |             |              |   |   |   |     |
| _    |       |                    |                    |            |                   |                |             |              |   |   |   | _   |
|      |       |                    |                    |            | Delete Layout     |                |             |              |   |   |   | _   |
| Edit | ayout |                    |                    |            |                   |                |             |              |   |   |   | _   |

## Figure 6.15 Delete Layout

- 1. The "Select Layout" page is launched. See Figure 6.15.
- 2. Retrieve the layout to be deleted using the search criteria: Layout Classification, Layout Description, Chart of Accounts ID, Book Type, Finance Book, Layout No From and To.
- 3. Select the layout(s) to be deleted and click the **Delete Layout** pushbutton.

# FINANCIAL BOOK CLOSURE

Organizations record business transactions that have financial implications in its books of accounts. These are recorded in vouchers as accounting entries. The vouchers could be journal, reversal and memorandum vouchers. Vouchers can also be automatically generated in periodic intervals using a template.

The process of closing FBs ensures the accuracy and consistency of financial information. This process is a pre-requisite while deriving financial statements. The financial period / year can be closed using this process. Closure, freezes the account balances of a financial period, by preventing any further transactions being posted into that particular period. This will also prevent any manipulations in the finance books after the financial statements or reports have been drawn and published. It also reinstates the opening balances of the succeeding financial periods and calculates the retained earnings.

## Theme Financial Book Closure: Scenario 1 – Adjustment Entries Generation

| S<br>No | Flow of Events                                                                                                    | Primary<br>Actor(s) | Component<br>Name  | Activity<br>Name                | UI Name                                               | Functional Steps                                                                                                    |
|---------|----------------------------------------------------------------------------------------------------|---------------------|--------------------|---------------------------------|-------------------------------------------------------|----------------------------------------------------------------------------------------------------|
| 1       | Create Regular<br>Voucher with<br>the Transaction<br>Date same as the<br>System Date                                                                                    | Finance<br>Manager  | Journal<br>Voucher | Create<br>Journal<br>Voucher    | <u>Create</u><br>Journal<br><u>Voucher</u>            | 1. Create the regular journal<br>voucher with control totals<br>and foreign currency accounts.                                                                      |
| 2       | Create Regular<br>Voucher in foreign<br>currency without<br>the control total<br>check                                                                                  | Finance<br>Manager  | Journal<br>Voucher | Set<br>Function<br>Defaults     | <u>Set Functio</u> n<br><u>Defaults</u>               | 1. Set the parameter Input<br>Control Total to "No".                                                                                                    |
|         |                                                                                                    |                     |                    | Create<br>Journal<br>Voucher    | <u>Create</u><br>Journal<br>Voucher                   | <ol> <li>Create the regular journal<br/>voucher without control totals<br/>and foreign currency accounts.</li> </ol>                                                |
| 3       | Reverse Regular<br>Voucher                                                                                                    | Finance<br>Manager  | Journal<br>Voucher | Reverse<br>Journal<br>Voucher   | <u>Reverse</u><br>Journal<br><u>Voucher</u>           | <ol> <li>Enter the voucher number to<br/>be reversed directly or select<br/>the voucher using search<br/>criteria.</li> <li>Reverse the journal voucher.</li> </ol> |
| 4       | Creation of a<br>regular voucher<br>using distribution<br>setup                                                                                                    | Finance<br>Manager  | Journal<br>Voucher | Create<br>Distribution<br>Setup | <u>Create</u><br><u>Distributio</u> n<br><u>Setup</u> | 1. Create a distribution setup<br>percentages for different<br>account codes, with a total of<br>total 100% on both the debit<br>and credit side                    |
|         |                                                                                                    | Finance<br>Manager  | Journal<br>Voucher | Create<br>Journal<br>Voucher    | <u>Create</u><br>Journal<br>Voucher                   | 1. Create a journal voucher using<br>distribution setup and entering<br>transaction amount.                                                                         |
| 2       | Create an accrual<br>report for all the<br>costs that have<br>been not been<br>booked against<br>the SWOs and the<br>revenue pending<br>against those are<br>accounted. | Finance<br>Manager  | Journal<br>Voucher | Manage<br>Accrual Run           | <u>Manage</u><br><u>Accrual run</u>                   | 1. Create an accrual report for all<br>the costs that have been not<br>been booked.                                                                                 |

ramco

## 7.1 ADJUSTMENT ENTRIES GENERATION

Adjustment entries are generated using a journal voucher. Journal voucher creation can be done in base currency, foreign currency, using control total check or distribution setup.

## 7.1.1 CREATE JOURNAL VOUCHER

This sequence explains the process of creating a regular journal voucher.

|        | Crea  | te Journal   | Vouch       | er          |             |            |        |                    |                    |                   |                          |                            |         |               |                       |                   |       | ← ?        |          |
|--------|-------|--------------|-------------|-------------|-------------|------------|--------|--------------------|--------------------|-------------------|--------------------------|----------------------------|---------|---------------|-----------------------|-------------------|-------|------------|----------|
|        |       |              | Vou         | icher No.   |             |            |        |                    |                    | Voucher           | Type Regular             | •                          |         |               | Status                |                   |       |            |          |
|        |       |              | Transact    | tion Date   | 2016-21-04  |            |        | <b></b>            |                    | Finance           | e Book AVE               |                            |         | N             | lumbering Type JV     | Ŧ                 |       |            |          |
| _      | _     |              | Voucher     | Category    | Ŧ           |            |        |                    |                    |                   |                          |                            |         |               |                       |                   |       |            |          |
|        | opy D | etails       |             |             |             |            |        |                    |                    |                   |                          |                            |         |               |                       |                   |       |            |          |
| _      |       |              | Copy JV     | /# 0 JV-    | 000002-2011 |            |        |                    | Reverse Dr/Cr Flag |                   |                          |                            |         |               |                       | Copy JV           |       |            |          |
|        | evers | al Voucher D | etails      |             |             |            |        |                    |                    |                   |                          |                            |         |               |                       |                   |       |            |          |
|        |       | R            | eversal Vou | ucher No.   |             |            |        |                    |                    | Reversal I        | Period 💌                 |                            |         |               |                       |                   |       |            |          |
|        |       | Rever        | sal Numbe   | ring Type   | -           |            |        |                    |                    | Reversa           | l Date                   |                            |         |               |                       |                   |       |            |          |
|        |       |              | Cor         | ntrol Total |             |            |        |                    |                    | Rei               | marks                    |                            |         |               |                       |                   |       |            |          |
| A      | ccoun | ting Informa | tion        |             |             |            |        |                    |                    |                   |                          |                            |         |               |                       |                   |       |            |          |
|        |       |              | Distributio | on No. P    |             |            |        |                    |                    | Transaction Ar    | mount                    |                            |         |               |                       | Get               |       |            |          |
| 44     | •     | 1 - 2 / 2    | > >>        | + - 0       | 3 ≁ ≎       | Q T 2      | T,     |                    |                    |                   |                          | 🕨 🖬 🖉 🗶 🖾                  | iii ≫   | C # # II      | All                   | •                 |       |            | Q        |
|        |       | Account Coo  | de P        | Transaction | n Currency  | Dr/Cr      | Т      | Transaction Amount | Exchange Rate      | Base Amount       | Destination Finance Book | Destination Account Code 🔎 | Remarks | Cost Center 🔎 | Analysis Code 🔎       | Sub Analysis Code | e Exp | ense Class | ificatic |
| 1      |       | 120400       |             | CAD         | *           | Dr         | *      | 1000.00            | 1.00000000         | 1000.00           | *                        |                            |         |               |                       |                   |       |            |          |
| 2      |       | 411100       |             | CAD         | *           | Cr         | *      | 1000.00            | 1.00000000         | 1000.00           | ~                        |                            |         | 1210          |                       |                   |       |            |          |
| 3      |       |              |             | CAD         | ~           | Dr         | *      |                    |                    |                   | ~                        |                            |         |               |                       |                   |       |            |          |
|        |       |              |             |             |             |            |        |                    |                    |                   |                          |                            |         |               |                       |                   |       |            |          |
|        |       |              |             |             |             |            |        |                    |                    |                   |                          |                            |         |               |                       |                   |       |            |          |
|        |       | 4            |             |             |             |            |        |                    |                    |                   |                          |                            |         |               |                       |                   |       |            | •        |
| Con    | pute  | Totals       |             |             |             |            |        |                    |                    | Transaction An    | nount                    |                            |         |               | Base Amount           |                   |       |            |          |
|        |       |              |             |             |             |            |        |                    |                    | Debit             | t Total                  |                            |         |               | Debit Total           |                   |       |            |          |
|        |       |              |             |             |             |            |        |                    |                    | Credit            | t Total                  |                            |         |               | Credit Total          |                   |       |            |          |
|        |       |              |             |             |             |            |        |                    |                    |                   |                          |                            |         |               |                       |                   |       |            |          |
|        |       |              | Create V    | oucher      |             |            |        |                    | C                  | reate And Authori | ize Voucher              |                            |         |               |                       |                   |       |            |          |
| Attach | Notes |              |             |             |             |            | Edit J | Journal Voucher    |                    |                   | Upload Document          | 5                          |         | View A        | ssociated Doc. Attach | hments            |       |            |          |
|        |       |              |             |             |             | Created by |        |                    |                    |                   |                          |                            | Cr      | eated Date    |                       |                   |       |            |          |

## Figure 7.1 Create Journal Voucher

- 1. The "Create Journal Voucher" page is launched. See Figure 7.1.
- 2. Use the **Voucher Type** drop-down list box to select the type of voucher. The drop-down list box displays the following: Regular, Reversal, Memorandum, Inter FB, Tax Adj. Journal and Inter-Company.
- 3. Select the **Numbering Type** if voucher number is to be automatically or enter it manually.
- 4. In the Reversal Voucher Details group box, enter the Reversal Voucher # and select the Reversal Period and the **Reversal Numbering Type**.
- 5. Enter **Distribution No** and click the **Get** pushbutton to retrieve account codes based on it.
- 6. Select Transaction Currency and enter Transaction Amount, Exchange Rate, Cost Center, Analysis Code, Sub Analysis Code, Expense Classification, Destination Finance Book and Destination Account Code.
  - Note: Usage "InterFB" must be defined in "Additional Rule Definition" of the current business component if account code is not provided and "Destination FB" is available.
  - Note: Destination FB must be selected for at least one row in the multiline if "InterFB" is specified as the "Voucher Type."
- 7. Select the Customer Order #, SWO #, AME #, and Ref Doc Type for the voucher.
- 8. Select the **Customer #** and **Supplier #** for the voucher.
- 9. Click the Compute Totals pushbutton to calculate the Transaction Amount and Base Amount.
- 10. Click the Create Voucher pushbutton to create a regular journal voucher.
- 11. Click the **Create and Authorize** pushbutton to create the voucher in authorized status.

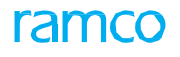

## 7.1.2 SET FUNCTION DEFAULTS

This sequence elaborates the process of setting functional defaults for the Journal Voucher component. You can also allow for reversal of transactions in the future period.

| * 🗎 Set Function Defaults                                    | 7‡ i | + | ? | ō K | 1 |
|--------------------------------------------------------------|------|---|---|-----|---|
| input Control Total Yes 💌                                    |      |   |   |     |   |
| Default Exchange Rate Type Buying Rate                       |      |   |   |     |   |
| Allow multiple Finance Book Postings No 🐨                    |      |   |   |     |   |
| Default Finance Book AVE 💌                                   |      |   |   |     |   |
| Default Numbering Type for Accrual Journal JVA 🐨             |      |   |   |     |   |
| Default Numbering Type for Accrual Journal - Reversal RAJV 💌 |      |   |   |     |   |
| Default Numbering Type for Accrual Run # ACC ▼               |      |   |   |     |   |
| Lead time for Accrual Processing after Period end date 1     |      |   |   |     |   |
| Allow Future Period Reversals 🛛 Yes 💌                        |      |   |   |     |   |
| Set                                                          |      |   |   |     |   |
| Last Modified Dy DMUSER Last Modified Date 2015-17-11        |      |   |   |     |   |

## Figure 7.2 Set Function Defaults

- 1. The "Set Function Defaults" page is launched. See Figure 7.2.
- 2. Set Input Control Total to "No".
- 3. Click the **Set** pushbutton to save the function defaults.

## 7.1.3 REVERSE JOURNAL VOUCHER

This sequence details the process of reversing a regular journal voucher and its implications.

| *      |        | Reverse Journal Voucher     |                      |               |                      | 44 4              | 1 2 3 4 5 🕨 🗰      | 1 /1066 📰 🕫       | 을 다        | ← ?      | lo K |
|--------|--------|-----------------------------|----------------------|---------------|----------------------|-------------------|--------------------|-------------------|------------|----------|------|
|        | evers  | ed Voucher Details          |                      |               |                      |                   |                    |                   |            |          |      |
|        |        | Reversal Voucher No.        |                      |               |                      |                   |                    | Status            |            |          |      |
|        |        | Reversal Date 2011-30-11    | (ff)                 | Reversal Numb | ering Type RJV 🔻     |                   | F                  | emarks            |            |          |      |
|        | rigina | l Voucher Details           |                      |               |                      |                   |                    |                   |            |          |      |
|        |        | Voucher No. JV-000002-2     | 011                  | Vou           | Jcher Type Regular   | Status Authorized |                    |                   |            |          |      |
|        |        | Transaction Date 2011-30-11 |                      | Fin           | ance Book AVEOS      |                   | Voucher C          | ategory           |            |          |      |
|        |        | Control Total 1000.00       |                      |               | Remarks              |                   |                    |                   |            |          |      |
|        | ccour  | ting Information            |                      |               |                      |                   |                    |                   |            |          | _    |
| 44     | 4      | 1 - 2 / 2 → →→ = ¥ ¥.       |                      |               |                      | 人间回               |                    |                   | -          |          | Q    |
|        |        | Account Code 👂              | Account Description  | Dr / Cr       | Transaction Currency |                   | Transaction Amount | Exchange Rate     |            | Base Amo | unt  |
| 1      |        | 120400                      | A/R Accruals CAD     | Dr            | CAD                  |                   | 1000.00            | )                 | 1.00000000 |          |      |
| 2      |        | 411100                      | Material Revenue CAD | Cr            | CAD                  |                   | 1000.00            | )                 | 1.00000000 |          |      |
|        |        |                             |                      |               |                      |                   |                    |                   |            |          |      |
|        |        |                             |                      |               |                      |                   |                    |                   |            |          |      |
|        |        |                             |                      |               |                      |                   |                    |                   |            |          |      |
|        |        | 4                           |                      |               |                      |                   |                    |                   |            |          | •    |
|        |        |                             |                      | Transactio    | n Amount             |                   | Base A             | mount             |            |          |      |
|        |        |                             |                      |               | Debit Total 1000.00  |                   | De                 | ait Total 1000.00 |            |          |      |
|        |        |                             |                      | 0             | Credit Total 1000.00 |                   | Cre                | lit Total 1000.00 |            |          |      |
|        |        |                             |                      |               |                      |                   |                    |                   |            |          | _    |
|        |        |                             |                      |               | Reverse Voucher      |                   |                    |                   |            |          |      |
| Attack | Notes  |                             |                      |               |                      |                   |                    |                   |            |          |      |
|        |        |                             | Created by           |               |                      |                   | Created Date       |                   |            |          |      |

## Figure 7.3 Reverse Journal Voucher

- 1. Select the regular voucher to be reversed from the **Select Journal Voucher** page.
- 2. The **Reverse Journal Voucher** page is launched. *See Figure 7.3*.
- 3. Enter Reversal Voucher No or select Numbering Type for voucher number generation.
- 4. Enter **Remarks**, if any.
- 5. Enter Cost Center, Analysis Code, Sub Analysis Code and Expense Classification for every Account Code in the multiline.
- 6. Click the **Reverse Voucher** pushbutton to reverse the regular journal voucher.
  - >> Note: InterFB vouchers cannot be reversed.

## 7.1.4 AUTHORIZING JOURNAL VOUCHER

You can authorize or return a journal voucher. Only those vouchers in "Fresh" status can be authorized or returned. You

can also modify the voucher details before authorization. Upon authorization, the vouchers details will be posted to the selected finance book.

The system updates the status of the voucher to "Authorized" after authorization. The system updates the status of the voucher to "Returned" after rejection of the voucher. The vouchers, which are in "Returned" status, attain the "Fresh" status upon modification.

- 1. Select the Authorize Journal Voucher link under the Journal Voucher business component. The Select Journal Voucher page appears.
- 2. Specify fields in the Search Criteria group box to retrieve journal vouchers of your choice.
- 3. Click the desired **Voucher No** data hyperlink in the **Search Results** multiline. The **Authorize Journal Voucher** page appears. *See Figure 7.4*.

| *    |        | Authorize Journal Voucher                                 |                                         |          |                  |                |                        | 44 4 | 1 2 3        | 4 5             | ) )) <u> </u>            | /77 🗐 式       |            | ? 🗔     |
|------|--------|-----------------------------------------------------------|-----------------------------------------|----------|------------------|----------------|------------------------|------|--------------|-----------------|--------------------------|---------------|------------|---------|
|      |        | Voucher No. JV-000421-2015<br>Transaction Date 2015-09-09 |                                         | V        | oucher<br>inance | Type I<br>Book | Inter Company<br>AVEOS |      |              | Vol             | Status<br>ucher Category | Fresh         |            |         |
|      | Keve   | Reversal Voucher No.<br>Reversal Date                     |                                         | Rev      | versal F         | Period         |                        |      | r            |                 |                          |               |            |         |
| -    | Accou  | Control Total                                             |                                         |          | Rei              | marks          |                        |      |              |                 |                          |               |            |         |
|      |        | Distribution No. 9                                        |                                         | Transac  | tion Ar          | mount          |                        |      |              |                 |                          | Get           | -          | 0       |
| 44   | 1      | Account Code $\mathcal{Q}$                                | T T <sub>x</sub><br>Account Description | Dr/Cr    |                  | Transa         | action Currency        |      | Transaction  | Amount          | All                      | Exchange Rate |            | Base An |
| 1    | E      |                                                           | Foreign Travel Expenses                 | Dr       | *                | EUR            |                        | ~    |              |                 | 1000.00                  | -             | 1.10000000 |         |
| 2    |        | 510004                                                    | Foreign Travel Expenses                 | Cr       | ×                | CAD            |                        | ~    |              |                 | 1100.00                  |               | 1.00000000 |         |
| 3    | E      |                                                           |                                         | Dr       | ~                | CAD            |                        | *    |              |                 |                          |               |            |         |
|      |        |                                                           |                                         |          |                  |                |                        |      |              |                 |                          |               |            |         |
|      |        | <                                                         |                                         |          |                  |                |                        |      |              |                 |                          |               |            | >       |
| Co   | npute  | Total                                                     | 1                                       | ransacti | on Am            | ount           |                        |      |              | 1               | Base Amount              |               |            |         |
|      |        |                                                           |                                         |          | Debit            | Total 1        | 1000.00                |      |              |                 | Debit Total              | 1100.00       |            |         |
|      |        |                                                           |                                         |          | Credit           | Total 1        | 1100.00                |      |              |                 | Credit Total             | 1100.00       |            |         |
|      |        |                                                           |                                         |          |                  | Authoria       | ze Voucher             |      |              |                 | Ret                      | urn Voucher   |            |         |
| Atta | h Note | S                                                         | Upload Documents                        |          |                  |                |                        |      | View Associa | ated Doc. Attac | hments                   |               |            |         |
|      |        |                                                           |                                         |          | Creat            | ted by I       | DMUSER                 |      |              |                 | Created Date             | 2015-09-09    |            |         |
|      |        |                                                           |                                         | Last     | Modifi           | ied by         |                        |      |              | Last            | Modified Date            |               |            |         |

## Figure 7.4 Authorize Journal Voucher

Prior to authorization/return; if required, you can:

- 4. Modify Transaction Date and Voucher Category,
- 5. In the Reversal Voucher Details group box, modify Reversal Period and Control Total.
- 6. In the Accounting Information group box, modify Distribution No. and Transaction Amount.
- 7. Click the Get pushbutton to retrieve the accounting information in the multiline.
- 8. In the multiline, modify Account Code, Transaction Currency, Transaction Amount and Exchange Rate.
- 9. Modify Cost Center, Analysis Code, Sub Analysis Code, Expense Classification, Destination Finance Book, Ref. Doc. **Type** and **Ref. Doc. #**,
- 10. Modify tax details including TCD #, Variant # and Taxable Amount.
- 11. Modify Customer Order #, AME #, SWO #, Customer # and Supplier #.
- 12. Click the Compute Totals pushbutton to calculate the transaction and base amount totals.
- 13. Click the Authorize Voucher pushbutton to authorize the vouchers.
- 14. Click the **Return Voucher** pushbutton to return the vouchers.

## 7.1.5 CREATE DISTRIBUTION SETUP

This sequence explains the process of creating a distribution setup by assigning debit and credit percentage totals

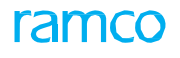

## for account codes.

| D    | Create Distribution Setup 🗐 🛪 👼 🗗 🔶 🖓 🗔 🗖                                                                                                    |       |               |           |   |     |   |  |              |               |  |  |
|------|----------------------------------------------------------------------------------------------------|-------|---------------|-----------|---|-----|---|--|--------------|---------------|--|--|
| _    | Distribution No.         XV(04/2014         Status           Description         Distribution 1         Finance Book         AVEOS ▼         Numbering Type         User ▼ <ul></ul>                                                                                                    |       |               |           |   |     |   |  |              |               |  |  |
|      |                                                                                                    |       |               |           |   |     |   |  |              |               |  |  |
|      | Φ     Account Code ρ     Account Description     Dr/Cr     Transaction Currency     Percentage     Cost Center ρ     Analysis Code ρ     Sub Analysis Code ρ                                                                                                    |       |               |           |   |     |   |  |              |               |  |  |
| 1    | Account Code P         Account Description         Dr/Cr         Transaction Currency         Percentage         Codt Center P         Analysis Code P         Sub Analysis Code P           0 01         Dr         CAD         V         Codt Center P         Analysis Code P         Sub Analysis Code P         Codt Center P         Analysis Code P         Codt Center P         Codt Center P         Codt Center P         Sub Analysis Code P         Codt Center P         Codt Center P         Codt Center P         Codt Center P         Sub Analysis Code P         Codt Center P         Codt Center P         Codt Center P         Codt Center P         Codt Center P         Codt Center P         Sub Analysis Code P         Codt Center P         Codt Center P         Codt Center P         Codt Center P         Codt Center P         Sub Analysis Code P         Codt Center P         Codt Center P         Codt Center P         Codt Center P         Sub Analysis Code P         Codt Center P         Codt Center |       |               |           |   |     |   |  |              |               |  |  |
| 2    |                                                                                                    |       |               | Dr        | * | CAD | ~ |  |              |               |  |  |
|      |                                                                                                    |       |               |           |   |     |   |  |              |               |  |  |
| Co   | mpute                                                                                                    | Total | Debit Percent | age Total |   |     |   |  | Credit Per   | centage Total |  |  |
|      | Create Distribution Setup                                                                                                    |       |               |           |   |     |   |  |              |               |  |  |
| Edit | Distribution Setup                                                                                                    |       |               |           |   |     |   |  |              |               |  |  |
|      |                                                                                                    |       | Created by    |           |   |     |   |  | Created Date |               |  |  |

## Figure 7.5 Create Distribution Setup

- 1. The "Create Distribution Setup" page is launched. See Figure 7.5.
- 2. Enter the **Distribution No** or select **Numbering Type** in the header.
- 3. Enter Description and select Finance Book.
- 4. Enter **Account Code** manually or retrieve using the help facility.
- 5. Select Dr/Cr and Transaction Currency and enter Percentage, Cost Center, Analysis Code and Sub Analysis Code for every account code.
- 6. Click the **Compute Total** pushbutton to compute the debit and credit percentage totals.
- 7. Click the Create Distribution Setup pushbutton to create the distribution setup.
- 8. Select the "Create Journal Voucher" link to create a journal voucher using distribution setup.

## 7.1.6 MANAGE ACCRUAL RUN

This activity allows you to process for revenue and cost accruals on all booked and un-booked shop work orders and enables you to account for the same at the financial period / year closure.

|   | Ma   | anag   | je Acci   | rual Run                                  |        |                  |              |                    |                   | Ē                             | 고 클 다 ← ?  |         |
|---|------|--------|-----------|-------------------------------------------|--------|------------------|--------------|--------------------|-------------------|-------------------------------|------------|---------|
|   | Run  | Deta   | lis       | Accrual Run # From Ø ACC-000015-2015      |        |                  | Run Date     | 2016-04-04         | 1                 | Status                        |            |         |
|   | Accr | ual P  | rocessin  | Company Name CB Airways<br>g Information  |        |                  | Finance Book | AVEOS              |                   |                               |            |         |
| - | 4    | 1      | -3/3      | • • • • • • • • • •                       |        |                  |              | Ь                  |                   | Al III                        | T          | Q       |
| = | E    | 5      | ;/#       | Accrue for                                | Select | Report File Name | Processing   | Remarks            | Journal Voucher # | Reversal Journal Voucher #    |            | Run Ste |
| 1 | E    | 3      | 1         | Service Sales                             |        |                  |              |                    |                   |                               |            |         |
| 2 | E    | 3      | 2         | Resource Accruals for In-progress Tasks - |        |                  |              |                    |                   |                               |            |         |
| 3 | E    | 3      | 3         | Resource Accruals for In-progress Tasks - |        |                  |              |                    |                   |                               |            |         |
| 4 | E    | 3      |           |                                           |        |                  |              |                    |                   |                               |            |         |
|   |      | 4      |           |                                           |        |                  |              |                    |                   |                               |            | Þ       |
|   | Reco | ord St | tatistics | Initiate Accrual Run                      |        |                  |              | Cancel Accrual Run |                   |                               | Process JV |         |
|   |      |        |           | Created by<br>Last Modified by            |        |                  |              |                    | (<br>Last M       | Created Date<br>Iodified Date |            |         |

## Figure 7.6 Manage Accrual Run

- 1. The "Manage Accrual Run" page is launched. See Figure 7.6.
- 2. Enter the Run Date till when the accrual report is run. Once run the user cannot enter an earlier date.
- 3. Select the Finance Book for which the accrual run is done.
- 4. Click the "Initiate Accrual Run" pushbutton to generate an accrual report.
  - Note: A unique number is generated for the "Accrual Run #" and the status of report is updated as "Active".

- 5. To cancel an accrual report, enter the **Accrual Run # From.**
- 6. Click the **"Cancel Accrual Run"** pushbutton to cancel the accrual run and the same combination of Finance Book and Run Date is made available for accrual if required.
  - >> Note: The status of the accrual report is updated as "Cancelled".
- 7. Click the "Process JV" pushbutton to process the journal voucher for the specified date and generate a journal voucher.
  - > Note: A journal voucher is created and income is accounted.

## 7.1.7 MAINTAIN ALLOCATION & DISTRIBUTION RULES

Common expenses incurred at an indirect Cost Center needs to be allocated across multiple direct Cost Centers. Similarly common expenses incurred at a particular Finance Book needs to be allocated across multiple Finance Books. This activity enables to capture such Allocation Rules from source to destination across Finance Books, Account Codes, Cost Centers, Analysis Codes, Sub Analysis Code & Expense classification. The Rule ID can be generated for a finance book or for all finance books.

| 🗎 Maint     | tain Allocatio                                                     | n & Distr                  | idution Ru                | ies                                                     |                                       |                     |                           |                                         |                  |                                     |                             |                                               |                   | 1 -  |              |
|-------------|--------------------------------------------------------------------|----------------------------|---------------------------|---------------------------------------------------------|---------------------------------------|---------------------|---------------------------|-----------------------------------------|------------------|-------------------------------------|-----------------------------|-----------------------------------------------|-------------------|------|--------------|
| lule Inforn | nation                                                             | ompany/FB                  | AVEOS                     | ▼ All                                                   | •                                     | Rule II             |                           |                                         | Сору             |                                     | Rule Des                    | sc.                                           |                   |      |              |
|             |                                                                    | Status                     | Active                    | •                                                       |                                       | Effective Date      |                           | - 📖                                     |                  |                                     |                             |                                               |                   |      |              |
|             | Allo                                                               | cation Type                | GL Allocation             |                                                         | T                                     | Allocation Category | GL ALLOCATION             | •                                       |                  | ħ                                   | Numbering Typ               | vpe RUL 🔻                                     |                   |      |              |
| - Source    |                                                                    |                            |                           |                                                         |                                       |                     |                           |                                         |                  |                                     |                             |                                               |                   |      |              |
| 44 4        | 1 - 1 / 1                                                          | <b>&gt; &gt;&gt;</b> =     |                           | T Tx                                                    |                                       |                     |                           |                                         | İ 🛛              |                                     | All                         |                                               | •                 |      | Q            |
| #           | Account Code 🖇                                                     | Cost C                     | Center 🔎                  | Analysis Code 🔎                                         | Sub Analysis Code 🔎                   | Exp. Cls. 🔎         | % 4                       | Account Code Desc.                      | Ca               | st Center Desc.                     |                             | Analysis Code L                               | Desc.             |      |              |
| 1           | 1001004                                                            | 7910                       |                           | ANA00                                                   | B0000                                 |                     | F                         | reight Charges                          | 79               | 10 - SG&A Marketing                 |                             | ANALYSIS                                      |                   |      |              |
| 2 🗈         |                                                                    |                            |                           |                                                         |                                       |                     |                           |                                         |                  |                                     |                             |                                               |                   |      |              |
|             |                                                                    |                            |                           |                                                         |                                       |                     |                           |                                         |                  |                                     |                             |                                               |                   |      |              |
| )estinatior | Basis of Allocation                                                | Percentag                  | le                        | T                                                       | Allocation Element                    |                     | T                         |                                         |                  |                                     |                             |                                               |                   |      | >            |
| Destination | Basis of Allocation       1     -1 / 1                             | Percentag                  | je<br>                    | •<br>• • •                                              | Allocation Element                    |                     | •                         |                                         | i x (            |                                     | All                         |                                               | v                 | _    | >            |
| Destination | Basis of Allocation       1     - 1 / 1       Company              | Percentag                  | ie<br>- — D g<br>nce Book | T T <sub>x</sub><br>Account Code &                      | Allocation Element                    | Analysis Code 👂 S   | ub Analysis Code 👂        | <u>⊫</u> 谜 X ⊠<br>Exp. Os. <i>P</i>     | ≝ <sup>∞</sup> ( | Account Code Des                    | All<br>Sc. Co               | ost Center Desc.                              | •                 |      | ><br>Analysi |
| Destination | Sasis of Allocation       1     -1 / 1       Company     AVEOS     | Percentag<br>Fina<br>V ABC | re 🗖 🤉                    | T         T           Account Code \$           1001004 | Allocation Element                    | Analysis Code 🖉 🛛 S | ub Analysis Code P        | <u>In</u> 谜 ⊠ X. ⊠<br>Exp. Os. <i>P</i> | ≝ × €            | Account Code Des<br>Freight Charges | All<br>RC. CO<br>999        | ost Center Desc.<br>1988 - Invoice Quar       | ▼<br>Nitity Varia | ince | ><br>Analysi |
| Cestination | Allocation<br>1 - 1 / 1<br>Company<br>AVEOS<br>AVEOS               | Percentag                  | nce Book                  | <b>T T</b><br>Account Code <i>S</i><br>1001004          | Allocation Element                    | Analysis Code 🖉 🛛 S | ub Analysis Code Ø        | L. U X. Ω<br>Exp. Cls. ρ                | 自 x (<br>%       | Account Code Des<br>Freight Charges | All<br>sc. Co<br>999        | <i>ost Center Desc.</i><br>198 - Invoice Quar | ▼<br>tity Varia   | ance | )<br>Analysi |
| Destination | Allocation<br>1 - 1 / 1<br>Company<br>AVEOS<br>AVEOS               | Percentag                  | nce Book                  | T         T.           Account Code &         1001004   | Allocation Element                    | Analysis Code 🖉 S   | ub Analysis Code P        | hu Ū X, ⊊<br>Exp. ds. ₽                 | 법 또 (            | Account Code Des<br>Freight Charges | All<br>5C, Co<br>999        | <i>ost Center Desc.</i><br>198 - Invoice Quar | ▼<br>Itity Varia  | ance | ><br>Analysi |
| Destination | Sasis of Allocation<br>1 - 1 / 1<br>Company<br>AVEOS<br>AVEOS<br>K | Percentag                  | re<br>nce Book<br>-PFB2   | T         T.           Account Code &         1001004   | Allocation Element Cost Center P 9998 | Analysis Code 🖉 S   | ▼<br>↓ La Analysis Code P | Exp. Cls. P                             | 道 포 (            | Account Code Des<br>Freight Charges | All<br>sc. <i>Co</i><br>999 | <i>ost Center Desc.</i><br>198 - Invoice Quar | ▼<br>ntity Varia  | ance | ><br>Analysi |

## Figure 7.22 Maintain Allocation and Distribution Rules

- 1. The "Maintain Allocation and Distribution Rules" page is launched. See Figure 7.10.
- 2. Use the **Company/FB** drop-down list box to select the company and the finance book for which the Rule ID is to be generated.
- 3. Enter the **Rule ID** using the hyperlinked **Copy** to modify the existing Rules.
- 4. Enter the Rule Desc. to specify the description of the rule.
- 5. Enter the Effective Date From which specifies the date from which the Rule is effective.
- 6. Enter the Account Code, Cost Center, Analysis Code and Sub-Analysis Code in the source multiline which will be split up in combination given in destination section.
  - Note: Combination provided in the source section ML can be at any level for all lines and combination at one line should not exceed 100%.
- 7. Enter the Account Code, Cost Center, Analysis Code and Sub-Analysis Code in the Destination multiline which will have balance in the % specified in destination section. This balance will be moved from source section.
  - Note: Combination provided in the destination section for all lines should be same. The sum of % should be 100 for all the lines in destination section.
- 8. Click the **Save** pushbutton to manage the Allocation and Distribution Rules.

## 7.1.8 MANAGE ALLOCATION PACKAGES

The Common Expenses incurred at Cost Center, Account Code, Analysis Code, Sub Analysis Code, Expense Classification level in a finance Book needs to be allocated across multiple Cost Centers and Finance Books. This also facilitates permanent allocation. This activity enables the sequencing of generated Rule ID's and packaging the Allocation Rules.

| ★ 🗎 Manage Allocation I                                   | ackages               |        |                                                                    |                     |                                  | 겨 중 다 두 1                                                                   |   |
|-----------------------------------------------------------|-----------------------|--------|--------------------------------------------------------------------|---------------------|----------------------------------|-----------------------------------------------------------------------------|---|
| Compan<br>Statu<br>Date fro<br>Fin. Perio<br>Rule Details | AVEOS V All           | •      | Package #<br>Fin. Year 01 Jan 2<br>Date to<br>Jultiple Rules? No v | 018 - 31 Dec 2018 💌 | Package<br>Rec<br>Ru<br>Numberir | Desc. package description<br>urring? No v<br>n After Day(s)<br>g Type PKG v |   |
| # Seg # Rule ID                                           | + LP T T <sub>x</sub> | Status | Allocation Type                                                    | Fffective from      | Effective to                     | Allocation Category                                                         | þ |
|                                                           | 1000 0000             | 510105 | / mocodon / ypc                                                    | Encenterion         | Enclore to                       | / motoboli cortegoly                                                        |   |
| 2                                                         |                       |        |                                                                    |                     |                                  |                                                                             |   |
|                                                           |                       |        |                                                                    |                     |                                  |                                                                             |   |
| Record Statistics                                         |                       |        | Save                                                               |                     |                                  |                                                                             |   |
|                                                           | Created by            |        |                                                                    |                     | Created Date                     |                                                                             |   |
|                                                           | Last Modified by      |        |                                                                    |                     | Last Modified Date               |                                                                             |   |

## Figure 7.23 Manage Allocation Packages

- 1. The "Manage Allocation Packages" page is launched. See Figure 7.10.
- 2. Use the **Company/FB** drop-down list box to select the company and the finance book for which the Allocation Packages is to be generated.
- 3. Enter the **Package Desc.** to specify the description of the Allocation Package.
- 4. Use the **Recurring?** drop-down list box to specify whether the package is recurring or not.
- 5. Enter the Date from, Date to and Run After fields for the Allocation Package.

🖎 Note - Values has to be entered in these fields only if Recurring is selected as 'Period'.

For Example - If date from and date to is 1st Jan 17 to 31st Jan 17 and Run after days is 3 days then scheduler will run on 4th feb and create a recurring voucher on 4th of every month for all succeeding months till the date to..

- 6. Enter the Seq # and Rule ID in the Rule Details multiline to create the packages of Rule IDs in the required sequence.
- 7. Click the Save pushbutton to create the Allocation Package.

## 7.1.9 REVIEW/PROCESS ALLOCATION PACKAGES

The Common Expenses incurred at Cost Center, Account Code, Analysis Code, Sub Analysis Code, Expense Classification level in a finance Book needs to be allocated across multiple Cost Centers and Finance Books. This also facilitates permanent allocation. This activity enables the generation of Run # for packages initiated.

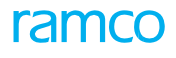

| *      | 🗎 R     | eview/Pı   | rocess Alloca | tion Packages   |             |              |             |               |                    |           | 44       | 4 6 7          | 8 9 10 > >>             | 10 /11 🕮          |         | - ? 🗔 |
|--------|---------|------------|---------------|-----------------|-------------|--------------|-------------|---------------|--------------------|-----------|----------|----------------|-------------------------|-------------------|---------|-------|
| Alloca | tion Ru | ın Info.   |               |                 |             |              |             |               |                    |           |          |                |                         |                   |         |       |
|        |         |            | Company/FB    | AVEOS           | / AVEOS     |              |             | Fin.          | rear FY201         |           |          |                | Fin. Per                | od DEC17          |         |       |
|        |         |            | Package #     | PKG-000027-2017 |             |              |             | R             | In # RUN-000010-20 | 17        |          |                | Stat                    | us Processed      |         |       |
| Proces | s Run   |            |               |                 |             |              |             |               |                    |           |          |                |                         |                   |         |       |
| _      | Rule    | # All      |               | •               | Rule Line # | T            |             |               |                    |           |          |                |                         |                   |         |       |
| De     | tail    |            |               |                 |             |              |             |               |                    |           |          |                |                         |                   |         |       |
| 44     | ۰ [I    | No records | to display] 🕟 | » + @ T         | Tx          |              |             |               | 7                  | T a x     |          | x e 1 =        | AL                      | •                 |         | Q     |
| #      |         | Company    | Finance Book  | Rule #          | Rule Line # | Account Code | Cost Center | Analysis Code | Sub Analysis Code  | Exp. Cls. | Currency | Allocated Amt. | Original Allocated Amt. | Available Balance | Remarks |       |
| 1      |         |            |               |                 |             |              |             |               |                    |           |          |                |                         |                   |         |       |
|        |         |            |               |                 |             |              |             |               |                    |           |          |                |                         |                   |         |       |
|        |         |            |               |                 |             |              |             |               |                    |           |          |                |                         |                   |         |       |
|        |         |            |               |                 |             |              |             |               |                    |           |          |                |                         |                   |         |       |
|        |         |            |               |                 |             |              |             |               |                    |           |          |                |                         |                   |         |       |
|        |         |            |               |                 |             |              |             |               |                    |           |          |                |                         |                   |         |       |
|        |         |            |               |                 |             |              |             |               |                    |           |          |                |                         |                   |         |       |
|        |         |            |               |                 |             |              |             |               |                    |           |          |                |                         |                   |         |       |
|        |         |            |               |                 |             |              |             |               |                    |           |          |                |                         |                   |         |       |
|        |         |            |               |                 |             |              |             |               |                    |           |          |                |                         |                   |         |       |
|        |         | <          |               |                 |             |              |             |               |                    |           |          |                |                         |                   |         | >     |
|        |         |            |               |                 |             |              |             |               |                    |           |          |                |                         |                   |         |       |
|        |         |            |               | Save            |             |              |             |               |                    |           |          | Pos            | t JV                    |                   |         |       |

## Figure 7.24 Review/Process Allocation Packages

- 1. Select the Manage Allocation Packages under the Journal Voucher business component.
- 2. The "Select Packages" page is launched.
- 3. Enter the Search Criteria and click the Search pushbutton.
- 4. Select the **Run #** to be initiated/cancelled, in the multiline.
- 5. Click the Initiate pushbutton to generate the Run#.
- 6. Click the Cancel Run # pushbutton to cancel the Run #.
- 7. Click the hyperlinked **Run #** in the multiline. The Review/Process Allocation Packages page is launched. *See Figure* 7.11.
- 8. Use the Rule # and Rule Line #drop-down list box to retrieve the details in the multiline.
- 9. Click the **Save** pushbutton to save the allocation package.
- 10. Click the Post JV pushbutton to generate the Journal Voucher

## 7.1.10 REVIEW ACCOUNTING INFORMATION

This screen enables the user to reallocate the cost/revenue for the work order. The screen provides the visibility of the details of cost and revenue which has been booked against the customer order. Hence, the review of end-to-end accounting entries for a particular document / order as well as modification of the accounting information can be performed by the user.

#### **Review Accounting Information** \* 7 2 5 Doc. Type / Doc. # Customer Order -Include JV () Yes O No Get Q Search Result Doc. Typ Doc # Doc. Status Trading Partner Type Trading Partner# / Na Ext. Rep. Rev. Ext. Ser. Rev. Other Rev. Fixed Rev. Usage Rev. at. Rev Res. Rev bcont. Rev. ok. Rev Basic Value Tax 0.00 0.00 0.00 0.00 0.00 0.00 0.00 0.00 0.00 0.00 0.00 0.00 Ext. Rep. Cost Ext. Ser. Cost Other Cost Total value Mat Cost Res. Cost Subcont, Cost CNQ Cost. 0.00 Ch 0.00 0.00 0.00 0.00 0.00 0.00 0.00 0.00 0.00 nary Detail Accounting Information View By Order Level Document Level # Order Type Order # Document Type Document # Account Code Account Code Desc. Entity Cost Center Cost Center Desc. 1 < > Debit Total Credit Total Add For Adjustments Generate Adjust 1 -1/1 > >> + - 🗗 🛠 👅 🔩 ρ 44 4 # Finance Book Account Code P Account Code Desc Dr / Cr Base Amount Entity Cost Center Q Cost Center Desc. Analysis C 1 DR ABC 2 CR < Compute Totals Dehit Total Credit Total Preview Posting Date 06-12-2018 enerate Journal Vouch Report On GL Transaction **Create Journal Vouche**

## Figure 7.25 Review Accounting Information

- 1. Select the **Review Accounting Information** under the **Journal Voucher** business component. *See Figure 7.25*.
- 2. Select the **Doc Type** and enter the **Doc #**.
- 3. Select the **Include JV** radio button to include the journal vouchers for the view and modification of accounting information and click the **Get** pushbutton to retrieve the search results.
- 4. In the **Summary** tab, select the **View By** radio button as Order level, to view the order level accounting information or Document level, to view the document level accounting information.
- 5. In the **Detail** tab, the accounting information is displayed in the detailed level.
- 6. On Click of the Add for Adjustment pushbutton, all the lines selected moves to Generate Adjustment section for adjustment, with the Order # in Co # field, Document in SWO or AME field if available, 'Account code', 'Cost Center', 'Analysis', 'Sub Analysis', 'Expense Classification', 'Finance Book' and 'Entity'.
- 7. On click of **Compute** pushbutton, the 'Debit Total' and 'Credit Total' gets updated based on the Base Amount, if only SWO/ AME are provided.
- 8. On Click of **Preview** pushbutton, Search result section gets refreshed. The delta information provided in the 'Generate adjustment' section will get reflected in the Cards showing the adjustment entry passed.
- 9. On click of the **Generate Journal Voucher** pushbutton, 'Journal Voucher #' gets generated in 'Authorized' status and gets updated in the "Journal Voucher #" field of the 'Generate Adjustment' section.

## Theme Financial Book Closure: Scenario 2 – Year End Adjustment Entries Generation with Reversal Option

| S | Flow of Events   | Primary<br>Actor | Component<br>Name | Activity | UI Name        | Steps Description                 |
|---|------------------|------------------|-------------------|----------|----------------|-----------------------------------|
|   |                  | 710001           | Hume              | Hume     |                |                                   |
| 1 | Create Reversal  | Finance          | Journal           | Create   | <u>Create</u>  | 1. Raise a reversal voucher as on |
|   | Voucher with the | Manager          | Voucher           | Journal  | <u>Journal</u> | system date with the reversal     |
|   | Reversal Date in |                  |                   | Voucher  | <u>Vouch</u>   | period as the immediate           |
|   | the Succeeding   |                  |                   |          | <u>er</u>      | succeeding open period.           |
|   | Open Period      |                  |                   |          |                |                                   |
|   |                  |                  |                   |          |                |                                   |
|   |                  |                  |                   |          |                |                                   |
|   |                  |                  |                   |          |                |                                   |

## 7.2 YEAR END ADJUSTMENT ENTRIES GENERATION WITH REVERSAL OPTION

Provisional entries created during financial period closure or during financial year closure are normally reversed during the subsequent financial period or financial year. This voucher type is used to enter such transactions, which will be automatically reversed during a specified future financial period that is the first date of the specified financial period.

## 7.2.1 CREATE REVERSAL JOURNAL VOUCHER

This sequence explains the process of creating a reversal journal voucher.

|        | Crea   | te Journal Voi     | icher         |             |           |      |                    |                    |                   |                          |                         |             |               |                       | = 그 =             | 4    | + ?         | 6       |
|--------|--------|--------------------|---------------|-------------|-----------|------|--------------------|--------------------|-------------------|--------------------------|-------------------------|-------------|---------------|-----------------------|-------------------|------|-------------|---------|
|        |        |                    | Voucher No.   |             |           |      |                    |                    | Voucher           | Type Regular             | Ŧ                       |             |               | Status                |                   |      |             |         |
|        |        | Tran               | saction Date  | 2016-21-04  | •         |      | <b></b>            |                    | Finance           | Book AVEOS 🔻             |                         |             | P.            | Numbering Type JV     | Ŧ                 |      |             |         |
|        |        | Vou                | cher Category | -           |           |      |                    |                    |                   |                          |                         |             |               |                       |                   |      |             |         |
| -      | Copy D | etails             |               |             |           |      |                    |                    |                   |                          |                         |             |               |                       |                   |      |             |         |
|        |        | Co                 | y JV# ₽ JV    | -000003-201 | 1         |      |                    | Reverse Dr/Cr Flag | [                 |                          |                         |             |               |                       | Copy JV           |      |             |         |
|        | levers | al Voucher Details |               |             |           |      |                    |                    |                   |                          |                         |             |               |                       |                   |      |             |         |
|        |        | Reversa            | Voucher No.   |             |           |      |                    |                    | Reversal P        | Period 🛛 💌               |                         |             |               |                       |                   |      |             |         |
|        |        | Reversal Nu        | mbering Type  |             |           |      |                    |                    | Reversal          | Date                     |                         |             |               |                       |                   |      |             |         |
|        |        |                    | Control Total |             |           |      |                    |                    | Ren               | marks                    |                         |             |               |                       |                   |      |             |         |
| -      | ccoun  | ting Information   |               |             |           |      |                    |                    |                   |                          |                         |             |               |                       |                   |      |             |         |
|        |        | Distr              | ibution No. 🔎 |             |           |      |                    |                    | Transaction An    | nount                    |                         |             |               |                       | Get               |      |             |         |
| 44     | 4      | 1 -2/2 >>          | + - 1         | 0 * •       | Ö T       | Τ.   |                    |                    |                   |                          |                         | 回首至         | e # # III     | All                   | •                 |      |             | Q       |
| =      | 8      | Account Code 🔎     | Transactio    | on Currency | Dr/Cr     |      | Transaction Amount | Exchange Rate      | Base Amount       | Destination Finance Book | Destination Account Cod | e 🔎 Remarks | Cost Center 👂 | Analysis Code 🔎       | Sub Analysis Code | Expe | nse Classif | ficatic |
| 1      |        | 120400             | CAD           | ~           | Dr        | ~    | 1000.00            | 1.00000000         | 1000.00           | *                        |                         |             |               |                       |                   |      |             |         |
| 2      |        | 411100             | CAD           | ~           | Cr        | ~    | 1000.00            | 1.00000000         | 1000.00           | *                        |                         |             | 1210          |                       |                   |      |             |         |
| 3      |        |                    | CAD           | ~           | Dr        | ~    |                    |                    |                   | *                        |                         |             |               |                       |                   |      |             |         |
|        |        |                    |               |             |           |      |                    |                    |                   |                          |                         |             |               |                       |                   |      |             |         |
|        |        |                    |               |             |           |      |                    |                    |                   |                          |                         |             |               |                       |                   |      |             |         |
|        |        | 4                  |               |             |           |      |                    |                    |                   |                          |                         |             |               |                       |                   |      |             | •       |
| Cor    | npute  | Totals             |               |             |           |      |                    |                    | Transaction Am    | ount                     |                         |             |               | Base Amount           |                   |      |             |         |
| -      |        |                    |               |             |           |      |                    |                    | Debit             | Total                    |                         |             |               | Debit Total           |                   |      |             |         |
|        |        |                    |               |             |           |      |                    |                    | Credit            | Total                    |                         |             |               | Credit Total          |                   |      |             |         |
|        |        |                    |               |             |           |      |                    |                    |                   |                          |                         |             |               |                       |                   |      |             |         |
|        |        | Crea               | e Voucher     |             |           |      |                    | Cr                 | eate And Authoriz | ze Voucher               |                         |             |               |                       |                   |      |             |         |
| Attack | Notes  |                    |               |             |           | Edit | Journal Voucher    |                    |                   | Upload Documents         |                         |             | View A        | ssociated Doc. Attach | iments            |      |             |         |
|        |        |                    |               |             | Created b | y    |                    |                    |                   |                          |                         | Cr          | eated Date    |                       |                   |      |             |         |

## Figure 7.7 Create Reversal Journal Voucher

- 1. The "Create Journal Voucher" page is launched. See Figure 7.7.
- 2. Select the Voucher Type as "Reversal".
- 3. Enter Voucher No or select Numbering Type.
- 4. Enter Transaction Date and select Finance Book.
- 5. Select the Reversal Period and Reversal Numbering Type or enter Reversal Voucher No.
- 6. Enter Control Total and Remarks.
- 7. Enter **Distribution No** manually or use the help facility.
- 8. Click the **Get** pushbutton to retrieve the account details of the distribution setup.
- 9. Enter Transaction Amount, Cost Center, Analysis Code and Sub Analysis Code.
- 10. Select the Customer Order #, SWO #, AME #, and Ref Doc Type for the voucher.
- 11. Select the **Customer #** and **Supplier #** for the voucher.
- 12. Click the Compute Totals to calculate Transaction Amount and Base Amount.
- 13. Click the **Create Voucher** pushbutton to create a reversal voucher.
- 14. Click the Create and Authorize pushbutton to create the reversal voucher in authorized status.
- 15. Click the **Print Journal Voucher** pushbutton to print the reversal journal voucher details.

| S | Flow of Events                                                                                | Primary<br>Actor(s) | Component | Activity                                   | UI Name                                                                | Functional Steps                                                                                                    |
|---|-----------------------------------------------------------------------------------------------|---------------------|-----------|--------------------------------------------|------------------------------------------------------------------------|----------------------------------------------------------------------------------------------------|
| 1 | Create Recurring<br>Voucher Template<br>to generate<br>vouchers in<br>"Authorized" status     | Finance<br>Manager  | JV        | Create<br>Recurring<br>Voucher<br>Template | <u>Create</u><br><u>Recurring</u><br><u>Voucher</u><br><u>Template</u> | <ol> <li>Create a Recurring Voucher<br/>Template with the recurring<br/>voucher status as "Authorized",<br/>and the frequency as "Monthly"<br/>giving the period range.</li> </ol>      |
| 2 | Create Recurring<br>Voucher Template<br>to generate<br>voucher in<br>"Unauthorized"<br>status | Finance<br>Manager  | VL        | Create<br>Recurring<br>Voucher<br>Template | <u>Create</u><br><u>Recurring</u><br><u>Voucher</u><br><u>Template</u> | <ol> <li>Create a Recurring<br/>Voucher Template with the<br/>recurring voucher status<br/>as "Unauthorized" and the<br/>frequency as "Monthly" giving<br/>the period range.</li> </ol> |

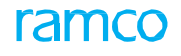

## 7.3 ACCRUE SERVICE REVENUE AND COST

You can process revenue and cost accruals on all customer orders in open status and enables you to account for the same at the financial period / year closure.

1. Select Accrue Service Revenue and Cost under the "Journal Voucher" business component. The Accrue Service **Revenue and Cost** page is launched. *See Figure 7.8* 

| ★ ⓐ Accrue Service Revenue and Cost        |                                  |                         | = * 章 다               | ← ? ⊡ ⊾     |
|--------------------------------------------|----------------------------------|-------------------------|-----------------------|-------------|
| - Processing Details                       |                                  |                         |                       | ^           |
| Voucher No.                                | Numbering Type                   | AVI 👻                   | Status                |             |
| Voucher Date 2016-31-03                    | Finance Book                     | AVEOS 💌                 |                       |             |
| Financial Year FY16 💌                      | Financial Period                 | MAR 💌                   | Get                   |             |
| <ul> <li>Reversal Information</li> </ul>   |                                  |                         |                       |             |
| Reversal Voucher No.                       | Reversal Numbering Type          | RAJV 🔻                  | Status                |             |
| Reversal Voucher Date 2016-01-04           | Remarks                          |                         | Process               |             |
| Accrual Information                        |                                  |                         |                       |             |
| Accrued Revenue                            | Accrued Cost                     |                         |                       |             |
| 🕶 🐳 [No records to display] >>>> + 🔿 🖄 🝸 📆 |                                  |                         | III All 💌             | Q           |
| # Ref. Doc type Reference Doc #            | Currency Material Revenue (Tran) | Resource Revenue (Tran) | Repair Revenue (Tran) | Total Reven |
| 1                                          |                                  |                         |                       |             |
|                                            |                                  |                         |                       |             |
| <                                          |                                  |                         |                       | • •         |
| - Export Criteria                          |                                  |                         |                       |             |
| Customer Group                             | Report Format                    | Task Level Summary      |                       |             |
| Create                                     | Edit                             | Confirm                 | Export to Excel       |             |
| Accounting Information                     |                                  |                         |                       |             |
|                                            |                                  | Run Date                |                       | •           |

## Figure 7.8 Accrue Service Revenue and Cost

- 2. Enter the journal voucher number in the **Voucher #** field.
- 3. Select the Numbering Type for the login organization unit.
- 4. Select the **Finance Book** in which the voucher entries are to be posted.
- 5. Select the **Financial Year** and **Financial Period** for which the accrual processing is to be done, and click the **Get** pushbutton to retrieve the details of the voucher already created.
- 6. Enter the reversal voucher number in the Reversal Voucher # field.
- 7. Click the **Process** pushbutton to retrieve all the customer orders for which the accrual processing is to be done.
- 8. The system displays the Accrued Revenue and Accrued Cost using the Material Revenue (Tran), Resource Revenue (Tran), Material Cost and Resource Cost displayed in the Accrual Summary multiline.
- 9. In the **Export Criteria** group box, select the customer group for which the accrual processing details need to be viewed in the excel sheet.
- 10. Select the **Report Format** in which the accrual processing details need to be viewed in the excel sheet, from "Task Level Summary", "Resource Details", "Material Details" and "Repair Order details".
- 11. Click the **Create** pushbutton to create the voucher.
- 12. Click the Edit pushbutton to edit the voucher.
- 13. Click the **Confirm** pushbutton to confirm the voucher.
- 14. Click the **Export To Excel** pushbutton to export the voucher details to Microsoft Excel. You can proceed to do the following:

• Select the **Accounting Information** link at the bottom of the page to view the details of the transactions that have been posted to the account of the corresponding finance book of the company.

## 7.4 RECURRING VOUCHER GENERATION

Recurring Vouchers are entries relating to transactions, which recur at regular intervals. The user can design a recurring voucher template to create journal vouchers, which would recur at regular intervals. The recurring vouchers are generated based on the frequency of posting and the effective date range.

## 7.4.1 CREATE RECURRING VOUCHER TEMPLATE

This sequence describes the process of creating a recurring voucher template for generating vouchers at regular interval.

|                 | 🔋 Create Recurring Voucher Template |         |                                    |         |                              |         |                      |      |    |             |         |          |             |          |                                                                                                    |   |      |         |     |   |  |
|-----------------|-------------------------------------|---------|------------------------------------|---------|------------------------------|---------|----------------------|------|----|-------------|---------|----------|-------------|----------|----------------------------------------------------------------------------------------------------|---|------|---------|-----|---|--|
|                 | Voucher Information                 |         |                                    |         |                              |         |                      |      |    |             |         |          |             |          |                                                                                                    |   |      |         |     |   |  |
|                 | Template #                          |         | Numbering T                        | ype JVF | RC                           | Ŧ       |                      |      |    |             | Stab    | us       |             |          |                                                                                                    |   |      |         |     |   |  |
|                 | Finance Book                        | AVEOS   | •                                  |         | Effective Date Fr            | om      |                      | (11) |    |             |         | Effec    | tive Date 1 | ite To   |                                                                                                    |   | (11) | (II)    |     |   |  |
|                 | Posting Frequency                   | Monthly | Ψ.                                 | 1       | Numbering Type for Rec.Vouch | ers JVF | RC                   | •    |    |             | Rec     | urring V | oucher Stat | us Fresh |                                                                                                    |   |      |         |     |   |  |
|                 | Control Total                       |         |                                    |         | Voucher Categ                | ory     |                      | Ŧ    |    |             |         |          | Remar       | ks       |                                                                                                    |   |      |         |     |   |  |
| - '             | Distribution No. 0                  |         |                                    |         | Transaction Amo              | unt     |                      |      |    |             |         |          |             |          | at                                                                                                    |   |      |         |     |   |  |
|                 | Ma sacada ka disalari 🖓 🖓           |         |                                    |         | Transaction Amo              | une     |                      |      |    |             |         |          | All         |          | JCL .                                                                                                    | - |      | _       |     | 0 |  |
| •               | [INO RECORDS to display]      ***   | + - 0 - | % Q St T T,<br>Account Description |         | Dr / Cr                      |         | Fransaction Ourrency |      | XX | Transaction | 4 mount |          | All         | Exchang  | The second second secon |   | R    | aca Amn | , D |   |  |
| -               |                                     |         | ccount beachpaon                   |         | Dr.                          | ~ 0     | CAD                  |      |    |             |         | Exchang  | c reacc     |          |                                                                                                    |   |      |         |     |   |  |
|                 |                                     |         |                                    |         |                              |         |                      |      |    |             |         |          |             |          |                                                                                                    |   |      |         |     |   |  |
| Con             | npute Total                         |         |                                    |         | Transaction Amou             | unt     |                      |      |    |             |         | E        | Base Amou   | nt       |                                                                                                    |   |      |         |     |   |  |
|                 |                                     |         |                                    |         | Debit To                     | otal    |                      |      |    |             |         |          | Debit To    | tal      |                                                                                                    |   |      |         |     |   |  |
| L               | Credit Total Credit Total           |         |                                    |         |                              |         |                      |      |    |             |         |          |             |          |                                                                                                    |   |      |         |     |   |  |
| Create Template |                                     |         |                                    |         |                              |         |                      |      |    |             |         |          |             |          |                                                                                                    |   |      |         |     |   |  |
| Edit R          | Edit Recurring Voucher Template     |         |                                    |         |                              |         |                      |      |    |             |         |          |             |          |                                                                                                    |   |      |         |     |   |  |
| _               | Created by Created Date             |         |                                    |         |                              |         |                      |      |    |             | -       |          |             |          |                                                                                                    |   |      |         |     |   |  |

## Figure 7.9 Create Recurring Voucher Template

- 1. The "Create Recurring Voucher Template" page is launched. See Figure 7.9.
- 2. Enter the **Template No** manually or select the **Numbering Type**.
- 3. Select Finance Book and enter Effective Date From and To
- 4. Select the **Posting Frequency** as "Monthly".
- 5. Set the Numbering Type for Recurring Vouchers and select the Recurring Voucher Status as "Fresh" or "Authorized".
- 6. Enter **Distribution No** and click **Get** pushbutton retrieve the account codes in the multiline.
- 7. Enter Transaction Amount, Cost Center, Analysis Code and Sub Analysis Code and select Transaction Currency for every account.
- 8. Select the Customer Order #, SWO #, AME #, and Ref Doc Type for the voucher.
- 9. Select the **Customer #** and **Supplier #** for the voucher.
- 10. Select the account codes and click the **Compute Totals** pushbutton to calculate the transaction and base amount.
- 11. Click Create Template to create a template in either "Fresh" or "Authorized" status

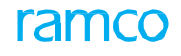

## Theme Financial Book Closure: Scenario 4 – Memorandum Voucher Generation

| S  | Flow of Events      | Primary  | Component | Activity Name  | UI Name               | Functional Steps     |
|----|---------------------|----------|-----------|----------------|-----------------------|----------------------|
| No |                     | Actor(s) | Name      |                |                       |                      |
| 1. | Create Memorandum   | Finance  | Journal   | Create Journal | <u>Create Journal</u> | 1. Create a          |
|    | Voucher             | Manager  | Voucher   | Voucher        | <u>Voucher</u>        | memorandum           |
|    |                     |          |           |                |                       | voucher              |
| 2. | Convert Memorandum  |          |           | Convert        | <u>Convert</u>        | 1. Select a          |
|    | Voucher of a Open   |          |           | Memorandum     | <u>Memorandum</u>     | memorandum           |
|    | Period to a Regular |          |           | Voucher        | <u>Voucher</u>        | voucher              |
|    | Voucher             |          |           |                |                       | 2. Convert the       |
|    |                     |          |           |                |                       | memorandum           |
|    |                     |          |           |                |                       | voucher to a regular |
|    |                     |          |           |                |                       | voucher              |
|    |                     |          |           |                |                       |                      |

## 7.5 MEMORANDUM VOUCHER GENERATION

Organizations simulate financial entries, to see its impact on account balances. This can be used to do a 'What If' analysis, which will be instrumental in business decision-making. Memorandum journal vouchers are quasi vouchers. The entries are not posted in the books of accounts. However they can be used to see the impact on account balances.

## 7.5.1 CREATE JOURNAL VOUCHER

This sequence elaborates the process of creating a memorandum journal voucher.

|                                                                        | Crea                      | te Journal Vou              | cher                                              |            |                                             |                         |                    |                             |                                                   |                              |                   |                            |         |               |                             | ■ × ē             | ≓ <b>+</b> ? ⊡ E      |
|------------------------------------------------------------------------|---------------------------|-----------------------------|---------------------------------------------------|------------|---------------------------------------------|-------------------------|--------------------|-----------------------------|---------------------------------------------------|------------------------------|-------------------|----------------------------|---------|---------------|-----------------------------|-------------------|-----------------------|
|                                                                        |                           | N<br>Trans<br>Vouc          | <b>/oucher No.</b><br>action Date<br>her Category | 2016-21-04 |                                             | 6                       | m                  |                             | Voucher<br>Finance                                | Type Regular<br>Book AVEOS 💌 | T                 |                            |         | Ν             | Status<br>Iumbering Type JV | •                 |                       |
| Copy Details     Copy JV# ₽ JV-000001-2011     Revenue Voucher Details |                           |                             |                                                   |            |                                             |                         | Reverse Dr/Cr Flag |                             |                                                   | 3                            |                   |                            |         |               |                             | Copy JV           |                       |
| Reversal Voucher No. Reversal Numbering Type Control Total             |                           |                             |                                                   |            | Reversal Period<br>Reversal Date<br>Remarks |                         |                    | Period 💌<br>I Date<br>marks |                                                   |                              |                   |                            |         |               |                             |                   |                       |
|                                                                        | ccour                     | nting Information<br>Distri | oution No. P                                      |            |                                             |                         | Transaction Amount |                             |                                                   |                              | Get               |                            |         |               |                             |                   |                       |
|                                                                        | 4                         | 1 - 2 / 2 🕨 🗰               | + - 6                                             | 4 Ø        | Q T I                                       |                         |                    |                             |                                                   |                              | 人主                |                            |         |               |                             | Q                 |                       |
| *                                                                      |                           | Account Code 🔎              | Transaction                                       | Currency   | Dr/Cr                                       | Trai                    | nsaction Amount    | Exchange Rate               | Base Amount                                       | Destination Finance Book     | Destination Accou | unt Code 👂                 | Remarks | Cost Center 👂 | Analysis Code 👂             | Sub Analysis Code | Expense Classificatic |
| 1                                                                      |                           | 131000                      | CAD                                               | *          | Dr                                          | *                       | 1000.00            | 1.00000000                  | 1000.00                                           | *                            |                   |                            |         |               |                             |                   |                       |
| 2                                                                      |                           | 130000                      | CAD                                               | *          | Cr                                          | *                       | 1000.00            | 1.00000000                  | 1000.00                                           | *                            |                   |                            |         |               |                             |                   |                       |
| Compute Totals                                                         |                           |                             |                                                   |            | _                                           | Transaction An<br>Debit | iount<br>Total     |                             |                                                   |                              |                   | Base Amount<br>Debit Total |         | •             |                             |                   |                       |
|                                                                        |                           |                             |                                                   |            |                                             |                         |                    | Credit Total                |                                                   |                              |                   |                            |         |               | Credit Total                |                   |                       |
| Create Voucher Create And Authorize Voucher                            |                           |                             |                                                   |            |                                             |                         |                    |                             |                                                   |                              |                   |                            |         |               |                             |                   |                       |
| Attach                                                                 | Notes                     |                             |                                                   |            |                                             | Edit Jour               | rnal Voucher       |                             | Upload Documents View Associated Doc. Attachments |                              |                   |                            |         |               |                             |                   |                       |
|                                                                        | Created by Created Date v |                             |                                                   |            |                                             |                         |                    |                             |                                                   |                              |                   |                            |         |               |                             |                   |                       |

## Figure 7.10 Create Memorandum Voucher

- 1. The "Create Journal Voucher" page is launched. See Figure 7.10.
- 2. Use the **Voucher Type** drop-down list box to select the type of voucher you wish to create.
- 3. Select the Voucher Type as "Memorandum".
- 4. Enter the **Voucher No** or select the **Numbering Type** in the header.
- 5. Enter Transaction Date and select Finance Book.
- 6. Enter the **Distribution No**, if applicable and click the **Get** pushbutton to retrieve the account codes in the multiline.
- 7. Enter the Transaction Amount and select Dr/Cr and Transaction Currency.
- 8. Select the Customer Order #, SWO #, AME #, and Ref Doc Type for the voucher.
- 9. Select the **Customer #** and **Supplier #** for the voucher.
- 10. Click the **Compute Totals** pushbutton to calculate the transaction amount and base amount.
- 11. Click the Create Voucher pushbutton to create a memorandum voucher

## 7.5.2 CONVERT MEMORANDUM VOUCHER

This sequence explains the process of converting a memorandum journal voucher to a regular voucher.

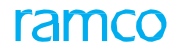

| *      |                                        | Convert Memorandum Voucher to | Regular Voucher          |       | ( ( 1 2 ) ))         | 1 /2                 | ≡ ≭ ē         | ₽ ← ?          | ()<br>()    |        |       |  |
|--------|----------------------------------------|-------------------------------|--------------------------|-------|----------------------|----------------------|---------------|----------------|-------------|--------|-------|--|
|        | Voucher No Remarks Numbering Type 🛛 🔻  |                               |                          |       |                      |                      |               |                |             |        |       |  |
|        | Original Voucher Details               |                               |                          |       |                      |                      |               |                |             |        |       |  |
|        |                                        | Voucher No. MJV-000182        | -2014                    |       |                      |                      |               |                |             |        |       |  |
|        |                                        | Transaction Date 2012-03-06   |                          |       | Finance Book AVEOS   |                      |               |                |             |        |       |  |
|        | ccour                                  | Control Lotal                 |                          |       | Remarks              |                      |               |                |             |        |       |  |
|        | 4                                      | 1-2/2 <b>) )) - T T</b>       |                          |       |                      |                      | a in in Al    |                |             | ·      | Q     |  |
|        |                                        | Account Code                  | Account Description      | Dr/Cr | Transaction Currency | Transaction Amount   | Exchange Rate |                | Base Amount |        | Rem   |  |
| 1      |                                        | 200100                        | A/P Trade CAD            | Cr    | CAD                  | 25                   | 0.00          | 1.00000000     |             | 2500.0 | 0     |  |
| 2      |                                        | 512400                        | Labour Cost Accruual USD | Dr    | USD                  | 16                   | 6.67          | 1.50000000     |             | 2500.0 | 1     |  |
|        |                                        |                               |                          |       |                      |                      |               |                |             |        |       |  |
|        |                                        | 4                             |                          |       |                      |                      |               |                |             |        | •     |  |
|        |                                        |                               |                          |       | Transaction Amount   |                      |               |                |             | Base A | mount |  |
|        |                                        |                               |                          |       | Debit Total 0.00     |                      | Debi          | t Total 2500.0 | 01          |        |       |  |
|        | Credit Total 0.00 Credit Total 2500.00 |                               |                          |       |                      |                      |               |                |             |        |       |  |
|        |                                        |                               |                          |       |                      |                      |               |                |             |        |       |  |
|        |                                        | Create Vouch                  | er                       |       |                      | Create And Authorize | oucher        |                |             |        |       |  |
| Attaci | tach Notes Edit Journal Voucher        |                               |                          |       |                      |                      |               |                |             |        |       |  |

## Figure 7.11 Convert Memorandum Voucher

- 1. Select the memorandum voucher to be converted in the "Select Memorandum Voucher" page.
- 2. The "Convert Memorandum Voucher" page is launched. See Figure 7.11.
- 3. Enter the **Voucher No** or select **Numbering Type** in the header.
- 4. Enter **Remarks**, if required.
- 5. Click the Create Voucher pushbutton to create a regular voucher
- 6. Click the **Create and Authorize** pushbutton to create the voucher in authorized status.

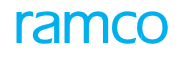

## Theme Financial Book Closure: Scenario 5 – Financial Book Closure

| S<br>No | Flow of<br>Events                              | Primary<br>Actor   | Component<br>Name                | Activity<br>Name                               | UI Name                                                                    | Functional Steps                                                                                                    |
|---------|------------------------------------------------|--------------------|----------------------------------|------------------------------------------------|----------------------------------------------------------------------------|----------------------------------------------------------------------------------------------------|
| 1.      | Close<br>Receiving<br>Function<br>Calendar     | Finance<br>Manager | Financial<br>Calendar<br>Closure | Close<br>Receiving<br>Function<br>Calendar     | <u>Close Receiving</u><br><u>Functio</u> n<br><u>Calendar</u>              | <ol> <li>Enter the run number<br/>manually or generate<br/>automatically.</li> <li>Click the "Get" pushbutton<br/>to retrieve the financial<br/>period details.</li> <li>Close the receiving function<br/>calendar.</li> </ol>                 |
| 2.      | Close<br>Inventory<br>Management<br>Calendar   | Finance<br>Manager | Financial<br>Calendar<br>Closure | Close<br>Inventory<br>Management<br>Calendar   | <u>Close Inventory</u><br><u>Management</u><br><u>Calendar</u>             | <ol> <li>Enter the run number<br/>manually or generate<br/>automatically.</li> <li>Click the "Get" pushbutton<br/>to retrieve the financial<br/>period details.</li> <li>Close the receiving function<br/>calendar.</li> </ol>                 |
| 3.      | Close<br>Maintenance<br>Function               | Finance<br>Manager | Financial<br>Calendar<br>Closure | Close<br>Maintenance<br>Function               | <u>Close</u><br><u>Maintenance</u><br><u>Functio</u> n                     | <ol> <li>Enter the run number<br/>manually or generate<br/>automatically.</li> <li>Click the "Get" pushbutton<br/>to retrieve the financial<br/>period details.</li> <li>Close the maintenance<br/>function calendar</li> </ol>                |
| 4.      | Close<br>Shipping<br>Function<br>Calendar      | Finance<br>Manager | Financial<br>Calendar<br>Closure | Close<br>Shipping<br>Function<br>Calendar      | <u>Close Shipping</u><br><u>Functio</u> n<br><u>Calendar</u>               | <ol> <li>Enter the run number<br/>manually or generate<br/>automatically.</li> <li>Click the "Get" pushbutton<br/>to retrieve the financial<br/>period details.</li> <li>Close the maintenance<br/>function calendar</li> </ol>                |
| 5.      | Close Fixed<br>Asset<br>Management<br>Calendar | Finance<br>Manager | Financial<br>Calendar<br>Closure | Close Fixed<br>Asset<br>Management<br>Calendar | <u>Close</u><br><u>Fixed Asset</u><br><u>Management</u><br><u>Calendar</u> | <ol> <li>Enter the run number<br/>manually or generate<br/>automatically.</li> <li>Click the "Get" pushbutton<br/>to retrieve the financial<br/>period details.</li> <li>Close the fixed asset<br/>management function<br/>calendar</li> </ol> |

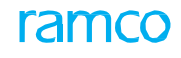

| 6. | Close<br>Payables<br>Function<br>Calendar    | Finance<br>Manager | Financial<br>Calendar<br>Closure | Close<br>Payables<br>Function<br>Calendar    | <u>Close</u><br><u>Payables</u><br><u>Functio</u> n<br><u>Calendar</u>     | <ol> <li>Enter the run number<br/>manually or generate<br/>automatically.</li> <li>Click the "Get" pushbutton<br/>to retrieve the financial<br/>period details.</li> <li>Close the payables<br/>management function<br/>calendar.</li> </ol>                                                                                                   |
|----|----------------------------------------------|--------------------|----------------------------------|----------------------------------------------|----------------------------------------------------------------------------|----------------------------------------------------------------------------------------------------|
| 7. | Close<br>Receivables<br>Function<br>Calendar | Finance<br>Manager | Financial<br>Calendar            | Close<br>Receivables<br>Function<br>Calendar | <u>Close</u><br><u>Receivabl</u><br><u>es Functio</u> n<br><u>Calendar</u> | <ol> <li>Enter the run number<br/>manually or generate<br/>automatically.</li> <li>Click the "Get" pushbutton<br/>to retrieve the financial<br/>period details.</li> <li>Close the receivables<br/>management function<br/>calendar</li> </ol>                                                                                                 |
| 8. | Period<br>Closure of<br>Main Finance<br>Book | Finance<br>Manager | Financial<br>Calendar<br>Closure | Close Finance<br>Book                        | <u>Close Finance</u><br><u>Book</u>                                        | <ol> <li>Enter closure run number<br/>manually or generate<br/>automatically.</li> <li>Select book type as "Main<br/>Book"</li> <li>Select the main finance<br/>book</li> <li>Select the time as "Period".</li> <li>Select the Year, Period From<br/>and To.</li> <li>View status of the closure.</li> <li>Close main finance book.</li> </ol> |
|    |                                              |                    |                                  | View<br>Processing<br>Status                 | <u>View Processing</u><br><u>Status</u>                                    | 1. View closure status.                                                                                                    |
# ramco

| 9.  | Year Closure<br>of Main<br>Finance Book               | Finance<br>Manager | Financial<br>Calendar<br>Closure | Close Finance<br>Book<br>View | Close Finance<br>Book<br>View Processing | <ol> <li>Enter closure run number<br/>manually or generate<br/>automatically.</li> <li>Select book type as "Main<br/>Book"</li> <li>Select the main finance<br/>book</li> <li>Select the time as "Year".</li> <li>Select the year.</li> <li>View status of the closure.</li> <li>Close main finance book.</li> <li>View closure status.</li> </ol>                                        |
|-----|-------------------------------------------------------|--------------------|----------------------------------|-------------------------------|------------------------------------------|----------------------------------------------------------------------------------------------------|
|     |                                                       |                    |                                  | Processing<br>Status          | <u>Status</u>                            |                                                                                                    |
| 10. | Period<br>Closure of<br>Consolidation<br>Finance Book | Finance<br>Manager | Financial<br>Calendar<br>Closure | Close Finance<br>Book         | <u>Close Finance</u><br><u>Book</u>      | <ol> <li>Enter closure run number<br/>manually or generate<br/>automatically.</li> <li>Select book type as<br/>"Consolidation Finance<br/>Book"</li> <li>Select the consolidation<br/>finance book</li> <li>Select the time as "Period".</li> <li>Select the Year, Period From<br/>and To.</li> <li>View status of the closure.</li> <li>Close consolidation finance<br/>book.</li> </ol> |
|     |                                                       |                    |                                  | View<br>Processing<br>Status  | <u>View Processing</u><br><u>Status</u>  | 1. View closure status.                                                                                                    |
| 11. | Year Closure<br>of<br>Consolidation<br>Finance Book   | Finance<br>Manager | Financial<br>Calendar<br>Closure | Close Finance<br>Book         | <u>Close Finance</u><br><u>Book</u>      | <ol> <li>Enter closure run number<br/>manually or generate<br/>automatically.</li> <li>Select book type as<br/>"Consolidation Finance<br/>Book"</li> <li>Select the consolidation<br/>finance book</li> <li>Select the time as "Year".</li> <li>Select the year.</li> <li>View status of the closure.</li> <li>Close consolidation<br/>finance book.</li> </ol>                           |

# ramco

|     |              |         |           | View          | View Processing      | 1. View closure status.        |
|-----|--------------|---------|-----------|---------------|----------------------|--------------------------------|
|     |              |         |           | Processing    | <u>Status</u>        |                                |
|     |              |         |           | Status        |                      |                                |
| 12. | Year Final   | Finance | Financial | Close Finance | <u>Close Finance</u> | 1. Enter closure run number    |
|     | Closure      | Manager | Calendar  | Book          | <u>Book</u>          | manually or generate           |
|     | of Posting   |         | Closure   |               |                      | automatically.                 |
|     | Finance Book |         |           |               |                      | 2. Select book type as "Posing |
|     |              |         |           |               |                      | Finance Book"                  |
|     |              |         |           |               |                      | 3. Select the posting finance  |
|     |              |         |           |               |                      | book.                          |
|     |              |         |           |               |                      | 4. Select the closure type as  |
|     |              |         |           |               |                      | "Final".                       |
|     |              |         |           |               |                      | 5. Select the time as "Year".  |
|     |              |         |           |               |                      | 6. Select the year.            |
|     |              |         |           |               |                      | 7. View status of the closure. |
|     |              |         |           |               |                      | 8. Close posting finance book. |
|     |              |         |           | View          | View Processing      | 2. View closure status.        |
|     |              |         |           | Processing    | <u>Status</u>        |                                |
|     |              |         |           | Status        |                      |                                |
|     |              |         |           | View Finance  | <u>View Finance</u>  | 1. Select the BFG, Function,   |
|     |              |         |           | Book          | Book Pending         | OU, Finance Book and Time      |
|     |              |         |           | Transactions  | <u>Transactio</u>    | 2. Retrieve pending            |
|     |              |         |           |               |                      | transactions.                  |

# 7.6 FINANCE BOOK CLOSURE

"Closure" is a sequential process, and is handled as "Business Function Group" closure and "Finance Book" closure. Financial periods must be closed sequentially for the closure of the financial year. Business function group closure is the logical closure of various functions since it is the financial transactions originating from these functions that have an impact on account balances.

# 7.6.1 CLOSE RECEIVING FUNCTION CALENDAR

This sequence details the process of closing the calendar for the receiving business function group.

1. Select Close Receiving Function Calendar under the "Financial Calendar Closure" business component. The "Close **Receiving Function Calendar**" page is launched. *See Figure 7.12.* 

| \star 📋 Close Receiving Function Calendar                   |               |                                            |            |               |                      |                                                                  | = :  = 다 | ← ? | 0 K |  |  |
|-------------------------------------------------------------|---------------|--------------------------------------------|------------|---------------|----------------------|------------------------------------------------------------------|----------|-----|-----|--|--|
| Run No.<br>Finance Book AVE V<br>Financial Year 01 JAN 2011 | 31 DEC 2011   | Business Function Group Receiving Function |            |               | v                    | Org. Unit RAMCOOU V<br>Close Period/Year Period V<br>To V<br>Get |          |     |     |  |  |
| Financial Year Details     Financial Year Code FY11         |               | Description Einancial Year 2011            |            |               |                      | Year Statu                                                       | 5 Open   |     |     |  |  |
| Financial Period Details                                    |               |                                            |            |               |                      |                                                                  |          |     | _   |  |  |
|                                                             |               |                                            |            |               | <b>F i i</b> 🖉 🔀 🗒   | 🔻 🗰 🗉 🔺                                                          | <b>v</b> |     | Q   |  |  |
| # Einancial Period Code                                     | Description   | Start Date                                 | End Date   | Period Status |                      |                                                                  |          |     |     |  |  |
| 1 🗇 DEC11                                                   | December 2011 | 2011-01-12                                 | 2011-31-12 | Open          |                      |                                                                  |          |     |     |  |  |
|                                                             |               |                                            |            |               |                      |                                                                  |          |     |     |  |  |
|                                                             |               |                                            | Close      |               |                      |                                                                  |          |     |     |  |  |
| BFG Components<br>Preceding BFG Closure Status              | Pending Tra   | nsactions                                  |            |               | Period Closure Statu | JS                                                               |          |     |     |  |  |

## Figure 7.12 Close Receiving Function Calendar

- 2. Enter **Run No** manually based on the parameter set.
- 3. Select the Finance Book.
- 4. Select the **Closure Type** as "Final" or "Provisional".
- 5. Select Close Period / Year as "Period" or "Year". If "Year" is selected then select Financial Year. Otherwise, select Financial Year, Financial Period From and Financial Period To.
- 6. Click the **Get** pushbutton to retrieve the financial period details in the multiline.
- 7. Select the **Financial Period Code** and click the **Close** pushbutton to close the selected calendar for the receiving business function group.

## 7.6.2 CLOSE INVENTORY MANAGEMENT CALENDAR

This sequence details the process of closing the calendar for the "Inventory Management" business function group.

1. Select Close Inventory Management Calendar under the "Financial Calendar Closure" business component. The "**Close Inventory Management Calendar**" page is launched. *See Figure 7.13.* 

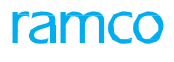

| ★ 🔋 Close Inventory Management Calend                         | lar           |                                              |                                                                            |               |                     |                                             | = x;                      | a t         | + ? | 6 | к |
|---------------------------------------------------------------|---------------|----------------------------------------------|----------------------------------------------------------------------------|---------------|---------------------|---------------------------------------------|---------------------------|-------------|-----|---|---|
| Run No.<br>Finance Book AVE V<br>Financial Year 01 JAN 2011 - | 31 DEC 2011   | Business Function<br>Closu<br>Financial Peri | n Group Inventory Mana<br>ure Type Provisional<br>iod From 01 Dec 2011 - 3 | gement v<br>v | v                   | Org. Unit<br>Close Period/Year<br>To<br>Get | Period V<br>01 Dec 2011 - | 31 Dec 2011 |     | ¥ | _ |
| Financial Year Code FY11                                      |               | Des                                          | scription Financial Year 20                                                | 11            |                     | Year Status                                 | Open                      |             |     |   |   |
| Financial Period Details                                      |               |                                              |                                                                            |               |                     |                                             |                           |             |     |   |   |
| $(( ( 1 - 1/1))) = T T_{i}$                                   |               |                                              |                                                                            |               |                     | 👎 👘 💷 🗛                                     |                           | Ŧ           |     |   | Q |
| # E Financial Period Code                                     | Description   | Start Date                                   | End Date                                                                   | Period Status |                     |                                             |                           |             |     |   |   |
| 1 🗇 DEC11                                                     | December 2011 | 2011-01-12                                   | 2011-31-12                                                                 | Open          |                     |                                             |                           |             |     |   |   |
|                                                               |               |                                              |                                                                            |               |                     |                                             |                           |             |     |   |   |
|                                                               |               |                                              | Close                                                                      |               |                     |                                             |                           |             |     |   |   |
| BFG Components<br>Preceding BFG Closure Status                | Pending Tra   | nsactions                                    |                                                                            |               | Period Closure Stat | us                                          |                           |             |     |   |   |

## Figure 7.13 Close Inventory Management Function Calendar

- 2. Enter **Run No** manually based on the parameter set.
- 3. Select the **Finance Book**.
- 4. Select the **Closure Type** as "Final" or "Provisional".
- 5. Select Close Period / Year as "Period" or "Year". If "Year" is selected then select Financial Year. Otherwise, select Financial Year, Financial Period From and Financial Period To.
- 6. Click the **Get** pushbutton to retrieve the financial period details in the multiline.
- 7. Select the **Financial Period Code** and click the **Close** pushbutton to close the selected calendar for the "Inventory Management" business function group.

## 7.6.3 CLOSE MAINTENANCE FUNCTION CALENDAR

This sequence details the process of closing the calendar for the maintenance business function groups such as component function group or hangar function group.

1. Select Close Maintenance Function Calendar under the "Financial Calendar Closure" business component. The "Close Maintenance Function Calendar" page is launched. *See Figure 7.14.* 

| \star 🗎 Close Maintenance Function Calendar | r 🔋 Close Maintenance Function Calendar 🗐 🛪 👼 🗗 ← ? 🗔 🗷 |                                                                  |                                                           |                      |                                      |                                                    |   |  |  |  |  |
|---------------------------------------------|---------------------------------------------------------|------------------------------------------------------------------|-----------------------------------------------------------|----------------------|--------------------------------------|----------------------------------------------------|---|--|--|--|--|
| Run No.<br>Finance Book AVE V               | ⊂ 2011 · ▼                                              | Business Function Group<br>Closure Type<br>Financial Period From | Component Function  Provisional O1 JAN 2011 - 31 JAN 2011 | v                    | Org. Unit<br>Close Period/Year<br>To | RAMCOOU V<br>Period V<br>01 JAN 2011 - 31 JAN 2011 | ¥ |  |  |  |  |
| <ul> <li>Financial Year Details</li> </ul>  |                                                         |                                                                  |                                                           |                      |                                      | occ                                                |   |  |  |  |  |
| Financial Year Code FY11                    |                                                         | Description                                                      | Financial Year 2011                                       |                      | Year Status                          | Open                                               |   |  |  |  |  |
| Financial Period Details                    |                                                         |                                                                  |                                                           |                      |                                      |                                                    |   |  |  |  |  |
| (4) 4 1 - 2/2 → → - ▼ ▼.                    |                                                         |                                                                  |                                                           |                      | Al II Al                             | <b>v</b>                                           | Q |  |  |  |  |
| # E Financial Period Code Descri            | iption Start                                            | t Date End Date                                                  | e Period Status                                           |                      |                                      |                                                    |   |  |  |  |  |
| 1 🖾 JAN11 Januar                            | ry 2011 2011-                                           | -01-01 2011-31-                                                  | 01 Open                                                   |                      |                                      |                                                    |   |  |  |  |  |
| 2 🖾 JAN11 Januar                            | ry 2011 2011-                                           | -01-01 2011-31-                                                  | 01 Provisionally Closed                                   |                      |                                      |                                                    |   |  |  |  |  |
|                                             |                                                         |                                                                  |                                                           |                      |                                      |                                                    |   |  |  |  |  |
|                                             |                                                         | Clo                                                              | ose                                                       |                      |                                      |                                                    |   |  |  |  |  |
| BFG Components                              | Period Closure State                                    | tus                                                              |                                                           | Preceding BFG Closur | e Status                             |                                                    |   |  |  |  |  |

## Figure 7.14 Close Maintenance Function Calendar

- 2. Enter **Run No** manually based on the parameter set.
- 3. Select Business Function Group as "Component Function" or "Hangar Function", whichever applicable.
- 4. Select the **Finance Book**.
- 5. Select the **Closure Type** as "Final" or "Provisional".
- 6. Select Close Period / Year as "Period" or "Year". If "Year" is selected then select Financial Year. Otherwise, select Financial Year, Financial Period From and Financial Period To.
- 7. Click the **Get** pushbutton to retrieve the financial period details in the multiline.

8. Select the **Financial Period Code** and click the **Close** pushbutton to close the selected calendar for the maintenance business function group.

# 7.6.4 CLOSE SHIPPING FUNCTION CALENDAR

This sequence details the process of closing the calendar for the shipping business function.

1. Select Close Shipping Function Calendar under the "Financial Calendar Closure" business component. The "Close **Shipping Function Calendar**" page is launched. *See Figure 7.15.* 

| \star 📋 Close Shipping Function Calendar                                |             |                                                                                                |          |               |                     |             |                                           |   | ? ( | 0 K |
|-------------------------------------------------------------------------|-------------|------------------------------------------------------------------------------------------------|----------|---------------|---------------------|-------------|-------------------------------------------|---|-----|-----|
| Run No.<br>Finance Book AVEOS V<br>Financial Year V<br>Financial Year V |             | Business Function Group Shipping Function<br>Closure Type Provisional<br>Financial Period From |          |               |                     |             | Vunit RAMCOOU V<br>(Year Period V<br>To V |   |     |     |
| Financial Period Details                                                |             |                                                                                                |          |               |                     |             |                                           | 0 |     |     |
| (No records to display]      H      T                                   | Description | Start Date                                                                                     | End Date | Period Status | V T O X C U         |             |                                           | ¥ |     |     |
|                                                                         | lay!!!      |                                                                                                |          |               |                     |             |                                           |   |     |     |
|                                                                         |             |                                                                                                | Close    |               |                     |             |                                           |   |     | _   |
| BFG Components Period Closure Status                                    |             |                                                                                                |          |               | Preceding BFG Close | sure Status |                                           |   |     |     |
|                                                                         |             |                                                                                                |          |               |                     |             |                                           |   |     |     |

## Figure 7.15 Close Shipping Function Calendar

- 2. Enter **Run No** manually based on the parameter set.
- 3. Select the **Finance Book**.
- 4. Select the **Closure Type** as "Final" or "Provisional".
- 5. Select Close Period / Year as "Period" or "Year". If "Year" is selected then select Financial Year. Otherwise, select Financial Year, Financial Period From and Financial Period To.
- 6. Click the **Get** pushbutton to retrieve the financial period details in the multiline.
- 7. Select the **Financial Period Code** and click the **Close** pushbutton to close the selected calendar for the shipping business function group.

# 7.6.5 CLOSE FIXED ASSET MANAGEMENT CALENDAR

This sequence details the process of closing the calendar for the fixed asset management business function group.

1. Select Close Fixed Asset Management Calendar under the "Financial Calendar Closure" business component. The "Close Fixed Asset Management Calendar" page is launched. *See Figure 7.16.* 

| * 🗎                        | Close Fixed Asset Manageme                                                                      | ent Calendar                      |                                     |                                                                                                    |                                    |                                                            | ≣ ≭ 膏 ⊑ ← ?                                        | lo K |
|----------------------------|-------------------------------------------------------------------------------------------------|-----------------------------------|-------------------------------------|----------------------------------------------------------------------------------------------------|------------------------------------|------------------------------------------------------------|----------------------------------------------------|------|
| - Financ                   | Run No.<br>Finance Book AVI<br>Financial Year 01<br>Jal year Details<br>Financial Year Code FY1 | EOS V<br>JAN 2011 - 31 DEC 2011 V | Business Func<br>Cli<br>Financial P | tion Group Fixed Asset Ma<br>soure Type Provisional<br>eriod From 01 Dec 2011 -<br>Description Financial Year 2 | nagement v<br>si Dec 2011 v<br>101 | Org. Unit<br>Close Period/Year<br>To<br>Get<br>Year Status | RAMCOOU V<br>Period V<br>01 Dec 2011 - 31 Dec 2011 | ¥    |
| - Financ                   | ial Period Details                                                                              |                                   |                                     |                                                                                                    |                                    |                                                            |                                                    | 0    |
|                            | Financial Period Code                                                                           | Description                       | Start Date                          | End Date                                                                                                    | Period Status                      |                                                            |                                                    |      |
| 1                          | DEC11                                                                                           | December 2011                     | 2011-01-12                          | 2011-31-12                                                                                                    | Open                               |                                                            |                                                    |      |
| 2 🗉                        | DEC11                                                                                           | December 2011                     | 2011-01-12                          | 2011-31-12                                                                                                    | Open                               |                                                            |                                                    |      |
|                            |                                                                                                 |                                   |                                     |                                                                                                    |                                    |                                                            |                                                    |      |
|                            |                                                                                                 |                                   |                                     | Close                                                                                                    |                                    |                                                            |                                                    |      |
| BFG Compor<br>Preceding Bi | rents<br>FG Closure Status                                                                      |                                   | Pending Transactions                |                                                                                                    | Period                             | Closure Status                                             |                                                    |      |

## Figure 7.16 Close Fixed Asset Management Calendar

2. Enter **Run No** manually based on the parameter set.

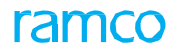

- 3. Select the Finance Book.
- 4. Select the **Closure Type** as "Final" or "Provisional".
- 5. Select Close Period / Year as "Period" or "Year". If "Year" is selected then select Financial Year. Otherwise, select Financial Year, Financial Period From and Financial Period To.
- 6. Click the **Get** pushbutton to retrieve the financial period details in the multiline.
- 7. Select the **Financial Period Code** and click the **Close** pushbutton to close the selected calendar for the fixed asset management business function group.

# 7.6.6 CLOSE PAYABLES FUNCTION CALENDAR

This sequence details the process of closing the calendar for the payables business function groups such as "Payment and Adjustment", "Release Payment" or "Supplier Invoicing".

1. Select Close Payables Function Calendar under the "Financial Calendar Closure" business component. The "Close **Payables Function Calendar**" page is launched. *See Figure 7.17.* 

| * 🗎 C                         | ★ 🔋 Close Payables Function Calendar 🔤 🕫 🛱 🗧 ? 🗔 🛛               |               |                                                                                                    |                             |               |                      |                                    |                        |   |  |  |
|-------------------------------|------------------------------------------------------------------|---------------|----------------------------------------------------------------------------------------------------|-----------------------------|---------------|----------------------|------------------------------------|------------------------|---|--|--|
|                               | Run No.<br>Finance Book AVE v                                    | 31 DEC 2011   | Business Function Group Payment and Adjustment  Closure Type Financial Period From 01 Dec 2011 - 31 Dec 2011 |                             |               | v                    | Org. Uni<br>Close Period/Yea<br>Te | Get                    |   |  |  |
| - Financial                   | Financial Year Code FY11 Period Details                          |               | De                                                                                                    | scription Financial Year 20 | 011           |                      | Year Statu:                        | 5 Provisionally Closed |   |  |  |
| 44 4 1                        | 1-1/1 > >> = T T.                                                |               |                                                                                                    |                             |               |                      | 🖲 🖬 🔳 📕                            | ¥                      | Q |  |  |
| # 🗉 F                         | Financial Period Code                                            | Description   | Start Date                                                                                                   | End Date                    | Period Status |                      |                                    |                        |   |  |  |
| 1 🗆 🛛                         | DEC11                                                            | December 2011 | 2011-01-12                                                                                                   | 2011-31-12                  | Open          |                      |                                    |                        |   |  |  |
|                               |                                                                  |               |                                                                                                    |                             |               |                      |                                    |                        |   |  |  |
|                               |                                                                  |               |                                                                                                    | Close                       |               |                      |                                    |                        |   |  |  |
| BFG Componen<br>Preceding BFG | BFG Components Pending Transactions Preceding BFG Closure Status |               |                                                                                                    |                             |               | Period Closure Statu | IS                                 |                        |   |  |  |

Figure 7.17 Close Payables Function Calendar

- 2. Enter **Run No** manually based on the parameter set.
- 3. Select **Business Function Group** as "Payment and Adjustment", "Release Payment" or "Supplier Invoicing", whichever applicable.
- 4. Select the Finance Book.
- 5. Select the **Closure Type** as "Final" or "Provisional".
- 6. Select Close Period / Year as "Period" or "Year". If "Year" is selected then select Financial Year. Otherwise, select Financial Year, Financial Period From and Financial Period To.
- 7. Click the **Get** pushbutton to retrieve the financial period details in the multiline.
- 8. Select the **Financial Period Code** and click the **Close** pushbutton to close the selected calendar for the payables business function group.

The system updates the status of the Financial Year / Period as 'Closed' only if there are no transactions pending for authorization in "Payables Management" business component.

If the parameter 'All Auto Match Failed' Invoices during Period Closure" field in the "Set Function Defaults" is set as 'Yes' the system closes the payables calendar even if invoices exists in 'Auto match failed' status.

# 7.6.7 CLOSE RECEIVABLES FUNCTION CALENDAR

This sequence details the process of closing the calendar for the receivables business function groups such as "Customer Receipt and Adjustment", "Customer Invoicing" or "Realize Receipt".

1. Select Close Receivables Function Calendar under the "Financial Calendar Closure" business component. The

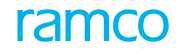

#### "Close Receivables Function Calendar" page is launched. See Figure 7.18.

| * 🔋 Close Receivables Function Calendar                                          |               |                                                                                                    |            |               |                                  |                                             |                                                    |   |  |
|----------------------------------------------------------------------------------|---------------|----------------------------------------------------------------------------------------------------|------------|---------------|----------------------------------|---------------------------------------------|----------------------------------------------------|---|--|
| Run No.<br>Finance Book AVE V<br>Financial Year 01 JAN 2011 -                    | 31 DEC 2011   | Business Function Group Customer Invoking Courter Type Provisional V<br>Closure Type Provisional V<br>Financial Period From 01 Dec 2011 - 31 Dec 2011 V |            |               | v                                | Org. Unit<br>Close Period/Year<br>To<br>Get | RAMCOOU V<br>Period V<br>01 Dec 2011 - 31 Dec 2011 | ¥ |  |
| Financial Year Details     Financial Year Code FY11     Financial Period Details |               | Description Financial Year 2011                                                                                                    |            |               | Year Status Provisionally Closed |                                             |                                                    |   |  |
|                                                                                  |               |                                                                                                    |            | Å             |                                  | # 🖷 💷 🗛                                     | <b>v</b>                                           | Q |  |
| # E Financial Period Code                                                        | Description   | Start Date                                                                                                    | End Date   | Period Status |                                  |                                             |                                                    |   |  |
| 1 🖾 DEC11                                                                        | December 2011 | 2011-01-12                                                                                                    | 2011-31-12 | Open          |                                  |                                             |                                                    |   |  |
|                                                                                  |               |                                                                                                    |            |               |                                  |                                             |                                                    |   |  |
|                                                                                  |               |                                                                                                    | Close      |               |                                  |                                             |                                                    |   |  |
| BFG Components<br>Preceding BFG Closure Status                                   | Pending Tra   | insactions                                                                                                    |            |               | Period Closure Statu             | us                                          |                                                    |   |  |

#### Figure 7.18 Close Receivables Function Calendar

- 2. Enter **Run No** manually based on the parameter set.
- 3. Select **Business Function Group** as "Customer Receipt and Adjustment", "Customer Invoicing" or "Realize Receipt", whichever applicable.
- 4. Select the **Finance Book**.
- 5. Select the **Closure Type** as "Final" or "Provisional".
- 6. Select Close Period / Year as "Period" or "Year". If "Year" is selected then select Financial Year. Otherwise, select Financial Year, Financial Period From and Financial Period To.
- 7. Click the **Get** pushbutton to retrieve the financial period details in the multiline.
- 8. Select the **Financial Period Code** and click the **Close** pushbutton to close the selected calendar for the receivables business function group.

## 7.6.8 CLOSE FINANCE BOOK

This sequence details the process of closing finance book provisionally or finally.

| ★ 🗎 Close Finance Book                                                                               |                                                                                   |                                 |            |                      |                                                                |            | = * ● 다 | ← ? | le K |
|----------------------------------------------------------------------------------------------------|-----------------------------------------------------------------------------------|---------------------------------|------------|----------------------|----------------------------------------------------------------|------------|---------|-----|------|
| Run No.<br>Closure Type Provisional<br>Financial Period From 01 Jan 2011 -<br>Financial vear Details | Book, Type Posting FB v<br>Close Period/Year<br>Financial Period To 01 Jan 2011 v |                                 |            | v                    | Finance Book AVE  Financial Year O1 Jan 2011 - 31 Dec 2011 Get |            |         |     |      |
| Financial Year Code FY11 Financial Period Details                                                    |                                                                                   | Description Financial Year 2011 |            |                      |                                                                | Year Statu | 5 Open  |     |      |
| (4) 4 1 - 1/1 > >> = ▼ ▼.                                                                            |                                                                                   |                                 |            |                      |                                                                | 🖡 🗰 💷 🔺    | T       |     | Q    |
| # E Financial Period Code                                                                            | Description                                                                       | Start Date                      | End Date   | Period Status        |                                                                |            |         |     |      |
| 1 🗇 JAN11                                                                                            | January 2011                                                                      | 2011-01-01                      | 2011-31-01 | Provisionally Closed |                                                                |            |         |     |      |
|                                                                                                    |                                                                                   |                                 |            |                      |                                                                |            |         |     |      |
|                                                                                                    |                                                                                   |                                 | Close      |                      |                                                                |            |         |     |      |
| BFG Closure Status<br>Year Closure Status                                                            | Pending Tra                                                                       | nsactions                       |            |                      | Period Closure Stat                                            | tus        |         |     |      |

#### Figure 7.19 Close Finance Book

- 1. The "Close Finance Book" page is launched. See Figure 7.19.
- 2. Enter **Run No** manually based on the parameter set.
- 3. Select **Book Type** as "Main FB", "Consolidation FB" or "Posting FB", whichever applicable.
- 4. Select the Finance Book
- 5. Select the **Closure Type** as "Final" or "Provisional".
- 6. Select Close Period / Year as "Period" or "Year". If "Year" is selected then select Financial Year. Otherwise, select

## Financial Year, Financial Period From and Financial Period To.

- 7. Click the **Get** pushbutton to retrieve the financial period details in the multiline.
- 8. Select the **Financial Period Code** and click the **Close** pushbutton to close the period provisionally or finally.

## 7.6.9 VIEW PROCESSING STATUS

This sequence explains the process of viewing the processing status of the financial calendar closure.

| - Search Criteria                                                                                                    |                         |          |                 |            |                      |          |        |
|----------------------------------------------------------------------------------------------------|-------------------------|----------|-----------------|------------|----------------------|----------|--------|
| Business Function Gr                                                                                                    | All                     | v        | Org. Unit All 🔻 |            | Finance Book All     | T        |        |
| Run                                                                                                    | No.                     | R        | un Date From    | m          | Run Date To          |          | 3      |
|                                                                                                    |                         |          |                 |            |                      |          | Search |
|                                                                                                    |                         |          |                 |            |                      |          |        |
| - Search Results                                                                                                    |                         |          |                 |            |                      |          |        |
| <f -="" 1="" 5="" 730="" td="" {="" →="" →→="" ▼<=""><td>Υ.</td><td></td><td></td><td>人 三 回</td><td>X 🖂 🗎 🔻 🖮 💷 🗛</td><td><b>v</b></td><td>\$</td></f> | Υ.                      |          |                 | 人 三 回      | X 🖂 🗎 🔻 🖮 💷 🗛        | <b>v</b> | \$     |
| # Run No.                                                                                                    | Business Function Group | Org Unit | Finance Book    | Run Date   | Run Status           |          |        |
| 1                                                                                                    | ВК                      | RAMCOOU  | AVEOS           |            | Open                 |          |        |
| 2 AVEOS/1                                                                                                    | ВК                      | RAMCOOU  | AVEOS           |            | Provisionally Closed |          |        |
| 3                                                                                                    | ВК                      | RAMCOOU  | AVEOS           | 2014-10-01 | Open                 |          |        |
| 4                                                                                                    | ВК                      | RAMCOOU  | AVEOS           | 2014-30-09 | Open                 |          |        |
| 5                                                                                                    | ВК                      | RAMCOOU  | AVEOS           | 2015-12-10 | Open                 |          |        |
|                                                                                                    |                         |          |                 |            |                      |          |        |
|                                                                                                    | Abort                   |          | Resume          |            | Undo                 |          |        |

#### Figure 7.20 View Processing Status

- 1. The "View Processing Status" page is launched. See Figure 7.20.
- 2. Search for the closure details based on: Business Function Group, Org. Unit, Finance Book, Run No, Run Date From and Run Date To.
- 3. Click the **Search** pushbutton to retrieve the closure details.
- 4. View the details.

## 7.6.10 VIEW PENDING TRANSACTIONS

This sequence elaborates the process of viewing the pending transactions to be cleared before financial calendar closure.

|    | View Finance Book Pending Transactions  |                        |                              |                  |   |         |       |                  | ≣ x;            | 5 G        | + | ? [] | K |
|----|-----------------------------------------|------------------------|------------------------------|------------------|---|---------|-------|------------------|-----------------|------------|---|------|---|
|    | Business Function Group Book Keeping    | -                      | Function All                 | 1 DEC 2011       | - |         |       | Org. Unit        | RAMCOOU V       | 1411-2011  |   | _    |   |
|    | Hinance Book                            | HIL                    | nancial fear OI JAW 2011 - 3 | I DEC 2011       |   |         |       | Financial Period | 01 JAN 2011 - 3 | 1 JAN 2011 |   | Get  |   |
| -  | Transaction Details                     |                        |                              |                  |   |         |       |                  |                 |            |   |      |   |
| 44 | ∢ [No records to display]  ▶  ≫  ▼  ▼ x |                        |                              |                  |   | XZİ     | * * H | All              |                 | Ŧ          |   |      | Q |
| #  | Function Org Unit                       | Transaction Type Vouch | her No.                      | Transaction Date |   | Remarks |       |                  |                 |            |   |      |   |
|    |                                         |                        |                              |                  |   |         |       |                  |                 |            |   |      |   |
|    |                                         |                        |                              |                  |   |         |       |                  |                 |            |   |      |   |
|    |                                         |                        |                              |                  |   |         |       |                  |                 |            |   |      |   |
|    |                                         |                        |                              |                  |   |         |       |                  |                 |            |   |      |   |

## Figure 7.21 View Finance Book Pending Transactions

- 1. The "View Finance Book Pending Transactions" page is launched. See Figure 7.21.
- 2. Search for the pending transactions based on: Business Function Group, Function, Org. Unit, Finance Book, Financial Year and Financial Period.
- 3. Click the Get pushbutton to retrieve the pending transactions details.
  - Note: The system does not retrieve transactions involving 4-way order based invoices in "Draft" status that got created without GR information.
- 4. View the details.

# TAX INVOICE WINDOW

As per Malaysian GST Statutory Requirement, Tax Invoice is to be issued to Customers within 21 days of the 'Point of Sale'/ 'Time of Supply'. If it is issued after 21 days, the Tax is liable to be paid on the date of 'Point of Sale'/ 'Time of Supply', which might end up in filing a revised return.

Similarly Tax Invoice is to be received from the Supplier within 21 days from 'Point of Sale'/ 'Time of Supply' to claim the input on the Invoice date. If the Tax Invoice is received from vendor after 21 days the input should be claimed on the 'Point of Sale'/ 'Time of Supply'. If the Company has already submitted GST Return for the period to Customs Department without reporting the above tax invoice, it means Company has reported the Tax Return INCORRECTLY due to late invoice issued by the supplier. The company cannot claim the Input Tax Credit of the above Tax Invoice in the upcoming period. The company can either file a revised GST return along with fine or forego such Input.

Manage Tax Invoice Window enables users to monitor and review the exceptional Customer/ Supplier Invoices which breach the tax Invoice Window days and to account the Tax on the correct date. Tax invoice enables recording of tax on correct date through Tax adjustment journals by reversing the TCD Input / Output accounting on Invoice Date & accounting the same on the respective documents original 'Point of Sale'/ 'Time of Supply'.

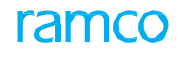

# Theme Tax Invoice Window: Scenario 1 – Manage Tax Invoice Window

| S<br>No | Flow of Events                                                | Component<br>Name     | Activity Name                   | UI Name                                              | Functional Steps                                                                                                    |
|---------|---------------------------------------------------------------|-----------------------|---------------------------------|------------------------------------------------------|----------------------------------------------------------------------------------------------------|
| 1       | Generate /<br>Reverse Tax<br>Adjustment<br>Journal<br>Voucher | Tax Invoice<br>Window | Manage<br>Tax Invoice<br>Window | <u>Manage</u><br><u>Tax Invoice</u><br><u>Window</u> | <ol> <li>Specify the search criteria to retrieve the<br/>invoices in the multiline.</li> <li>Modify the tax invoice details if required<br/>in the multiline.</li> <li>Save the tax invoice details and click<br/>'Confirm' to generate Tax Adjustment<br/>Journal Vouchers.</li> </ol> |

# 8.1 MANAGING TAX INVOICE WINDOW

Manage Tax Invoice Window enables users to monitor and review the exceptional Customer/ Supplier Invoices which breach the tax Invoice Window days and to account the Tax on the correct date. Tax invoice enables recording of tax on correct date through Tax adjustment journals by reversing the TCD Input/ Output accounting on Invoice Date & accounting the same on the respective documents original 'Point of Sale'/ 'Time of Supply'.

You can generate tax adjustment journal vouchers for supplier / customer invoices. Tax adjustment journal voucher is generated when the tax invoice window is greater than 21 days. You can retrieve supplier / customer invoices in all statuses other than 'Fresh' / 'Draft' for generating tax adjustment journal vouchers.

Tax Adjustment Journals can also be reversed. Tax Adjustment Journals with status 'New' 'Fresh' 'Reverse' status cannot be reversed, only records with 'Completed' status can be reversed.

# 8.1.1 MANAGING TAX INVOICE WINDOW

1. Select Manage Tax Invoice Window under Tax Invoice Window business component. The Manage Tax Invoice Window page appears. *See Figure 8.1*.

| *                     | 🖈 🔋 Manage Tax Invoice Window 🔠 🕫 🛱 🗧 🖓 🗧 🖸 🗮 |                           |                   |                      |                       |                   |               |                       |                              |                       |                   |                         |            |                                    |                                     |             |
|-----------------------|-----------------------------------------------|---------------------------|-------------------|----------------------|-----------------------|-------------------|---------------|-----------------------|------------------------------|-----------------------|-------------------|-------------------------|------------|------------------------------------|-------------------------------------|-------------|
| Search Orberia        |                                               |                           |                   |                      |                       |                   |               |                       |                              |                       |                   |                         |            |                                    |                                     |             |
|                       |                                               | Context Pending Invoice 💌 |                   | Date From 2015-01-07 |                       |                   | To 2016-31-03 |                       | <b>(11)</b>                  | Trading Partner Based | Trading Partner # |                         |            |                                    |                                     |             |
|                       | Tax Type 👼 Input Tax 💿 Output Tax             |                           |                   | Tax Invoice Wind     | voice Window > Status |                   |               |                       | Status                       | Ŧ                     | Display Option    | Exceptions 💌            |            |                                    |                                     |             |
| Additional Parameters |                                               |                           |                   |                      |                       |                   |               |                       |                              |                       |                   |                         |            |                                    |                                     |             |
| Search                |                                               |                           |                   |                      |                       |                   |               |                       |                              |                       |                   |                         |            |                                    |                                     |             |
|                       |                                               |                           |                   |                      |                       |                   |               |                       |                              |                       |                   |                         |            |                                    |                                     |             |
| #                     |                                               | I                         | Ref. Doc.<br>Type | Ref. Doc. #          | Order #               | Date<br>Reference | Ref. Date     | Modified Ref.<br>Date | Trading Partner<br>Doc. Date | No. of<br>Days        | Trading Partner # | Trading Partner Name    | Doc. Curr. | Document Line Amt. (Doc.<br>Curr.) | Document Line Amt. (Base.<br>Curr.) | Taxable Amc |
| 1                     |                                               |                           | Goods             | GI-010600-           | APO0035               | Receipt           |               |                       |                              |                       | 00000             | A & R Taurpaulins, Inc. |            |                                    |                                     |             |
| 2                     |                                               |                           | Goods             | GI-010617-           | APO0035               | Receipt           |               |                       |                              |                       | 00198             | Supplier 12             |            |                                    |                                     |             |
| 3                     |                                               |                           |                   |                      |                       |                   |               |                       |                              |                       |                   |                         |            |                                    |                                     |             |
|                       |                                               |                           |                   |                      |                       |                   |               |                       |                              |                       |                   |                         |            |                                    |                                     |             |

## Figure 8.1 Managing tax invoice window

- 2. In the **Search Criteria** group box, use the Context drop-down list box and select 'Effect JV', 'Review JV' and 'Pending Invoice' to retrieve appropriate invoices in the multiline.
- 3. Enter the date range for which you wish to retrieve the invoices in the **Date From** and **To** fields.
- 4. Enter **'Tax Invoice Window >'** field to retrieve the invoices / Ref. documents having tax invoice window greater than the value entered here.
- 5. Select the **Display Option** as 'All' to retrieve all the documents with tax invoice window lesser than / equal to / greater than 21 days or select 'Exceptions' to retrieve all the documents with tax invoice window greater than 21 days.
- 6. Click the **Search** pushbutton to retrieve the invoice documents in the multiline.
- 7. Enter the Modified Ref. Date and JV Remarks.
- 8. Click the **Save** pushbutton to save the tax invoice details.
- 9. Click the **Confirm** pushbutton to confirm the tax invoice details.
  - Note: On confirming tax invoice details, the system generates generate the Tax Adjustment Journal Vouchers if the 'No. of days' (Tax Invoice Window Days) is greater than 21 days.
- 10. Click the Reverse pushbutton to reverse the tax adjustment journal voucher generated for the invoice.

# ramco

# Index

## A

Account Based Budget Control And Analysis, 91 Account Based Mis Reports Definition, 120 Account Classification, 26 Account Code, 117, 130 Account Definition for Aircraft, 83 Account Definition for Hangar, 83 Account Definition, 23 Account Group in Customer master, 14 Account Group in Part Master, 13 Account Group in Supplier Master, 13 Account Group of activated Customer, 14 Account Group of Activated Part, 13 Account Group of In-use Supplier, 14 Account Group, 26, 108, 109 Account ID, 23 Account Material, 74 Account Rule Definition, 70 Accounting Process Parameters, 14 Accrue Service Revenue And Cost, 138 Activate / Inactivate analysis and sub analysis code, 116 analysis code, 115 bank cash details, 34 business unit, 53 company, 51 currency, 47 exchange rate type, 63 finance book, 51 Add for Adjustment, 134 Adjustment Entries Generation, 127 AME #, 127 Asset Class Code, 82 Asset Mapping Options, 14 Assign Analysis Code, 114 Assign Group, 120 Assign analysis code, 117 permitted currencies, 49 usage to event, 78 Associate customers to account group, 18 suppliers to account group, 16

Associating parts to account group, 15 Attach / Detach account codes to company, 24 calendar, 29 posting account code to reporting account code, 27 Attach Calendar, 29 Attach, 24 financial calendar, 28 reporting chart of accounts, 26 Authorizing journal voucher, 128 Auto Reconcile, 98

## В

Bank / Cash / Ptt Definition, 32 Bank Cash PTT Account Code, 80 Bank Code, 34, 35 Bank Reconciliation, 97 Bank Reference, 32, 34 Base Currency, 25, 48 Based on Supplier Bank Type, 32 BSB Number, 55 **Budget Information**, 91 Budgeting, 8 Business Function Group, 148, 152 **Business Scenario** for Revaluation, 10 **Business Scenarios** for Budgeting, 10 for Enterprise Setup, 10 for Financial Book Closure, 10 Reconciliation of for Financial Transactions, 10 for Statutory and Operational MIS, 10 for Tax Invoice Window, 10 Business Unit, 51

# С

Chart of Accounts ID, 24, 27 Chart of Accounts Type, 25 Close Period / Year, 149 Close finance book, 151 fixed asset management calendar, 149

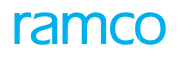

inventory management calendar, 147 maintenance function calendar, 148 payables function calendar, 150 receivables function calendar, 150 receiving function calendar, 147 shipping function calendar, 149 Closure Type, 150, 151 COGS Events, 71 Company Name, 24, 25 Company Setup, 46 **Compute Periods**, 28 Consolidation Account Code, 23 Control Account Type, 107, 118 Control Action, 91 Convert memorandum voucher, 141 Copy reporting chart of accounts, 26 Create, 123 additional account definition, 77 analysis code, 114 bank cash account definition, 80 bank usage information, 32 bank, 32 business unit, 52 cash book details, 35 company, 47 consumption account definition, 82 country, 46 currency and country, 46 currency denomination, 46 distribution setup, 129 exchange rates, 64 finance book, 50 financial calendar, 28 financial statement layout with assigning group and section heading, 123 item account definition, 78 journal voucher, 127, 141 logistic organization, 53 multiple account for work order, 75 multiple sale account definition, 71 operating chart of accounts id, 23 operating chart of accounts, 23 payables account definition, 80 quick codes, 65 receivables account definition, 81

recurring voucher template, 139 reporting chart of accounts id, 25 reporting chart of accounts, 25 reversal journal voucher, 136 schedule using account code and group, 120 segment, 56 service sale account definition, 83 sub analysis code, 115 tcd account definition, 72, 73, 79 Currency Code Loading Option, 63 Customer #, 139 Customer Account Group, 18 Customer Group Code, 81

## D

Default Sub Analysis Code, 117 Define single sale account definition, 70 usage, 77 Delete layout, 124 schedule, 120 Description, 28 Detach Calendar, 29 Display Option, 155 Distribution No, 130, 136, 141 Download Rates, 64

## E

Edit analysis code, 114 business unit, 62 company, 48 currency, 60 exchange rate type, 63 finance book, 61 logistics organization, 54 segment, 56 sub analysis code, 115 Effective Date, 47 Employee Receipts, 33 End Date, 28, 53 Enterprise Setup, 8 Entity Accounted, 84 Event, 109 Exchange Rate Type, 63 Exchange Rate, 106, 107

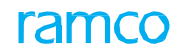

Execution Category, 93 Expense Classification, 127 Export To Excel, 138

## F

Finance Book Closure, 147 Finance Book for Warehouse, 14 Finance Book, 51 Finance Posting Options, 14 Financial / Year Code, 29 Financial Book Closure, 9 Financial Period Code, 28, 148 Financial Statement Layout Definition, 123 Financial Year Code, 28 Financial Year code, 29 Flat Charge, 33 Function, 78

## I

Identification Details, 57 Identification No., 57 Include JV, 134 Incremental Amount, 33 Input Control Total, 128 ISO Country Code, 46 ISO Currency Code, 49, 50

## J

Journal Voucher Type, 30

## L

Layout heading, 23 Legacy Date, 28

## Μ

Mailstop, 48 Maintain Analysis Rule Definition, 93 Maintain address details, 58 allocation & distribution rules, 131 bank reference, 54 identification details, 57 identification references for entities, 57 organization parameters, 58 ou – company mapping, 64 posting rule, 29 reason information, 109 exclude transaction type for tax book, 86 Maintaining customer account group, 17 part account group, 14 Maintenance Base, 84 Maintenance Location, 76 Manage Allocation Packages, 132 Sub Analysis Code Mapping, 116 Managing Tax Invoice Window, 155 Managing tax invoice window, 155 Map to Finance Book, 32 Map BFG – Organization Unit, 55 Material Cost and Resource Cost, 138 Memorandum Voucher Generation, 141 Memorandum, 141

N Number of Units, 60

## 0

Option, 124 Org Unit Details, 65 Org. Unit, 152

## Ρ

Package Desc., 132 Parallel Base Currency, 48 Part Account Group, 16, 17 Part Code, 72 Post Transactions to Tax Book, 86 Post, 86 Posting Account Code, 28 Posting Frequency, 139 Posting Information, 13 Preview, 134 Previous Years, 87 Process JV, 131

## Q

Quarters, 87

## R

Reason Code, 109 Reconciliation of Financial Transactions, 8 Recurring Voucher Generation, 139 Recurring?, 132 Reference No From, 99 Report Consumption after Main Core Return, 14 Report Option, 118 Revaluation Of Customer / Supplier / Account, 106 **Revaluation Period**, 106 Revaluation, 8; Account Balances, 107 Revalue customer account balances, 106 supplier account balances, 107 Reversal Period, 127 **Reversal Voucher No, 128** Reverse account balance revaluation, 110 customer balance revaluation, 109 journal voucher, 128 supplier balance revaluation, 109 **Review/Process** allocation packages, 132 Review accounting information, 133 Reviewing financial statements, 86 Rule ID, 131 Rule Line #, 133 Run #, 133 Run Date, 130 Run No, 147, 149, 151

## S

Schedule No From, 121 Segment Details, 56 Segment Type, 56 Set bank charges, 33 consumption account parameters, 74 function defaults, 62, 128 **Setting Options** for account group, 13 for finance book postings, 13 Setting Up accounts group, 13 Simulate asset account balance revaluation, 108 Simulation Run No, 108 Start Date, 28 Statutory and Operational MIS, 9 Stock Adjustment Account, 79 Sub Analysis Code From, 116 Sundry Payments, 33 Supplier #, 139 Supplier Account Group, 16 Supplier Group, 80

SWO #, 127

## Т

Tax Invoice Window, 9, 155 Tax Region, 57 TCD Code, 79 Telex, 59 Template No, 139 Transaction Amount, 129 Trial Balance, 87 Two-Dimension Expense Analysis Using Analysis, 114 U Unassign analysis code, 117

permitted currencies, 49 UnMap Business Unit, 54 Unreconcile and Generate new bank statements, 99 Usage, 82

## ۷

Variant #, 129 View By, 134 View account balance, 118 bank, 35 exchange rates by date, 64 pending transactions, 152 processing status, 152 Voucher No, 109, 142

## Y

Year End Adjustment Entries Generation With, 136 Telex, 59 Template No, 139 Transaction Amount, 129 Trial Balance, 87 Two-Dimension Expense Analysis Using Analysis, 114

## U

Unassign analysis code, 117 permitted currencies, 49 UnMap Business Unit, 54 Unreconcile and Generate new bank statements, 99 Usage, 82

## V

Variant #, 129 View account balance, 118 bank, 35 exchange rates by date, 64 pending transactions, 152 processing status, 152 View By, 134 Voucher No, 109, 142

## Υ

Year End Adjustment Entries Generation With, 136

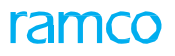

# Corporate Office and R&D Center

# **RAMCO SYSTEMS LIMITED**

64, Sardar Patel Road, Taramani, Chennai – 600 113, India Office :+ 91 44 2235 4510 / 6653 4000 Fax :+91 44 2235 2884 Website : www.ramco.com